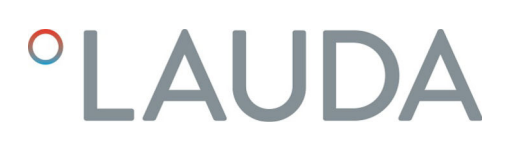

## **Operation manual**

#### LAUDA Universa MAX und Universa PRO

Einhängethermostate, Wärmethermostate und Kältethermostate

**MAX**: U 8 M, U 12 M, U 16 M, U 20 M, U 40 M, U 845 M, U 855 M, U 890 M, U 1245 M, U 1645 M, U 2040 M, U 4230 M. **PRO**: U 4 P, U 8 P, U 16 P, U 40 P, U 6 TP, U 15 TP, U 20 TP, U 420 P, U 630 P, U 635 P, U 845 P, U 855 P, U 890 P, U 1245 P, U 1635 P, U 1645 P

Hersteller: LAUDA DR. R. WOBSER GMBH & CO. KG Laudaplatz 1 97922 Lauda-Königshofen Deutschland Telephone: +49 (0)9343 503-0 E-mail: info@lauda.de Internet: https://www.lauda.de

Translation of the original operation manual Q4DT-E\_13-020, 1, en\_US 14.5.2025 © 2025

## Table of contents

| 1 | Safet | y        |                                             |    |
|---|-------|----------|---------------------------------------------|----|
|   | 1.1   | Allgeme  | eine Hinweise                               |    |
|   | 1.2   | Bestimr  | mungsgemäße Verwendung                      | 7  |
|   | 1.3   | Pflichte | en des Betreibers                           |    |
|   | 1.4   | Prohibit | tion of modifications to the device         |    |
|   | 1.5   | Zusätzli | iche Betriebsanleitungen beachten           |    |
|   | 1.6   | Softwar  | reversionen                                 |    |
|   | 1.7   | Werksto  | offe und Materialien                        |    |
|   | 1.8   | Natürlic | che Kältemittel                             | 10 |
|   | 1.9   | Anforde  | 10                                          |    |
|   | 1.10  | Anforde  | erungen an Schläuche                        | 11 |
|   | 1.11  | Umgeb    | oungs- und Einsatzbedingungen               | 11 |
|   | 1.12  | Zeitlich | e Grenzen                                   | 11 |
|   | 1.13  | Warrant  | ity conditions                              | 11 |
|   | 1.14  | Copyrig  | ght                                         |    |
|   | 1.15  | Contac   | t LAUDA                                     |    |
|   | 1.16  | Schutze  | einrichtungen des Geräts                    |    |
|   | 1.17  | Structu  |                                             |    |
|   | 1.18  | Personr  | nel qualification                           |    |
|   | 1.19  | Persona  | al protective equipment                     |    |
|   | 1.20  | Warnsy   | /mbole                                      |    |
| 2 | Unpa  | cking    |                                             | 16 |
| 3 | Gerät | ebeschre | ibung                                       |    |
|   | 3.1   | Aufbau   | L                                           |    |
|   |       | 3.1.1    | Aufbau Pump- und Regeleinheit MAX           |    |
|   |       | 3.1.2    | Aufbau Wärmethermostat MAX                  |    |
|   |       | 3.1.3    | Aufbau Kältethermostat MAX                  |    |
|   |       | 3.1.4    | Aufbau Pump- und Regeleinheit PRO           |    |
|   |       | 3.1.5    | Aufbau Wärmethermostat PRO                  |    |
|   | 3.2   | Bediene  | elemente                                    |    |
|   |       | 3.2.1    | Tasten auf dem Bedienfeld                   |    |
|   |       | 3.2.2    | Netzschalter                                |    |
|   |       | 3.2.3    | Umschalter für Pumpenförderstrom            |    |
|   | 3.3   | Funktio  | onselemente                                 |    |
|   |       | 3.3.1    | Serienmäßige und zusätzliche Schnittstellen |    |
|   |       | 3.3.2    | Hydraulikkreislauf                          |    |
|   |       | 3.3.3    | Kälteaggregat                               |    |

|   |       | 3.3.4       | Badrandbelüftung                                 |    |
|---|-------|-------------|--------------------------------------------------|----|
|   | 3.4   | Typenso     | childer und Seriennummern                        |    |
| 4 | Befor | re starting | g up                                             |    |
|   | 4.1   | Install d   | levice                                           |    |
|   | 4.2   | Installin   | ng the interface module                          |    |
|   | 4.3   | Schläud     | che                                              |    |
|   | 4.4   | LAUDA       | A heat transfer liquids                          |    |
| 5 | Com   | missionin   | g                                                | 49 |
|   | 5.1   | Stromv      | ersorgung herstellen                             |    |
|   | 5.2   | Anzeige     | en im Display und grundlegende Navigation        | 50 |
|   |       | 5.2.1       | Grundfenster, Navigieren und Softkeys            |    |
|   |       | 5.2.2       | Grafikfenster                                    |    |
|   | 5.3   | Gerät e     | erstmalig einschalten                            | 52 |
|   | 5.4   | Grundle     | egende Einstellungen zum in Betrieb nehmen       | 53 |
|   |       | 5.4.1       | Reihenfolge und Begrenzung der Eingaben          |    |
|   |       | 5.4.2       | Temperierflüssigkeit einstellen                  |    |
|   |       | 5.4.3       | Übertemperaturabschaltpunkt (Tmax) einstellen    |    |
|   |       | 5.4.4       | Temperaturgrenzwerte einstellen                  |    |
|   |       | 5.4.5       | Solltemperatur einstellen                        |    |
|   | 5.5   | Gerät f     | üllen                                            | 58 |
|   | 5.6   | Menü (      | Grundeinstellung                                 |    |
|   | 5.7   | Betrieb     | seinstellungen                                   |    |
|   |       | 5.7.1       | Einstellungen für Sicherheitsfunktion Überniveau |    |
|   |       | 5.7.2       | Einstellung für Unterteil                        |    |
|   |       | 5.7.3       | Einstellung für Warnstufe Niveau                 |    |
|   |       | 5.7.4       | Stromaufnahme begrenzen                          |    |
|   |       | 5.7.5       | Autostart                                        |    |
|   | 5.8   | Etherne     | et-Schnittstelle konfigurieren                   |    |
|   | 5.9   | Verbind     | dung mit einem drahtlosen Netzwerk (WLAN)        |    |
|   | 5.10  | Die We      | erkseinstellung wiederherstellen                 |    |
| 6 | Oper  | ation       |                                                  | 77 |
|   | 6.1   | Sicherh     | neitshinweise zum Betrieb                        |    |
|   | 6.2   | Menüst      | truktur                                          |    |
|   | 6.3   | Menü T      | Femperieren                                      |    |
|   | 6.4   | Menü F      | Regelung                                         |    |
|   |       | 6.4.1       | Control basics                                   |    |
|   |       | 6.4.2       | Menü Regelparameter aufrufen                     |    |
|   |       | 6.4.3       | Übersicht über interne Regelparameter            |    |
|   |       | 6.4.4       | Overview of external control parameters          |    |

|    |       | 6.4.5      | Externregelung aktivieren, Internregelung deaktivieren     |     |
|----|-------|------------|------------------------------------------------------------|-----|
|    |       | 6.4.6      | Regelparameter ändern                                      |     |
|    |       | 6.4.7      | Sollwertoffset einstellen                                  |     |
|    |       | 6.4.8      | Dynamic heat limiter                                       |     |
|    |       | 6.4.9      | Begrenzung von Heizung und Kühlung (Stellgrößenbegrenzung) |     |
|    | 6.5   | Menü P     | Pumpe                                                      |     |
|    | 6.6   | Betriebs   | sart                                                       |     |
|    |       | 6.6.1      | Kühlung                                                    |     |
|    | 6.7   | Program    | nmer                                                       | 100 |
|    |       | 6.7.1      | Grundlagen                                                 | 100 |
|    |       | 6.7.2      | Set and process program                                    |     |
|    | 6.8   | Kalibrier  | rung des Temperaturfühlers                                 | 106 |
|    | 6.9   | Menü W     | Vartung                                                    |     |
|    | 6.10  | Gerätes    | tatus anzeigen                                             | 108 |
|    | 6.11  | Bedienu    | ung des Geräts mittels Schnittstelle                       | 109 |
|    | 6.12  | Lesebef    | ehle und Schreibbefehle der Schnittstelle                  | 111 |
|    |       | 6.12.1     | Protocol of the interface                                  | 111 |
|    |       | 6.12.2     | Lesebefehle                                                | 112 |
|    |       | 6.12.3     | Schreibbefehle                                             | 116 |
|    | 6.13  | Importir   | ng and exporting data                                      | 119 |
| 7  | Main  | tenance    |                                                            | 120 |
|    | 7.1   | Sicherhe   | eitshinweise Instandhaltung                                | 120 |
|    | 7.2   | Instandh   | naltungsintervalle                                         | 121 |
|    | 7.3   | Luftgeki   | ühlten Verflüssiger reinigen                               | 122 |
|    | 7.4   | Temperi    | ierflüssigkeit prüfen                                      | 123 |
|    | 7.5   | Unterniv   | veauschutzeinrichtung prüfen                               | 125 |
|    | 7.6   | Überten    | nperaturschutzeinrichtung prüfen                           | 126 |
| 8  | Fault | 5          |                                                            | 128 |
|    | 8.1   | Alarme,    | Fehler und Warnungen                                       | 128 |
|    | 8.2   | Alarme     |                                                            | 129 |
| 9  | Deco  | mmissioni  | ing                                                        | 131 |
|    | 9.1   | Changin    | ng/draining heat transfer liquid                           | 131 |
| 10 | Dispo | sal        |                                                            | 132 |
|    | 10.1  | Kältemit   | ttel entsorgen                                             | 132 |
|    | 10.2  | Device o   | disposal                                                   | 132 |
|    | 10.3  | Disposir   | ng of packaging                                            | 132 |
| 11 | Techr | nical data |                                                            | 133 |
|    | 11.1  | Allgeme    | eine Technische Daten                                      | 133 |
|    | 11.2  | Wärme-     | -Badthermostate                                            | 136 |
|    |       |            |                                                            |     |

|    | 11.3  | Kälte-Badthermostate                 | 138 |
|----|-------|--------------------------------------|-----|
|    | 11.4  | Hydraulische Daten                   | 140 |
|    | 11.5  | Stromaufnahme und Heizleistung       | 141 |
|    | 11.6  | Kälteleistung                        | 143 |
|    | 11.7  | Kältemittel und Füllmenge            | 146 |
|    | 11.8  | Aufheizkurve                         | 147 |
|    | 11.9  | Abkühlkurve                          | 148 |
|    | 11.10 | Pumpenkennlinie                      | 149 |
| 12 | Acces | sories                               | 151 |
| 13 | Konfo | ormitätserklärungen                  | 156 |
|    | 13.1  | Wärmegeräte                          | 156 |
|    | 13.2  | Kältegeräte                          | 158 |
| 14 | Produ | ct Returns and Clearance Declaration | 160 |
| 15 | Index |                                      | 161 |

## 1 Safety

1.1 Allgemeine Hinweise

Betriebsanleitung

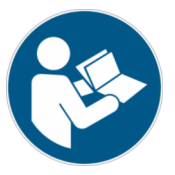

#### WICHTIG VOR GEBRAUCH SORGFÄLTIG LESEN AUFBEWAHREN FÜR SPÄTERES NACHSCHLAGEN

- Lesen Sie die vorliegende Betriebsanleitung vor dem Gebrauch sorgfältig durch.
- Personen, die das Gerät bedienen, müssen die Betriebsanleitung gelesen und verstanden haben.
- Befolgen Sie alle Warnhinweise und Sicherheitshinweise am Gerät und in der Betriebsanleitung.
- Die Betriebsanleitung ist Teil des Geräts. Geben Sie das Gerät niemals ohne Betriebsanleitung an Dritte weiter.
- Das Gerät darf nur bestimmungsgemäß laut den Anweisungen dieser Betriebsanleitung betrieben werden. Jede andere Betriebsart gilt als nichtbestimmungsgemäß. Für nichtbestimmungsgemäße Verwendung übernimmt der Hersteller keine Gewährleistung oder Garantie.

Allgemein wird der "Sichere Zustand" in der "Funktionalen Sicherheit" wie folgt verstanden:

Es handelt sich um einen Betriebszustand eines Systems, in dem das Risiko für Personen, Umwelt oder Anlagen minimiert ist.

Das Temperiergerät geht in den "Sicheren Zustand" über:

- bei Übertemperatur,
- bei Unterniveau
- oder beim Auftreten eines Fehlers beziehungsweise von Fehlern.

#### Table 1: Der "Sichere Zustand" ist festgelegt mit:

| Gerät        | Heizung aus           | Pumpe aus             | optisches Signal      | akkustisches Signal |
|--------------|-----------------------|-----------------------|-----------------------|---------------------|
| Universa PRO | <ul> <li>✓</li> </ul> | <ul> <li>✓</li> </ul> | <ul> <li>✓</li> </ul> | ~                   |
| Universa MAX | <b>v</b>              | <b>v</b>              | <b>v</b>              | <b>v</b>            |

#### 1.2 Bestimmungsgemäße Verwendung

Die Geräte dürfen nur bestimmungsgemäß unter den angegebenen Bedingungen dieser Betriebsanleitung betrieben werden. Jede andere Betriebsart gilt als bestimmungswidrig. Die Sicherstellung der bestimmungsgemäßen Verwendung liegt in der Verantwortung des Betreibers.

## Bestimmungsgemäße Verwendung Das vorliegende Gerät darf ausschließlich zum Temperieren von brennbaren und nichtbrennbaren Temperierflüssigkeiten verwendet werden.

Sicherer Zustand

Das Gerät darf ausschließlich in den folgenden Bereichen verwendet werden:

 Bereiche Produktion, Qualitätswesen, Forschung und Entwicklung im industriellen Umfeld

Ein Wärmethermostat wird zum Erhitzen von Temperierflüssigkeiten in einem Badgefäß und zum Erhitzen und Fördern von Temperierflüssigkeiten in einem externen Kreislauf eingesetzt. Der Wärmethermostat kann mit einer Kühlschlange betrieben werden. In diesem Fall kann der Wärmethermostat auch zum Abkühlen von Temperierflüssigkeiten verwendet werden.

Ein Kälte-Wärme-Thermostat wird zum Temperieren von Temperierflüssigkeiten in einem Badgefäß und zum Temperieren und Fördern von Temperierflüssigkeiten in einem externen Kreislauf eingesetzt.

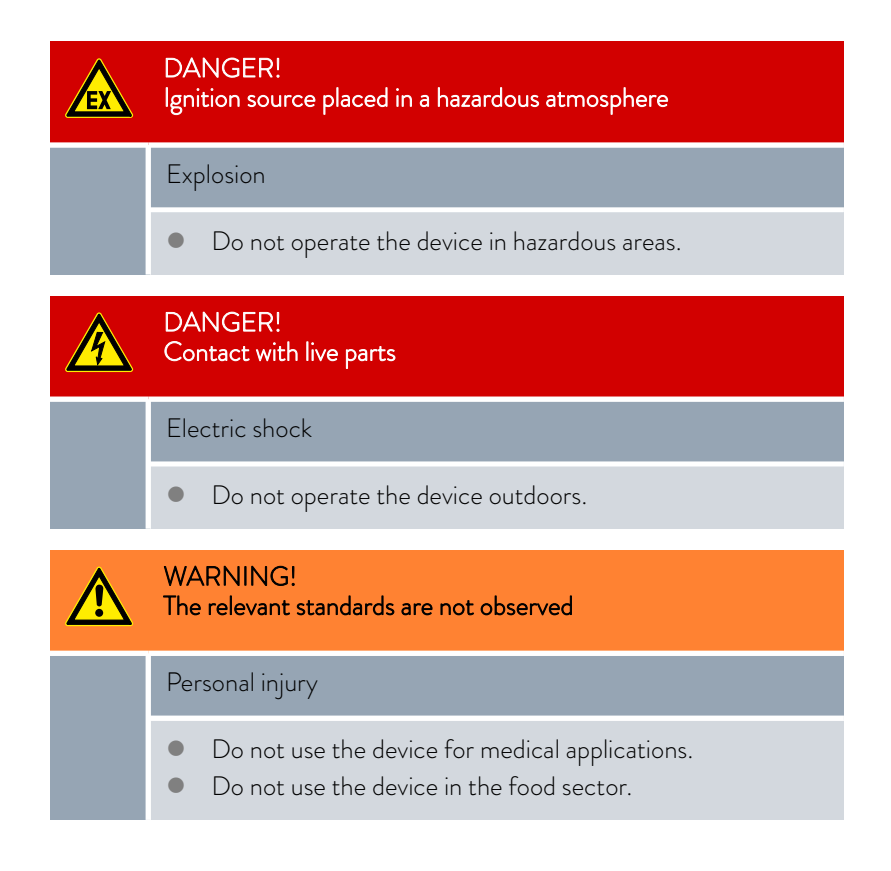

Unter anderem gelten die folgenden Verwendungen als vernünftigerweise vorhersehbare Fehlanwendung:

- Betrieb des Geräts ohne Temperierflüssigkeit
- Betrieb des Geräts mit einer ungeeigneten Temperierflüssigkeit
- Betrieb der Pump- und Regeleinheit ohne Wärme- bzw. Kälteunterteil oder Einhängevorrichtung
- Falsches Einstellen des Übertemperaturabschaltpunkts Tmax
- Einstellen einer zu hohen Pumpenstufe
- medizinische Anwendungen
- in explosionsgefährdeten Bereichen
- zum Temperieren von Lebensmitteln
- mit einem Glasreaktor ohne Überdruckabsicherung

Vernünftigerweise vorhersehbare Fehlanwendung

- Außenaufstellung
- Betrieb mit offenem externem Verbraucher (bei Gerätevariante PRO)
- Betrieb mit offenem externem Verbraucher bei Verwendung einer reinen Druckpumpe (bei Gerätevariante MAX)
- Betrieb mit defekten, unpassenden oder nicht normgerechten Netzanschlussleitungen
- Betrieb mit defekten oder ungeeigneten Schläuchen
- Betrieb mit verdreht auf das Bad gesetzter Pump- und Regeleinheit

Die Restrisiken sind durch die Warnhinweise und durch die Sicherheitshinweise in der Betriebsanleitung beschrieben.

#### 1.3 Pflichten des Betreibers

Beachten Sie die nationalen Vorschriften zum Betrieb der Anlage in dem jeweiligen Land, in dem die Anlage aufgestellt wird.

Insbesondere die Anwendung von gesetzlichen Vorschriften zur Betriebssicherheit sind zu beachten.

#### 1.4 Prohibition of modifications to the device

Any technical modification of the device by the user is prohibited. Any damage resulting from unauthorized modification is not covered by customer service or the product warranty. Service work may only be performed by the LAUDA Service department or a service partner authorized by LAUDA.

#### 1.5 Zusätzliche Betriebsanleitungen beachten

Zubehör

Das Gerät kann mit zusätzlichem Zubehör, zum Beispiel Schnittstellenmodule, Magnetventile, Normschienen, etc. ausgerüstet werden. Beim Einbauen und Verwenden von Zubehör muss die jeweilige Betriebsanleitung des Zubehörs gelesen und beachtet werden

#### 1.6 Softwareversionen

Diese Betriebsanleitung ist gültig für das Gerät ab diesen Softwareversionen.

| Software                   | gültig ab Version |
|----------------------------|-------------------|
| Regelsystem (U_R)          | 1.00              |
| Schutzsystem (U_S)         | 1.00              |
| Kältesystem (U_T)          | 2.00              |
| Externes Pt100-Modul (E_E) | 1.48              |
| Analog-10-Modul (P_A)      | 3.54              |

#### 1.7 Werkstoffe und Materialien

Alle mit der Temperierflüssigkeit in Berührung kommenden Teile des Geräts sind aus hochwertigen, der Betriebstemperatur angepassten Materialien hergestellt. Verwendet werden hochwertige Edelstähle und temperaturbeständige, hochwertige Kunststoffe.

#### 1.8 Natürliche Kältemittel

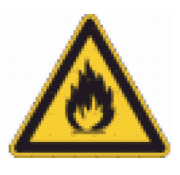

Die Geräte sind mit natürlichem Kältemittel befüllt.

Bei den Kälteaggregaten handelt es sich um dauerhaft geschlossene Systeme mit weniger als 0,15 kg Kältemittel der Sicherheitsgruppe A3. Die natürlichen Kältemittel weisen eine erhöhte Brennbarkeit auf. Aufgrund des geringen Füllgewichts und der dauerhaft geschlossenen Ausführung gelten keine besonderen Anforderungen an die Aufstellbedingungen. Eine Klassifizierung des Einsatzbereiches, in Abhängigkeit vom Aufstellort und den Anforderungen an die Nutzung der Räumlichkeiten, erfolgt erst ab einem Füllgewicht von über 0,15 kg.

Die Bezeichnung und die Füllmenge des Kältemittels sind auf dem Typenschild und im & Chapter 11.7 "Kältemittel und Füllmenge" on page 146 angegeben.

#### 1.9 Anforderungen an Temperierflüssigkeiten

Das Gerät ist für brennbare und nichtbrennbare Temperierflüssigkeiten entsprechend der Klasse III nach DIN 12876-1 ausgelegt.

- Zur Temperierung werden Temperierflüssigkeiten verwendet.
- Es werden Temperierflüssigkeiten von LAUDA empfohlen. LAUDA Temperierflüssigkeiten sind vom Unternehmen LAUDA DR. R.
   WOBSER GMBH & CO. KG getestete und freigegebene Temperierflüssigkeiten.
- Im Sicherheitsdatenblatt der Temperierflüssigkeit sind mögliche Gefahren und entsprechende Sicherheitsmaßnahmen im Umgang mit der Flüssigkeit spezifiziert. Das Sicherheitsdatenblatt der Temperierflüssigkeit ist daher für die bestimmungsgemäße Verwendung des Geräts heranzuziehen.
- Die Temperierflüssigkeiten decken jeweils einen bestimmten Temperaturbereich ab. Wählen Sie eine Temperierflüssigkeit mit einem Temperaturbereich entsprechend dem Temperaturbereich Ihrer Anwendung.
- Möchten Sie eigene Temperierflüssigkeiten verwenden, müssen Sie prüfen, dass die Flüssigkeiten für die verbauten Werkstoffe und Materialien geeignet sind.

Die Temperierflüssigkeit muss mit einem Korrosionsschutz ausgestattet sein.

Die weitere Eignung der Temperierflüssigkeit müssen Sie durch einen Testbetrieb im gewünschten Temperaturbereich testen. Während des Testbetriebs müssen Sie auch den Unterniveauschutz prüfen.

- Verwenden Sie keine Temperierflüssigkeit über dem Flammpunkt.
- Verwenden Sie keine Temperierflüssigkeit über 25 K unter dem Brennpunkt.
- Verwenden Sie keine Temperierflüssigkeit über 100 K unter der Zündtemperatur.
- Verwenden Sie keine Temperierflüssigkeit, die radioaktiv, giftig oder umweltgefährdend ist.

- Verwenden Sie kein Ethanol oder Methanol, da ihr Flammpunkt unterhalb der normalen Umgebungstemperatur liegt.
- Verwenden Sie kein deionisiertes Wasser als Temperierflüssigkeit.
- Verwenden Sie Temperierflüssigkeiten, die während des Betriebes eine kinematische Viskosität unter 100 mm<sup>2</sup>/s aufweisen.
- Verwenden Sie Temperierflüssigkeit mit einer Dichte im Bereich von 0,75 bis 1,8 g/cm<sup>3</sup>.
- Verwenden Sie nur Temperierflüssigkeiten, die für Wärmeübertragungsanlagen freigegeben sind.

#### 1.10 Anforderungen an Schläuche

Verwenden Sie Schläuche mit einer

- Temperaturbeständigkeit,
- Druckbeständigkeit und
- Medienbeständigkeit entsprechend Ihrer Anwendung.

Empfohlene Schläuche finden Sie im Kapitel "Schläuche".

#### 1.11 Umgebungs- und Einsatzbedingungen

Das Gerät darf ausschließlich in den folgenden Bereichen verwendet werden:

- Bereiche Produktion, Qualitätswesen, Forschung und Entwicklung im industriellen Umfeld
- Verwendung nur in Innenräumen
- Verwendung bis zu einer Höhe von 2.000 m über NN
- Umgebungstemperatur von 5 °C bis 40 °C
- Maximale relative Luftfeuchte 80 % bei Temperaturen bis 31 °C, linear abnehmend bis zu 50 % relativer Luftfeuchte bei 40 °C.
- Schwankungen der Netzspannung:
  - Netzanschluss 200 240 V: bis zu ±10 % der Nennspannung
  - Netzanschluss 100 125 V: bis zu +5 % / -10 % der Nennspannung
- Überspannungskategorie II
- Zeitweilige Überspannungen, die in der Netzstromversorgung auftreten
- Verschmutzungsgrad 2

#### 1.12 Zeitliche Grenzen

| Lebensdauer               | - | Alle Geräte sind für Dauerbetrieb ausgelegt.             |
|---------------------------|---|----------------------------------------------------------|
| Lebensdauer               | - | Das Gerät ist für 20.000 Betriebsstunden aus-<br>gelegt. |
| Instandhaltungsintervalle | - | Chapter 7.2 "Instandhaltungsintervalle"<br>on page 121   |

#### 1.13 Warranty conditions

LAUDA grants a standard warranty of one year.

| 1.14      | Copyright                      |                                                                                                    |
|-----------|--------------------------------|----------------------------------------------------------------------------------------------------|
|           |                                | This operating manual was written in German, checked and approved. If<br>the content of other language editions deviates from the German edition,<br>the information in the German edition shall take precedence. If you notice<br>any discrepancies in the content, please contact LAUDA Service, see<br>& Chapter 1.15 "Contact LAUDA" on page 12.                                                                |
|           |                                | Company and product names mentioned in the operating manual are usually<br>registered trademarks of the respective companies and are therefore subject<br>to brand and patent protection. Some of the images used may also show<br>accessories that are not included in the delivery.                                                                                                    |
|           |                                | All rights reserved, including those relating to technical modifications and<br>translations. This operating manual or parts thereof may not be modified,<br>translated or used in any other capacity without the written consent of<br>LAUDA. Violation of this may obligate the violator to the payment of dam-<br>ages. Other claims reserved.                                                                   |
| 1.15      | Contact LAUDA                  |                                                                                                    |
|           |                                | Contact the LAUDA Service department in the following cases:                                                                                                    |
|           |                                | Troubleshooting                                                                                                    |
|           |                                | <ul> <li>Technical questions</li> <li>Ordering accessories and spare parts</li> </ul>                                                                                                    |
|           |                                | Please contact our sales department for questions relating to your specific                                                                                                    |
|           |                                | application.                                                                                                    |
|           |                                | Contact information                                                                                                    |
|           |                                |                                                                                                    |
|           |                                | Phone: +49 (0)9343 503-350                                                                                                    |
|           |                                | Email: service(@lauda.de                                                                                                    |
| 1.16      | Schutzeinrichtungen des Geräts |                                                                                                    |
| Unternive | auschutz                       | Der Unterniveauschutz ist eine Schutzeinrichtung, um einen Geräteschaden<br>und ein Entzünden brennbarer Temperierflüssigkeit durch die Heizkörper zu<br>verhindern.                                                                                                    |
|           |                                | <ul> <li>PRO<br/>Sinkt der Füllstand unter Minimum wird ein Alarm ausgelöst. Dabei<br/>werden alle sicherheitsrelevanten Komponenten des Geräts ausge-<br/>schaltet.</li> <li>MAX:<br/>Sinkt der Füllstand unter Minimum, wird zuerst eine Warnung ausge-<br/>geben. Sinkt der Füllstand weiter, wird Alarm ausgelöst. Dabei werden<br/>alle sicherheitsrelevanten Komponenten des Geräts ausgeschaltet.</li> </ul> |

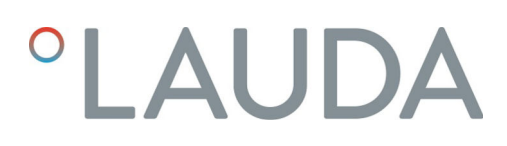

#### Übertemperaturschutz

Der Übertemperaturschutz ist eine Schutzeinrichtung, um ein Entzünden brennbarer Temperierflüssigkeit durch zu hohe Temperaturen zu verhindern. Bei Überschreitung der eingestellten Maximaltemperatur (Tmax), werden alle sicherheitsrelevanten Komponenten des Geräts abgeschaltet, um eine Gefahr durch Feuer zu verhindern. Zudem informiert ein Alarmsignal über einen aktivierten Übertemperaturschutz. Die Temperatur, bei der die Schutzeinrichtung (Tmax) auslöst, muss je nach verwendeter Temperierflüssigkeit eingestellt werden.

#### 1.17 Structure of warnings

| Warning signs                                  | Type of danger                                                                                                    |
|------------------------------------------------|----------------------------------------------------------------------------------------------------|
| A                                              | Warning – dangerous electrical<br>voltage.                                                                                                    |
| <b>EX</b>                                      | Warning – explosive atmosphere.                                                                                                    |
|                                                | Warning – explosive substances.                                                                                                    |
|                                                | Warning – flammable substances.                                                                                                    |
|                                                | Warning – hot surface.                                                                                                    |
| $\underline{\mathbb{A}}$                       | Warning – slip hazard.                                                                                                    |
|                                                | Warning – danger zone.                                                                                                    |
|                                                |                                                                                                    |
| Signal word                                    | Meaning                                                                                                    |
| Signal word<br>DANGER!                         | Meaning<br>This combination of symbol and<br>signal word indicates an imminently<br>dangerous situation that will result<br>in death or serious injury if it is not<br>avoided.                                                                                                    |
| Signal word<br>DANGER!<br>WARNING!             | Meaning<br>This combination of symbol and<br>signal word indicates an imminently<br>dangerous situation that will result<br>in death or serious injury if it is not<br>avoided.<br>This combination of symbol and<br>signal word indicates a potentially<br>dangerous situation that can result<br>in death or serious injury if it is not<br>avoided.                                                                                                    |
| Signal word<br>DANGER!<br>WARNING!<br>CAUTION! | MeaningThis combination of symbol and<br>signal word indicates an imminently<br>dangerous situation that will result<br>in death or serious injury if it is not<br>avoided.This combination of symbol and<br>signal word indicates a potentially<br>dangerous situation that can result<br>in death or serious injury if it is not<br>avoided.This combination of symbol and<br>signal word indicates a potentially<br>dangerous situation that can result<br>in death or serious injury if it is not<br>avoided.This combination of symbol and<br>signal word indicates a possible dan-<br>gerous situation that can result in<br>minor injury if it is not avoided. |

#### 1.18 Personnel qualification

#### Certified specialist

Specialist who is certified and authorized to perform specific work.

#### Operating personnel

Operating personnel are personnel who have been instructed by qualified personnel on how use the device as intended in line with the information in the operating manual.

#### Specialized personnel

Certain activities on the device must be performed by specialized personnel. Specialized personnel are people whose professional education, knowledge, and experience as well as knowledge of relevant standards qualify them to assess the function and risks associated with the device and its use.

#### 1.19 Personal protective equipment

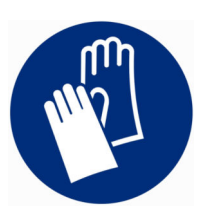

#### Protective gloves

Protective gloves must be worn for certain tasks. The protective gloves must comply with standard DIN EN ISO 374-1. The protective gloves must be chemically resistant.

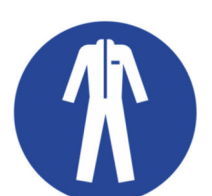

#### Protective work clothing

Protective clothing must be worn for certain tasks. This protective clothing must meet the legal requirements for personal protective equipment. Protective clothing with long sleeves must be worn. Additionally safety shoes are required.

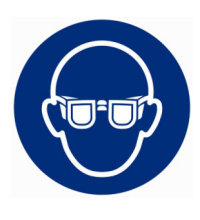

#### Safety glasses

Safety glasses must be worn for certain tasks. The safety glasses must comply with the standard DIN EN 166. The glasses must be tightly closed and equipped with side plates.

1.20 Warnsymbole

Aufkleber auf Geräten mit NRTL-Zertifizierung, angebracht auf der rechten Geräteseite.

This equipment is intended for use in industrial occupancies as defined in the Safety Standard for Refrigeration Systems, ANSI/ASHRAE 15. DANGER RISK Of Fire Or Explosion. FLAMMABLE REFRIGERANT Used. To Be Repaired Only By Trained Service Personnel. Do Not Use Mechanical Devices To Defrost REFRIGERATING EQUIPMENT. Do Not Puncture REFRIGERANT Tubing. CAUTION RISK Of Fire Or Explosion. FLAMMABLE REFRIGERANT Used. Consult Repair Manual / Owner's Guide Before Attempting To Install Or Service This Equipment. All Safety Precautions Must be Followed. Dispose Of Properly In Accordance With Federal Or Local Regulations. Cet équipement est destiné à être utilisé dans des établissements industriels tels que définis dans la norme de sécurité pour les systèmes de réfrigération, ANSI/ASHRAE 15. DANGER RISQUE D'Incendie Ou D'Explosion. RÉFRIGERANT INFLAMMABLE Utilisé. À Réparer Uniquement Par Un Personnel De Service Formé. Ne Pas Utiliser D'Appareils Mécaniques Pour Dégivrer L'Equipement De Réfrigération. Ne Pas Percer La Tuyau De Réfrigérant. ATTENTION RISQUE D'Incendie Ou D'Explosion. RÉFRIGERANT INFLAMMABLE Utilisé. Consulter Le Manuel De Réparation / Guide Du Propriétaire Avant De Tenter De Réparer Ce Produit. Toutes Les Précautions De Sécurité Doivent Être Suivies. Éliminer Correctement Conformément Aux Réglementations Fédérales Ou Locales.

Fig. 1

### 2 Unpacking

# Personnel: Operating personnel Image: WARNING! Leaks in the cooling circuit due to transport damage Fire If you notice any damage to the transport packaging, store the device either in a well-ventilated place with no sources of ignition or outdoors. Contact LAUDA Service.

Tragen Sie Schutzhandschuhe beim Auspacken.

Die folgende Anweisung ist für Wärmethermostate relevant:

Zum Heben und Tragen greifen Sie unter das Gerät.

Die folgende Anweisung ist für Kältethermostate relevant:

- Zum Heben und Tragen greifen Sie in die vordere und die hintere Griffmulde.
- 1. Packen Sie das Gerät aus.
- 2. Prüfen Sie das Gerät nach der Auslieferung umgehend auf Vollständigkeit und eventuelle Transportschäden.

#### Serienmäßiges Zubehör Universa MAX

Table 2: Universa MAX Wärmethermostat

| Bezeichnung                                                                            | Gerätetyp                             | Anzahl |
|----------------------------------------------------------------------------------------|---------------------------------------|--------|
| Pumpenstutzen M16 x 1; mit Verschlussstopfen (HKN<br>065) und Überwurfmutter (HKM 032) | U 8 M, U 12 M, U 16 M, U 20 M, U 40 M | 1      |
| Kühlschlange kpl. M16 x 1; mit Schraubkappe (EZV<br>146)                               | U 8 M, U 12 M, U 16 M, U 20 M, U 40 M | 1      |
| Baddeckel                                                                              | U 8 M, U 12 M, U 16 M, U 20 M         | 1      |
| Baddeckel, zweigeteilt                                                                 | U 40 M                                | 2      |
| Olivenanschluss-Set für M16x1;<br>Außendurchmesser Olive 13,5 mm                       | Alle Geräte                           | 1      |
| Warnaufkleber "Feuergefährliche Stoffe"                                                | Alle Geräte                           | 1      |
| Betriebsanleitung                                                                      | Alle Geräte                           | 1      |

#### Table 3: Universa MAX Kältethermostat

| Bezeichnung                                                                            | Gerätetyp   | Anzahl |
|----------------------------------------------------------------------------------------|-------------|--------|
| Pumpenstutzen M16 x 1; mit Verschlussstopfen (HKN<br>065) und Überwurfmutter (HKM 032) | Alle Geräte | 1      |
| Baddeckel                                                                              | Alle Geräte | 1      |

| Bezeichnung                             | Gerätetyp   | Anzahl |
|-----------------------------------------|-------------|--------|
| Warnaufkleber "Feuergefährliche Stoffe" | Alle Geräte | 1      |
| Betriebsanleitung                       | Alle Geräte | 1      |

#### Serienmäßiges Zubehör Universa PRO

Table 4: Universa PRO Wärmethermostat

| Bezeichnung                                      | Gerätetyp                    | Anzahl |
|--------------------------------------------------|------------------------------|--------|
| Kühlschlange kpl. M16 x 1; mit Schraubkappe (EZV | U 4 P, U 8 P, U 16 P, U 40 P | 1      |
| 146)                                             | U 6 TP, U 15 TP, U 20 TP     |        |
| Warnaufkleber "Heiße Oberfläche"                 | Alle Geräte                  | 1      |
| Betriebsanleitung                                | Alle Geräte                  | 1      |

#### Table 5: Universa PRO Kältethermostat

| Bezeichnung                                                                            | Gerätetyp   | Anzahl |
|----------------------------------------------------------------------------------------|-------------|--------|
| Pumpenstutzen M16 x 1; mit Verschlussstopfen (HKN<br>065) und Überwurfmutter (HKM 032) | Alle Geräte | 1      |
| Baddeckel                                                                              | Alle Geräte | 1      |
| Warnaufkleber "Heiße Oberfläche"                                                       | Alle Geräte | 1      |
| Betriebsanleitung                                                                      | Alle Geräte | 1      |

#### 3 Gerätebeschreibung

- Aufbau 3.1
- Aufbau Pump- und Regeleinheit MAX 3.1.1

Vorderseite

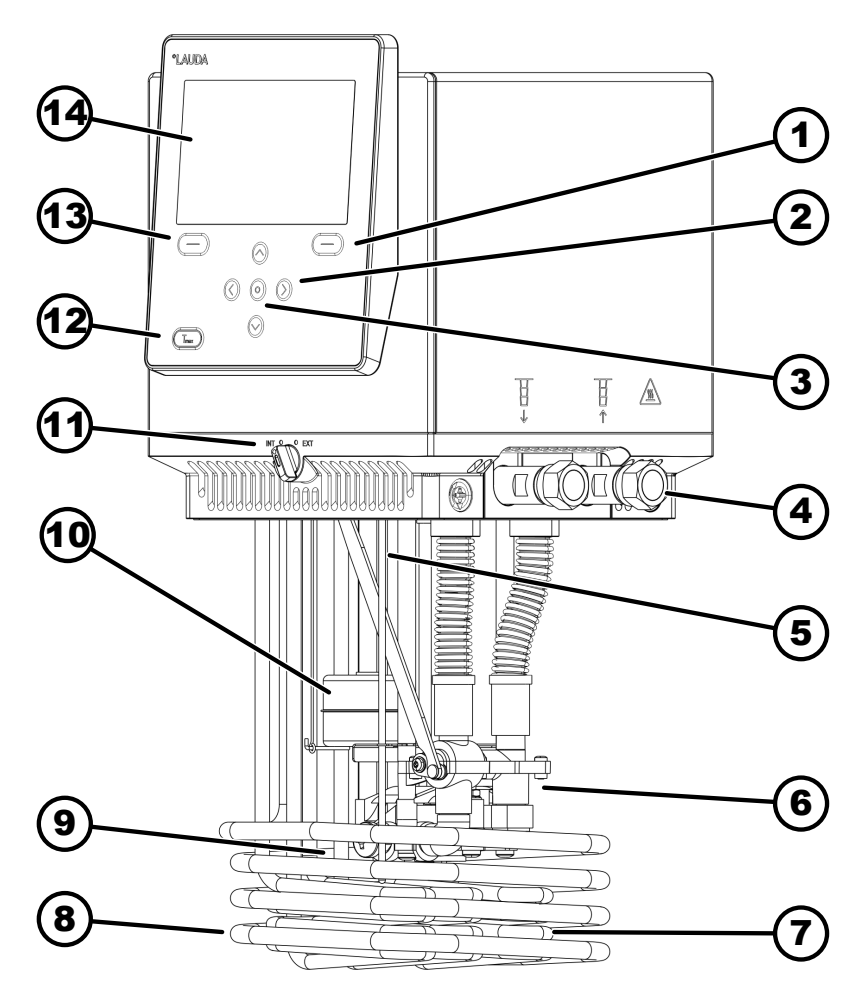

Fig. 2: Pump- und Regeleinheit Universa MAX

- 1 Softkeytaste rechts
- 2 Pfeiltaste (rechts, links, oben und unten)
- 3 Eingabetaste
- 4 Pumpenstutzen (Vorlauf links und Rücklauf rechts), Anschluss für Applikation
- Temperaturfühler (Pt1000) 5
- Pumpenkammer mit Laufrad 6
- 7 Heizkörper
- 8 Kühlschlange für Wärmethermostate
- 9 Pumpenausgang für interne Badumwälzung10 Schwimmer zur Niveauerfassung
- 11 Umschalter für den internen und externen Pumpenausgang (INT / EXT)
- 12 Tmax-Taste
- 13 Softkeytaste links
- 14 Anzeige

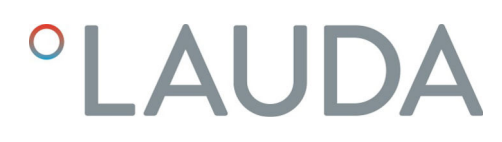

Rückseite MAX, 200 - 240 Volt

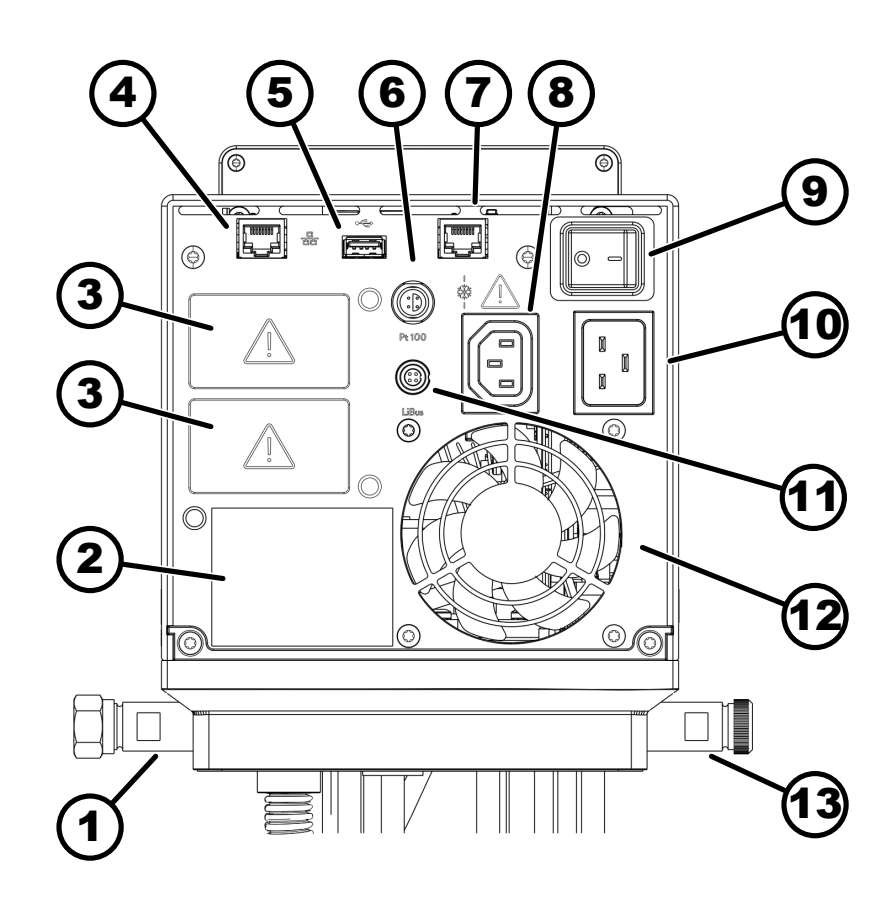

Fig. 3: Pump- und Regeleinheit Universa MAX, Rückansicht

- 1 Pumpenstutzen
- 2 Typenschild Pump- und Regeleinheit
- 3 Modulschacht (zirka 51 mm x 27 mm) für Schnittstellenmodule zum Erweitern
- 4 Ethernet-Schnittstelle (RJ45-Buchse)
- 5 USB-Schnittstelle für Softwareupdate
- 6 Lemo-Buchse in Größe 1S für externen Pt100-Temperaturfühler
- 7 Anschlussbuchse (RJ45-Buchse) für Steuerkabel des Kälteunterteils
- 8 Kaltgerätesteckdose für Spannungsversorgung von Pump- und Regeleinheit zum Kälteunterteil

A Hier dürfen Sie nur LAUDA Universa Kälteunterteile anschließen! Die Stromstärke darf maximal 10 Ampere betragen.

- 9 Netzschalter (mit Circuit Breaker)
- 10 Netzanschluss mittels Kaltgerätesteckdose
- 11 LiBus-Schnittstelle
- 12 Lüfter
- 13 Stutzen der Kühlschlange (bei Wärmethermostaten)

#### Rückseite MAX, 100 – 125 Volt

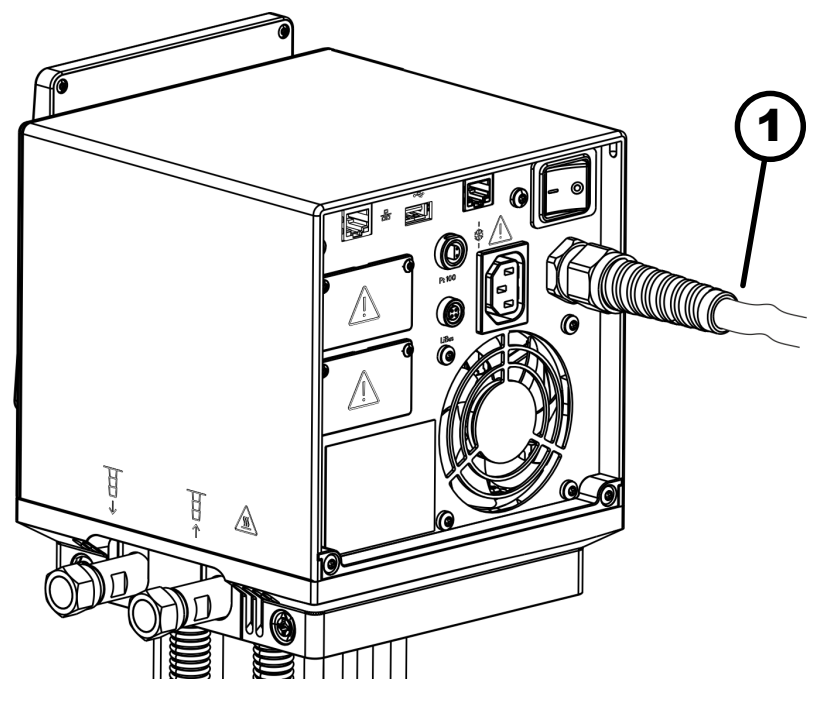

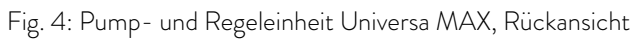

1 Netzkabel, fest verbaut

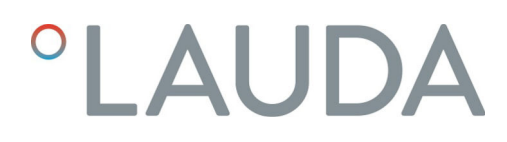

#### 3.1.2 Aufbau Wärmethermostat MAX

Vorderseite

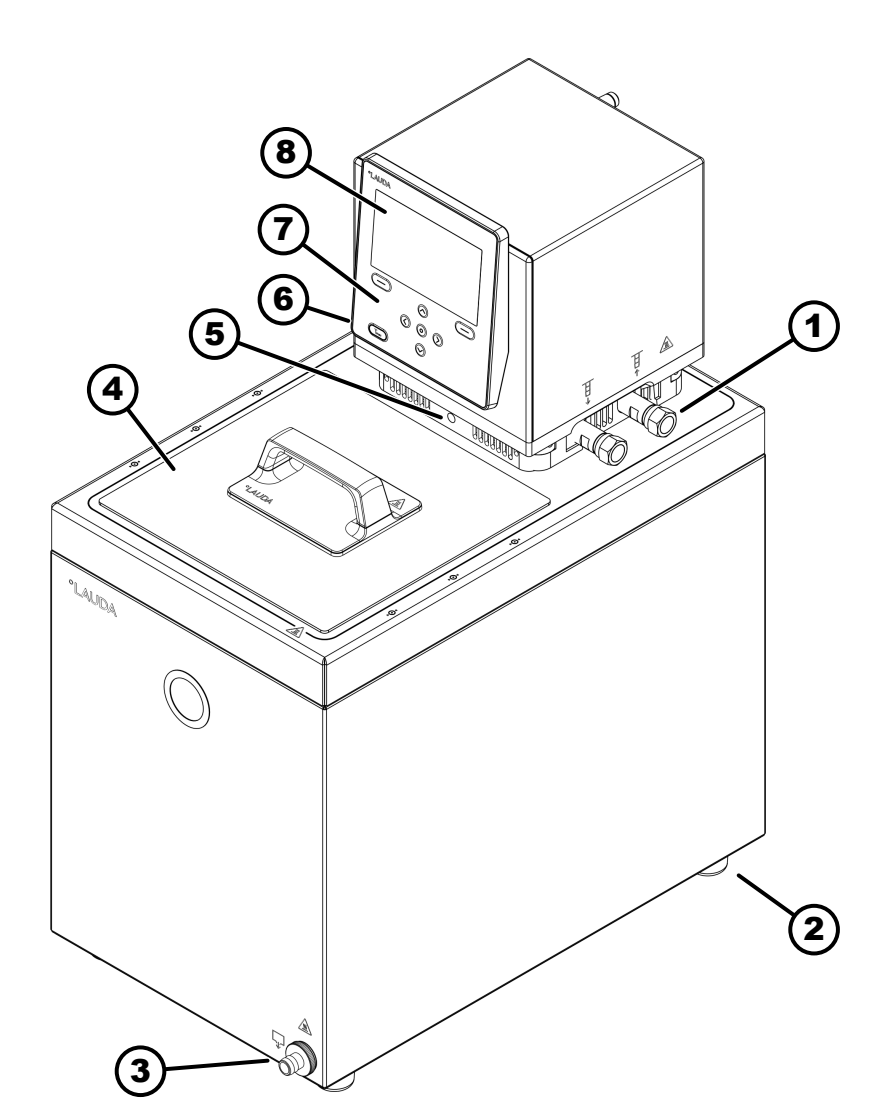

Fig. 5: Wärmethermostat MAX, Vorderansicht

- Pumpenstutzen für externe Applikation (Vorlauf links und Rücklauf rechts), serienmäßig für MAX-Wärmethermostate 1
- 2 vier Standfüße
- 3
- 4
- Entleerungsstutzen mit Entleerungshahn Baddeckel, serienmäßig für MAX-Wärmethermostate Umschalter zur Aufteilung des internen und externen Pumpenförder-5 stroms
- Stutzen der Kühlschlange (verdeckt), für Wärmethermostate ser-6 ienmäßig
- 7 Bedienfeld
- 8 Anzeige

Rückseite

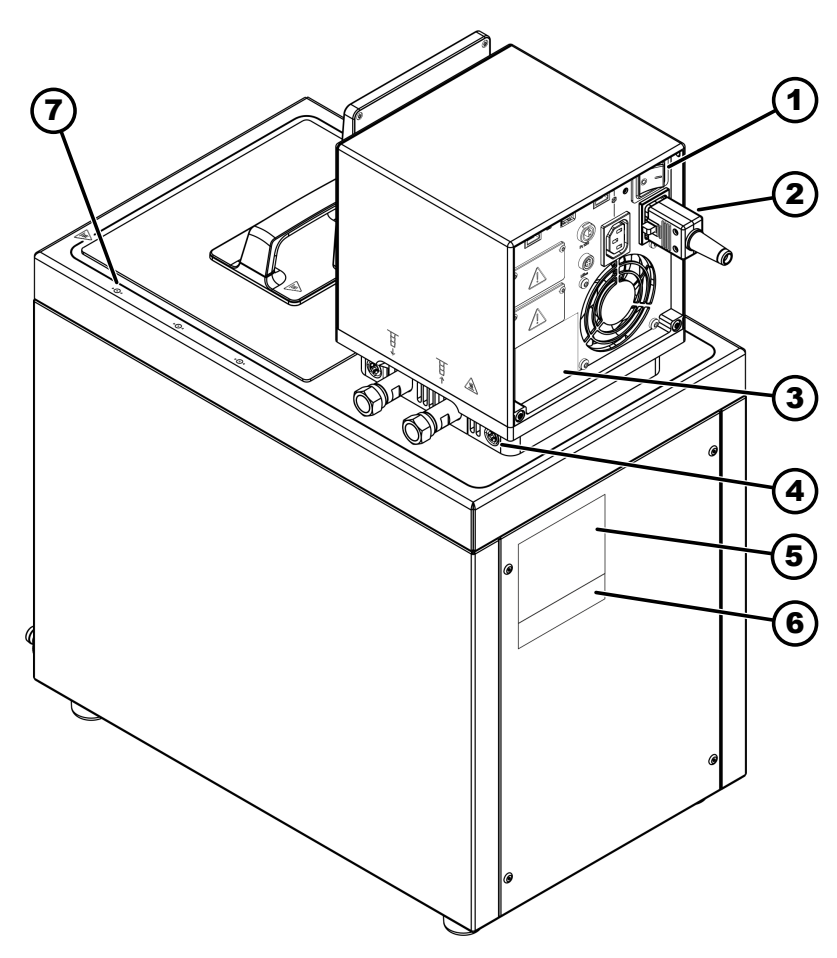

Fig. 6: Wärmethermostat MAX, Rückansicht

- Netzschalter (Circuit Breaker) 1
- 2 3
- Netzschalter (Circuit Breaker) Netzanschlussleitung Typenschild Pump- und Regeleinheit Verriegelung der Pump- und Regeleinheit auf der Badbrücke Typenschild Wärmeunterteil Typenschild Komplettsystem Markierung für Bohrung in den Badrand 4
- 5 6
- 7

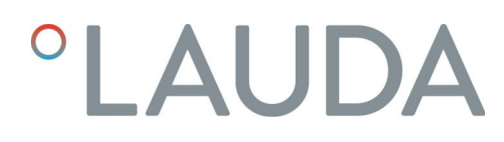

#### 3.1.3 Aufbau Kältethermostat MAX

Vorderseite

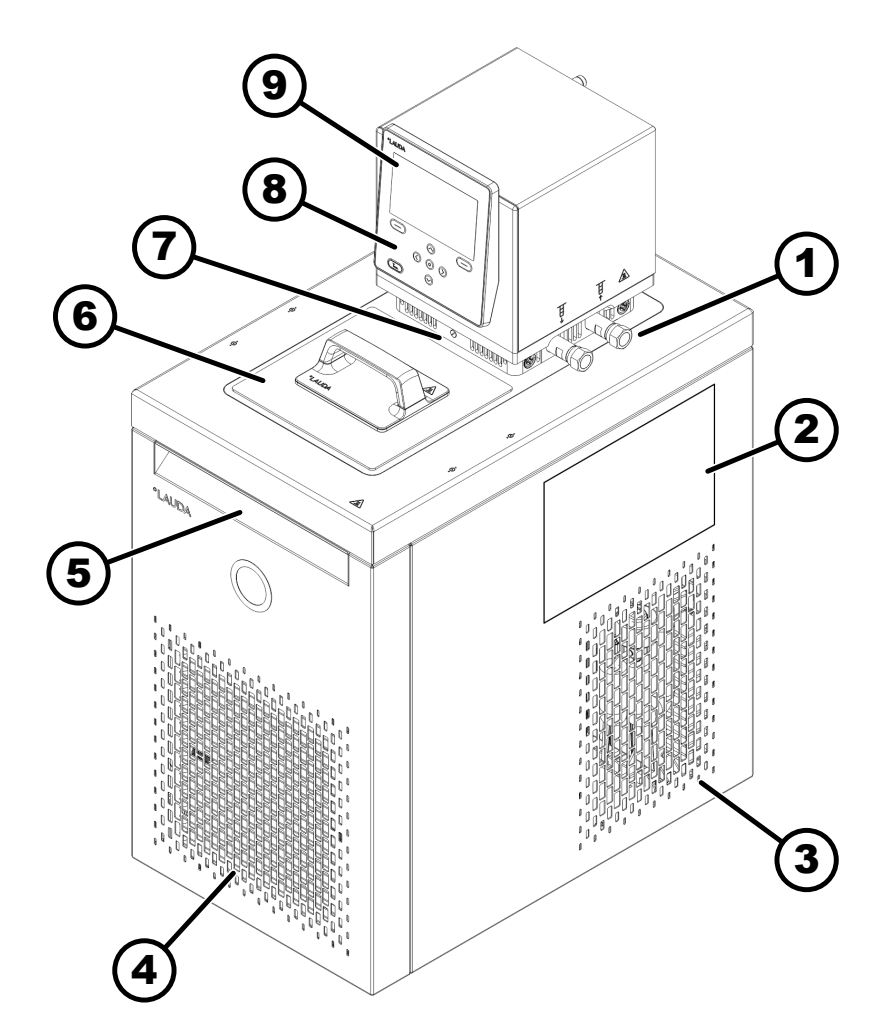

Fig. 7: Kältethermostat MAX, Vorderansicht

- 2
- Anschluss für Applikation (Vorlauf links und Rücklauf rechts) Aufkleber auf Geräten mit NRTL-Zertifizierung Rollen hinten, Standfüße vorne; für U 2040 M und U 4230 M vier 3 Rollen
- 4 Frontblende (abnehmbar), darunter Entleerungsstutzen mit Entleerungshahn
- 5 Griffmulde vorne
- Baddeckel 6

1

- 7 Umschalter zur Aufteilung des externen und internen Pumpenförderstroms
- Bedienfeld 8
- 9 Anzeige

Rückseite

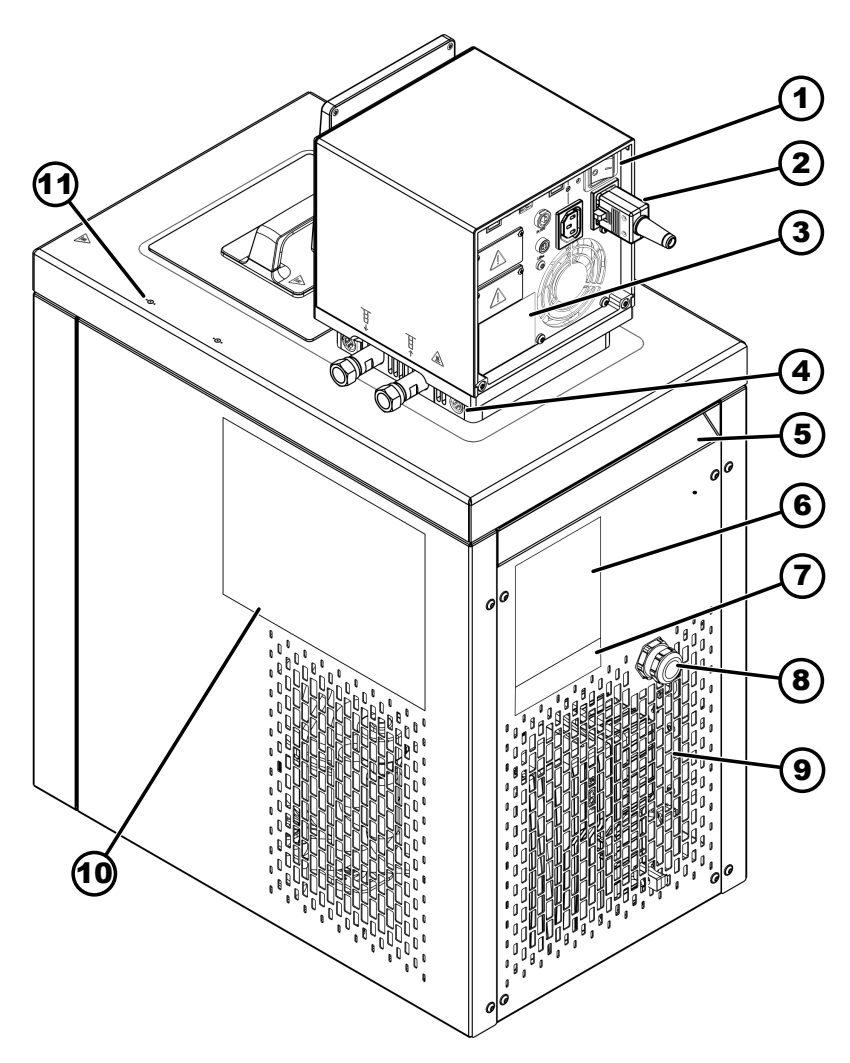

Fig. 8: Kältethermostat MAX, Rückansicht

- 1 Netzschalter (mit Circuit Breaker)
- 2 Netzanschlussleitung
- 3
- Typenschild Pump- und Regeleinheit Verriegelung der Pump- und Regeleinheit auf der Badbrücke 4
- 5 Griffmulde hinten
- 6
- Typenschild Kälteunterteil Typenschild Komplettsystem 7
- 8 Kabel für die Steuerung und Spannungsversorgung des Kälteunterteils
- 9 Lüftungsgitter
- 10 Aufkleber auf Geräten mit NRTL-Zertifizierung
- 11 Markierung für Bohrung in den Badrand

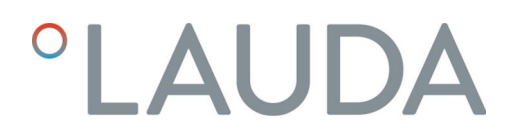

#### 3.1.4 Aufbau Pump- und Regeleinheit PRO

Vorderseite

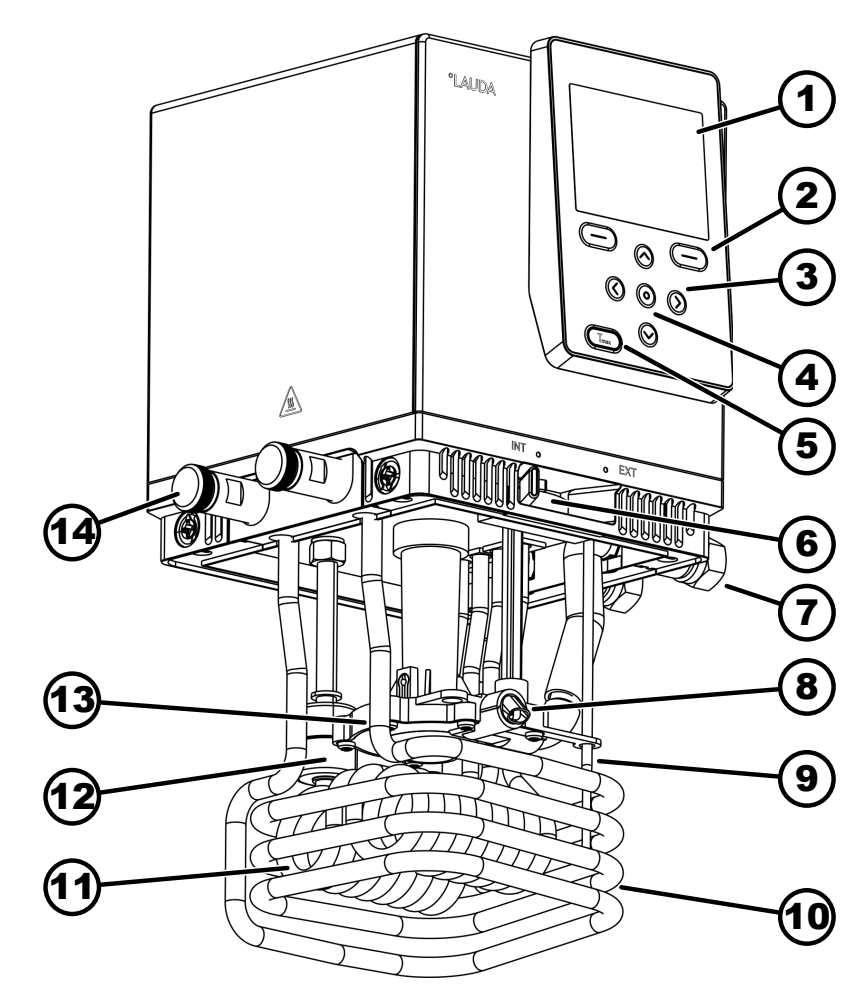

Fig. 9: Pump- und Regeleinheit Universa PRO, Vorderansicht

- 1 Anzeige
- 2 Softkeytaste rechts und links
- 3 Pfeiltaste (rechts, links, oben und unten)
- 4 Eingabetaste
- 5 Tmax-Taste
- 6 Umschalter für den internen und externen Pumpenausgang (INT / EXT)
  7 Anschluss für Applikation (Pumpenstutzen); Zubehör für PRO Wärme-
  - Anschluss für Applikation (Pumpenstutzen); Zubehör für PRO Wärmethermostate und Einhängethermostate
- 8 Pumpenausgang für interne Badumwälzung
- 9 Temperaturfühler (Pt1000)
- 10 Kühlschlange für Wärmethermostate; Zubehör für Einhängethermostate
- 11 Heizkörper
- 12 Schwimmer zur Niveauerfassung
- 13 Pumpenkammer mit Laufrad
- 14 Kühlschlangenstutzen für Wärmethermostate; Zubehör für Einhängethermostate

#### Rückseite PRO, 200 - 240 Volt

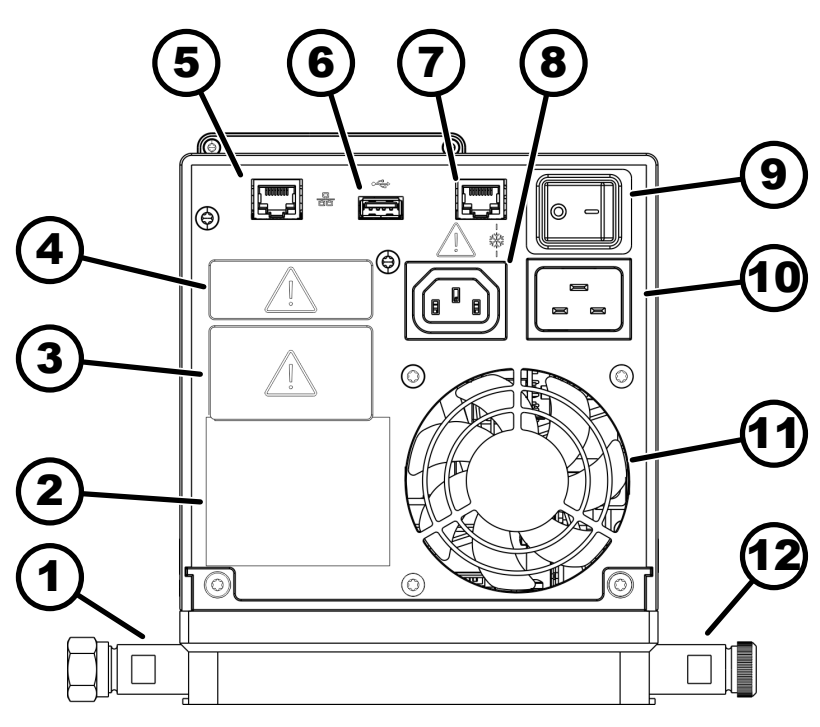

Fig. 10: Pump- und Regeleinheit Universa PRO, Rückansicht

- 1 Pumpenstutzen; Zubehör für PRO Wärmethermostate und Einhängethermostate
- 2 Typenschild Pump- und Regeleinheit
- 3 Modulschacht (zirka 51 mm x 27 mm) gezeigt mit optionalem Schnittstellenmodul
- 4 Modulschacht (zirka 51 mm x 17 mm) gezeigt mit optionalem Schnittstellenmodul
- 5 Ethernet-Schnittstelle (RJ45-Buchse)
- 6 USB-Schnittstelle für Softwareupdate
- 7 Anschlussbuchse (RJ45-Buchse) für Steuerkabel des Kälteunterteils
- 8 Kaltgerätesteckdose für Spannungsversorgung von der Pump- und Regeleinheit zum Kälteunterteil
   A Hier dürfen Sie nur LAUDA Universa Kälteunterteile anschließen! Die
  - Stromstärke darf maximal 10 Ampere betragen.
- 9 Netzschalter (Ćircuit Breaker)
- 10 Netzanschluss
- 11 Lüfter
- 12 Kühlschlangenstutzen für Wärmethermostate; Zubehör für Einhängethermostate.

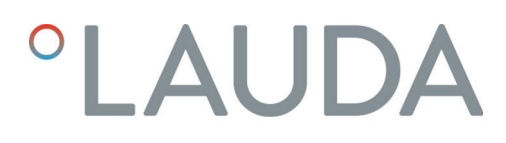

Rückseite PRO, 100 – 125 Volt

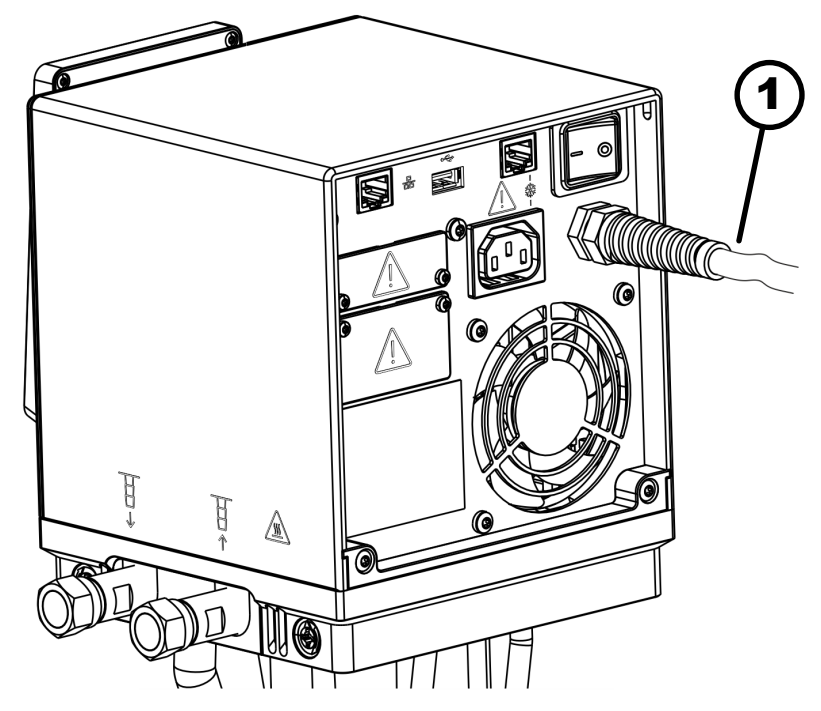

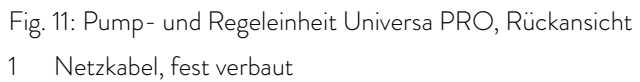

#### 3.1.5 Aufbau Wärmethermostat PRO

Vorderseite

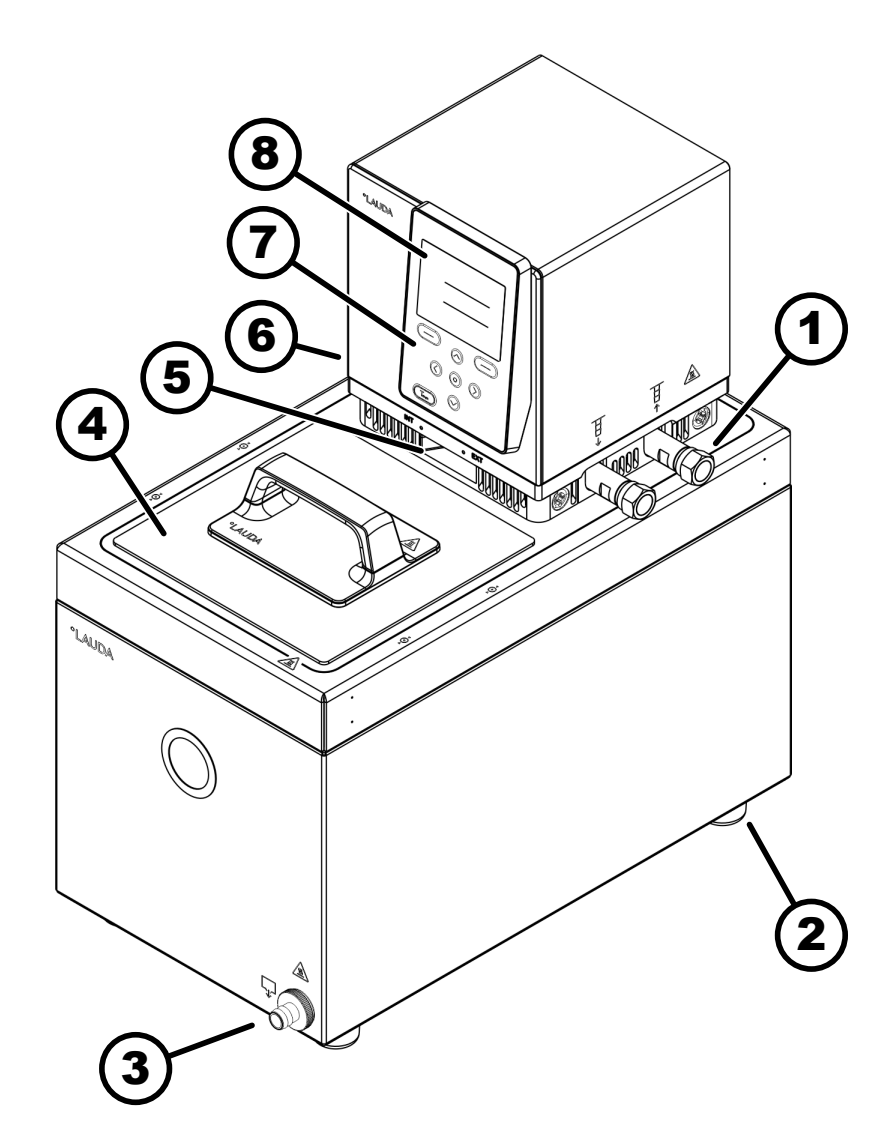

Fig. 12: Wärmethermostat PRO Vorderansicht

- Anschluss für Applikation (Vorlauf links und Rücklauf rechts); Zubehör 1 für Wärmethermostate
- 2 vier Standfüße
- Entleerungsstutzen mit Entleerungshahn Baddeckel, Zubehör für Wärmethermostate 3
- 4
- 5 Umschalter zur Aufteilung des internen und externen Pumpenförderstroms
- 6 Stutzen der Kühlschlange (verdeckt), für Wärmethermostate
- Bedienfeld 7
- 8 Anzeige

#### 3.2 Bedienelemente

#### Tasten auf dem Bedienfeld 3.2.1

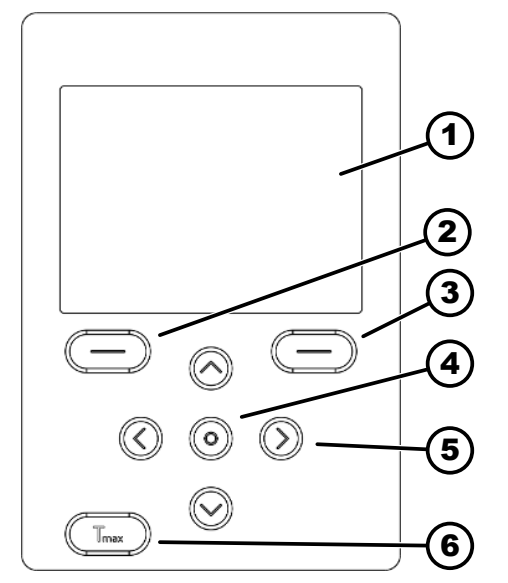

Fig. 13: Bedienfeldtasten (am Beispiel PŘO)

#### Tastensperre

Aktivieren

Deaktivieren

#### 3.2.2 Netzschalter

- Anzeige
- 1 2 Softkeytaste links
- 3 Softkeytaste rechts
- 4 Eingabetaste
- 5 Pfeiltaste
- 6 Tmax-Taste

Mit den Bedienfeldtasten können Funktionen in der Anzeige des Geräts gesteuert werden.

- Mit den Softkeytasten können die im Display für diese Tasten angezeigten Funktionen ausgewählt werden.
- Mit der Eingabetaste kann eine Auswahl in der Anzeige bestätigt werden.
- Mit den Pfeiltasten oben, unten, rechts und links kann in der Anzeige navigiert werden.
- Mit der Tmax-Taste kann der Übertemperaturabschaltpunkt angezeigt und bearbeitet werden.

Die Tasten auf dem Bedienfeld können gesperrt werden, um eine versehentliche Fehlbedienung zu verhindern.

Die Anzeige zeigt das Grundfenster an.

- 1. Drücken Sie die [Eingabetaste] und halten Sie diese gedrückt.
- 2. Drücken Sie die Pfeiltaste [unten] und halten Sie diese gedrückt.
  - ▶ Nach 5 Sekunden wird die Tastensperre aktiviert.

Nur die linke Softkeytaste [Anzeige] behält ihre Funktion.

- 1. Drücken Sie die [Eingabetaste] und halten Sie diese gedrückt.
- 2. Drücken Sie die Pfeiltaste [oben] und halten Sie diese gedrückt.
  - Nach 5 Sekunden wird die Tastensperre deaktiviert.

Das Gerät verfügt über einen Netzschalter. Mit der Position [0] ist das Gerät ausgeschaltet, mit der Position [1] eingeschaltet.

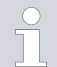

Der Wippschalter ist gleichzeitig als Sicherungsschalter ausgeführt. Bei zu hoher Stromstärke löst der Wippschalter aus und trennt das Gerät von der Netzversorgung. Durch schalten des Wippschalters in Position [1] kann das Gerät wieder verwendet werden. Löst der Wippschalter erneut aus, kontaktieren Sie den LAUDA Service 🗞 Chapter 1.15 "Contact LAUDA" on page 12.

#### 3.2.3 Umschalter für Pumpenförderstrom

Der Umschalter für den Pumpenförderstrom kann mit Bewegungen nach rechts und links in die folgenden Positionen gebracht werden:

- Die Position [EXT] bewirkt den größten Förderstrom im externen Kreislauf. Diese Position wird für den Betrieb als Umwälzthermostat benötigt.
- Bei Position [INT] wird der externe Förderstrom auf ein Minimum gedrosselt und der Auslass für die interne Badumwälzung vollständig geöffnet.

Bei einer Positionen zwischen [INT] und [EXT] wird der Förderstrom zwischen interner und externer Umwälzung aufgeteilt.

#### 3.3 Funktionselemente

#### 3.3.1 Serienmäßige und zusätzliche Schnittstellen

In den folgenden Abschnitten finden Sie eine allgemeine Übersicht über die serienmäßigen Schnittstellen des Geräts, sowie über zusätzliche optionale Schnittstellenmodule.

- Die an den Kleinspannungseingängen und Kleinspannungsausgängen angeschlossenen Einrichtungen müssen gegenüber berührungsgefährlichen Spannungen eine sichere Trennung gemäß DIN EN 61140 aufweisen, zum Beispiel durch doppelte oder verstärkte Isolierung gemäß DIN EN 60730-1 oder DIN 60950-1.
- Weitere Informationen zum Einbau und Verwendung dieser Schnittstellenmodule finden Sie in der separaten Betriebsanleitung der Schnittstellenmodule. Die jeweilige Betriebsanleitung ist zur bestimmungsgemäßen Verwendung heranzuziehen.

#### Serienmäßige Schnittstellen

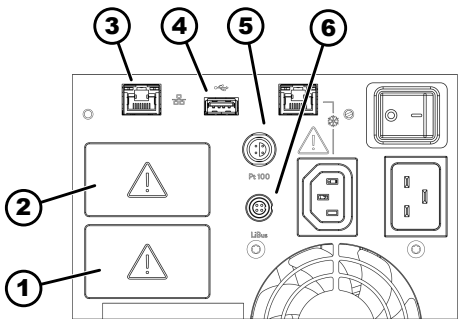

Fig. 14: Schnittstellen an der Pump- und Regeleinheit MAX

- Die USB-Schnittstelle ist nicht für den Anschluss eines Geräts (Laptop, Smartphone) ausgelegt, nur für USB-Speichersticks.
- Modulschacht (zirka 51 mm x 27 mm) 1
  - Modulschacht (zirka 51 mm x 27 mm)
- 3 Ethernet-Schnittstelle

2

6

- 4 USB-Schnittstelle für Softwareupdate
- 5 Pt100-Schnittstelle (Lemo-Buchse in Größe 1S)
  - LiBus-Schnittstelle

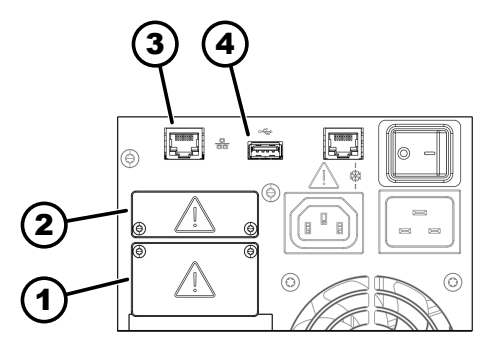

Fig. 15: Schnittstellen an der Pump- und Regeleinheit PRO

#### Zusätzliche Schnittstellen

- 1 Modulschacht (zirka 51 mm x 27 mm)
- 2 Modulschacht (zirka 51 mm x 17 mm)
- 3 Ethernet-Schnittstelle
- 4 USB-Schnittstelle für Softwareupdate
- Die Ethernet-Schnittstelle ermöglicht den Anschluss an einen Leitstand beziehungsweise einen PC. Die Schnittstelle bietet dem Benutzer die Möglichkeit, seine Temperierprozesse mittels LAUDA Schnittstellenbefehlssatz zu überwachen und zu steuern (Prozessschnittstelle).
- Die USB-Schnittstelle Host (Typ A) ermöglicht den Anschluss eines USB-Sticks. Diese Schnittstelle ist nutzbar für Datenimport, Datenexport und Softwareupdate (keine Prozessschnittstelle).
- An die **Pt100-Schnittstelle** (nur MAX) kann ein externer Pt100-Temperaturfühler angeschlossen werden (Lemo-Buchse in Größe 1S).
- Die LiBus-Schnittstelle (nur MAX) ermöglicht den Anschluss von LAUDA Zubehör. Es können verschiedene Magnetventile (Kühlflüssigkeitsventil, Nachfüllautomatik, Absperreinheit) oder die LiBus-Modulbox angeschlossen werden. Die Abkürzung "LiBus" steht für "LAUDA interner BUS" und bezeichnet das in LAUDA Geräten verwendete CAN-basierte Feldbussystem.

Das Gerät kann mit zusätzlichen Schnittstellenmodulen ausgestattet werden. Die Verfügbarkeit der Schnittstellen hängt von der Softwareversion ab, gegebenenfalls müssen Sie Ihr Gerät einem Update unterziehen.

- Das Analogmodul (Best.-Nr. LRZ 912) verfügt über 2 Eingänge und 2 Ausgänge auf 6-poliger Runddose. Die Ein- und Ausgänge sind voneinander unabhängig als 0 – 20 mA, 4 – 20 mA oder 0 – 10 V Schnittstelle einstellbar. Zur Versorgung eines externen Sensors mit Auswerteelektronik wird an der Dose eine Spannung von 20 V herausgeführt.
- Das Pt100- / LiBus-Modul (Best.-Nr. LRZ 925)
- Das RS 232/485-Modul Advanced (Best.-Nr. LRZ 926) ist als 9polige D-Subminiature-Buchse ausgeführt. Durch Optokoppler galvanisch getrennt. Die RS 232-Schnittstelle ist mit einem 1:1 kontaktierten Kabel direkt am PC anschließbar.
- Das Kontaktmodul NAMUR Advanced (Best.-Nr. LRZ 927) ist als Steckverbinder nach NAMUR NE28 ausgeführt. Dieses Kontaktmodul ist identisch zu LRZ 928 ausgeführt, jedoch mit nur je 1 Ausgang und 1 Eingang auf 2 Buchsen. Die Kupplungsdose (Best.-Nr. EQD 047) und der Kupplungsstecker (Best.-Nr. EQS 048) sind 3-polig.
- Das Kontaktmodul Advanced (Best.-Nr. LRZ 928) ist als 15-polige D-Subminiature-Buchse ausgeführt. Mit 3 Relaiskontakt-Ausgängen (Wechsler, maximal 30 V / 0,2 A) und 3 binären Eingängen zur Steuerung über externe potentialfreie Kontakte.
- Profibus-Modul Advanced (Best.-Nr. LRZ 929) ist als 9-polige D-Subminiature-Buchse ausgeführt. Profibus ist ein Bussystem mit hoher Signalübertragungsrate und zum Anschließen von bis zu 256 Geräten.
- EtherCAT-Modul Advanced (Best. Nr. LRZ 931) mit M8-Buchsen. EtherCAT ist ein Ethernet-basierter Feldbus mit Master/Slave-Funktionalität.
- Profinet-Modul Advanced (Best.-Nr. LRZ 932) mit RJ45-Buchse. Profinet ist ein industrielles Ethernetbasiertes Kommunikationsprotokoll, das eine schnelle und zuverlässige Datenübertragung zwischen Automatisierungskomponenten in industriellen Netzwerken ermöglicht.

- CAN-Modul Advanced (Best.-Nr. LRZ 933) mit 9-poliger D-Subminiature-Buchse. CAN ist ein robustes, serielles Bussystem für die Vernetzung von Steuergeräten in industriellen Anwendungen, das eine hohe Übertragungssicherheit und Störungsresistenz bietet.
- OPC UA-Modul Advanced (Best.-Nr. LRZ 934) mit 8-poliger RJ45-Buchse. Der OPC UA-Server ermöglicht eine sichere und standardisierte Kommunikation sowie eine einfache Integration des LAUDA Temperiergerätes in übergeordnete Systeme wie MES oder SCADA.
- Modbus TCP/IP-Modul Advanced (Best.-Nr. LRZ 935) mit 8-poliger RJ45-Buchse. Modbus ermöglicht eine etablierte und effiziente Netzwerkkommunikation sowie eine unkomplizierte Einbindung des LAUDA Temperiergeräts in bestehende Automatisierungssysteme.
- externe LiBus-Modulbox Best.-Nr. LCZ 9727) mit 2 weiteren Modulschächten. Die Anzahl der LiBus-Schnittstellen kann über die LiBus-Modulbox (LCZ 9727) vergrößert werden. Somit können weitere Module angeschlossen werden. Zum Beispiel können ein Magnetventil für die Kühlwasserregelung oder eine Rücklaufsicherung angeschlossen werden.

Nähere Informationen zum Anschluss und Verwendung dieser Schnittstellen finden Sie in der Betriebsanleitung des jeweiligen LAUDA Schnittstellenmoduls.

#### 3.3.2 Hydraulikkreislauf

Hydraulikkreislauf

Der Hydraulikkreislauf bezeichnet den Kreislauf, in dem sich Temperierflüssigkeit befindet.

Der Kreislauf besteht im Wesentlichen aus den folgenden Komponenten:

- Badkessel mit Temperierflüssigkeit, mit integrierter Kühlung (bei Kältethermostaten)
- Pumpe
  - Die Pumpe dient zur Umwälzung der Temperierflüssigkeit im Badkessel. Dadurch entsteht eine homogene Temperaturverteilung.
  - Die Pumpe kann auf 8 Pumpenstufen bei MAX beziehungsweise 6 Pumpenstufen bei PRO eingestellt werden, um die Badumwälzung, die Fördermenge, den Förderdruck, die Geräuschentwicklung und den mechanischen Wärmeeintrag optimieren zu können.
  - Bei externer Einstellung fördert die Pumpe die Temperierflüssigkeit über die Pumpenstutzen in die externe Applikation.
- Heizung zum Erhitzen der Temperierflüssigkeit
- Kühlschlange zur Kühlung der Temperierflüssigkeit (nur bei Wärmethermostaten; optionales Zubehör für Einhängethermostate).
- Schläuche zur externen Applikation und zurück (optionales Zubehör).

#### Kühlschlange im Bad

- An die Anschlüsse der K
  ühlschlange wird eine K
  ühlquelle, zum Beispiel die Frischwasserversorgung, angeschlossen.
- Die Badtemperatur des Thermostaten kann (ohne externe Applikation) auf zirka 5 °C über der Temperatur des Kühlwassers abgesenkt werden.
- Mit dem als Zubehör erhältlichen Kühlflüssigkeitsventil A001657 (mit LiBus-Ansteuerung) wird der Kühlwasserzulauf nur bedarfsorientiert geöffnet. Das spart Kühlwasser sowie Heizenergie und verbessert die Temperaturkonstanz.

#### 3.3.3 Kälteaggregat

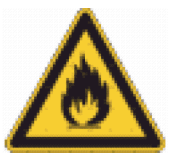

Das Kälteaggregat enthält natürliches Kältemittel, welches brennbar ist.

Das Kälteaggregat besteht, unter anderen, aus den folgenden Komponenten:

#### Verdichter

Im Verdichter wird ein drehzahlvariabler Hubkolbenverdichter verwendet, der bedarfsorientiert gesteuert wird. Das Einschalten des Verdichters erfolgt während des Betriebs automatisch, ist aber auch manuell über das Bedienmenü schaltbar. Bei sicherheitsrelevanten Störungen wird der Verdichter automatisch abgeschaltet.

#### Verdampfer

Dem internen Bad wird mittels eines Rohrschlangenverdampfers aus Edelstahl die Wärme entzogen.

#### SmartCool System

Eine besondere Form der Proportionalkühlung. Realisiert wird diese Kühlung durch drehzahlvariablen Kälteverdichter in Verbindung mit von Schrittmotoren gesteuerten Expansionsventilen beziehungsweise drehzahlvariablen Kälteverdichter in Verbindung mit Kapillareinspritzung. Die Kältemaschine wird drehzahlgeregelt und nur bedarfsorientiert zugeschaltet.

Dadurch ergeben sich enorme Energieeinsparungen im Vergleich zur herkömmlichen Kühlung mit Gegenheizen.

#### SelfCheck Assistent

Vor und während des Betriebs wird das System geprüft, insbesondere die Abschaltwege der Heizung als auch die Sensorik und die Stellglieder. Dabei werden nicht nur Alarme oder Fehlermeldungen am Display angezeigt. Es wird auch auf Wartungsaufgaben aufmerksam gemacht, wie beispielsweise auf die Reinigung des Verflüssigers.

#### 3.3.4 Badrandbelüftung

Die aus der Pump- und Regeleinheit strömende Luft wird über den Badrand gelenkt und verringert dort bei kaltem oder aufgeheiztem Bad die übermäßige Abkühlung beziehungsweise Aufheizung des Badrands. Dies verringert je nach Betriebszustand die Eisbildung und die Kondensation auf dem Badrand.

Der Lüfter in der Pump- und Regeleinheit läuft dauerhaft. Die grundlegende Mindestdrehzahl ist so niedrig, dass das Geräusch des Lüfters kaum wahrnehmbar ist. Abhängig vom Betriebszustand beeinflussen folgende Kriterien die Lüfterdrehzahl. Das Kriterium, welches die höchste Lüfterdrehzahl erfordert, gibt die tatsächliche Lüfterdrehzahl vor.

- Heizleistung:
  - Erhöhung der Lüfterdrehzahl ab 50 % Heizleistung
- Badtemperatur:
  - Lineare Erhöhung der Lüfterdrehzahl bei einer Badtemperatur unter 10 °C
  - Volle Lüfterdrehzahl bei einer Badtemperatur unter -10 °C
  - Pumpenleistung, abhängig von:
    - Eingestellter Pumpenstufe
    - Viskosität der Temperierflüssigkeit

#### 3.4 Typenschilder und Seriennummern

Die Badthermostate der Gerätelinie LAUDA Universa sind für einen modularen Aufbau konzipiert. Die Wärme- und Kältethermostate bestehen aus einer Pump- und Regeleinheit sowie einem Geräteunterteil, die flexibel kombiniert werden können.

Sowohl die Pump- und Regeleinheit als auch die Geräteunterteile sind mit eigenen Typenschildern versehen. Die Typenschilder enthalten wichtige Kenndaten und weitere Informationen.

Typenschild der Pump- und Regeleinheit

Die Pump- und Regeleinheit stellt eine separate Baugruppe dar, die auf ein Geräteunterteil aufgesetzt werden kann. Jede Pump- und Regeleinheit ist mit einem eigenen Typenschild versehen, auf dem folgende Informationen angegeben sind. Bestimmte Angaben sind abhängig von der eingebauten Ausstattung.

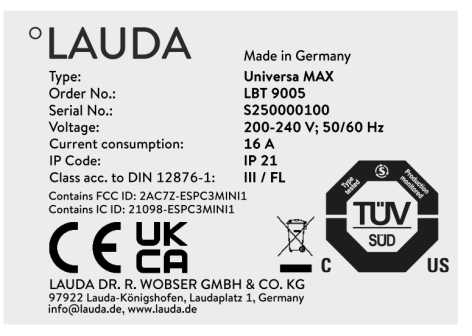

Fig. 16: Typenschild einer Pump- und Regeleinheit Table 6: Bei einer Pump- und Regeleinheit:

| Angabe                                           | Beschreibung                                                                                                    |
|--------------------------------------------------|----------------------------------------------------------------------------------------------------|
| Туре:                                            | Typenbezeichnung der Pump- und Rege-<br>leinheit                                                                                                    |
| Order No.:                                       | Bestellnummer der Pump- und Regelein-<br>heit                                                                                                    |
| Serial No.:                                      | <ul> <li>Seriennummer der Pump- und Regeleinheit besteht:</li> <li>aus dem Buchstaben S,</li> <li>aus dem Herstellungsjahr (wird mit zwei Ziffern angezeigt),</li> <li>aus einer 7-stelligen Ziffer.</li> </ul> |
| Voltage:                                         | Zulässige Netzspannung und Netzfrequenz<br>der Pump- und Regeleinheit                                                                                                    |
| Current consumption:                             | Stromaufnahme der Pump- und Regelein-<br>heit                                                                                                    |
| IP Code:                                         | Schutzart durch Gehäuse nach EN 60529                                                                                                    |
| Class acc. to DIN 12876-1                        | Klasseneinteilung nach DIN 12876-1                                                                                                    |
| Bei Geräten mit verbauter<br>WLAN-Schnittstelle: |                                                                                                    |
| FCC ID:                                          | Kennung für die Zulassung von drahtlosen<br>Geräten zum Verkauf in den USA.                                                                                                    |
| IC ID:                                           | Kennung für die Zulassung von drahtlosen<br>Geräten zum Verkauf in Kanada.                                                                                                    |

Das Geräteunterteil des Wärme- bzw. Kältethermostats stellt eine separate Baugruppe dar und ist mit einem eigenen Typenschild versehen, auf dem folgende Informationen angegeben sind. Bestimmte Angaben sind abhängig von der eingebauten Ausstattung.

Typenschild Geräteunterteil

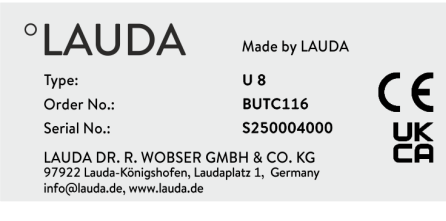

Fig. 17: Typenschild eines Wärmeunterteils

#### Table 7: Bei einem Wärmethermostat:

| Angabe      | Beschreibung                                                                                                    |  |
|-------------|----------------------------------------------------------------------------------------------------|--|
| Туре:       | Typenbezeichnung des Wärmeunterteils                                                                                       |  |
| Order No.:  | Bestellnummer des Wärmeunterteils                                                                                          |  |
| Serial No.: | <ul> <li>Seriennummer des Wärmeunterteils besteht:</li> <li>aus dem Buchstaben S,</li> </ul>                               |  |
|             | <ul> <li>aus dem Herstellungsjahr (wird mit zwei Ziffern<br/>angezeigt),</li> <li>aus einer 7-stelligen Ziffer.</li> </ul> |  |
|             | 0                                                                                                    |  |

| °LAUDA                            | Made in Germany     |
|-----------------------------------|---------------------|
| Туре:                             | U 890               |
| Order No.:                        | BUK 274             |
| Serial No.:                       | S250000200          |
| Refrigerant I:                    | R-1270              |
| Filling charge I:                 | 60 g                |
| PS high pressure I:               | 24 bar              |
| PS low pressure I:                | 10 bar              |
| Refrigerant II:                   | R-170               |
| Filling charge II:                | 35 g                |
| PS high pressure II:              | 24 bar              |
| PS low pressure II:               | 14 bar              |
| Voltage:                          | 200-240 V; 50/60 Hz |
| Current consumption:              | 8,6 A               |
| IP Code:                          | IP 21               |
| Refrigeration equipment with flam | mable refrigerant   |

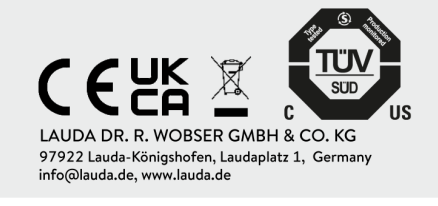

Fig. 18: Typenschild eines Kälteunterteils

#### Table 8: Bei einem Kältethermostat:

| Angabe               | Beschreibung                                                                                                    |
|----------------------|----------------------------------------------------------------------------------------------------|
| Туре:                | Typenbezeichnung des Kälteunterteils                                                                                                    |
| Order No.:           | Bestellnummer des Kälteunterteils                                                                                                    |
| Serial No.:          | <ul> <li>Seriennummer des Kälteunterteils besteht:</li> <li>aus dem Buchstaben S,</li> <li>aus dem Herstellungsjahr (wird mit zwei Ziffern angezeigt),</li> <li>aus einer 7-stelligen Ziffer.</li> </ul> |
| Refrigerant I:       | Kältemittel, das im Kältekreislauf 1 des<br>Geräts verwendet wird.                                                                                                    |
| Filling charge I:    | Füllgewicht des Kältemittels im Kältekrei-<br>slauf 1.                                                                                                    |
| PS high pressure I:  | maximal zulässiger Betriebsdruck auf der<br>Hochdruckseite des Kältekreislaufs 1 (Ver-<br>dichtung, Verflüssigung).                                                                                      |
| PS low pressure I:   | maximal zulässiger Betriebsdruck auf der<br>Niederdruckseite des Kältekreislaufs 1<br>(Expansion, Verdampfung).                                                                                          |
| Refrigerant II:      | Kältemittel, das im Kältekreislauf 2 des<br>Geräts verwendet wird.                                                                                                    |
| Filling charge II:   | Füllgewicht des Kältemittels im Kältekrei-<br>slauf 2.                                                                                                    |
| PS high pressure II: | maximal zulässiger Betriebsdruck auf der<br>Hochdruckseite des Kältekreislaufs 2 (Ver-<br>dichtung, Verflüssigung)                                                                                       |
| PS low pressure II:  | maximal zulässiger Betriebsdruck auf der<br>Niederdruckseite des Kältekreislaufs 2<br>(Expansion, Verdampfung)                                                                                           |
| Voltage:             | Zulässige Netzspannung und Netzfrequenz<br>des Kälteunterteils                                                                                                    |
| Power consumption:   | Stromaufnahme des Kälteunterteils                                                                                                    |

| Angabe                                                | Beschreibung                                        |
|-------------------------------------------------------|-----------------------------------------------------|
| Protection class:                                     | Schutzart durch Gehäuse nach EN 60529               |
| Refrigeration equipment<br>with flammable refrigerant | Hinweis: Kältegerät mit brennbarem Kälte-<br>mittel |

Bevor Sie ein Gerät an das Stromnetz anschließen wollen, müssen Sie die Netzspannung und die Netzfrequenz mit dem Typenschild an der Pump- und Regeleinheit und mit dem Typenschild am Kälteunterteil abgleichen.

Bei abweichenden Angaben des zulässigen Netzspannungsbereichs auf der Pump- und Regeleinheit und dem Kälteunterteil gilt der überlappende Bereich. Die Netzspannung und die Netzfrequenz müssen in diesem Bereich liegen.

#### Seriennummer Komplettsystem

| Complete system | m           |
|-----------------|-------------|
| Type:           | U 890 M     |
| Order No.:      | L003755     |
| Serial No.:     | \$250000300 |
|                 |             |

#### Fig. 19: Typenschild eines Kältethermostats

Ein LAUDA Universa Wärme- bzw. Kältethermostat stellt ein Komplettsystem dar, das aus einer Pump- und Regeleinheit sowie einem Geräteunterteil besteht. Dieses Komplettsystem erhält ab Werk eine eigene Seriennummer, die auf einem zusätzlichen Label auf dem Geräteunterteil angegeben wird. Diese Seriennummer ermöglicht die Identifikation des Komplettsystems.

| iable 2. Dei einem Komplettsysten | Table <sup>(</sup> | 9: Be | i einem | Komp | lettsysten |
|-----------------------------------|--------------------|-------|---------|------|------------|
|-----------------------------------|--------------------|-------|---------|------|------------|

| Angabe      | Beschreibung                                                                                                    |  |
|-------------|----------------------------------------------------------------------------------------------------|--|
| Туре:       | Typenbezeichnung des Wärme- bzw. Kältethermostats                                                                                                    |  |
| Order No.:  | Bestellnummer des Wärme- bzw. Kältethermostats                                                                                                    |  |
| Serial No.: | <ul> <li>Seriennummer des Wärme- bzw. Kältethermostats besteht:</li> <li>aus dem Buchstaben S,</li> <li>aus dem Herstellungsjahr (wird mit zwei Ziffern angezeigt),</li> <li>aus einer 7-stelligen Ziffer.</li> </ul> |  |
| O Die Serie | ennummern können auch im Menü Gerätestatus                                                                                                    |  |

→ Geräteinformationen → Seriennummern eingesehen werden.
## 4 Before starting up

4.1 Install device

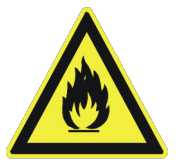

Jeder Kältekreislauf der Universa Kältethermostate enthält weniger als 150 g brennbares Kältemittel.

 Gemäß Norm EN 378-1 gelten für dauerhaft geschlossene Kälteanlagen unter dieser Füllmengengrenze keine besonderen Anforderungen an den Aufstellungsort, dem Raumvolumen und dem Zugangsbereich.

| 4 | DANGER!<br>Contact with voltage conductors due to faulty power supply<br>cable                                                                                |
|---|----------------------------------------------------------------------------------------------------|
|   | Electric shock                                                                                                    |
|   | <ul> <li>Always use standard power supply cables such as the one supplied.</li> <li>Check the supplied power supply cable for damage prior to use.</li> </ul> |
|   | DANGER!<br>Die Kaltgerätekupplung löst sich aus dem Einbaustecker                                                                                             |
|   | Stromschlag                                                                                                    |
|   | • Gerätestecker bis zum Einrasten der Verriegelung ein-<br>stecken.                                                                                           |
|   | DANGER!<br>Contact with live parts                                                                                                    |
|   | Electric shock                                                                                                    |
|   | • Disconnect the device from the mains power supply before installing modules.                                                                                |
|   | WARNING!<br>Distribution box / multiple socket is unsuitable                                                                                                  |
|   | Fire                                                                                                    |
|   | <ul><li>Only connect the device directly to the socket on the installation side.</li><li>Do not use distribution boxes or multiple sockets.</li></ul>         |

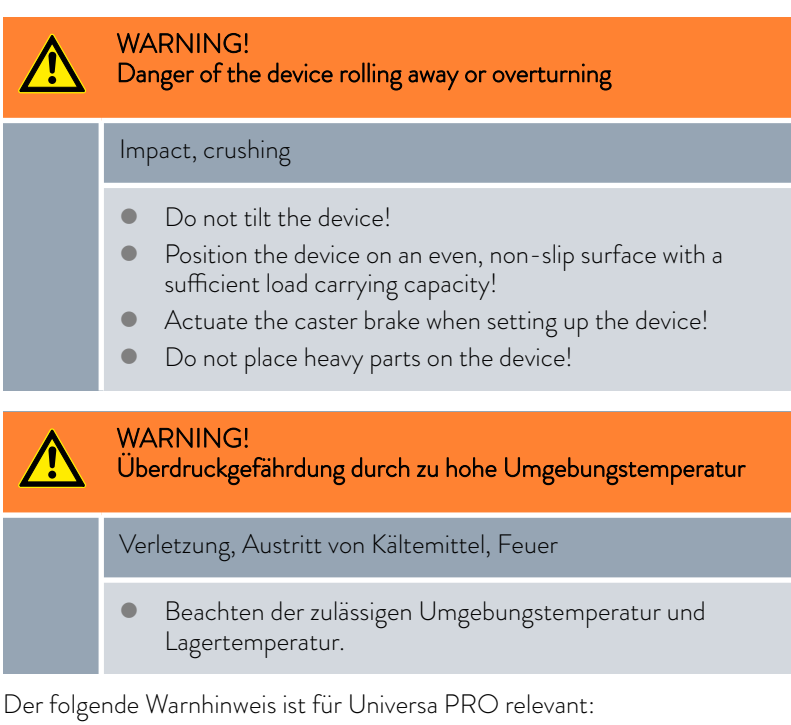

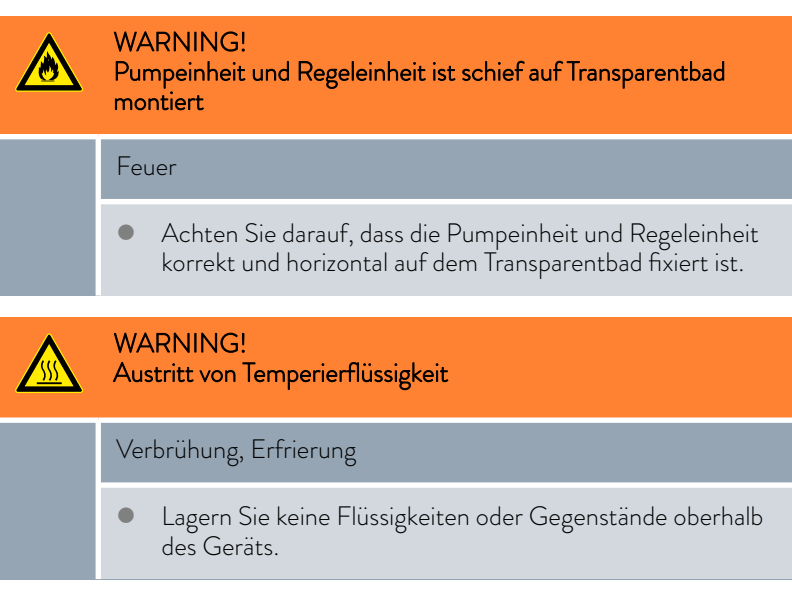

## The temperature resistance of the hoses must be suitable for the application temperature range. Use hoses with a greater compressive strength than the maximum possible pump pressure. For liquids with a density above 1 kg/dm<sup>3</sup>, the pump pressure must be converted according to the density. Use pressure-resistant external applications or safety valves in the hydraulic circuit. When laying the hoses for the application, make sure that the hoses cannot be kinked or crushed. Always secure the hoses with suitable hose safety devices. WARNING! Contact with hot or cold hoses Hot and cold burns Use insulated hoses for temperatures below 0 °C and above 70 °C. WARNING! Heiße Temperierflüssigkeit im Bad Feuer Applikationen mit nicht durchströmten Bereichen sind nicht zulässig. Es besteht eventuell die Möglichkeit, dass sich im Betrieb Gaspolster bilden, die heiße Temperierflüssigkeit in den Badkessel zurück drücken können. Dies prüfen Sie, indem Sie die Pumpenleistung um ein bis zwei Stufen verringern. Dabei darf das Niveau im Badgefäß nicht steigen. Belüften Sie den Aufstellungsort. Es können gesundheitsgefährdende Dämpfe entstehen. Der folgende Warnhinweis ist nicht gültig für Universa MAX:

WARNING!

Escaping heat transfer liquid

Scalding, cold burns

<u>\_\_\_\_\_</u>

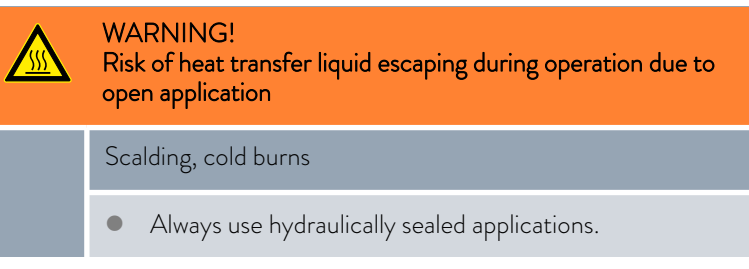

Der folgende Warnhinweis ist für Universa MAX relevant:

## WARNING!

Überlaufen von Temperierflüssigkeit während des Betriebs mit offener Applikation

## Verbrühung, Erfrierung

 Verwenden Sie eine hydraulisch offene Applikation nur in Verbindung mit einer Druck-Saug-Pumpe und dem Zubehör Niveaukonstanter im Bad.

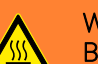

## WARNING!

Bersten der externen Applikation durch zu hohen Druck

## Verbrühung, Erfrierung

- Bei tieferliegender, druckempfindlicher externer Applikation beachten Sie auch den zusätzlichen Druck, der sich aus dem Höhenunterschied zwischen Applikation und Gerät ergibt.
- Bei druckempfindlicher Applikation (zum Beispiel Glasapparatur) mit einem maximal zulässigen Betriebsdruck unter dem Maximaldruck der Pumpe (siehe Kapitel Technische Daten), müssen die Schläuche der Applikation so verlegt werden, dass ein Abknicken oder Abquetschen nicht möglich ist.
- Zur Absicherung gegen Fehlbedienung muss ein separates Sicherheitsventil im Vorlauf eingebaut werden.
- Stellen Sie den Pumpendruck durch Ändern der Pumpenstufe ein.

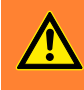

## WARNING!

Use of unsuitable heat transfer liquid

Fire, mutation, poisoning, environmental hazard, equipment damage

- Heat transfer liquids from LAUDA are recommended.
- If you wish to use your own heat transfer liquids, you must check that the fluids are suitable for the materials used. The heat transfer liquid must be provided with corrosion protection. You must also test the suitability of the liquid by performing a test run within the desired temperature range. During the test run, you must also check the low-level protection.
- Select a heat transfer liquid with a temperature range suitable for the application.
- Do not use any heat transfer fluid above the flash point.
- Do not use any heat transfer fluid more than 25 K below the flash point.
- Do not use any heat transfer fluid more than 100 K below the ignition temperature.
- Do not use any heat transfer fluid that is radioactive, toxic or environmentally hazardous.
- Do not use ethanol or methanol because their flash point is below normal ambient temperature.
- Do not use deionized water as a heat transfer liquid.
- Only use heat transfer liquids that are approved for heat transfer systems.
- Use heat transfer fluids with a kinematic viscosity of less than 100 mm²/s during operation.
- Use heat transfer fluids with a density in the range of 0.75 to 1.8 g/cm<sup>3</sup>.

Der folgende Warnhinweis ist für Universa MAX relevant:

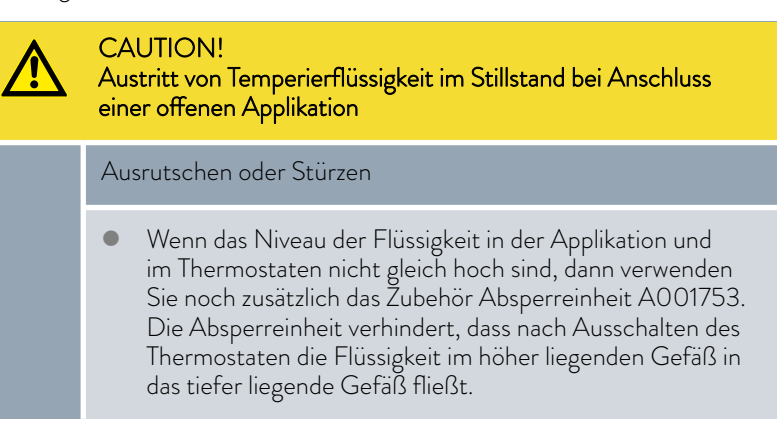

Der folgende Warnhinweis ist für Universa MAX relevant, in der Ausführung mit kugelgelagerter Pumpe:

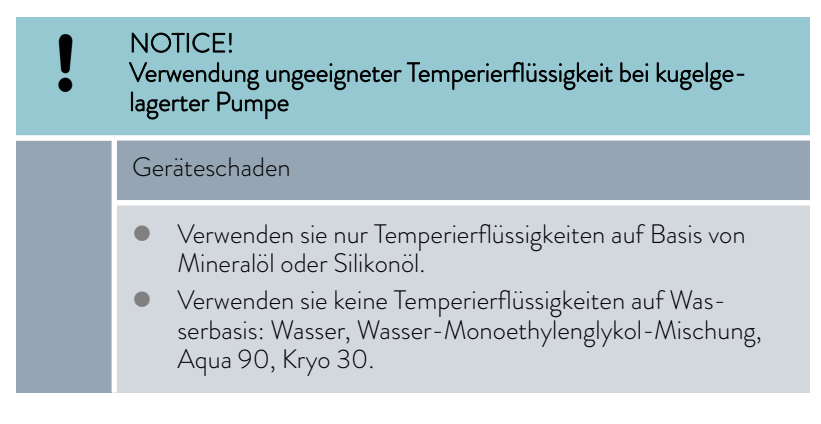

Personnel:

1.

Specialized personnel

Protective equipment:

- Protective work clothing
- Safety glasses
- Protective gloves

Externe Applikation anschließen

- Beachten Sie Folgendes:
- Beim Anschließen der Schläuche:
  - Bei Festziehen der Überwurfmutter auf dem Pumpenstutzen, halten Sie mit einem zweiten Gabelschlüssel am Pumpenstutzen dagegen!
  - Sichern Sie die Schläuche mit Schlauchschellen auf den Schlauchtüllen.
- Stellen Sie den Umschalter f
  ür den Pumpenf
  örderstrom auf Extern.
- Verwenden Sie möglichst kurze Schläuche mit dem größtmöglichen Durchmesser.

Bei zu geringem Durchmesser des Schlauches kommt es zu einem Temperaturgefälle zwischen Temperiergerät und externer Applikation durch zu geringem Förderstrom. Erhöhen Sie in diesem Fall die Pumpenstufe entsprechend.

- Soll das Temperiergerät extern geregelt werden, muss ein Temperaturfühler in die externe Applikation eingehängt sein.
- Wenn die Applikation h
   öher positioniert ist als das Temperierger
   ät, kann Folgendes passieren:
  - Bei stillstehender Pumpe kann Luft in den externen Flüssigkeitskreislauf eindringen.
  - Dies kann trotz des geschlossenen Kreislaufs dazu führen, dass Flüssigkeit aus der Applikation in das Temperiergerät fließt.
  - Dadurch besteht die Gefahr, dass die Flüssigkeit im Temperiergerät überläuft.
- 2. Wird das Temperiergerät von der externen Applikation getrennt, müssen am Temperiergerät
  - die Pumpenstutzen mit Verschlussstopfen verschlossen werden oder
  - der Vorlaufstutzen und der Rücklaufstutzen am Temperiergerät durch einen Schlauch (Kurzschlussschlauch) verbunden werden und
  - muss der Umschalter f
    ür den Pumpenf
    örderstrom auf Intern gestellt sein.

Externe Applikation abbauen

## 4.2 Installing the interface module

Das Schnittstellenmodul wird an ein internes LiBus-Flachbandkabel angeschlossen und in einen freien Modulschacht eingeschoben. Anzahl und Anordnung der Modulschächte variieren gerätespezifisch. Die Modulschächte sind mit einem Deckel geschützt, der an das Gehäuse geschraubt oder auf die Schachtöffnung aufgesteckt ist.

| DANGER!<br>Contact with live parts during installation                                                                                                   |
|----------------------------------------------------------------------------------------------------|
| Electric shock                                                                                                    |
| <ul> <li>Disconnect the device before installing modules.</li> <li>Only skilled personnel are permitted to install/replace interface modules.</li> </ul> |
|                                                                                                    |

Die Beschreibung des Moduleinbaus gilt prinzipiell für alle LAUDA Temperiergeräte; die Beispielgrafiken hier zeigen den Einbau eines LiBus-Moduls in ein Temperiergerät der Gerätelinie Variocool.

Beachten Sie, dass ein Schnittstellenmodul mit großer Blende nur in einen hohen Modulschacht eingebaut werden darf. Nach dem Einbau muss die Blende die Öffnung des Modulschachts vollständig abdecken.

Zur Befestigung des Schnittstellenmoduls verwenden Sie die als Zubehör zu den Schnittstellenmodulen beigelegten Schrauben (ISO14583-A2/70-TX10-M3X6), sowie einen dazu passenden Schraubendreher.

Beachten Sie bei der Montage folgende Reihenfolge:

- 1. Schalten Sie das Temperiergerät aus und ziehen Sie den Netzstecker ab.
- 2. Lösen Sie gegebenfalls die Schrauben am Deckel des benötigten Modulschachts. Ist der Deckel aufgesteckt, können Sie diesen mit einem Schlitz-Schraubendreher abheben.

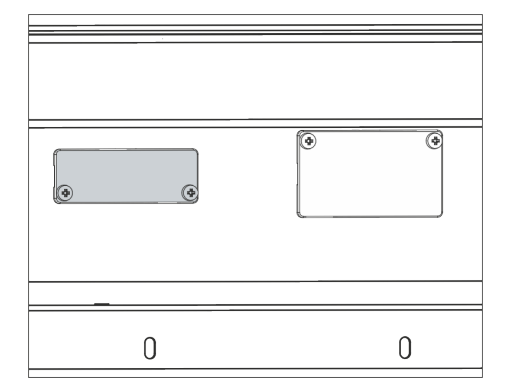

Fig. 20: Deckel demontieren (Prinzipskizze)

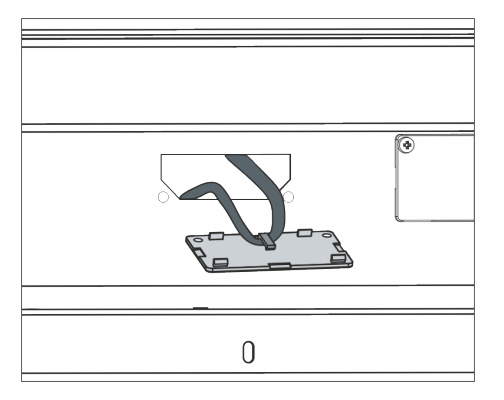

Fig. 21: LiBus-Flachbandkabel lösen (Prinzipskizze)

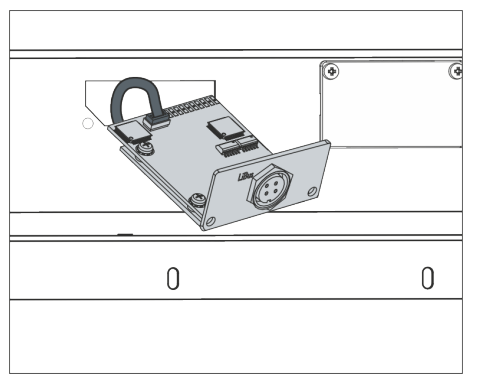

Fig. 22: Schnittstellenmodul anschließen (Prinzipskizze)

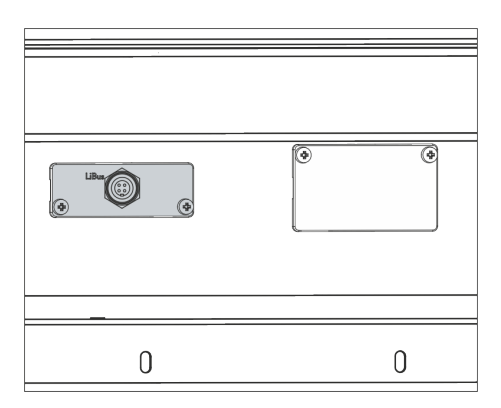

Fig. 23: Blende befestigen (Prinzipskizze)

Entnehmen Sie den Deckel vom Modulschacht.

3.

4.

6.

- Der Modulschacht ist offen. Das LiBus-Flachbandkabel ist an der Innenseite des Deckels eingehängt und gut erreichbar.
- Lösen Sie das LiBus-Flachbandkabel vom Deckel.

- 5. Verbinden Sie den roten Stecker des LiBus-Flachbandkabels mit der roten Buchse auf der Platine des Schnittstellenmoduls. Stecker und Buchse sind verpolungssicher ausgeführt: Achten Sie darauf, dass die Nase des Steckers zur Aussparung der Buchse zeigt.
  - Das Schnittstellenmodul ist korrekt an das Temperiergerät angeschlossen.
  - Schieben Sie das LiBus-Flachbandkabel und das Schnittstellenmodul in den Modulschacht.
- 7. Schrauben Sie die Blende mit 2 Schrauben M3 x 10 am Gehäuse fest.
  - ▶ Die neue Schnittstelle des Temperiergeräts ist betriebsbereit.

## 4.3 Schläuche

## Freigegebene Elastomerschläuche

| Schlauchtyp                        | Lichte<br>Weite Ø in<br>mm | Außendurch-<br>messer in mm | Temperatur-<br>bereich des<br>Schlauchs in<br>°C | Einsatzbereich                                               | Bestell-<br>nummer |
|------------------------------------|----------------------------|-----------------------------|--------------------------------------------------|--------------------------------------------------------------|--------------------|
| EPDM-Schlauch,<br>nicht isoliert   | 9                          | 13                          | 10 – 90                                          | für alle LAUDA Temperierflüssig-<br>keiten, außer Mineralöle | RKJ 111            |
| EPDM-Schlauch,<br>nicht isoliert   | 12                         | 16                          | 10 – 90                                          | für alle LAUDA Temperierflüssig-<br>keiten, außer Mineralöle | RKJ 112            |
| EPDM-Schlauch, iso-<br>liert       | 12                         | 35                          | -35 - 90                                         | für alle LAUDA Temperierflüssig-<br>keiten, außer Mineralöle | LZS 021            |
| Silikonschlauch, nicht<br>isoliert | 11                         | 15                          | 10 - 100                                         | Wasser, Wasser-Glykol-Mischung                               | RKJ 059            |
| Silikonschlauch, iso-<br>liert     | 11                         | 33                          | -60 - 100                                        | Wasser, Wasser-Glykol-Mischung                               | LZS 007            |

## Freigegebene Metallschläuche

Die folgenden freigegebenen Metallschläuche sind aus rostfreiem Edelstahl mit Überwurfmuttern M16 x 1. Die lichte Weite beträgt 10 mm.

| Schlauchtyp       | Länge in cm | Temperaturbereich<br>des Schlauchs in °C | Einsatzbereich                                                                             | Bestellnummer |
|-------------------|-------------|------------------------------------------|--------------------------------------------------------------------------------------------|---------------|
| MC 50             | 50          | 10 - 400                                 | mit Einfachisolierung, für alle<br>LAUDA Temperierflüssigkeiten                            | LZM 040       |
| MC 100            | 100         | 10 - 400                                 | mit Einfachisolierung, für alle<br>LAUDA Temperierflüssigkeiten                            | LZM 041       |
| MC 150            | 150         | 10 - 400                                 | mit Einfachisolierung, für alle<br>LAUDA Temperierflüssigkeiten                            | LZM 042       |
| MC 200            | 200         | 10 - 400                                 | mit Einfachisolierung, für alle<br>LAUDA Temperierflüssigkeiten                            | LZM 043       |
| Pumpenkurzschluss | 18          | 10 - 400                                 | mit Einfachisolierung, für alle<br>LAUDA Temperierflüssigkeiten                            | LZM 044       |
| MK 50             | 50          | -90 - 150                                | mit Schaumisolierung für den Käl-<br>tebereich, für alle LAUDA Tem-<br>perierflüssigkeiten | LZM 052       |
| MK 100            | 100         | -90 - 150                                | mit Schaumisolierung für den Käl-<br>tebereich, für alle LAUDA Tem-<br>perierflüssigkeiten | LZM 053       |
| MK 150            | 150         | -90 - 150                                | mit Schaumisolierung für den Käl-<br>tebereich, für alle LAUDA Tem-<br>perierflüssigkeiten | LZM 054       |

| Schlauchtyp       | Länge in cm | Temperaturbereich<br>des Schlauchs in °C | Einsatzbereich                                                                             | Bestellnummer |
|-------------------|-------------|------------------------------------------|--------------------------------------------------------------------------------------------|---------------|
| MK 200            | 200         | -90 - 150                                | mit Schaumisolierung für den Käl-<br>tebereich, für alle LAUDA Tem-<br>perierflüssigkeiten | LZM 055       |
| Pumpenkurzschluss | 18          | -90 - 150                                | mit Schaumisolierung für den Käl-<br>tebereich, für alle LAUDA Tem-<br>perierflüssigkeiten | LZM 045       |

## 4.4 LAUDA heat transfer liquids

Beachten Sie:

- An der unteren Grenze des Temperaturbereichs der Temperierflüssigkeit ist durch die steigende Viskosität mit einer Verschlechterung der Temperiereigenschaften zu rechnen. Nutzen Sie deshalb diesen Temperaturbereich nur bei Bedarf ganz aus.
- Verwenden Sie niemals verunreinigte Temperierflüssigkeiten. Eine Verschmutzung der Pumpenkammer kann zum Blockieren der Pumpe und damit zur Abschaltung des Geräts führen.
- Beachten Sie das Sicherheitsdatenblatt der Temperierflüssigkeit. Bei Bedarf können Sie die Sicherheitsdatenblätter jederzeit anfordern.

Table 10: Freigegebene Temperierflüssigkeiten

| Bezeichnung | Chemische Bezeich-<br>nung             | Arbeitstempera-<br>turbereich in °C | Viskosität (kin) in<br>mm²/s (bei<br>20 °C) | Viskosität (kin) in<br>mm²/s bei Temper-<br>atur | Flammpunkt<br>in °C |
|-------------|----------------------------------------|-------------------------------------|---------------------------------------------|--------------------------------------------------|---------------------|
| Kryo 95     | Silikonöl                              | -95 – 60                            | 1,6                                         | 20 bei -80 °C                                    | 64                  |
| Kryo 60     | Silikonöl                              | -60 - 60                            | 3,34                                        | 25 bei -60 °C                                    | 62                  |
| Kryo 51     | Silikonöl                              | -50 – 120                           | 5,6                                         | 34 bei -50 °C                                    | 120                 |
| Kryo 30     | Wasser-Monoethy-<br>lenglykol-Mischung | -30 - 90                            | 4                                           | 50 bei -25 °C                                    |                     |
| Kryo 20     | Silikonöl                              | -20 - 170                           | 11,4                                        | 27 bei -20 °C                                    | >170                |
| Kryo 10     | Wasser-Propylen-<br>glykol-Mischung    | -10 - 90                            | 4,3                                         | 14 bei -10 °C                                    |                     |
| Aqua 90     | entkalktes Wasser                      | 5 - 90                              | 1                                           |                                                  |                     |
| Ultra 301®  | Mineralöl                              | 40 - 230                            | 76,5                                        | 35,4 bei 40 °C                                   | 245                 |
| Therm 250   | Silikonöl                              | 50 - 250                            | 158                                         | 25 bei 70 °C                                     | >300                |
| Therm 180   | Silikonöl                              | 0 – 180                             | 23                                          | 33,3 bei 0 °C                                    | >250                |
| Therm 160   | Polyalkylenglykol und<br>Additive      | 60 - 160                            | 141                                         | 28 bei 60 °C                                     | >260                |

<sup>®</sup> Empfehlung: Überlagerung mit Stickstoff ab 150 °C

| Paraiahaung |         | Gebind   | egröße  |         |
|-------------|---------|----------|---------|---------|
| Dezeichnung |         | Bestellr | ummer   |         |
|             | 5 L     | 10 L     | 20 L    | 200 L   |
| Kryo 95     | LZB 130 | LZB 230  | LZB 330 |         |
| Kryo 60     | LZB 102 | LZB 202  | LZB 302 | LZB 802 |
| Kryo 51     | LZB 121 | LZB 221  | LZB 321 |         |
| Kryo 30     | LZB 109 | LZB 209  | LZB 309 | LZB 809 |
| Kryo 20     | LZB 116 | LZB 216  | LZB 316 |         |
| Kryo 10     | LZB 132 | LZB 232  | LZB 332 |         |
| Aqua 90     | LZB 120 | LZB 220  | LZB 320 |         |
| Ultra 301   | LZB 153 | LZB 253  | LZB 353 |         |
| Therm 250   | LZB 122 | LZB 222  | LZB 322 |         |
| Therm 180   | LZB 114 | LZB 214  | LZB 314 |         |
| Therm 160   | LZB 106 | LZB 206  | LZB 306 |         |

Table 11: Bestellnummern Temperierflüssigkeiten

Bei Verwendung von Kryo 30 und Kryo 10:

Der Wasseranteil sinkt bei längerem Arbeiten mit höheren Temperaturen und die Mischung wird brennbar (Flammpunkt 119 °C). Überprüfen Sie das Mischungsverhältnis, zum Beispiel mittels einer Dichtespindel.

- Bei Verwendung von Aqua 90:
   Bei höheren Temperaturen entstehen Verdampfungsverluste. Benutzen Sie in diesem Fall einen Baddeckel.
- Verwenden Sie bei Silikonschläuchen nie Silikonöl.
- Bei Verwendung von Mineralölen: Nicht in Verbindung mit EPDM-Schlauch verwenden.
- Der Anteil der Erdalkali-Ionen im Wasser muss zwischen 0,71 mmol/L und 1,42 mmol/L (entspricht 4,0 °dH und 8,0 °dH) liegen. Härteres Wasser führt zu Kalkablagerungen im Gerät.
- Der pH-Wert des Wassers muss zwischen 6,0 und 8,5 liegen.
- Destilliertes, entionisiertes, vollentsalztes-(VE)-Wasser sind aufgrund ihrer Reaktionsfreudigkeit ungeeignet. Reinstwasser sowie Destillate sind nach Zugabe von 0,1 g Soda (Na<sub>2</sub>CO<sub>3</sub>, Natriumcarbonat) pro Liter Wasser als Temperierflüssigkeit geeignet.
- Meerwasser ist aufgrund seiner korrosiven Eigenschaften ungeeignet.
- Chlor im Wasser muss unbedingt vermieden werden. Geben Sie dem Wasser kein Chlor hinzu. Chlor ist zum Beispiel in Reinigungsmitteln und Desinfektionsmitteln enthalten.
- Das Wasser muss frei von Verunreinigungen sein. Ungeeignet sind eisenhaltiges Wasser wegen Rostbildung, unbehandeltes Flusswasser wegen Algenbildung.
- Die Zugabe von Ammoniak ist nicht erlaubt.

Temperierflüssigkeit Wasser

## 5 Commissioning

5.1 Stromversorgung herstellen

|           | DANGER!<br>Transport damage                                                                                                    |
|-----------|----------------------------------------------------------------------------------------------------|
|           | Electric shock                                                                                                    |
|           | <ul> <li>Closely inspect the device for transport damage prior to starting up.</li> <li>Never operate a device that has sustained transport damage!</li> </ul>                              |
|           | DANGER!<br>Contact with voltage conductors due to faulty power supply<br>cable                                                                                                    |
|           | Electric shock                                                                                                    |
|           | • The power supply cable must not come into contact with hoses containing heat transfer liquid or other hot parts.                                                                          |
|           | DANGER!<br>Kondenswasserbildung (nach Transport)                                                                                                    |
|           | Stromschlag                                                                                                    |
|           | <ul> <li>Nach einem Transport nehmen Sie das Gerät erst nach<br/>mindestens 5 Stunden Wartezeit in Betrieb. Dies ermö-<br/>glicht einen Temperaturausgleich zum Aufstellungsort.</li> </ul> |
| !         | NOTICE!<br>Use of impermissible mains voltage or mains frequency                                                                                                    |
|           | Device damage                                                                                                    |
|           | • Compare the type plate with the available mains voltage and mains frequency.                                                                                                    |
| Hinweis z | um Netzanschluss für Kältethermostate:                                                                                                    |

Bevor Sie ein Gerät an das Stromnetz anschließen wollen, müssen Sie die Netzspannung und die Netzfrequenz mit dem Typenschild an der Pump- und Regeleinheit und mit dem Typenschild am Kälteunterteil abgleichen.

Bei abweichenden Angaben des Netzspannungsbereichs auf Pumpund Regeleinheit und Kälteunterteil gilt der überlappende Bereich. Die Netzspannung und die Netzfrequenz müssen in diesem Bereich liegen. Hinweis für gebäudeseitige Elektroinstallation:

- Die Geräte müssen installationsseitig mit einem Leitungsschutzschalter abgesichert werden, dessen Nennstrom höchstens 16 Ampere betragen darf.
  - Ausnahme: Bei Geräten mit UK-Stecker ist der Nennstrom beschränkt auf maximal 13 Ampere.
- Die maximale Stromaufnahme des Geräts entnehmen Sie bitte dem Typenschild der Pump- und Regeleinheit.

Beachten Sie:

- Der Netzstecker des Geräts ist das primär netztrennende Bauteil. Der Netzschalter (Circuit Breaker) am Gerät hat nur Sicherungsfunktion.
  - Der Netzstecker muss leicht erkennbar sein.
  - Der Netzstecker muss leicht zugänglich sein.
  - Der Netzstecker muss leicht aus der Steckdose gezogen werden können.
- Verwenden Sie nur normgerechte Netzanschlussleitungen wie die mitgelieferte Netzanschlussleitung.
- Schließen Sie das Gerät an eine Steckdose mit Schutzleiter (PE) an.

### 5.2 Anzeigen im Display und grundlegende Navigation

#### 5.2.1 Grundfenster, Navigieren und Softkeys

| 1 2 3<br>⊕ 7/8 ₩ 5/8            | ) <b>(4</b> ) (<br><u>₩ 87%</u> * 10% | 5 6 7 8<br>▲ ▲ △ ╤ 09:32 |
|---------------------------------|---------------------------------------|--------------------------|
| Text<br>-3,05<br>Tset<br>105,00 | Tint °c <b>56</b> ,                   | <b>82</b>                |
| ANZEIGE                         | • MENÜ                                | START                    |

Fig. 24: Grundfenster mit Statusleiste, Temperaturanzeigen und Softkeyleiste

Nach dem Einschalten des Geräts und dem Ausführen der Einstellungen wird die zuletzt aktive Ansicht angezeigt. Die Grundansicht erscheint ab Werk standardmäßig, sofern keine Meldungen aktiv sind und die Ersteinrichtung durchlaufen wurde.

- Statusleiste
- 2 Pumpenstufe
- 3 Niveau im Badkessel (nur bei Universa MAX)
- 4 Prozentangabe Heizung und Kühlung (nur bei Kältethermostaten)
- 5 Alarmsymbol (rot) und Warnsymbol (gelb)
- 6 Konnektivitätssymbol Cloud
- 7 Konnektivitätssymbol WLAN (bei Geräten mit WLAN)
- 8 Aktuelle Uhrzeit
- 9 Temperaturanzeigen (es wird auf die Temperatur geregelt, die groß angezeigt wird)
- 10 Softkeyleiste

Die Softkeytasten sind spezielle Tasten, die jederzeit betätigt werden können, aber kontextabhängig unterschiedliche Funktionen annehmen können. Die jeweilige Funktion wird in der Anzeige angezeigt.

Mit dem Drücken der Softkeytaste ANZEIGE können Sie die verschiedenen Fenster nacheinander durchschalten:

- Grundfenster
- Grundfenster mit Statusleiste
- Grafikfenster
- Alarmmeldungen
- Warnmeldungen

Ein Fenster mit Alarmmeldungen beziehungsweise Warnmeldungen wird nur angezeigt, wenn solche Meldungen tatsächlich ausgelöst wurden. Beachten Sie:

- Diese Fenster erscheinen nicht, während Sie ein anderes Menü geöffnet haben.
- Um die Meldungen zu sehen, müssen Sie die Fenster aktiv durchschalten.

Im Grafikfenster des Temperiergeräts Universa PRO werden keine Alarmmeldungen beziehungsweise Warnmeldungen angezeigt.

## 5.2.2 Grafikfenster

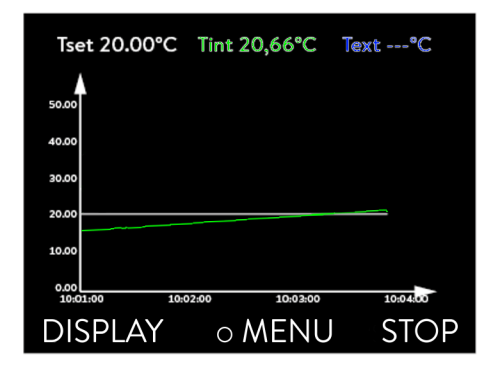

Fig. 25: Grafikfenster

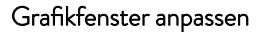

Das Display bietet Ihnen die Möglichkeit, sich Temperaturverläufe grafisch anzeigen zu lassen.

Zum Grafikfenster gelangen Sie über den Softkey [Anzeige] im Grundfenster des Displays.

- T<sub>set</sub> kennzeichnet die eingestellte Solltemperatur (grau).
- T<sub>int</sub> kennzeichnet die interne Temperatur (grün) der Temperierflüssigkeit im Gerät.
- T<sub>ext</sub> kennzeichnet die externe Temperatur (dunkelblau) der Temperierflüssigkeit in der Applikation.
- Mit den Pfeiltasten lässt sich die Grafik in jede Richtung scrollen.
- 1. Drücken Sie die Eingabetaste um ins Menü zu gelangen.
- 2. Wählen Sie den Menüpunkt → *Grafik* aus.
  - ▶ Es öffnet sich das Untermenü Grafik.

Das Grafikfenster können Sie in diesem Untermenü auf Ihre Bedürfnisse anpassen.

- [Anzeige Messwerte]: T<sub>set</sub>, T<sub>int</sub>, T<sub>ext</sub> und T<sub>ext2</sub>.
   Hier legen Sie fest, welche Temperaturen im Grafikverlauf angezeigt werden sollen.
- [Aufzeichnungsintervall]: 2 s (maximal 50 min), 10 s (maximal 4 h), 30 s (maximal 12 h), 1 min (maximal 24 h) oder 2 min (maximal 48 h).
   Hier legen Sie fest, in welchem zeitlichen Abstand ein neuer Temperaturmesswert erfasst werden soll.
- [Zeitbereich]: auto, 9 min, 45 min, 2 h15 min, 4 h30 min, 9 h, 24 h oder 48 h.
  - Hier legen Sie fest, welcher Zeitbereich innerhalb des sichtbaren Grafikfensters angezeigt wird (entspricht Skalierung der x-Achse).

| Graph<br>Display<br>Rec. int<br>Time ax<br>Temper<br>Temper | ed Value<br>cerval<br>cis<br>rature scale<br>rature Limits |      |
|-------------------------------------------------------------|------------------------------------------------------------|------|
| ESC                                                         | • MENU                                                     | STOP |

Fig. 26: Menü Grafik

- [Temperaturskalierung]: automatisch oder manuell.
   Hier legen Sie fest, welcher Temperaturbereich innerhalb des sichtbaren Grafikfensters angezeigt wird.
  - [Automatisch]: Die Größe des sichtbaren Grafikbereichs passt sich automatisch an die sich verändernden Temperaturkurven an.
  - Ist die Einstellung automatisch gewählt, ist der folgende Menüpunkt (Temperat.Grenzwerte) nicht sichtbar.
- [Temperat.Grenzwerte]: T-Skala Min und T-Skala Max.
   Hier legen Sie manuell fest, welcher Zeitbereich innerhalb des sichtbaren Grafikfensters angezeigt wird.

## 5.3 Gerät erstmalig einschalten

|   | WARNING!<br>Gerätestart über eine Fernbedieneinheit durchgeführt                                                                                                    |
|---|----------------------------------------------------------------------------------------------------|
|   | Verbrennung, Ausrutschen, Umweltgefährdung                                                                                                    |
|   | <ul> <li>Schalten Sie das Gerät erst am Netzschalter ein, wenn die<br/>Applikation hydraulisch vollständig angeschlossen ist und<br/>alle Maßnahmen für eine sichere Inbetriebnahme vorge-<br/>nommen wurden.</li> </ul> |
|   |                                                                                                    |
| ĩ | Die folgenden Einstellungen Menüsprache , Zeitzone und<br>Temperatureinheit können Sie jederzeit über das Menü<br>→ Einstellungen → Grundeinstellung ändern.                                                             |

## Sie schalten das Gerät ein

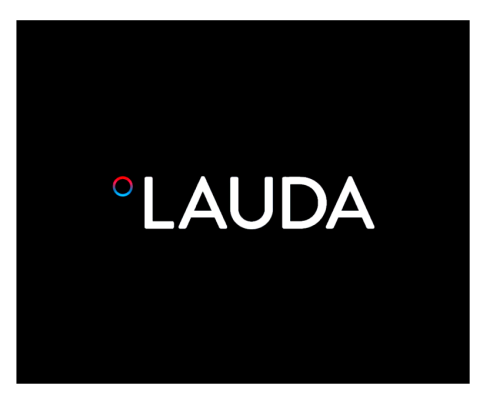

1.

Fig. 27: Startbildschirm

| Sprache<br>English<br>Deutsch<br>Francais<br>Espanol<br>Italiano<br>Русский |          | V  |  |
|-----------------------------------------------------------------------------|----------|----|--|
| ESC                                                                         | ∘ WÄHLEN | >> |  |

Fig. 28: Menüsprache

- Schalten Sie das Gerät mit dem Netzschalter ein. Es ertönt ein Signalton und der Startbildschirm wird kurz eingeblendet.
  - Das Menü zur Auswahl der Sprache wird angezeigt.

2. Wählen Sie mit den Pfeiltasten unten und oben die gewünschte [Menüsprache] aus.

Bestätigen Sie Ihre Auswahl mit der Eingabetaste (Häkchen gesetzt) und fahren Sie anschließend mit dem Softkey [>>] fort.

- Das Menü zur Auswahl der Zeitzone wird angezeigt.
- **3.** Wählen Sie mit den Pfeiltasten unten und oben die gewünschte [Zeitzone] aus.

Bestätigen Sie Ihre Auswahl mit der Eingabetaste und fahren Sie anschließend mit dem Softkey [>>] fort.

- ▶ Das Menü zur Auswahl der Temperatureinheit wird angezeigt.
- **4.** Wählen Sie mit den Pfeiltasten unten und oben die gewünschte [Temperatureinheit].

Bestätigen Sie Ihre Auswahl mit der Eingabetaste (Häkchen gesetzt) und fahren Sie anschließend mit dem Softkey [>>] fort.

- ▶ Das Menü zur Auswahl der Temperierflüssigkeit wird angezeigt.
- Wählen Sie mit den Pfeiltasten unten und oben die [Temperierflüssigkeit] aus.

Bestätigen Sie Ihre Auswahl mit der Eingabetaste (Häkchen gesetzt) und fahren Sie anschließend mit dem Softkey [>>] fort.

- ▶ Das Menü zur Auswahl des Badunterteils wird angezeigt.
- 6. Wählen Sie mit den Pfeiltasten unten und oben das [Badunterteil] aus.

Bestätigen Sie Ihre Auswahl mit der Eingabetaste (Häkchen gesetzt) und fahren Sie anschließend mit dem Softkey [>>] fort.

 Die Einstellungen nach dem erstmaligen Einschalten sind abgeschlossen und das Grundfenster wird angezeigt.

## 5.4 Grundlegende Einstellungen zum in Betrieb nehmen

Grundlegende Einstellungen am Gerät müssen Sie immer dann ausführen, wenn folgendes zutrifft:

- erstmaliges Einschalten
- bei jeder Inbetriebnahme
- nach jedem Wechsel der Temperierflüssigkeit.

Erst wenn Sie die Einstellungen in den folgenden Kapiteln getätigt haben, dürfen Sie das Gerät befüllen.

### 5.4.1 Reihenfolge und Begrenzung der Eingaben

Im folgenden Diagramm sehen Sie die vorgegebene Reihenfolge der Eingaben, die aus Sicherheitsgründen notwendig sind.

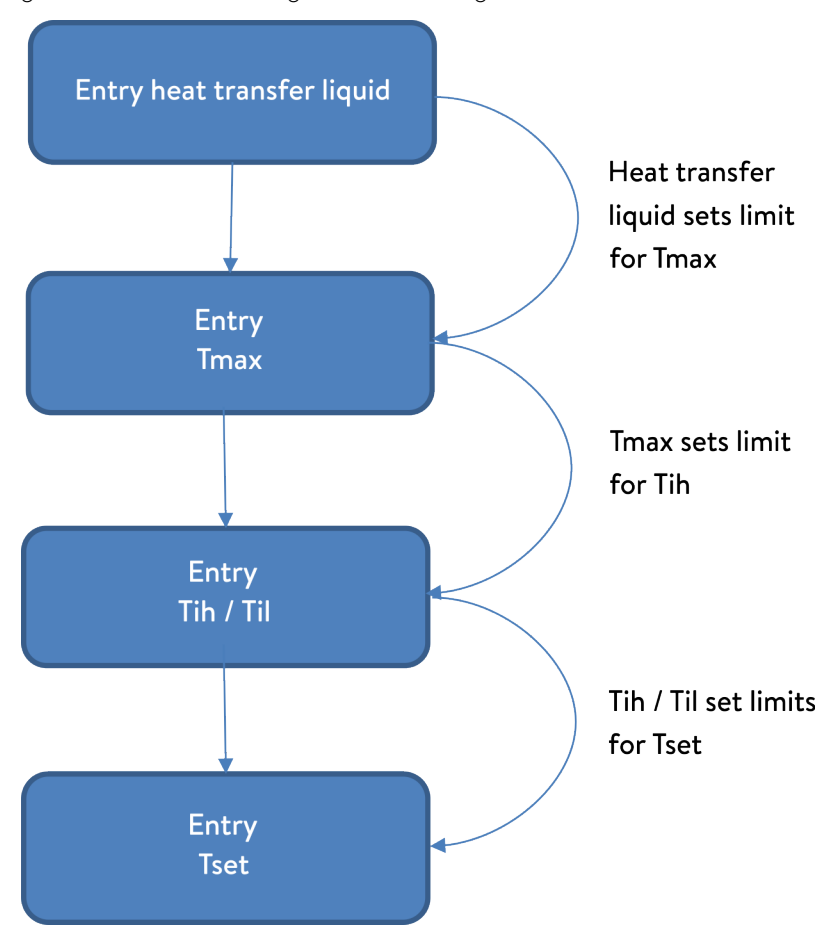

Fig. 29: Reihenfolge der Eingaben

### 5.4.2 Temperierflüssigkeit einstellen

Stellen Sie im Menü des Geräts die verwendete Temperierflüssigkeit ein. Durch diesen Vorgang werden die in der Software eingetragenen Eigenschaften in die Steuerung des Geräts geladen.

Die Eigenschaften der Temperierflüssigkeit sind:

- Flammpunkt
- zulässiges Tmax
- minimale Temperatur
- maximale Temperatur
- Viskosität (optional)
- Dichte (optional)
- spezifische Wärmekapazität (optional)

Im Menüpunkt [Stunden zurücksetzen] können Sie die Betriebsdauer der Temperierflüssigkeit auf 0 zurücksetzen.

Operating personnel

Personnel:

- 1. Drücken Sie die Eingabetaste, um ins Menü zu gelangen.
- 2. Wählen Sie die Menüpunkte  $\rightarrow$  Temperieren  $\rightarrow$  Fluid  $\rightarrow$  Fluid wählen aus.
  - Ein Liste mit den zugelassenen Temperierflüssigkeiten für das Gerät wird angezeigt.
- 3. Durch scrollen markieren Sie eine Temperierflüssigkeit.

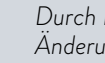

Durch Drücken der Taste [ESC] gelangen Sie ohne Änderung in das Grundfenster zurück.

- 4. Bestätigen Sie die Auswahl mit der Eingabetaste [OK].
  - Die Auswahl wird mit einem Häkchen markiert. ►
- 5. Im Menüpunkt → Fluideigenschaften anzeigen können Sie sich die Eigenschaften der Temperierflüssigkeit anzeigen lassen.

### Sofort Tmax einstellen

Nachdem Sie die Temperierflüssigkeit ausgewählt haben, stellen Sie sofort den Übertemperaturabschaltpunkt T<sub>max</sub> ein. 🗞 Chapter 5.4.3 "Übertemperaturabschaltpunkt (Tmax) einstellen" on page 55.

## 5.4.3 Übertemperaturabschaltpunkt (Tmax) einstellen

Der Warnhinweis ist relevant für:

Geräte mit Transparentbädern

|           | CAUTION!<br>Fehlbedienung                                                                                                    |
|-----------|----------------------------------------------------------------------------------------------------|
|           | Verbrennung, Geräteschaden                                                                                                    |
|           | <ul> <li>Berücksichtigen Sie bei der Einstellung von Tmax den max-<br/>imalen Temperaturbereich von 100 °C bei Transparentbä-<br/>dern.</li> </ul>                                        |
| Personnel | : Specialized personnel                                                                                                    |
|           | Die Übertemperaturschutzeinrichtung des Geräts löst unter<br>Umständen schon bis zu 5 °C unterhalb des eingestellten T <sub>max</sub> -<br>Werts einen Übertemperaturalarm aus.           |
|           | Dies geschieht, weil das integrierte Sicherheitssystem mit einem<br>separaten Temperatursensor arbeitet, welcher von dem im Display<br>angezeigten Wert leicht nach unten abweichen kann. |
|           | Stellen Sie deshalb T <sub>max</sub> hoch genug ein, um einen störungsfreien<br>Betrieb zu gewährleisten.                                                                                 |
|           |                                                                                                    |

Der Wert von T<sub>max</sub> kann nur manuell geändert werden.

Der zulässige Bereich (Maximalwert und Minimalwert) für das Einstellen des Werts von  $T_{max}$  wird automatisch gesetzt, sobald im Gerätemenü die Temperierflüssigkeit ausgewählt wurde.

- 1. Drücken Sie auf die T<sub>max</sub>-Taste und halten Sie diese gedrückt.
  - ▶ Im Display wird der Wert T<sub>max</sub> angezeigt.
- 2. Drücken Sie die Eingabetaste [O].
  - ▶ Das Eingabefenster (Fig. 30) wird angezeigt. Der Cursor unter dem T<sub>max</sub>-Wert blinkt.
- 3. Ändern Sie den Wert mit den Pfeiltasten.

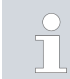

Lassen Sie die  $T_{max}$ -Taste los, wird der Vorgang abgebrochen und  $T_{max}$  wurde nicht geändert.

- 4. Bestätigen Sie den neuen Wert mit der Eingabetaste [O].
- 5. Kontrollieren Sie, ob der nun blinkend angezeigte Wert korrekt ist.
- 6. Bestätigen Sie den neuen Wert mit dem Softkey [ANW.].
  - Der neue Wert ist aktiv.
- 7. Lassen Sie die T<sub>max</sub>-Taste los.

Es gibt zwei Temperaturgrenzwerte:

- Tih oberer Grenzwert (Temperature internal high)
- Til unterer Grenzwert (Temperature internal low)

Mit dieser Funktion werden die Temperaturgrenzwerte Tih und Til eingestellt. Die Temperaturgrenzwerte beschränken den Temperatursollwert. Ist die interne Ist-Temperatur außerhalb der Temperaturgrenzwerte, wird eine Warnung ausgegeben und die Heizung abgeschaltet. Die Temperaturgrenzwerte sollten die Grenzen Ihrer Anwendung wiederspiegeln. Zusätzlich sollte zur unteren und oberen Temperaturgrenzwert eine Toleranz von 2 K addiert werden, um Überschwinger der Regelung, besonders für Externregelungen, zu kompensieren. Bei Festlegen der Temperaturgrenzwerte muss auch der Arbeitstemperaturbereich der Temperierflüssigkeit beachtet werden.

Der einstellbare Bereich der beiden Grenzwerte ist abhängig von der eingestellten Temperierflüssigkeit, dem eingestellten Übertemperaturabschaltpunkt (Tmax), der verwendeten Pump- und Regeleinheit, sowie dem verwendeten Badunterteil.

- 1. Drücken Sie die [Eingabetaste] um ins Menü zu gelangen.
- Wählen Sie die Menüpunkte → Temperieren → Temperaturgrenzwerte
   → Unterer Grenzwert (Til) beziehungsweise → Oberer Grenzwert (Tih) aus.
  - ▶ Das Eingabefenster wird angezeigt. Der Cursor unter dem Wert blinkt. Der obere und der untere Grenzwert werden angezeigt.

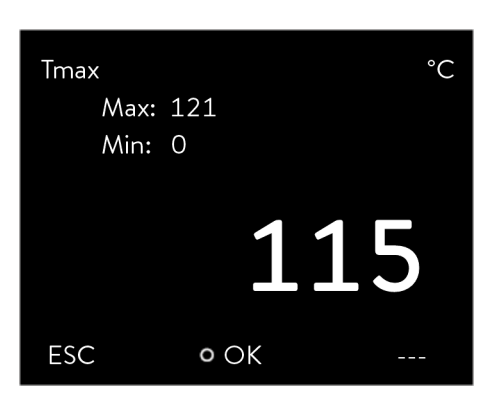

Fig. 30: neuen Tmax eingeben

### 5.4.4 Temperaturgrenzwerte einstellen

| Tempera<br>Low.I<br>Up.Iii | ature limits<br>imit (Til)<br>mit (Tih) | 2.0 °C<br>154.0 °C |
|----------------------------|-----------------------------------------|--------------------|
| ESC                        | • EDIT                                  | STOP               |

Fig. 31: Temperaturgrenzwerte festlegen

3. Ändern Sie den Wert mit den Pfeiltasten.

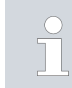

Durch Drücken der Taste [ESC] gelangen Sie ohne Änderung in das übergeordnete Menü zurück.

- 4. Drücken Sie die Eingabetaste [OK].
  - ▶ Der Wert ist übernommen.

### 5.4.5 Solltemperatur einstellen

т SET <u>Setpoint Value</u> Max: 220.00 Min: -45.00 **25.00** ESC 00К +/-

Fig. 32: Solltemperatur einstellen

## 5.5 Gerät füllen

Personnel:

### Operating personnel

- 1. Drücken Sie die [Eingabetaste] um ins Menü zu gelangen.
- 2. Wählen Sie die Menüpunkte  $\rightarrow$  Temperieren  $\rightarrow$  Solltemperatur aus.
  - Das Eingabefenster wird angezeigt. Der Cursor blinkt unter dem Wert. Die Solltemperatur kann innerhalb der dargestellten Grenzwerte eingestellt werden.
- **3.** Passen Sie die Solltemperatur entsprechend an und bestätigen Sie mit der Eingabetaste.

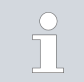

Mit der Softkey-Taste [+/-] können Sie das Vorzeichen ändern.

 Mit der Softkey-Taste ESC gelangen Sie ohne Änderung in die vorherige Anzeige zurück.

LAUDA übernimmt keine Haftung bei Schäden, die durch Verwendung einer ungeeigneten Temperierflüssigkeit entstehen. Freigegebene Temperierflüssigkeiten & Chapter 4.4 "LAUDA heat transfer liquids" on page 47. Je nach Softwareversion ist gegebenenfalls keine frei einstellbare Temperierflüssigkeit verfügbar. Wählen Sie in diesem Fall die LAUDA Temperierflüssigkeit, deren physikalische Eigenschaften denen Ihrer Flüssigkeit am nächsten kommen. Beachten Sie unbedingt die Hinweise zur Einstellung des Übertemperaturabschaltpunkts Tmax.

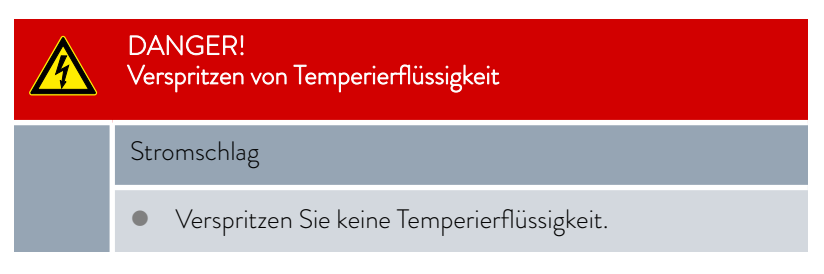

## WARNING!

Overheating of the heat transfer liquid

## Fire

- In the device menu, select the LAUDA heat transfer liquid used in the device.
- If you use your own heat transfer liquid, you must enter the correct liquid parameters in the device menu.
- Set the overtemperature switch-off point Tmax, but not above the
  - flash point of the heat transfer liquid,
  - fire point of the heat transfer liquid minus 25 K,
  - ignition temperature of the heat transfer liquid minus 100 K and
  - permissible temperature range of the heat transfer liquid.

## 

### WARNING! Splashing heat transfer liquid

## Eye damage

Always wear suitable safety glasses when working on the device.

Dies gilt für MAX:

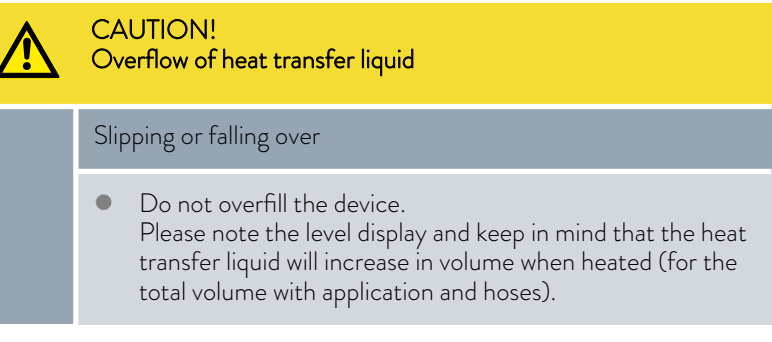

Dies gilt für PRO:

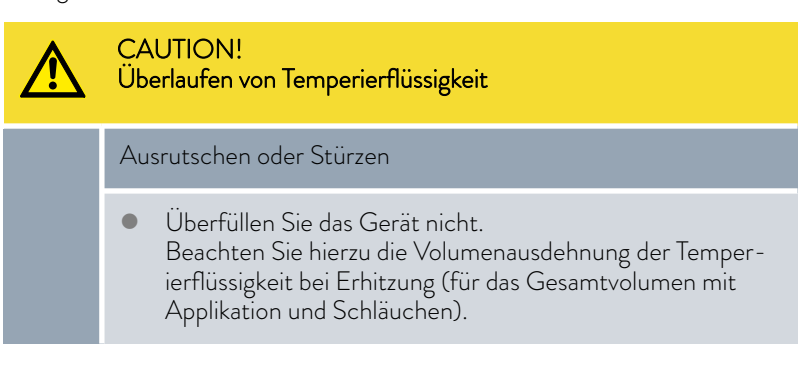

| CAUTION!<br>Auslaufen von Temperierflüssigkeit                                                                                                    |
|----------------------------------------------------------------------------------------------------|
| Ausrutschen oder Stürzen                                                                                                    |
| <ul><li>Entleerungshahn muss geschlossen sein.</li><li>Stellen Sie die Dichtheit aller Hydraulikverbindungen sicher.</li></ul>                                                           |
|                                                                                                    |
| Die Temperierflüssigkeiten dehnen sich bei Erwärmung aus (zirka<br>10 % pro 100 °C). Bei angeschlossenem externem Verbraucher tritt<br>die Gesamtausdehnung im Bad des Thermostaten auf. |

### Badthermostat

- 1. Schließen Sie das Entleerungsventil. Drehen Sie es hierzu im Uhrzeigersinn.
- 2. Füllen Sie die Temperierflüssigkeit vorsichtig ins Bad.
  - Die empfohlene Füllhöhe des Badthermostats liegt zwischen 30 und 100 mm unterhalb der Badoberkante.

### Nur bei Universa MAX:

Die Überniveaureaktion löst bei einer Füllhöhe von 25 mm unterhalb der Badoberkante aus. Die Überniveaureaktion ist frei einstellbar. Die Warnung Unterniveau löst bei etwa 110 mm und der Alarm Unterniveau löst bei etwa 120 mm unterhalb der Badoberkante aus.

## 5.6 Menü Grundeinstellung

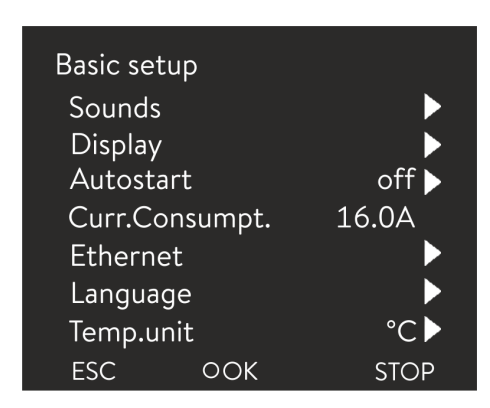

Fig. 33: Basic settings menu

Set the brightness of the display

Personnel: Operating personnel

- 1. Press the Enter key to open the menu.
- 2. Select the menu items  $\rightarrow$  Setup  $\rightarrow$  Basic setup.

The basic settings are described on the following pages.

The display brightness can be set manually.

| Brightne<br>Stage<br>Stage<br>Stage<br>Stage<br>Stage<br>Stage | ess<br>6<br>5<br>4<br>3<br>2<br>1 |      |
|----------------------------------------------------------------|-----------------------------------|------|
| ESC                                                            | ٥OK                               | STOP |

Fig. 34: Adjusting brightness

Displayed temperatures in the display

- 1. In the Basic setup menu select the menu item Display  $\rightarrow$  Brightness.
  - ▶ A list containing the settings opens.
  - The following options are available in the window:
    - You can select the brightness manually with entries [Level 1 6]. The brightness intensifies from [Level 1].
    - ▶ The new setting is valid with immediate effect.

In the [Displayed T-ext2] menu you can select via which interface a **second** external temperature value is read into your device. The newly selected temperature value is displayed in the home window and in the graphic window.

- 1. In the Basic setup menu select the menu item  $\rightarrow$  Display  $\rightarrow$  Displayed T-ext2.
  - ▶ A list containing the settings opens.
- 2. Select the external temperature with the arrow keys, which you would also like to be displayed.
  - ▶ The measuring channels are displayed which are installed in the device.
- 3. Press the Enter key to confirm your selection.
  - ▶ The new setting is active.

Adjusting the volume of the sounds

The device indicates alarms, warnings and errors both visually and acoustically.

In the menu, you can adjust the volume of the sounds for:

Alarm

2.

- Warning
- Error

The volume settings are:

- loud
- medium

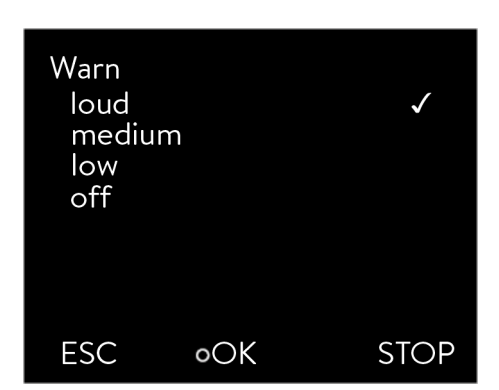

Fig. 35: Adjusting volume

## Selecting the menu language

| Language<br>English<br>Deutsch<br>Français<br>Español<br>Italiano<br>Русский |        | $\checkmark$ |
|------------------------------------------------------------------------------|--------|--------------|
| ESC                                                                          | • MENU | STOP         |

Fig. 36: Select language

### Select temperature unit

- low
- off

1.

1.

- In the Basic setup menu select the menu item  $\rightarrow$  Sounds.
- A list containing the sounds opens.
- 2. Select the sound that you wish to change using the arrow keys.
- 3. Press the Enter key to confirm your selection.
  - A list containing the volume settings opens.
- 4. Select a volume setting using the arrow keys.
- 5. Press the Enter key to confirm your selection.
  - ▶ The new setting is active.

The menu languages English, German, French, Spanish, and Italian are available for the device display.

- In the [Basic setup] menu select the menu item  $\rightarrow$  Language.
  - ► A list containing the languages opens.
- 2. Select your language using the arrow keys.
- **3**. Press the Enter key to confirm your selection.
  - ▶ The new setting is valid with immediate effect.

In the [Temp. unit] menu you can select in which unit the temperature value is displayed. In general, this setting is valid for all windows in the display.

- 1. In the [Basic setup] menu select the menu item  $\rightarrow$  Temp. unit.
  - ► A list of the options opens.
- 2. Select one of the following options:
  - With [°C] all temperatures are displayed in *°Celsius* .
  - With [°F] all temperatures are displayed in *°Fahrenheit* .
- 3. Press the Enter key to confirm your selection.
  - ▶ The new setting is valid with immediate effect.

Ändern Sie Uhrzeit und Datum erst, nachdem Sie vorher die Zeitzone eingestellt haben. Anderenfalls kann sich die lokale Uhrzeit gegebenenfalls aufgrund des geänderten Zeitzonenoffsets beim Wechsel der Zeitzone verschieben.

Die eingestellte Zeitzone wird benutzt, um zwischen UTC (Universal Time Coordinated) und lokaler Zeit umzurechnen. Die interne Echtzeituhr im Temperiergerät läuft nach UTC.

Uhr einstellen

Der Bezug von Uhrzeit/Datum per NTP aus dem Netzwerk funktioniert nur dann, wenn Sie Ihre Zeitzone korrekt eingestellt haben. Die IP-Adresse des NTP-Servers muss dem LAUDA Temperiergerät mittels DHCP (Option 42) mitgeteilt werden.

Ist DHCP ausgeschaltet und die IP-Adresse fest konfiguriert, ist keine automatische Zeitnachführung möglich. (  $\rightarrow$  Schnittstellen  $\rightarrow$  LAN  $\rightarrow$  LAN Einstellungen  $\rightarrow$  DHCP-Client)

Personnel: Operating personnel

Das Datum können Sie sich in zwei verschiedenen Formaten anzeigen lassen.

- Einstellung [TT.MM.JJJJ] bedeutet Tag, Monat und Jahr wird in dieser Reihenfolge angezeigt (europäisch).
- Einstellung [MM TT JJJJ] bedeutet Monat, Tag und Jahr wird in dieser Reihenfolge angezeigt (US-englisch).
- 1. Drücken Sie die Eingabetaste, um ins Menü zu gelangen.
- Wählen Sie die Menüpunkte → Einstellungen → Grundeinstellung
   → Uhr → Format Datum aus.
  - ▶ Es öffnet sich die Liste mit den Einstellungen.
  - Im Fenster haben Sie die folgenden Optionen:
    - Format [TT.MM.JJJJ]

3.

2.

- Format [MM TT JJJJ]
- ▶ Die neue Einstellung ist sofort aktiv.

Im Temperiergerät kann ein Timer eingestellt werden, um das Temperiergerät zu einem bestimmten Zeitpunkt einzuschalten oder auszuschalten.

| CAUTION!<br>Automatic device start with the timer                             |
|-------------------------------------------------------------------------------|
| Scalding, cold burns, injury                                                  |
| <ul> <li>Before using the timer, ensure that all preparatory meas-</li> </ul> |

 Before using the timer, ensure that all preparatory meas ures for intended use have been implemented!

Im Stand-by-Modus ist das Temperiergerät nicht vollständig ausgeschaltet. Das Temperiergerät kann durch einen zuvor aktivierten Timer unbeabsichtigt starten!

- 1. Drücken Sie die Eingabetaste um ins Menü zu gelangen.
  - Im Menü Grundeinstellung wählen Sie den Menüpunkt
    - $\rightarrow$  Einstellungen  $\rightarrow$  Grundeinstellung  $\rightarrow$  Uhr  $\rightarrow$  Timer aus.
      - ▶ Es wird ein Wochenplan angezeigt.
- **3.** Mit der linken und der rechten Pfeiltaste springen Sie in die verschiedenen Spalten. Drücken Sie zum Bearbeiten die Eingabetaste. Mit der oberen und der unteren Pfeiltaste ändern Sie die Werte. Wählen Sie die gewünschte Option *nein* oder *ja* aus. Die eingestellten Werte werden ohne Eingabetaste übernommen.

## Zeitformat einstellen

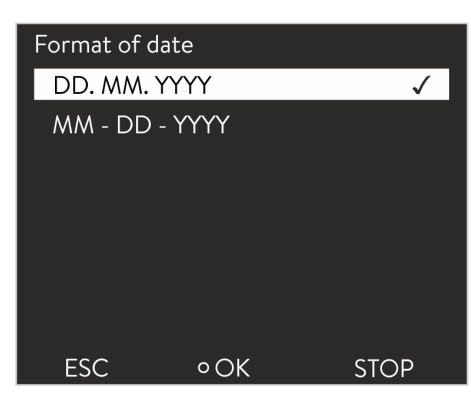

Fig. 37: Option auswählen

## Timer verwenden

Timer-Menü aufrufen

|           | Zeit     | Aktion  | Zeit  | Akti | on  |
|-----------|----------|---------|-------|------|-----|
| Montag    | 07:30    | Start   | 17:00 |      | -   |
| Dienstag  | 10:00    | Progr.1 | 17:00 |      | -   |
| Mittwoch  | 08:00    |         | 17:00 |      | -   |
| Donnersta | ag 08:00 |         | 17:00 |      | -   |
| Freitag   | 08:00    |         | 16:00 | Stan | dby |
| Samstag   | 08:00    |         | 17:00 |      | -   |
| Sonntag   | 08:00    |         | 17:00 |      | -   |
|           |          |         |       |      |     |
| Help      | Menu     | End     | Ts    | et   | Ti  |

Wochenplan konfigurieren

- In der Tabelle mit den Wochentagen Montag bis Sonntag kann festgelegt werden, zu welchen bestimmten Zeitpunkten sich das Temperiergerät einschalten oder ausschalten soll. Pro Tag können zwei Aktionen ausgeführt werden.
- Beispielsweise kann immer montags um 7 Uhr das Gerät eingeschaltet werden. Das Gerät muss aber so vorbereitet sein, dass ein sicherer Betrieb aus dem Stand-by möglich ist. Nach 7 Tagen beginnt die Wiederholung.

Fig. 38: Wochenplan konfigurieren

## 5.7 Betriebseinstellungen

## 5.7.1 Einstellungen für Sicherheitsfunktion Überniveau

Überniveau einstellen

Es sind verschiedene Reaktionen im Gerätemenü einstellbar, wie die Niveauerfassung auf ein Überniveau im Badkessel reagiert.

- 1. Drücken Sie die Eingabetaste um ins Menü zu gelangen.
- Wählen Sie den Menüpunkt → Einstellungen → Betriebseinstellungen
   → Überniveaureaktion aus.
  - ▶ Es öffnet sich das Untermenü.

Je nach Aufbau, Temperierflüssigkeit oder Betriebsbedingung ist eine der folgenden Reaktionen sinnvoll:

| Einstellung im Menü   | Bedeutung                                                                              | Reaktion des Geräts und Anwendungsempfehlung                                                                                                    |
|-----------------------|----------------------------------------------------------------------------------------|----------------------------------------------------------------------------------------------------|
| Keine Warnung         | es wird keine Meldung ausge-<br>geben                                                  | Nur wählen, wenn keine besonderen Sicherheitsanforder-<br>ungen vorliegen.<br>Zum Beispiel beim Betrieb mit Wasser.                                                                                                    |
| Warnung               | es wird eine Warnung in der<br>Anzeige ausgegeben                                      | Kontinuierliche akustische und optische Warnung, die erst<br>endet, wenn das Niveau ausreichend gesunken ist.<br>Das ist die Werkseinstellung.                                                                                                    |
| Warnung + Heizung aus | es wird eine Warnung in der<br>Anzeige ausgegeben und die<br>Heizung schaltet sich aus | <ul> <li>Kontinuierliche akustische und optische Warnung</li> <li>automatisches Abschalten der Heizung</li> <li>Diese Maßnahmen bleiben aktiv, bis das Niveau ausreichend gesunken ist.</li> <li>Empfohlen bei <u>nicht</u> brennbarer Temperierflüssigkeit und Temperaturen über 100 °C.</li> </ul> |
| Alarm                 | es wird eine Alarmmeldung in<br>der Anzeige ausgegeben                                 | <ul> <li>automatisches Abschalten von Pumpe und Heizung</li> <li>Empfohlen für:         <ul> <li>externe Applikation oder bei</li> <li>Verwendung brennbarer Temperierflüssigkeit</li> </ul> </li> </ul>                                                                                             |

## Table 12: Überniveaureaktion

## 5.7.2 Einstellung für Unterteil

Geräteunterteil auswählen

Das Geräteunterteil, mit dem die Pump- und Regeleinheit als Wärme- oder Kältethermostat betrieben wird, muss bei Änderungen an der Systemkonfiguration eingestellt werden.

- 1. Drücken Sie die Eingabetaste um ins Menü zu gelangen.
- Wählen Sie den Menüpunkt → Einstellungen → Betriebseinstellungen → Unterteil aus.
  - ▶ Es öffnet sich eine Liste zur Auswahl des Geräteunterteils.
- **3.** Wählen Sie das Geräteunterteil entsprechend der Typenangabe auf dem Typenschild des Geräteunterteils aus.
- 4. Bestätigen Sie den neuen Wert mit der Eingabetaste [OK].
  - ▶ Die neue Einstellung ist aktiv.

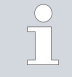

### Falsche Konfiguration

Bei einer falschen Konfiguration werden Meldungen in der Anzeigenansicht der Warnmeldungen ausgegeben.

### 5.7.3 Einstellung für Warnstufe Niveau

Warnstufe Niveau einstellen

Dieser Abschnitt ist relevant für:

Geräte Universa MAX

Bevor ein Unterniveaualarm bei Füllstand unter Minimum auslöst, wird eine Warnung ausgegeben. Die Warnstufe für Unterniveau können Sie im Niveaustufenbereich 1 bis 3 einstellen. Je nach Aufbau, Anforderungen, Temperierflüssigkeit oder Betriebsbedingungen können unterschiedliche Warnstufen sinnvoll sein.

- 1. Drücken Sie die Eingabetaste um ins Menü zu gelangen.
- Wählen Sie den Menüpunkt → Einstellungen → Betriebseinstellungen
   → Warnstufe Niveau aus.
  - ▶ Es öffnet sich das Eingabefenster.
- 3. Ändern Sie den Wert mit den Pfeiltasten
- 4. Beststätigen Sie den neuen Wert mit der Eingabetaste [OK].
  - ▶ Die neue Einstellung ist aktiv.

### 5.7.4 Stromaufnahme begrenzen

#### Stromaufnahme begrenzen

Die installationsseitige Absicherung muss mindestens der maximalen Stromaufnahme des Geräts entsprechen (siehe Typenschild). Bei einer niedrigeren Netzabsicherung müssen Sie die maximale Stromaufnahme des Geräts reduzieren. Die Heizleistung wird dadurch entsprechend reduziert. Berücksichtigen Sie beim Einstellen der Stromaufnahme, ob eventuell noch andere Verbraucher mit Ihrem Gerät zusammen an einem Stromkreis angeschlossen sind.

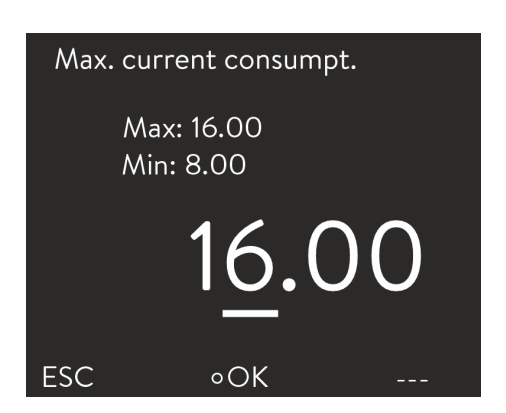

Fig. 39: Stromaufnahme festlegen

#### Personnel:

1.

### Specialized personnel

- Im Menü [Einstellungen] wählen Sie die Menüpunkte → Betriebseinstellungen → Max. Stromaufnahme aus.
  - Es öffnet sich ein Eingabefenster für einen Zahlenwert. Der Cursor unter dem Zahlenwert blinkt. Der obere und der untere Eingabebereich werden angezeigt.
- 2. Ändern Sie den Wert mit den Pfeiltasten.

Durch Drücken der Taste [ESC] gelangen Sie ohne Änderung in das Menü [Grundeinstellung] zurück.

- 3. Bestätigen Sie den neuen Wert mit der Eingabetaste [OK].
  - ▶ Der neue Wert ist aktiv.

Die Reduzierung der maximalen Stromaufnahme des Geräts reduziert die Heizleistung und beeinflusst dadurch gegebenenfalls die Regelungseigenschaften.

## 5.7.5 Autostart

Automatischer Start nach Stromunterbrechung

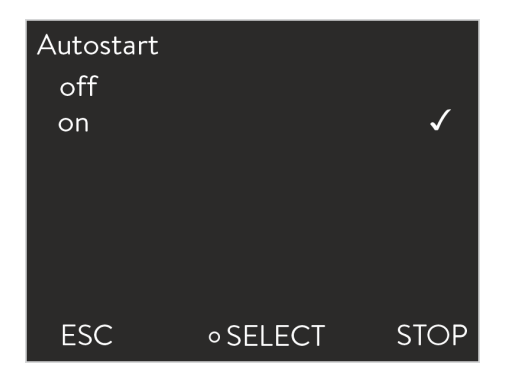

Fig. 40: Autostart festlegen

Nach einer Stromunterbrechung und Wiederherstellung der Stromversorgung nimmt das Gerät seinen Betrieb **nicht** wieder auf (Werkseinstellung). Sie können das Gerät so einstellen, dass nach Wiederherstellen der Stromversorgung das Gerät seinen Betrieb automatisch wieder aufnimmt.

- Im Menü [Einstellungen] wählen Sie die Menüpunkte
   → Betriebseinstellungen → Autostart aus.
  - Es öffnet sich die Liste mit den Einstellungen.
- 2. Wählen Sie eine der folgenden Optionen:
  - Mit [aus] ist das Gerät nach einer Netzunterbrechung und dem Wiederherstellen der Stromversorgung in der Betriebsart Standby.
  - Mit [ein] läuft das Gerät nach einer Netzunterbrechung und dem Wiederherstellen der Stromversorgung automatisch weiter.

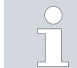

Das automatische Weiterlaufen des Geräts kann eventuell zu einem unbeaufsichtigten Betrieb führen.

- 3. Bestätigen Sie Ihre Auswahl mit der Eingabetaste.
  - ▶ Die neue Einstellung ist aktiv.

### 5.8 Ethernet-Schnittstelle konfigurieren

Technische Daten der Ethernet-Schnittstelle

| Data                | Value  | Unit |
|---------------------|--------|------|
| Ethernet - Standard | 10/100 | MBit |

# 品

## PC Steuerung

Mit dem Menüpunkt *PC Steuerung* wird der Zugriff auf das Gerät für einen PC beziehungsweise einen Leitstand erlaubt. Diese Funktion schalten Sie ein, wenn eine Steuerung oder Überwachung des Temperiergeräts über einen externen Leitstand gewünscht ist.

Um das Temperiergerät und den Leitstand zusammen in einem lokalen Netzwerk (LAN) betreiben zu können, muss zuerst die Ethernet-Schnittstelle konfiguriert werden.

Die Ethernet-Schnittstelle kann auf zwei Arten konfiguriert werden:

| _AN-Einstel-<br>ungen automa-<br>isch beziehen | - | Voraussetzung dafür ist, dass ein DHCP-Server im<br>lokalen Netzwerk (LAN) vorhanden ist. Bei einer dir-<br>ekten Verbindung muss der Leitstand das Auto-IP-<br>Verfahren unterstützen.                                      |
|------------------------------------------------|---|----------------------------------------------------------------------------------------------------|
| _AN-Einstel-<br>ungen manuell<br>vorgeben      | - | Die manuelle Konfiguration muss vorgenommen<br>werden, wenn kein DHCP-Server vorhanden ist, das<br>Auto-IP-Verfahren nicht unterstützt wird oder Sie die<br>Ethernet-Schnittstelle mit festen IP-Adressen nutzen<br>möchten. |

## Personnel:

- Specialized personnel
- 1. Schalten Sie das Temperiergerät ein.
- 2. Drücken Sie die [Eingabetaste] um ins Menü zu gelangen.
- Wählen Sie mit den Cursortasten die Menüpunkte → Schnittstellen → LAN → LAN Einstellungen → DHCP-Client.
  - ▶ Im Display werden die Optionen [aus] und [ein] angezeigt.
- 4. Wählen Sie die Option [ein] und bestätigen mit [OK].
  - Es wird ein Häkchen gesetzt. Der DHCP-Client ist aktiv. Die Konfiguration der Ethernet-Schnittstelle wird automatisch ausgeführt.
- 5. Im Menü [PC Steuerung] wählen Sie den Eintrag [ein].
  - Es wird ein Häkchen gesetzt. Die Steuerung für den Leitstand ist aktiviert.
- 6. Bei Bedarf vergeben Sie die Portnummer im Menü [PC Steuerung].
- 1. Schalten Sie das Temperiergerät ein.
- 2. Drücken Sie die [Eingabetaste] um ins Menü zu gelangen.
- Wählen Sie die Menüpunkte → Schnittstellen → LAN → LAN Einstellungen → DHCP-Client.
  - ▶ Im Display werden die Optionen [aus] und [ein] angezeigt.
- 4. Wählen Sie die Option [aus] und bestätigen Sie mit der Eingabetaste.
  - ▶ Es wird ein Häkchen gesetzt. Die Eingabe wurde übernommen.
- 5. Gehen Sie mit der linken Pfeiltaste eine Menüebene zurück.

LAN-Einstellungen automatisch beziehen (DHCP-Client ein)

LAN-Einstellungen manuell vorgeben (DHCP-Client aus)

- 6. Scrollen Sie bis zu den Zahlenwerten vom Menüpunkt [Lokale IP Adresse] und drücken Sie die Eingabetaste.
  - ▶ Es öffnet sich das Menü Lokale IP Adresse.
- 7. Markiert ist Byte 1. Drücken Sie die rechte Pfeiltaste.
  - Es öffnet sich das Eingabefenster. Der Bereich, in dem die Zahlenwerte eingegeben werden können, wird angezeigt.
- Geben Sie den Zahlenwert f
  ür Byte 1 ein. Best
  ätigen Sie den Wert mit der Eingabetaste [OK].

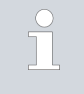

Die Zahlenwerte werden byteweise eingegeben. Von oben nach unten, von Byte 1 bis Byte 4, zum Beispiel 120.0.0.13 (Byte1.Byte2.Byte3.Byte4).

Mit [ESC] brechen Sie die Eingabe ab.

- 9. Geben Sie die Zahlenwerte für Byte 2, Byte 3 und Byte 4 ein.
- Haben Sie die Zahlenwerte eingegeben drücken Sie die linke Pfeiltaste.
  - Sie sind wieder im Menü LAN Einstellungen.
- Scrollen Sie bis zu den Zahlenwerten vom Menüpunkt [Subnetzmaske] und drücken Sie die Eingabetaste.
  - ▶ Es öffnet sich das Menü Subnetzmaske.
- 12. Geben Sie die Zahlenwerte ein wie in den Punkten 7 bis 9 beschrieben.
- Haben Sie die Zahlenwerte eingegeben drücken Sie die linke Pfeiltaste.
  - ▶ Sie sind wieder im Menü LAN Einstellungen.
- Bei Bedarf geben Sie die Zahlenwerte f
  ür [Gateway] und [DNS-Server] ebenfalls ein.
- **15.** Haben Sie die Zahlenwerte eingegeben drücken Sie die linke Pfeiltaste.
  - Die eingegebenen Zahlenwerte von [Lokale Adresse], [Subnetzmaske], [Gateway] und [DNS-Server] werden angezeigt.
- 16. Mit der Softkeytaste [ANW.] werden die eingegebenen Zahlenwerte übernommen.
- Gehen Sie mit der linken Cursortaste eine Menüebene zurück und wählen Sie den Menüpunkt PC Steuerung und bestätigen Sie die Eingabe.
- 18. Bestätigen Sie nochmals den Eintrag [PC Steuerung].
- **19.** Wählen Sie die Option [ein] und bestätigen Sie die Eingabe.
  - Die Steuerung f
    ür den Leitstand ist aktiviert.
  - Es werden keine Einstellungen übernommen, wenn Sie das Menü LAN Einstellungen verlassen ohne vorher die Taste [ANW.] gedrückt zu haben.

Stellen Sie den [DHCP Client] von [aus] auf [ein], werden alle Zahlenwerte auf 0. 0. 0. 0 zurückgesetzt.

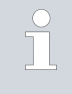

Haben Sie eine Ethernet-Verbindung zwischen Leitstand und Temperiergerät eingerichtet, dauert es 1 bis 2 Minuten bis die Verbindung hergestellt ist.

Überprüfen des LAN-Netzwerks und der Prozessschnittstelle

- Auf dem PC mit Microsoft Windows-Betriebssystem starten Sie den Windows-Befehlsprozessor durch Eingabe von cmd.exe<sup>-7</sup>.
  - Das Eingabefenster öffnet sich.
- 2. Zur Überprüfung haben Sie zwei Möglichkeiten:
  - Sie geben den Ping-Befehl zusammen mit der IP-Adresse ein. ping XXX.XXX.XXX.XXX+<sup>7</sup>
     Bei "XXX.XXX.XXX.XXX" muss die IP-Adresse stehen, die bei der Konfiguration der Ethernet-Schnittstelle eingegeben wurde. Oder
  - Sie geben den Ping-Befehl zusammen mit der Seriennummer des Temperiergeräts ein (möglich ab Software Regelsystem 1.36).
     ping Seriennummer<sup>47</sup>
  - Ist die Ethernet-Schnittstelle richtig konfiguriert und angeschlossen, kommen innerhalb k
    ürzester Zeit vier Antworten von der Schnittstelle. Siehe Fig. 41.

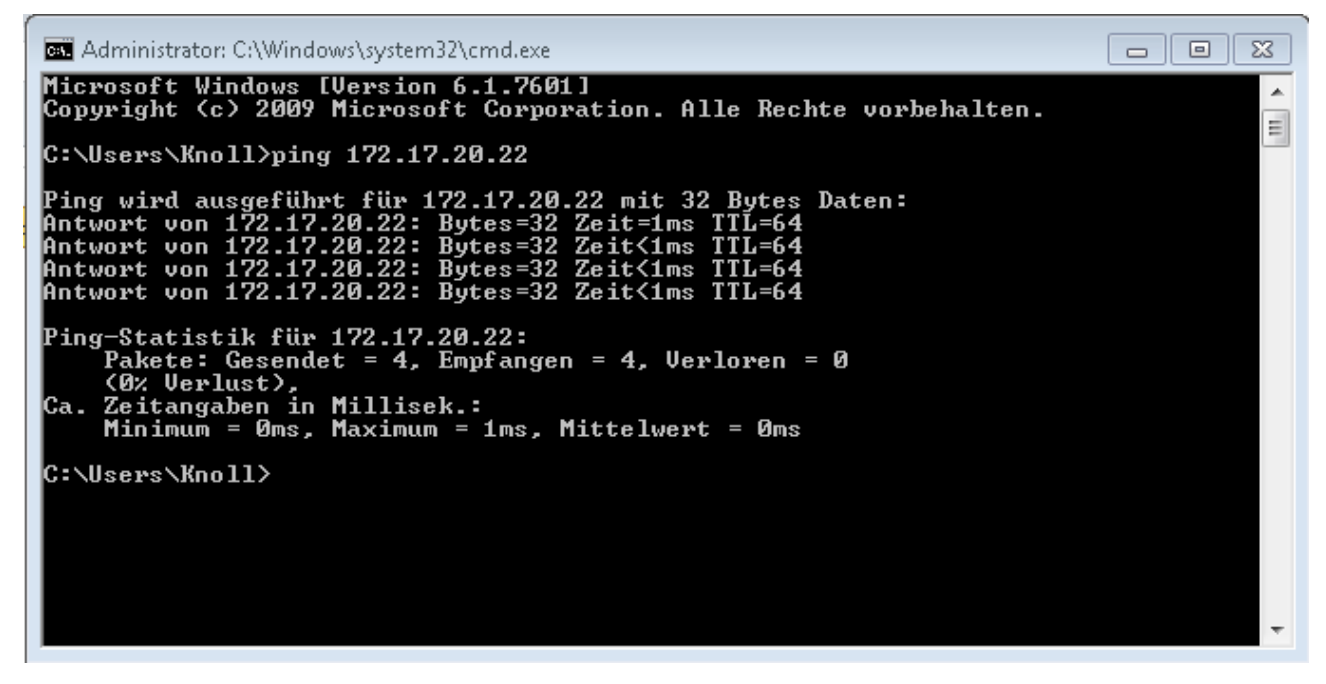

Fig. 41: Beispiel zur Eingabe des Ping-Befehls

Die Verbindung der Prozesschnittstelle zu einem PC kann auch mit als Freeware verfügbaren Programmen (z. B. RealTerm oder PuTTY) auf einfache Art überprüft werden.

Überprüfen mit RealTerm

- Auf einem PC mit Microsoft Windows-Betriebssystem starten Sie das Programm "HyperTerminal" beziehungsweise das "Terminalprogramm".
  - ▶ Das Eingabefenster öffnet sich.

1.

| 📲 RealTerm: Serial Capture Program 2.0.0.70                                                                                                    |              |       | —          | $\Box$ $\times$                                                                                           |
|----------------------------------------------------------------------------------------------------|--------------|-------|------------|----------------------------------------------------------------------------------------------------|
|                                                                                                    |              |       |            | ^                                                                                                    |
| <i>ļ</i>                                                                                                    |              |       |            | Ŷ                                                                                                    |
| Display Port Capture Pins Send Echo Port I2C I2C-2                                                                                                    | I2CMise Mise | \n    | Clear      | Freeze ?                                                                                                  |
| Display As<br>C Appi V → Hall Duplex<br>Ansi<br>Hext Space)<br>C Hext + Ascii<br>V Hig Endian<br>Data Frames<br>C Hig<br>C Hig |              |       |            | Status<br>Disconnect<br>RXD (2)<br>TXD (3)<br>CTS (8)<br>DCD (1)<br>DSR (6)<br>Ring (9)<br>BREAK<br>Error |
| You can use ActiveX automation to control me!                                                                                                    | ar Count:0   | CPS:0 | Port: Clos | ed /                                                                                                    |

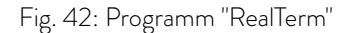

2. In der Registerkarte Display setzen Sie den Haken bei Half Duplex.

| 😼 RealTerm: Serial Capture Program 2.0.0.70                                                                                                    |                                                                                                    |           |                                                                                                    |
|----------------------------------------------------------------------------------------------------|----------------------------------------------------------------------------------------------------|-----------|----------------------------------------------------------------------------------------------------|
| Display Port Capture Pins Send Echo Port 12C 12C                                                                                                    | -2   12CMisc   Misc                                                                                          | <u>\n</u> | Clear Freeze ?                                                                                                    |
| Baud     57600     P64     172.17.20.22:54321     Open     Softwar       Parity     Data Bits     Stop Bits     C bits     C bits     Rece       C Ddd     C 7 bits     C bits     Tan     Tan       C Keyen     G bits     C bits     Tan       C Mark     C 5 bits     C DTR/DSR C R5485-tts | ipy Change ♥<br>e Flow Control<br>ive Xon Char. 17<br>smit Xoff Char. 19<br>♥insock is:<br>C Raw<br>C Telnet |           | Status<br>Connected<br>_ RXD (2)<br>_ TXD (3)<br>_ CTS (8)<br>■ DCD (1)<br>■ DSR (6)<br>_ Ring (9)<br>_ BREAK<br>_ Error |
| You can use ActiveX automation to control me!                                                                                                    | Char Count:0                                                                                                 | CPS:0     | Port: 172.17.20.22:54321                                                                                                 |

Fig. 43: Eingabe im Feld Port

 In der Registerkarte Port geben Sie die konfigurierte IP-Adresse und Portnummer der Ethernet-Schnittstelle des Temperiergeräts ein. Dabei muss die IP-Adresse und Portnummer mit Doppelpunkt getrennt werden.

Anstatt der IP-Adresse können Sie die Seriennummer des Temperiergeräts eingeben.

4. Anschließend drücken Sie auf den Button [Open].

- 5. Öffnen Sie die Registerkarte Send.
  - Bisher wurde das Programm konfiguriert, jetzt beginnt der eigentliche Test.
- 6. Setzen Sie bei +CR und +LF jeweils einen Haken.

| 늘 RealTerm: Serial Capture Program 2.0.0.70                                                                            |                                                                                                    | _                      | $\Box$ $\times$                                       |
|----------------------------------------------------------------------------------------------------|----------------------------------------------------------------------------------------------------|------------------------|-------------------------------------------------------|
| TYPEGUE<br>XTGLE                                                                                                    |                                                                                                    |                        | ^                                                     |
| Display   Port   Capture   Pins   Send   Echo Port   12C                                                               | 12C-2   12CMise   Mise                                                                                                    | <u>\n</u> <u>Clear</u> | Freeze ?                                              |
| TYPE         ✓         Send Numbe           ●         C         LF         Rgpeats         1         ↓         Literal | rs Send <u>A</u> SCII<br>▼ +CR<br>rs Send <u>A</u> <u>S</u> CII<br>▼ +LF<br>rs Send A <u>S</u> CII<br>▼ +LF<br>Send A <u>S</u> CII<br>▼ +LF<br>SMBUS | efore<br>ter           | Connected<br>RXD (2)<br>TXD (3)<br>CTS (8)<br>DCD (1) |
| Cump File to Port                                                                                                    | Eile X Stop Delays 0 🗲                                                                                                    | 0 🔹                    | DSR (6)<br>Ring (9)<br>BREAK<br>Error                 |
| You can use ActiveX automation to control mel                                                                          | Char Count:8 CBS:0                                                                                                    | Port: 172              | 17 20 15 54321                                        |

Fig. 44: Eingaben für den Test

- 7. Zum Testen der Kommunikation muss ein Befehl an das Temperiergerät geschickt werden. Zum Beispiel TYPE. Tippen Sie den Befehl ein und drücken Sie [Send ASCII].
  - Funktioniert die Verbindung, wird der Befehl vom Temperiergerät quittiert.

## 5.9 Verbindung mit einem drahtlosen Netzwerk (WLAN)

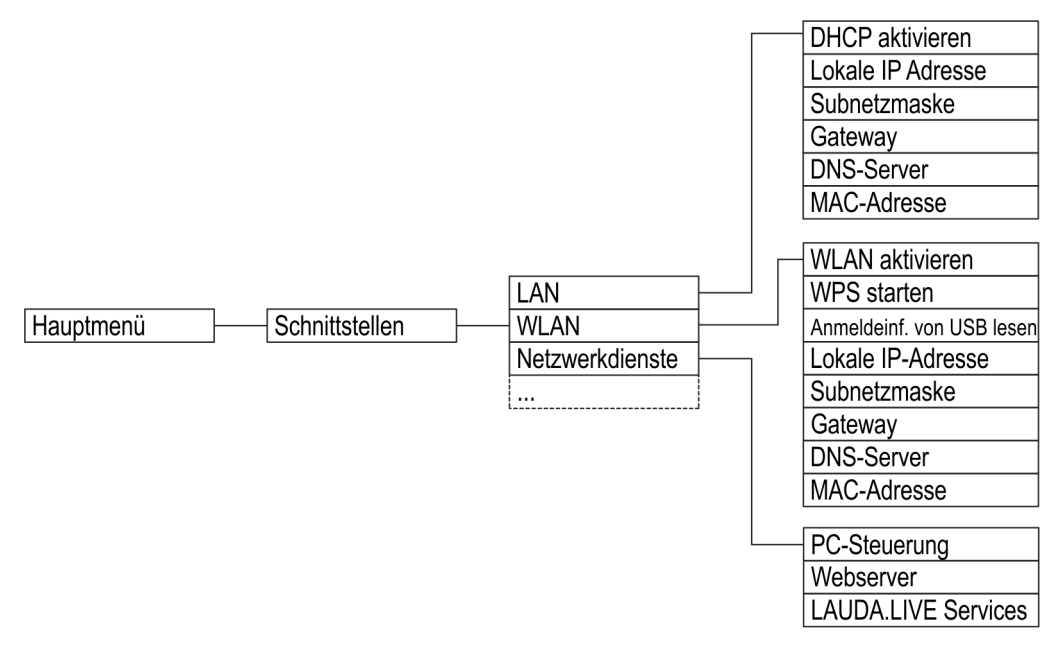

Fig. 45: Menü WLAN-Schnittstelle

Die LAUDA Universa Thermostate unterstützen in einigen Ländern die Verbindung mit einem drahtlosen Netzwerk. Ist die Verbindung hergestellt, können Sie das Gerät sehr einfach, etwa mit drahtlosen Geräten wie Tablets und Smartphones, bedienen.

WLAN-fähige Geräte können Sie derzeit nur in folgenden Regionen erwerben:

- Europäische Union
- Vereinigtes Königreich
- Schweiz
- USA
- Kanada
- Indien

Eine aktualisierte Liste können Sie erhalten, indem Sie die Bedienungsanleitung von der LAUDA Webseite herunterladen. Der dort zum Download angebotene Stand enthält stets die aktuelle Liste der Länder, für die WLANfähige Gerätevarianten verfügbar sind. WLAN-fähige Geräte dürfen nur in den oben aufgeführten Ländern betrieben werden. Für Länder, die derzeit noch keine WLAN-Zulassung haben, sind Gerätevarianten ohne integrierte WLAN-Funktion verfügbar.

Kontaktieren Sie gegebenenfalls Ihren Vertriebspartner für weitere Informationen.

| 1 | Das Gerät kann Kontakt mit drahtlosen Netzen nur im 2,4 GHz-<br>Band gemäß IEEE 802.11 b/g/n aufnehmen. Das Gerät unterstützt<br>für den Schutz der Übertragung die Verschlüsselung mittels WPA,<br>WPA2 und WPA3. Beim Verbindungsaufbau nimmt das Gerät<br>das Verschlüsselungsverfahren und die Verbindungsparameter Ihres<br>Access Points an. |
|---|----------------------------------------------------------------------------------------------------|
|   |                                                                                                    |
|   | Bitte beachten Sie, dass Sie gegebenenfalls Netzwerkdienste des<br>Geräts (zum Beispiel der integrierte Webserver) einzeln und unab-<br>hängig von der WLAN-Konfiguration einschalten müssen, um das<br>Gerät darüber bedienen zu können.                                                                                                    |

Verbindung mit einem Drahtlosnetzwerk herstellen

Verbindung mit WPS-Verfahren

Sie können das Gerät mittels verschiedener Anmeldemechanismen an einem Drahtlosnetzwerk anmelden. Wählen Sie diejenige Methode, die mit Ihrer vorhandenen Infrastruktur kompatibel ist.

- WPS-Verfahren (Wi-Fi Protected Setup)
- WPA-PSK (Wi-Fi Protected Access mit statischem Netzwerkschlüssel)

Um die Verbindung nach dem WPS-Verfahren herzustellen, muss Ihr Access Point WPS unterstützen.

Um die Verbindung herzustellen, gehen Sie folgendermaßen vor:

- 1. Starten sie die WPS-Verbindung an Ihrem Access Point durch Drücken der WPS-Taste.
Warten Sie bis zu 2 Minuten, bis die Verbindung hergestellt wurde. Die Verbindung erfolgt automatisch. Die Authentifizierung mit einem statischen Netzwerkschlüssel ist die am Verbindung mit statischem Schlüssel (WPA-PSK) weitesten verbreitete Methode. Das Gerät wird in ein bestehendes Netzwerk durch Bekanntgabe des gemeinsamen Netzwerkschlüssels integriert. Die Anmeldeinformationen für Ihr Netzwerk werden dabei per USB-Stick an das Gerät übertragen. Gehen Sie folgendermaßen vor: 1. Erstellen Sie eine Text-Datei (\*.txt) mit dem Namen LAUDA\_psk\_connect.txt im UTF8-Format und kopieren sie folgendes hinein: version: 1 ssid: Ihr Netzwerkname(SSID) wpa\_passphrase: Ihr Passwort 2. Speichern Sie die Datei auf einen USB Stick und stecken Sie diesen in ihr LAUDA Gerät. З. Wählen Sie Menü → Schnittstellen → WLAN → Anmeldeinformation von USB lesen aus. 4. Warten Sie bis zu 2 Minuten, bis die Verbindung hergestellt wurde. Um die Verbindung mit dem Netzwerk zu trennen, stellen Sie im Menü Verbindung mit einem Drahtlosnetzwerk  $\rightarrow$  Schnittstellen  $\rightarrow$  WLAN  $\rightarrow$  WPS aus. trennen Die eingegebenen Verbindungsparameter bleiben im Gerät gespeichert. SAR-Grenzwerte Dieses Gerät hält mit dem verbauten WLAN-Modul die SAR-Grenzwerte für eine kontrollierte Umgebung ein. Der übliche Abstand zum Gerät beträgt 20 cm oder mehr und darf nicht dauerhaft unterschritten werden. 5.10 Die Werkseinstellung wiederherstellen Regelsystem rücksetzen Bei den Universa Thermostaten sind die Werte der Regelparameter nach den Geräteunterteilen definiert. Wenn ein Unterteil gewechselt wird, werden die Regelparameter automatisch auf die Werkseinstellung zurückgesetzt.

> Wenn Sie die hinterlegte Werkseinstellung des Temperiergeräts wieder herstellen möchten, führen Sie diese Menüpunkte aus.

Im Menü [Regelsystem] können Sie Ihre spezifischen Einstellungen auf Werkseinstellung rücksetzen.

- Alles rücksetzen
- Nur Regelparameter
- Sonstige Parameter

| Werksein | stellung |      |
|----------|----------|------|
| Alle Mo  | dule     | •    |
| Regelsy  | /stem    | •    |
| Schutz   |          | •    |
| Kälte    |          | •    |
| Extern I | Pt100    | •    |
| Extern   | Pt100-2  | •    |
| Analog   |          | •    |
|          |          |      |
| ESC      | ∘MENÜ    | STOP |

Sonstige Parameter beinhaltet:

- Die Temperierflüssigkeit wird auf "undefiniert" gesetzt.
- Das Sperren der Bedientasten wird deaktiviert.
- Die Temperatureinheit wird auf °C gesetzt.
- Die Lautstärke des Signaltons wird auf *laut* gesetzt.
- Die Helligkeit der Anzeige wird auf *Stufe* 5 gesetzt.

Fig. 46: Menü Werkseinstellung

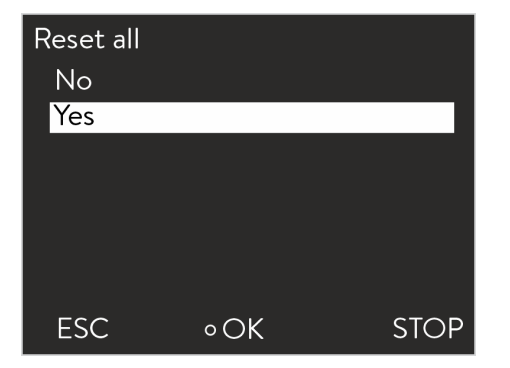

Fig. 47: Werkseinstellung

Im Menü [Alles rücksetzen] werden rückgesetzt:

- Regelung
  - Regelgröße (Intern Pt)
  - Regelparameter (Xp, Tn, Tv,...)
- Temperaturgrenzwerte (Tih und Til)
- Grundeinstellung
  - Anzeige
    - Signalton
  - Sprache
  - Temperatureinheit
  - Uhr
  - Stromaufnahme
  - Warnstufe
  - Kühlwasserkreis
  - Autostart: Ein
- Kalibrierung (Temperaturfühler)
- Grafikanzeige
- Grundfenster

1.

Betriebsart (Betrieb)

Personnel:

- Drücken Sie die Eingabetaste um ins Menü zu gelangen.
- 2. Wählen Sie die Menüpunkte  $\rightarrow$  Einstellungen  $\rightarrow$  Werkseinstellung aus.

Operating personnel

- 3. Wählen Sie einen Menüpunkt aus.
- 4. Wählen Sie eine der folgenden Optionen:

- Mit [nein] gelangen Sie ohne Änderung in das übergeordnete Menü zurück.
- Mit [ja] wird auf Werkseinstellung rückgesetzt, wenn Sie dies mit der Eingabetaste bestätigen.
- ▶ Der ausgewählte Menüpunkt ist auf Werkseinstellung rückgesetzt.

Zum Menü Werkseinstellung navigieren

# Werte der Werkseinstellung

# Table 13: Regelsystem

| Parameter                                | Werkseinstellung   |
|------------------------------------------|--------------------|
| Interne Regelparameter                   | Gerätespezifisch   |
| Externe Regelparameter                   | Gerätespezifisch   |
| Gerätekonfiguration                      | Gerätespezifisch   |
| Maximale Temperatur                      | Gerätespezifisch   |
| Minimale Temperatur                      | Gerätespezifisch   |
| Pumpenstufe                              | Gerätespezifisch   |
| Display Helligkeit                       | 5                  |
| Warnstufe Unterniveau (bei Universa MAX) | 1                  |
| Anzeige Text2                            | aus                |
| Programmgeber Optimierung                | aus                |
| Dynamische Heizungsbegrenzung            | aus / 100 %        |
| Begrenzung Heizleistung                  | aus / 100 %        |
| Begrenzung Kälteleistung                 | aus / 100 %        |
| Standby                                  | ein                |
| Autostart                                | aus                |
| Signallautstärke                         | maximal            |
| Solltemperatur                           | 20 °C              |
| Maximale Stromaufnahme Netz              | 16 Ampere          |
| Fluid                                    | Undefiniert        |
| Sprache                                  | Undefiniert        |
| Regelgröße                               | intern             |
| Korrekturgrößenbegrenzung                | 500 K              |
| Sollwertoffset                           | aus                |
| Sollwertoffsettemperatur                 | 0 K                |
| Graph Aufzeichnungsintervall             | 2 Sekunden         |
| Graph Achsenskalierung                   | automatisch        |
| Graph anzuzeigende Parameter             | Tset / Tint / Text |
| Programm Wiederholung                    | 1                  |
| Programm löschen                         | alle               |

# Table 14: Kältesystem

| Parameter                    | Werkseinstellung |
|------------------------------|------------------|
| Kälteautomatik               | automatisch      |
| Stellgrößenbegrenzung Kühlen | 100 %            |

# Table 15: Netzwerk

| Parameter                                       | Werkseinstellung |
|-------------------------------------------------|------------------|
| Webserver                                       | aus              |
| LAUDA.LIVE                                      | aus              |
| <ul> <li>Betriebsparameter Lesen</li> </ul>     | aus              |
| <ul> <li>Betriebsparameter Schreiben</li> </ul> | aus              |
| <ul> <li>Serviceparameter Lesen</li> </ul>      | aus              |
| <ul> <li>Serviceparameter Schreiben</li> </ul>  | aus              |
| DHCP                                            | aus              |
| PC Steuerung                                    | aus              |
| Portnummer                                      | 49152            |

# 6 Operation

6.1 Sicherheitshinweise zum Betrieb

Alle Arbeiten am Gerät

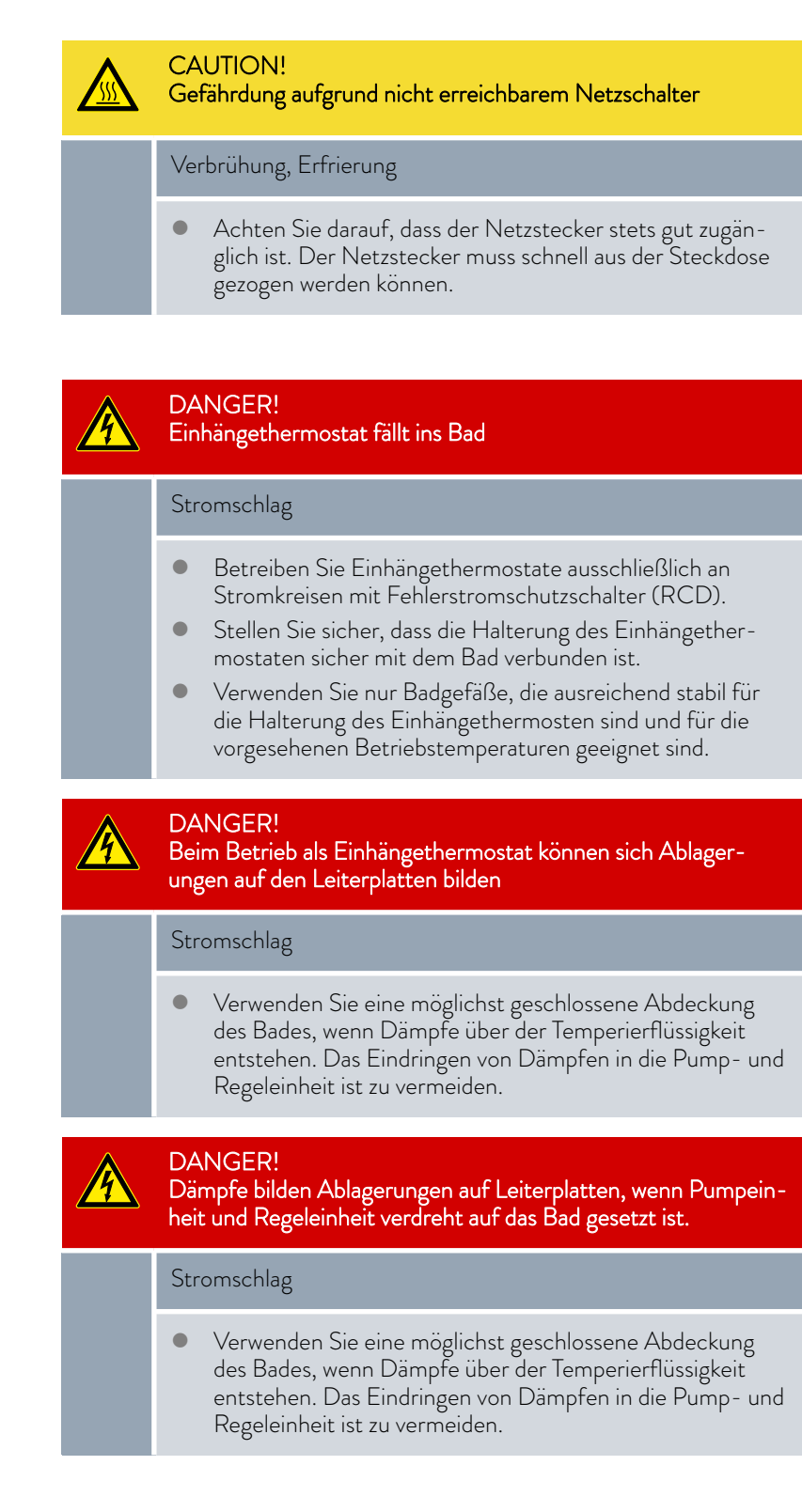

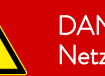

## DANGER!

Netzanschlussleitung ist zu hohen Temperaturen ausgesetzt, wenn Pumpeinheit und Regeleinheit verdreht auf das Bad gesetzt ist. Kontakt mit spannungsführenden Kabeln.

## Stromschlag

• Ein Eintauchen der Netzanschlussleitung in die Temperierflüssigkeit sowie der Kontakt der Netzanschlussleitung mit heißen Oberflächen (> 70 °C) ist unter allen Umständen zu vermeiden.

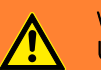

# WARNING!

Unautorisierte Steuerung

Verbrühung, Erfrierung, Feuer

• Betreiben Sie die Prozessschnittstelle nur in einem geschützten Intranet (Firewall).

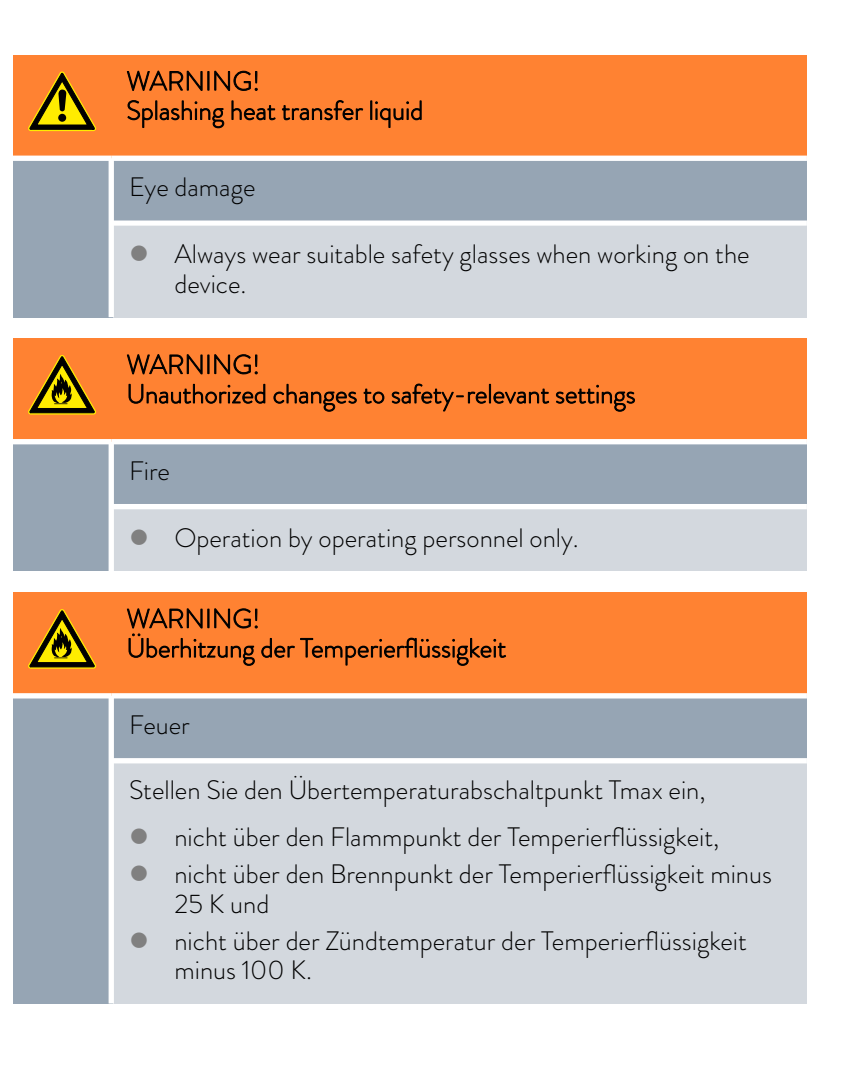

| WARNING!<br>Überhitzung über Flammpunkt der Temperierflüssigkeit durch<br>freiliegende Heizung                                                                                                    |
|----------------------------------------------------------------------------------------------------|
| Feuer                                                                                                    |
| <ul> <li>Der Thermostat darf nur auf einer waagrechten Fläche<br/>betrieben werden.</li> </ul>                                                                                                    |
| WARNING!<br>Überhitzung über Flammpunkt der Temperierflüssigkeit                                                                                                    |
| Entzündung und Ausbreitung von Feuer                                                                                                    |
| <ul> <li>Prüfen Sie die Unterniveauerkennung bei Wechsel der<br/>Temperierflüssigkeit, jedoch spätestens gemäß Instandhal-<br/>tungsintervall.</li> </ul>                                                                                                    |
| WARNING!<br>Überhitzung über Brennpunkt der Temperierflüssigkeit -25 K                                                                                                    |
| Entzündung und Ausbreitung von Feuer                                                                                                    |
| <ul> <li>Verwenden Sie keine Temperierflüssigkeiten mit einem<br/>Brennpunkt unter 65 °C.</li> </ul>                                                                                                    |
|                                                                                                    |
| WARNING!<br>Mechanische Beschädigung des Kältemittelkreislaufs                                                                                                    |
| WARNING!<br>Mechanische Beschädigung des Kältemittelkreislaufs<br>Verbrennung, Feuer                                                                                                    |
| WARNING!         Mechanische Beschädigung des Kältemittelkreislaufs         Verbrennung, Feuer         • Verwenden Sie keine mechanischen Werkzeuge zur schnelleren Enteisung.                                                                                                    |
| WARNING!<br>Mechanische Beschädigung des Kältemittelkreislaufs<br>Verbrennung, Feuer<br>• Verwenden Sie keine mechanischen Werkzeuge zur schnel-<br>leren Enteisung.<br>WARNING!<br>Bersten des Kältekreislaufs durch Überdruck                                                                                                    |
| WARNING! Mechanische Beschädigung des Kältemittelkreislaufs Verbrennung, Feuer  Verwenden Sie keine mechanischen Werkzeuge zur schnel- leren Enteisung. WARNING! Bersten des Kältekreislaufs durch Überdruck Verbrennung, Feuer                                                                                                    |
| WARNING!<br>Mechanische Beschädigung des KältemittelkreislaufsVerbrennung, Feuer• Verwenden Sie keine mechanischen Werkzeuge zur schnelleren Enteisung.WARNING!<br>Bersten des Kältekreislaufs durch ÜberdruckVerbrennung, Feuer• Stellen Sie sicher, dass am Temperiergerät alle Lüftungs-<br>gitter des Ventilators nicht blockiert sind. Dazu gehören der<br>vordere Lufteinlass des Kälteunterteils, sowie die Luftaus-<br>lässe.                                                                         |
| WARNING!<br>Mechanische Beschädigung des KältemittelkreislaufsVerbrennung, Feuer• Verwenden Sie keine mechanischen Werkzeuge zur schnelleren Enteisung.WARNING!<br>Bersten des Kältekreislaufs durch ÜberdruckVerbrennung, Feuer• Stellen Sie sicher, dass am Temperiergerät alle Lüftungs-<br>gitter des Ventilators nicht blockiert sind. Dazu gehören der<br>vordere Lufteinlass des Kälteunterteils, sowie die Luftaus-<br>lässe.WARNING!<br>Leckage am Kältemittelkreislauf                              |
| WARNING!<br>Mechanische Beschädigung des Kältemittelkreislaufs   Verbrennung, Feuer   • Verwenden Sie keine mechanischen Werkzeuge zur schnelleren Enteisung.   WARNING!<br>Bersten des Kältekreislaufs durch Überdruck   Verbrennung, Feuer   • Stellen Sie sicher, dass am Temperiergerät alle Lüftungs- gitter des Ventilators nicht blockiert sind. Dazu gehören der vordere Lufteinlass des Kälteunterteils, sowie die Luftaus- lässe.   WARNING!   Leckage am Kältemittelkreislauf   Verbrennung, Feuer |

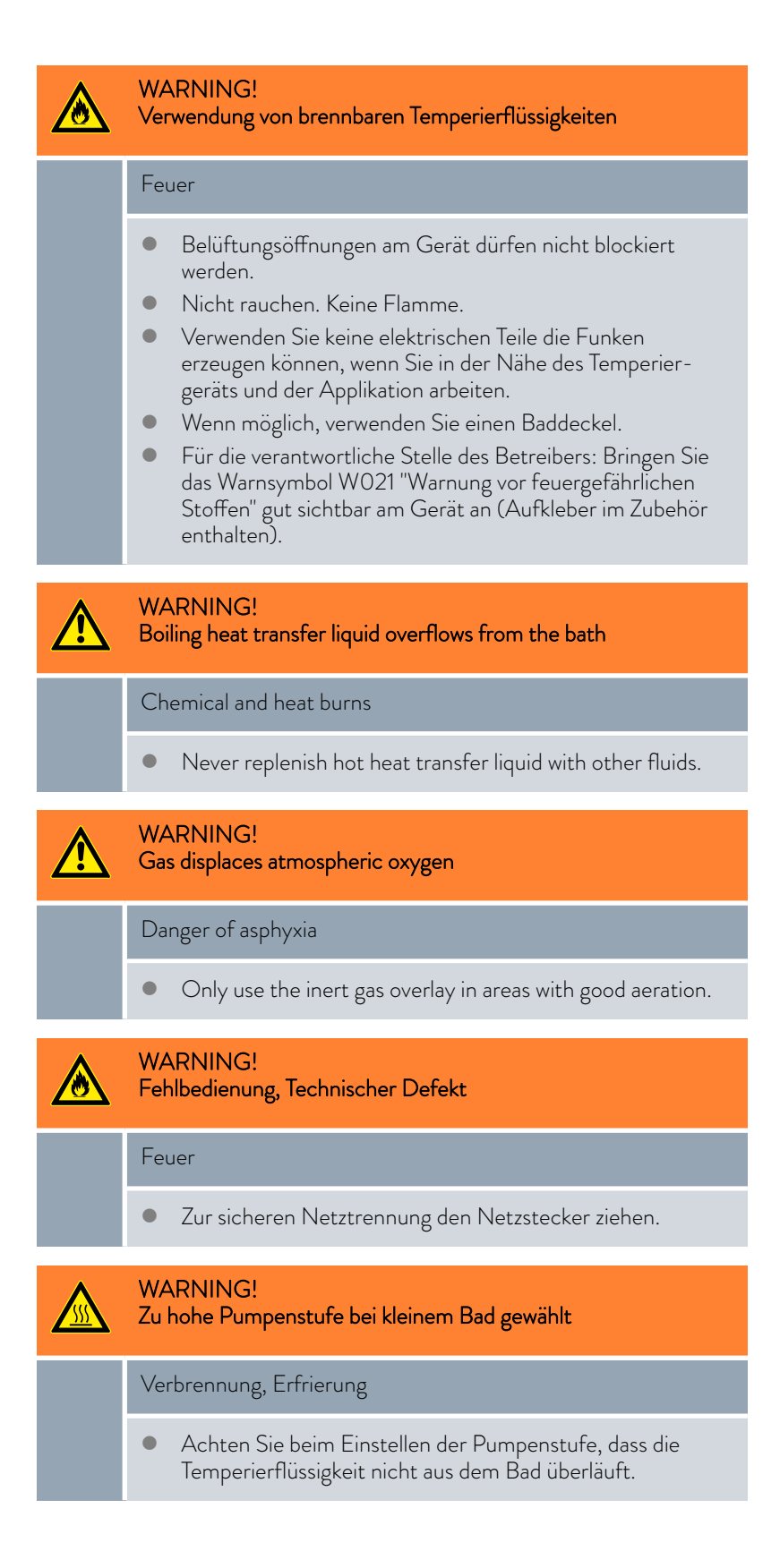

|   | CAUTION!<br>Gegenstand fällt ins Bad, Temperierflüssigkeit wird verspritzt                                                                                                    |
|---|----------------------------------------------------------------------------------------------------|
|   | Verbrühung, Erfrierung                                                                                                    |
|   | <ul> <li>Legen Sie keine Gegenstände auf der Pumpeinheit und<br/>Regeleinheit ab.</li> </ul>                                                                                                    |
|   | CAUTION!<br>Competing settings due to simultaneous operation on the<br>device and via LAUDA.LIVE                                                                                                    |
|   | Scalding, cold burns                                                                                                    |
|   | • If the user allows cloud access for write commands, con-<br>flicting settings may occur (cloud, operator terminal).                                                                                                    |
| ^ | CAUTION!                                                                                                    |
|   | Austritt von Temperierflüssigkeit durch unverschlossene Pum-<br>penanschlüsse                                                                                                    |
|   | Verbrühung, Erfrierung                                                                                                    |
|   | <ul> <li>Bringen Sie Verschlussstopfen oder einen Kurzschlusss-<br/>chlauch an die Pumpenanschlüsse an, falls keine externe<br/>Applikation angeschlossen ist.</li> </ul>                                                                                                    |
|   | CAUTION!<br>Siedeverzug und thermische Zersetzung durch Flüssigkeitsreste                                                                                                    |
|   | Verbrennung, Verbrühung                                                                                                    |
|   | <ul> <li>Entfernen Sie beim Wechsel der Temperierflüssigkeit von<br/>wasserhaltigen Temperierflüssigkeiten oder anderen Nie-<br/>drigsiedern auf Temperieröle alle Flüssigkeitsreste, auch aus<br/>Schläuchen und Verbrauchern. Es besteht ansonsten Ver-<br/>brennungsgefahr durch Siedeverzüge!</li> <li>Entfernen Sie hierzu auch die Endstopfen der Pumpenaus-<br/>und - eingänge, stellen Sie den Intern-/Extern-Umschalter<br/>auf Mittelposition und blasen Sie diese mit Druckluft<br/>aus. Entfernen Sie hierzu auch eventuelle Flüssigkeits-<br/>reste bietes dem Entlagungehahn in dem Sie Flüssigkeits-</li> </ul> |
|   | reste hinter dem Entieerungshahn, in dem Sie Flüssigkeit<br>ablassen und prüfen, dass keine Flüssigkeitsreste erkennbar<br>sind.                                                                                                    |

# CAUTION! Beschränkung der Bedienung oder Einrichtung

# Ergonomische Beeinträchtigung

- Positionieren Sie den LAUDA Thermostaten auf einen Tisch, Podest oder Boden, so dass Sie alle Bedienelemente (Bad, Anschlüsse, Schnittstellen, Display, Tastatur) optimal bedienen können.
- Geräte mit 4 Rollen sind nur für die Position auf dem Boden geeignet, um ein Abstürzen von einer erhöhten Ebene zu verhindern.

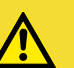

CAUTION! Kontakt mit Dämpfen der Temperierflüssigkeit

## Atembeschwerden

- Verwenden Sie einen Abzug.
- Wenn möglich, benutzen Sie einen Baddeckel.

### C/ Pa

# CAUTION!

Betrieb der Kühlschlange an einem zentralen Kühlwassersystem; Heißdampf/Ausfluss von kochendem Kühlwasser

## Verbrühung

 Bei Betrieb an einem zentralen Kühlwassersystem, dürfen Sie die Kühlschlange bis zu einer Badtemperatur von 95 °C verwenden.

# CAUTION!

Betrieb der Kühlschlange mit Trinkwasser; Heißdampfstöße/heißer Wasserdampf bei Badtemperaturen über 95 °C

# Verbrühung

- Fixieren Sie das freie Schlauchende der Kühlschlange am Auslauf.
- Bei Betrieb mit Trinkwasser, dürfen Sie die Kühlschlange bis zu einer Badtemperatur von 155 °C verwenden.

### CAUTION! Kondensat tr

Kondensat tropft vom Deckel in die heiße Temperierflüssigkeit

# Verbrühung

- Öffnen Sie den Deckel durch Anheben von zunächst einer Kante, so dass eventuelles Kondensat zur Seite abfließen kann. Beobachten Sie, ob Siedeverzüge auftreten.
- Öffnen Sie den Deckel erst dann komplett, wenn keine Siedeverzüge feststellbar sind.

| ! | NOTICE!<br>Wasserschaden durch Verwendung der Kühlschlange                                                                                                    |
|---|----------------------------------------------------------------------------------------------------|
|   | Schaden an der Einrichtung                                                                                                    |
|   | <ul> <li>Zur Vermeidung von Wasserschäden durch ein Leck des<br/>Kühlwassersystems, verwenden Sie einen Leckwassermelder<br/>mit Wasserabschaltung.</li> </ul> |

Der folgende Hinweis ist relevant für:

 Betrieb einer Universa Pump- und Regeleinheit PRO oder MAX mit den Kälteunterteilen U 830, U 1225, U 1625.

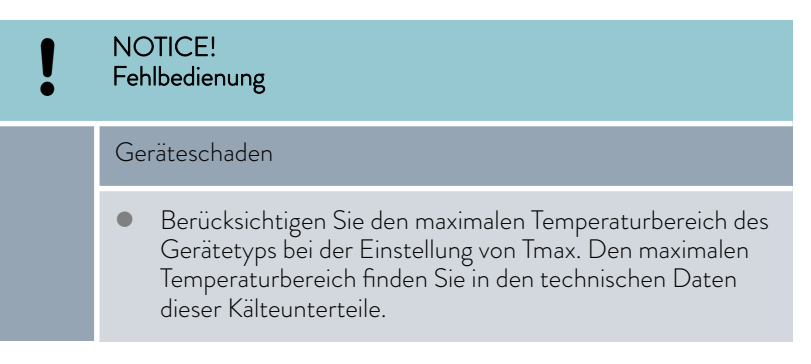

# 6.2 Menüstruktur

Menüstruktur für MAX und PRO

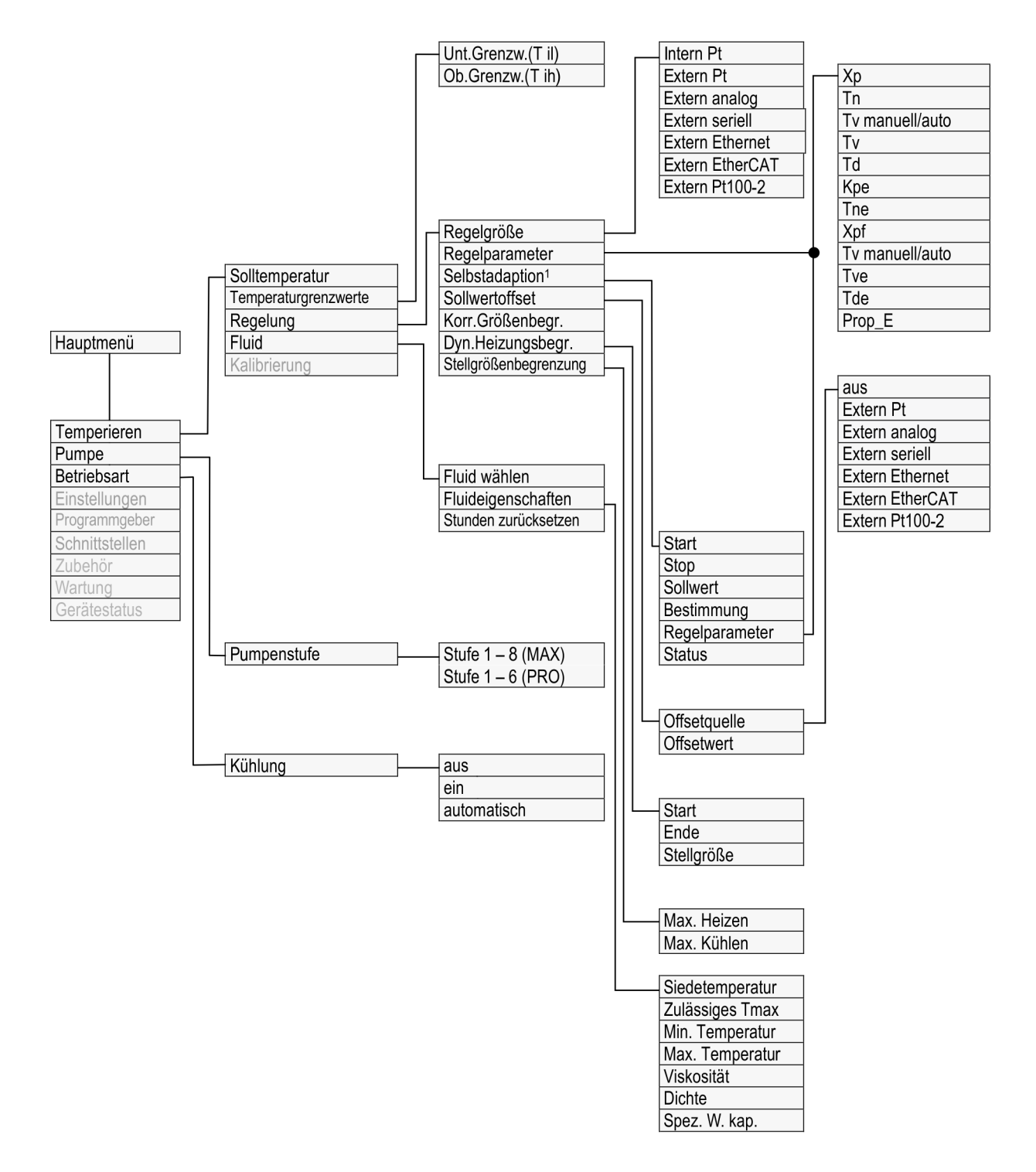

Fig. 48: Menüstruktur Teil 1, MAX und PRO

<sup>1</sup> nur bei Universa MAX vorhanden

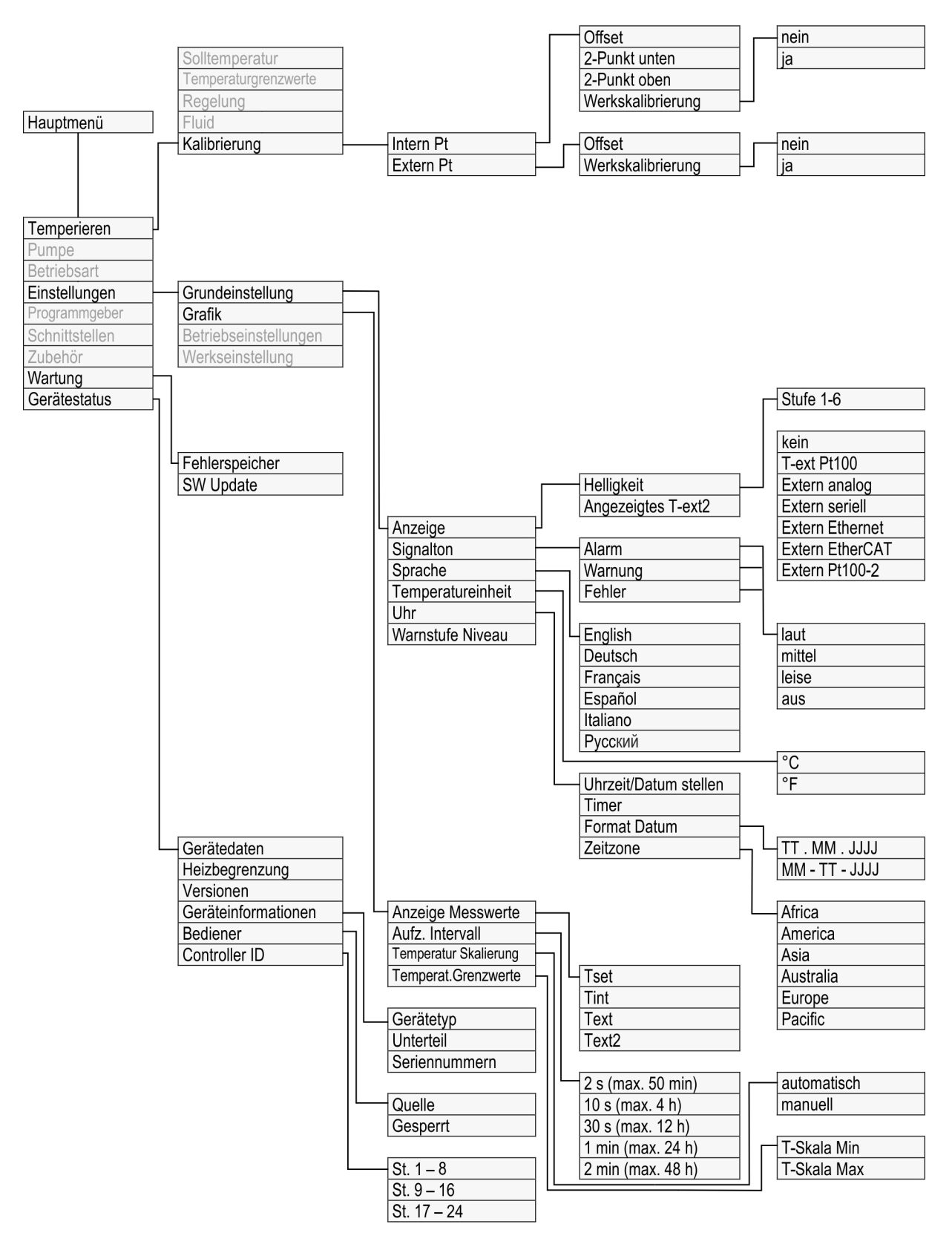

Fig. 49: Menüstruktur Teil 2, MAX und PRO

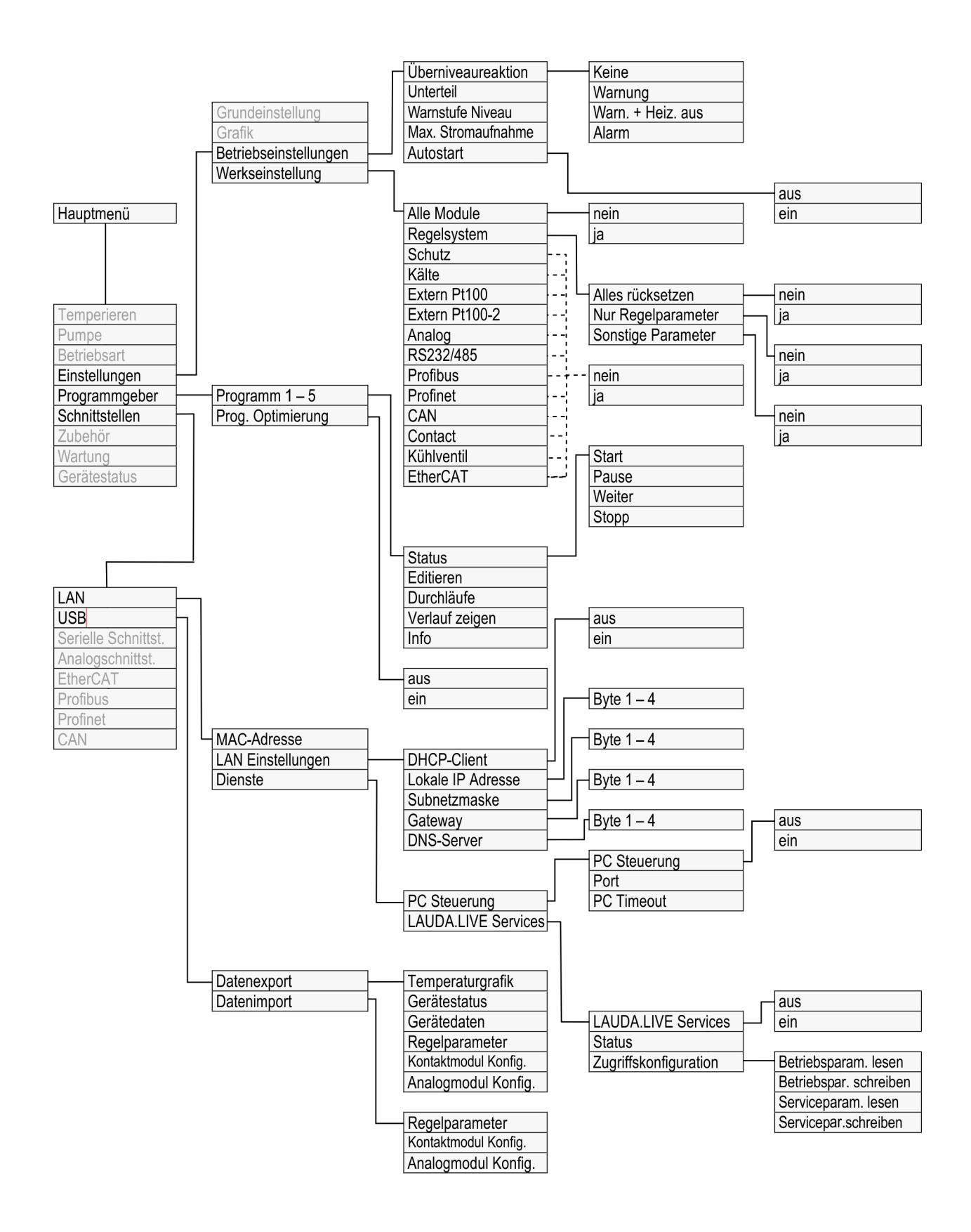

Fig. 50: Menüstruktur Teil 3, MAX und PRO

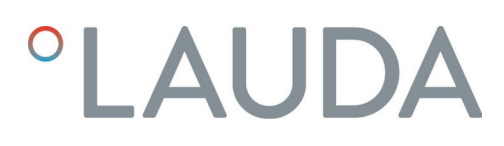

# Menüstruktur Schnittstellen

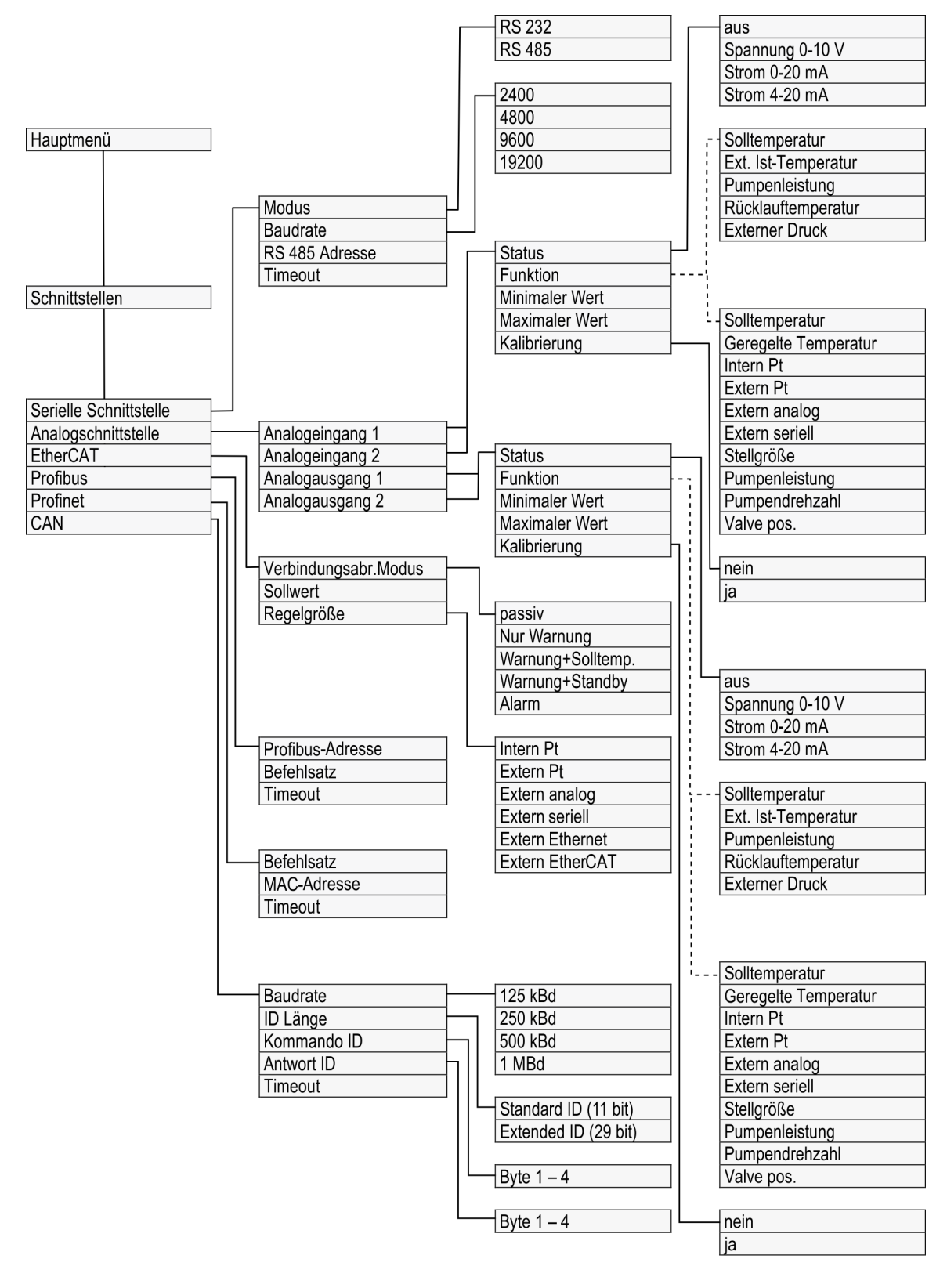

Fig. 51: Menüstruktur Teil 4, MAX und PRO

# Menüstruktur Zubehör

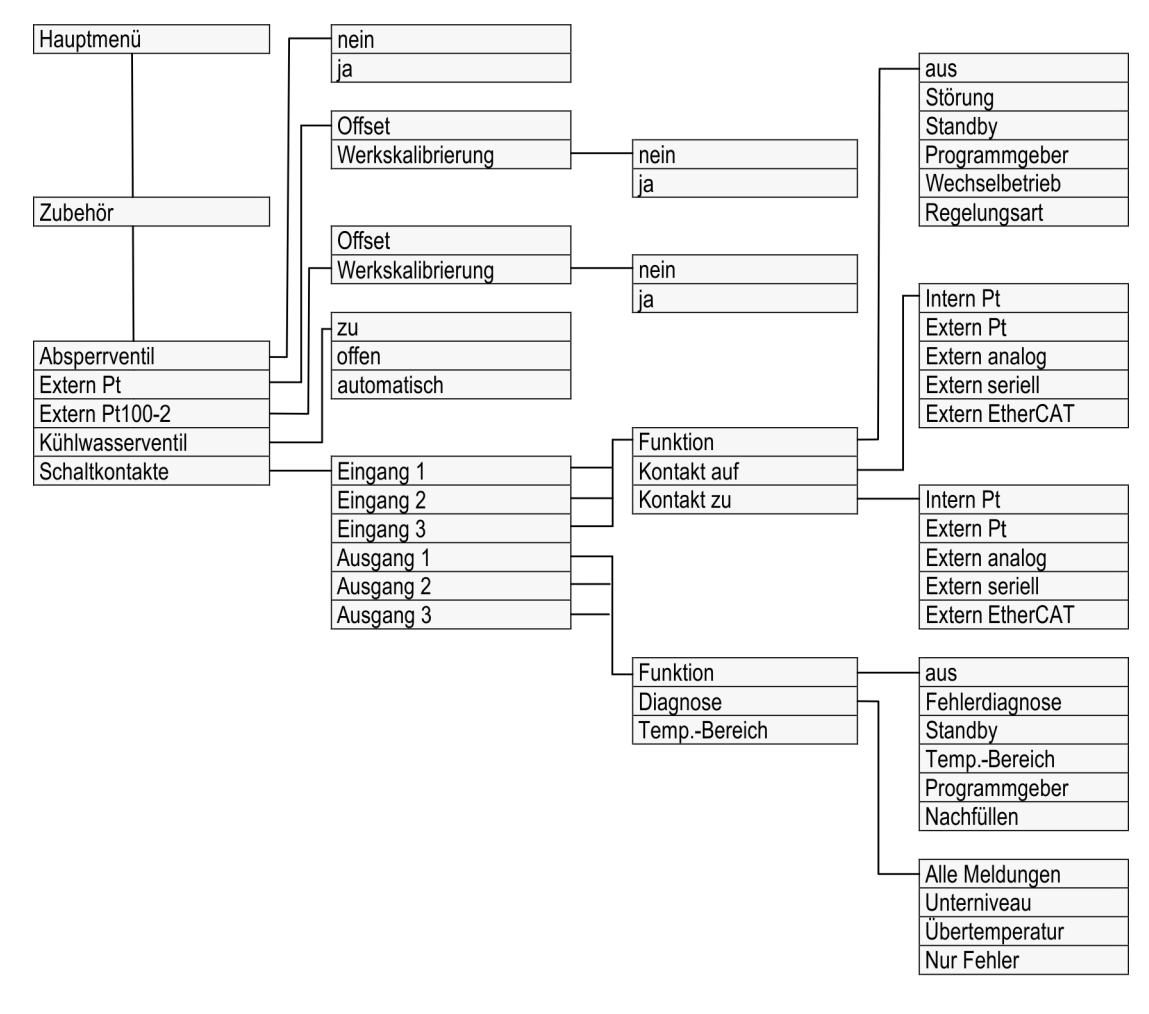

Fig. 52: Menüstruktur Teil 5, MAX und PRO

# 6.3 Menü Temperieren

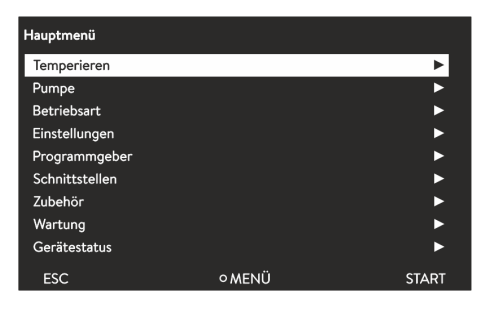

Fig. 53: Hauptmenü

Im Menü [Temperieren] können Sie folgende Einstellungen vornehmen beziehungsweise Untermenüs öffnen:

- Solltemperatur
   Mit dieser Funktion stellen Sie die Solltemperatur f
  ür Ihre Anwendung ein Schapter 5.4.5 "Solltemperatur einstellen" on page 58.
- Temperaturgrenzwerte
   Mit dieser Funktion stellen Sie die Temperaturgrenzwerte Tih und Til ein
   Chapter 5.4.4 "Temperaturgrenzwerte einstellen " on page 56.
- Regelung

Im Untermenü [Regelung] können Sie alle für die Temperaturregelung relevanten Parameter einstellen & Chapter 6.4.2 "Menü Regelparameter aufrufen" on page 92.

Fluid

Im Untermenü [Fluid] können Sie die Temperierflüssigkeit auswählen, mit der Ihr Temperiergerät betrieben wird & Chapter 5.4.2 "Temperierflüssigkeit einstellen" on page 54.

Die Fluideigenschaften können eingesehen werden.

Kalibrierung

Im Untermenü [Kalibrierung] können Sie einen Offset oder eine 2-Punkt-Kalibrierung am internen Regelfühler und, sofern angeschlossen, am externen Regelfühler durchführen & Chapter 6.8 "Kalibrierung des Temperaturfühlers" on page 106.

# 6.4 Menü Regelung

Die Regelparameter sind ab Werk für den Betrieb des Badthermostaten mit Wasser als Temperierflüssigkeit und Internregelung optimiert und gespeichert.

- In Abhängig von der Applikation können von Fall zu Fall Anpassungen der Konfiguration notwendig werden. Dies gilt insbesondere bei externen Applikationen.
- Auch die Wärmekapazität und die Viskosität der Temperierflüssigkeit beeinflussen das Regelverhalten.

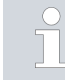

Verändern Sie die Regelparameter nur, wenn Sie über ausreichend regelungstechnische Kenntnisse verfügen.

# 6.4.1 Control basics

| Definition                                          | A brief explana                                                         | ition of terms                                                                                                    |
|-----------------------------------------------------|-------------------------------------------------------------------------|----------------------------------------------------------------------------------------------------|
|                                                     | Actuating<br>signal                                                     | <ul> <li>Initial value of the controller to compensate for the differ-<br/>ence between the actual value and target value (control<br/>deviation).</li> </ul>                                                                                                    |
|                                                     | PID con-<br>troller                                                     | - The PID controller operates with extreme speed and precision and consists of a P, I and D-component.                                                                                                    |
|                                                     | Proportional<br>range Xp                                                | <ul> <li>The proportional range Xp indicates the temperature range within which the proportional component (P-component) of the controller represents 0 – 100 % of the maximum actuating signal. If the preset Xp is 10 K and the control deviation is 2 K, for example, the P-component is 20 % of the actuating signal. If the control deviation is 10 K or more, the P-component is 100 % of the actuating signal.</li> </ul> |
|                                                     | Adjustment<br>time Tn                                                   | - The adjustment time is crucial for the I-component of<br>the actuating signal. It specifies the interval at which an<br>existing control deviation is integrated. The higher the Tn,<br>the slower the control deviation is integrated and the more<br>sluggish the control becomes. A small Tn makes the control<br>more dynamic and eventually results in vibrations.                                                        |
|                                                     | Hold-back<br>time Tv                                                    | - The D-component of the actuating signal is formed from<br>the hold-back time Tv. It influences the speed with which<br>the actual value approaches the target value and counter-<br>acts the P-component and I-component. The greater the<br>preset hold-back time Tv, the more intensively the output<br>signal is attenuated. Rule of thumb: Tv = Tn x 0.75.                                                                 |
|                                                     | Attenuation<br>time Td                                                  | - Attenuation time of the D-component. Rule of thumb: Td = Tv x 0.15.                                                                                                    |
|                                                     | Correction<br>limitation                                                | - Represents the maximum permitted deviation between the temperature at the external consuming unit and the temperature at the outlet.                                                                                                    |
| Optimizing the hydraulic system                     | One important<br>designed hydra<br>established bet<br>temperature e     | prerequisite for an acceptable control quality is a well<br>sulic system. The best possible connection must therefore be<br>sween the temperature control application and the constant<br>quipment.                                                                                                    |
|                                                     | <ul> <li>Use short<br/>More heat<br/>shorter cir</li> </ul>             | hoses with a large cross section to reduce the flow resistance.<br>transfer liquid can circulate in a short time, resulting in a<br>culation time.                                                                                                    |
|                                                     | <ul> <li>Select the heating ca water/mor</li> <li>Select the</li> </ul> | thinnest possible heat transfer liquid with the highest possible<br>pacity. Ranking descending according to heat capacity: Water,<br>noethylene glycol mixture, oils, Fluorinert <sup>TM</sup> .<br>highest possible pump level.                                                                                                    |
|                                                     | <ul> <li>For extern<br/>suming un</li> </ul>                            | al applications, set the flow rate through the external con-<br>it as high as possible.                                                                                                    |
|                                                     | <ul> <li>With bath<br/>adequate.</li> </ul>                             | thermostats, make sure that the circulation in the bath is                                                                                                    |
| Effects of viscosity on the heat transfer<br>liquid | A control that<br>peratures. Cor<br>will most proba                     | is stable at low temperatures will usually be stable at high tem-<br>iversely, if a system is just about stable at high temperatures, it<br>ibly be unstable at lower temperatures, i.e. vibrate.                                                                                                    |

The viscosity of the heat transfer liquid changes drastically with the temperature. At low temperatures, liquids are more viscous. The control quality is therefore generally poorer at low temperatures. For this reason, the control setting should be towards the lower end of the temperature range.

If the temperature range of an application is -20  $\tau o$  80 °C, for example, a control setting of -10  $\tau o$  20 °C is most suitable.

## Example

Influence of control parameters on the control behavior

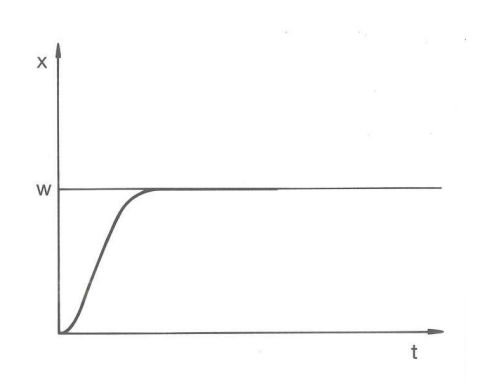

Fig. 54: Ideal setting

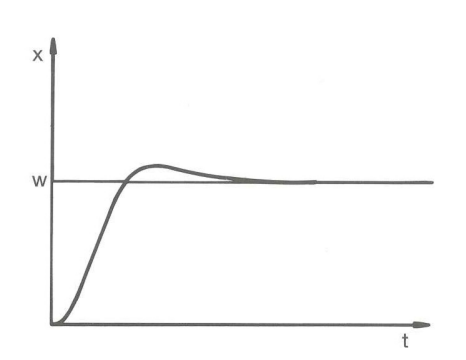

If the Xp parameter selected is too large, the actual value will reach the proportional range early and the P-component will be less than 100 % of the actuating signal. It takes longer to reach the target value and as a result, the simultaneously integrated I-component has more time to establish its actuating signal component. Once the target value is reached, the excessive addition of the I-component causes the value to overshoot the target value. If proportional range Xp is reduced, the P-component remains at 100 % for longer. Consequently, the actual value approaches the target value more quickly and the I-component has less time to integrate the system deviation. The overshoot is reduced.

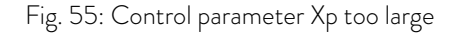

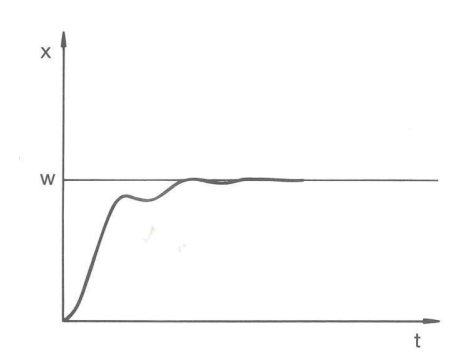

If the proportional range selected is too small, the P-component of the actuating signal remains at 100 % for a long time. This value decreases even faster within the proportional range, i.e. the actuating signal decreases rapidly and the progress of the actual value towards the target value comes almost to a complete stop. The I-component, which only becomes effective now, causes the actual value to move slowly towards the target value.

Fig. 56: Control parameter Xp too small

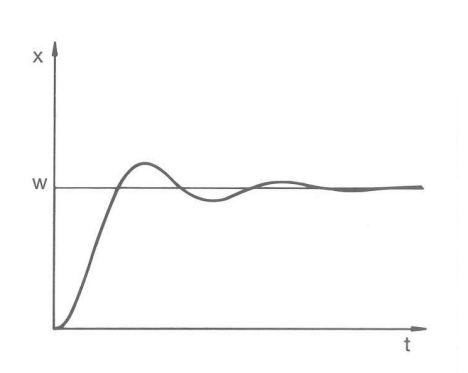

In the case shown here, the preset I-component is too large (parameter Tn too small, Tn must be increased). The I-component integrates the control deviation until it becomes 0. If integration proceeds too rapidly, the actuating signal, i.e. the output signal of the controller, is too large. As a result, the actual value fluctuates (fading) around the target value. The hold-back time (parameter Tv) should be adapted using the formula: Tv = Tn x 0.75.

Fig. 57: Control parameters Tn and Tv too small

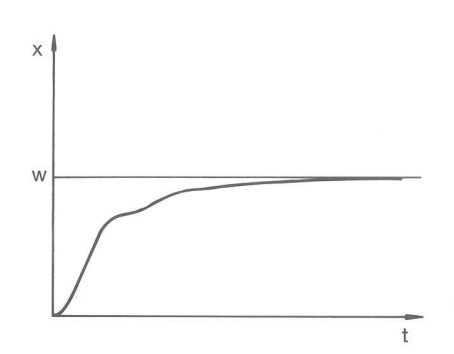

The actual value increases relatively sharply towards the specified target value. The proportional area settings seem to be correct. If the control deviation becomes smaller, the actual value approaches the target value much more slowly. The integration component (I-component) must compensate for the drastic reduction of the proportional component (P-component). In this case, the I-component is integrated too slowly. The parameter Tn, which specifies the integration interval, must therefore be reduced. The hold-back time (parameter Tv) should be adapted using the formula: Tv = Tn x 0.75.

Fig. 58: Control parameters  $\ensuremath{\mathsf{Tn}}$  and  $\ensuremath{\mathsf{Tv}}$  too large

## 6.4.2 Menü Regelparameter aufrufen

- 1. Drücken Sie die Eingabetaste um ins Menü zu gelangen.
- Wählen Sie den Menüpunkt → Temperieren → Regelung → Regelparameter aus.
  - ▶ Es öffnet sich das Untermenü.

### 6.4.3 Übersicht über interne Regelparameter

Die interne Regelung vergleicht die Solltemperatur  $T_{\text{set}}$  mit der Badtemperatur  $T_{\text{int}}$  und berechnet die Stellgröße, das heißt das Maß, mit dem geheizt oder gekühlt wird.

| Bezeichnung         | Kenngröße | Einheit |
|---------------------|-----------|---------|
| Proportionalbereich | Хр        | К       |
| Nachstellzeit       | Tn        | S       |
| Vorhaltezeit        | Tv        | S       |
| Dämpfungszeit       | Td        | S       |

Wenn Tv manuell/auto auf auto steht, können Tv und Td nicht geändert werden. Sie werden in diesem Fall mit festen Faktoren aus Tn abgeleitet.

Weiterhin können folgende Parameter die interne Regelung beeinflussen:

- Temperaturgrenzwerte: Til und Tih S Chapter 5.4.4 "Temperaturgrenzwerte einstellen" on page 56
- Stellgrößenbegrenzung: Heizleistung und Kühlleistung Schapter 6.4.9 "Begrenzung von Heizung und Kühlung (Stellgrößenbegrenzung)" on page 98
- Maximale Stromaufnahme des Geräts verringert
- Pumpenstufe zu klein

## 6.4.4 Overview of external control parameters

- External control consists of a master controller (external controller) and a slave controller (internal controller). The temperature of the application to be temperature controlled is also required. In general this is determined with an external "Pt100 sensor".
- The master controller compares the set temperature with the external temperature (application temperature) and, from these temperatures, calculates the set temperature (set\_internal) for the slave controller (internal controller).
- The slave controller compares the set temperature (set\_internal) with the outflow temperature and calculates the actuating signal, i.e. the measurement used for heating or cooling.

Table 16: The following control parameters can be adapted on the master controller (external controller):

| Characteristics | Designation          | Unit |
|-----------------|----------------------|------|
| Кре             | Amplification factor | -    |
| Tne             | Adjustment time      | S    |
| Tve             | Hold-back time       | S    |
| Tde             | Attenuation time     | S    |
| Prop_E          | Proportional range   | К    |

Table 17: The following control parameters can be adapted on the slave controller (internal controller):

| Characteristics | Designation        | Unit |
|-----------------|--------------------|------|
| Xpf             | Proportional range | К    |

If Tv manual/auto is set to auto, Tv and Tde cannot be modified. In this case, they are derived with fixed factors of Tne.

The temperature limits Tih and Til also have an effect on the control.

### Correction limitation

If a temperature jump is specified via set temperature  $T_{set}$ , the control may set an outflow temperature which is considerably higher (e.g. 50 K, possible with enamel reactors) than the temperature  $T_{ext}$  required in the external application. Therefore, there is a correction limitation that specifies the maximum permitted deviation between the temperature at the pump connection pressure side  $T_{int}$  and the temperature at the external application  $T_{ext}$ .

- 1. Press the [Enter key] to open the menu.
- 2. Select the menu items  $\rightarrow$  Setup  $\rightarrow$  Control  $\rightarrow$  Correction limit...
  - An entry window opens for the numerical value.
- 3. Enter the value.
- 4. Confirm the new value with the [Enter key].
  - The new value has been accepted.

### 6.4.5 Externregelung aktivieren, Internregelung deaktivieren

Soll das Gerät auf die interne Regelgröße oder eine externe Regelgröße regeln, müssen Sie dies einstellen. Automatisch wird dann die alte Regelgröße deaktiviert. Es kann <u>nur eine</u> Regelgröße ausgewählt werden.

An der Rückseite der Pump- und Regeleinheit MAX ist eine serienmäßige Schnittstelle verbaut, die mit **Pt100** gekennzeichnet ist. Bei dem Kontrolkopf PRO kann hierfür ein optionales Pt100 - / LiBus-Schnittstellenmodul nachgerüstet werden. Hier schließen Sie einen Pt100-Temperaturfühler zur Erfassung der Isttemperatur in der externen Applikation an. Standardanzeige für die externe gemessene Temperatur T<sub>ext</sub> ist immer die eingestellte externe Regelgröße. Soll eine andere Isttemperatur in der Anzeige angezeigt werden, muss diese explizit eingestellt werden.

lst die Externregelung aktiviert, regelt das Temperiergerät auf den externen Temperaturwert  $T_{ext}$  und nicht auf die Badtemperatur  $T_{int}$  (Badthermostat).

Auflistung der möglichen Regelgrößen

- [Intern Pt]
- [Extern Pt]
  - Ab hier muss die entsprechende Schnittstelle vorhanden sein.
- [Extern analog]
- [Extern seriell]
  - Hierunter fallen die Schnittstellenmodule RS232/485, Profibus, ProfiNet und CAN.
- [Extern Ethernet]
- [Extern EtherCAT]
- Extern Pt100-2]

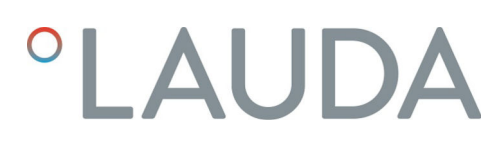

| Externregelung aktivieren                                                             | <ol> <li>Schließen Sie einen Pt100-Temperaturfühler am Temperiergerät<br/>an der Pt100-Schnittstelle bzw. das Schnittstellenkabel an die<br/>gewünschte Schnittstelle an.</li> </ol>                                                                                                    | t                            |
|---------------------------------------------------------------------------------------|----------------------------------------------------------------------------------------------------|------------------------------|
|                                                                                       | <ol> <li>Hängen Sie den Pt100-Temperaturfühler in die Temperierflüssig<br/>der externen Applikation hinein und befestigen Sie ihn sorgfältig.<br/>Externregelung über eine der obigen Schnittstellen stellen Sie sic<br/>dass eine Vorgabe über die externe Steuerung erfolgt.</li> </ol>                                                                                                    | keit<br>Bei<br>cher,         |
|                                                                                       | 3. Drücken Sie die Eingabetaste um ins Menü zu gelangen.                                                                                                    |                              |
|                                                                                       | <ol> <li>Wählen Sie den Menüpunkt → Temperieren → Regelung → Regelo<br/>aus.</li> </ol>                                                                                                    | größe                        |
|                                                                                       | <ul> <li>In der Anzeige werden je nach verbauter Schnittstellen die w<br/>baren Regelgrößen angezeigt.</li> </ul>                                                                                                    | /ähl-                        |
|                                                                                       | 5. Wählen Sie mit den Pfeiltasten die gewünschte Regelgröße aus.                                                                                                    |                              |
|                                                                                       | <ul> <li>Die neue Einstellung wird durch ein H</li></ul>                                                                                                    |                              |
|                                                                                       | <b>6.</b> Wechseln Sie mit dem Softkey [ESC] in das Grundfenster.                                                                                                    |                              |
|                                                                                       | <ul> <li>Sie können ihre Isttemperatur auch über die Etherntschnittstelle</li> <li>oder ein anderes Schnittstellenmodul einspeisen.</li> </ul>                                                                                                    | 2                            |
| nternregelung aktivieren                                                              | O<br>Um wieder die Internregelung zu aktivieren, ist im Untermenü<br>[Regelgröße] die Option [Intern Pt] auszuwählen.                                                                                                    |                              |
|                                                                                       |                                                                                                    |                              |
| .4.6 Regelparameter ändern                                                            | Personnel: Specialized personnel                                                                                                    |                              |
| .4.6 Regelparameter ändern                                                            | Personnel: Specialized personnel<br>Mit dem Softkey [ESC] gelangen Sie ohne Änderung in die<br>vorherige Anzeige zurück.                                                                                                    |                              |
| .4.6 Regelparameter ändern                                                            | <ul> <li>Personnel: Specialized personnel</li> <li>Mit dem Softkey [ESC] gelangen Sie ohne Änderung in die vorherige Anzeige zurück.</li> <li>Drücken Sie die Eingabetaste um ins Menü zu gelangen.</li> </ul>                                                                                                    |                              |
| .4.6 Regelparameter ändern<br>Xpf                                                     | <ul> <li>Personnel: Specialized personnel</li> <li>Mit dem Softkey [ESC] gelangen Sie ohne Änderung in die vorherige Anzeige zurück.</li> <li>Drücken Sie die Eingabetaste um ins Menü zu gelangen.</li> <li>Wählen Sie die Menüpunkte → Temperieren → Regelung → Regelparameter aus.</li> </ul>                                                                                                    |                              |
| .4.6 Regelparameter ändern<br>Xpf<br>Max: 100,00<br>Min: 0,3                          | <ul> <li>Personnel: Specialized personnel</li> <li>Mit dem Softkey [ESC] gelangen Sie ohne Änderung in die vorherige Anzeige zurück.</li> <li>Drücken Sie die Eingabetaste um ins Menü zu gelangen.</li> <li>Wählen Sie die Menüpunkte → Temperieren → Regelung → Regelparameter aus.</li> <li>Ist eine externe Regelgröße aktiv, werden im Display die exter Regelparameter angezeigt.</li> </ul>                                                                                                    | ernen                        |
| .4.6 Regelparameter ändern<br>Xpf<br>Max: 100,00<br>Min: 0,3<br><b>1000</b>           | <ul> <li>Personnel: Specialized personnel</li> <li>Mit dem Softkey [ESC] gelangen Sie ohne Änderung in die vorherige Anzeige zurück.</li> <li>1. Drücken Sie die Eingabetaste um ins Menü zu gelangen.</li> <li>2. Wählen Sie die Menüpunkte → Temperieren → Regelung → Regelparameter aus.</li> <li>Ist eine externe Regelgröße aktiv, werden im Display die externe Regelparameter angezeigt.</li> <li>Ist die Regelgröße intern aktiv, werden im Display die interne Regelparameter angezeigt.</li> </ul>                                                                                                    | ernen                        |
| A.6 Regelparameter ändern<br>Xpf<br>Max: 100,00<br>Min: 0,3<br><u>10,0</u><br>ESC °OK | <ul> <li>Personnel: Specialized personnel</li> <li>Mit dem Softkey [ESC] gelangen Sie ohne Änderung in die vorherige Anzeige zurück.</li> <li>Drücken Sie die Eingabetaste um ins Menü zu gelangen.</li> <li>Wählen Sie die Menüpunkte → Temperieren → Regelung → Regelparameter aus.</li> <li>Ist eine externe Regelgröße aktiv, werden im Display die exter Regelparameter angezeigt.</li> <li>Ist die Regelgröße intern aktiv, werden im Display die interne Regelparameter angezeigt.</li> <li>Scrollen Sie zu einem Regelparameter und wählen Sie ihn mit de Eingabetaste aus.</li> </ul>                                                                                                    | ernen<br>en<br>r             |
| A.6 Regelparameter ändern<br>Xpf<br>Max: 100,00<br>Min: 0,3<br>100,00<br>ESC OK       | <ul> <li>Personnel: Specialized personnel</li> <li>Mit dem Softkey [ESC] gelangen Sie ohne Änderung in die vorherige Anzeige zurück.</li> <li>1. Drücken Sie die Eingabetaste um ins Menü zu gelangen.</li> <li>2. Wählen Sie die Menüpunkte → Temperieren → Regelung → Regelparameter aus.</li> <li>Ist eine externe Regelgröße aktiv, werden im Display die exter Regelparameter angezeigt.<br/>Ist die Regelgröße intern aktiv, werden im Display die interne Regelparameter angezeigt.</li> <li>3. Scrollen Sie zu einem Regelparameter und wählen Sie ihn mit der Eingabetaste aus.</li> <li>Es öffnet sich ein Eingabefenster. Den Zahlenwert können Sigtzt ändern. Die angezeigten Werte bei Max: und Min: geb die Grenzen für die Werteeingabe an.</li> </ul>                                                                        | ernen<br>en<br>r<br>ie<br>en |
| A.4.6 Regelparameter ändern<br>Xpf<br>Max: 100,00<br>Min: 0,3<br>100,00<br>ESC • OK   | <ul> <li>Personnel: Specialized personnel</li> <li>Mit dem Softkey [ESC] gelangen Sie ohne Änderung in die vorherige Anzeige zurück.</li> <li>1. Drücken Sie die Eingabetaste um ins Menü zu gelangen.</li> <li>2. Wählen Sie die Menüpunkte → Temperieren → Regelung → Regelparameter aus.</li> <li>Ist eine externe Regelgröße aktiv, werden im Display die exter Regelparameter angezeigt.<br/>Ist die Regelgröße intern aktiv, werden im Display die interne Regelparameter angezeigt.</li> <li>3. Scrollen Sie zu einem Regelparameter und wählen Sie ihn mit der Eingabetaste aus.</li> <li>Es öffnet sich ein Eingabefenster. Den Zahlenwert können Si jetzt ändern. Die angezeigten Werte bei Max: und Min: geb die Grenzen für die Werteeingabe an.</li> <li>4. Bestätigen Sie den neuen Wert mit der Eingabetaste [OK].</li> </ul> | ernen<br>en<br>ïe<br>en      |

Regelparameter zur Bearbeitung freigeben

Mit Tv manuell/auto können Sie festlegen, ob die Regelparameter Tv und Td beziehungsweise Tve, Tde und Prop\_E manuell oder automatisch eingestellt werden. Ist die automatische Einstellung aktiv, werden diese Regelparameter mit einem Schloss angezeigt und können nicht verändert werden.

Um diese Regelparameter manuell einstellen zu können, ändern Sie den Regelparameter *Tv manuell/auto* auf manuelle Einstellung.

Es ist möglich, die Temperatur, die von einem externen Temperaturfühler gemessen wird, mit einem Offsetwert zu beaufschlagen und dann als Sollwert zu verarbeiten. Der Sollwert der Badtemperatur kann also zum Beispiel 15 K unter der Temperatur eines Reaktors, die der externe Temperaturfühler misst, festgelegt werden.

- 1. Drücken Sie die Eingabetaste, um ins Menü zu gelangen.
- Wählen Sie den Menüpunkt → Temperieren → Regelung → Sollwertoffset aus.
  - ▶ In der Anzeige werden die Optionen angezeigt.
- **3.** Wählen Sie eine der folgenden Optionen:
  - Mit [Offsetquelle] können Sie festlegen, für welche Quelle der Offset bemessen werden soll.
  - Mit [Offsetwert] können Sie den Wert für den Sollwertoffset eingeben.
- 1. Wählen Sie im Menü Sollwertoffset [Offsetwert] aus.
  - Ein Eingabefenster wird angezeigt. Der Offsetwert kann innerhalb der angezeigten Grenzwerte eingegeben werden.
- 2. Geben Sie den Sollwertoffset ein.
- 3. Bestätigen Sie mit der [Eingabetaste].
- 4. Die Software springt zurück zum vorherigen Menü Sollwertoffset.

# Zu den Einstellungen navigieren

6.4.7 Sollwertoffset einstellen

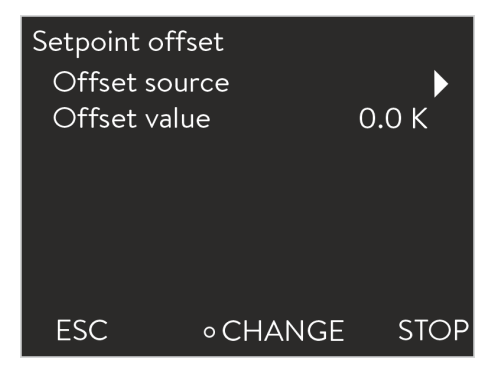

Fig. 60: SollwertOffset

Wert des Offsets eingeben

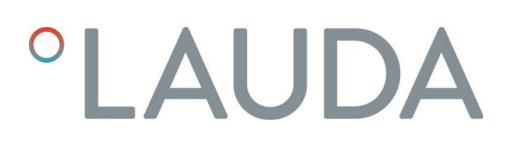

# Offsetquelle aktivieren

Über die Optionen im Menü [Offsetquelle] können Sie den eingegebenen Wert des Sollwertoffsets für eine entsprechende Quelle aktivieren oder deaktivieren. Mit [extern Pt100] beispielsweise können Sie den Sollwertoffset für den externen Temperaturfühler aktivieren.

- 1. Wählen Sie im Menü Sollwertoffset die Schaltfläche [Offsetquelle] aus.
- 2. Wählen Sie eine der folgenden Optionen aus:
  - Mit [aus] deaktivieren Sie die Offsetquelle.
     Aus den übrigen Optionen aktivieren Sie eine Offsetquelle:
  - [Extern Pt]
  - [Extern analog]
  - Extern seriell]
  - [Extern Ethernet] und so weiter.
- 3. Bestätigen Sie mit der [Eingabetaste].
- 4. Wechseln Sie mit dem Softkey [ESC] in das Grundfenster.

# 6.4.8 Dynamic heat limiter

With the dynamic heat limiter, you limit the heating output of the device. At low flow rates at the heaters, there is a risk that the heat transfer liquid will overheat locally. This can lead to premature aging, oil cracking with silicone oils (depolymerization) or boiling.

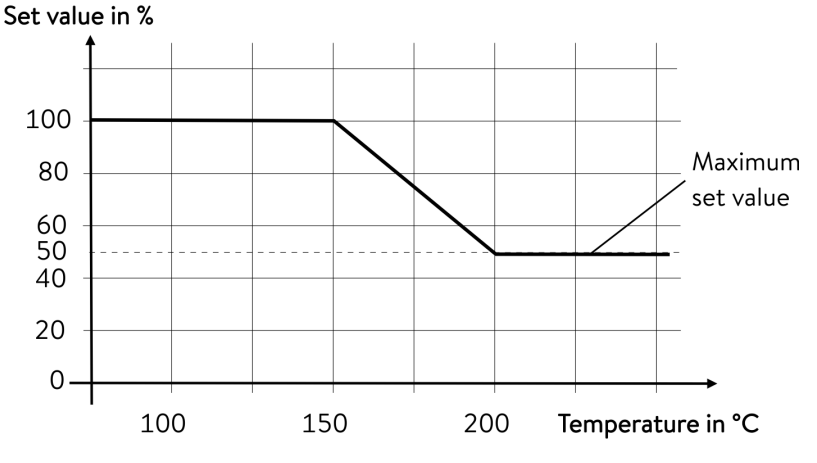

Fig. 61: Dynamic heat limiter

| Start            | 150 °C |
|------------------|--------|
| End              | 200 °C |
| Actuating signal | 50 %   |

Example

| Perso | onnel: Operating personnel                                                                                        |
|-------|----------------------------------------------------------------------------------------------------|
| 1.    | Press the Enter key to open the menu.                                                                             |
| 2.    | Select the menu items $\rightarrow$ Temperature control $\rightarrow$ Control $\rightarrow$ Dynamic heat limiter. |
|       | ▶ The submenu opens.                                                                                              |
|       |                                                                                                    |

3. Enter your values and press the Enter key to confirm.

| Menu items       | Description                                                                                                    |
|------------------|----------------------------------------------------------------------------------------------------|
| Start            | You use the values for Start and End to specify a temperature range, in which the                                                                          |
| End              | The heater works at reduced power above the entered and temperature ([End]). The heater works at full power below the entered start temperature ([Start]). |
| Actuating signal | You enter the value for limitation of the heating output in percent here.                                                                                  |
|                  |                                                                                                    |

▶ The dynamic heat limiter is active.

# 6.4.9 Begrenzung von Heizung und Kühlung (Stellgrößenbegrenzung)

Mit der Stellgrößenbegrenzung können Sie die maximale Heizleistung beziehungsweise die maximale Kühlleistung (bei einem Kältethermostaten) begrenzen. Die Einstellung erfolgt in Prozent vom Maximalwert.

Durch die aktivierte Stellgrößenbegrenzung der Heizleistung wird eine zu hohe Oberflächentemperatur am Heizkörper vermieden. Durch zu hohe Temperaturen des Heizkörpers können Schäden an Temperierflüssigkeit und Gerät entstehen.

- 1. Drücken Sie die Eingabetaste, um ins Menü zu gelangen.
- Wählen Sie den Menüpunkt → Temperieren → Regelung
   → Stellgrößenbegrenzung aus.
  - ▶ In der Anzeige werden die Optionen angezeigt.
- 3. Wählen Sie [Max. Heizen] und bestätigen mit [OK].
  - ► Ein Eingabefenster wird angezeigt. Die Stellgrößenbegrenzung kann innerhalb der dargestellten Grenzwerte angepasst werden.
- 4. Passen Sie den Wert entsprechend an.
- 5. Mit der Schaltfläche [OK] gelangen Sie mit der neuen Einstellung in die vorherige Anzeige zurück.
  - ▶ Die neue Einstellung ist aktiv.

# 6.5 Menü Pumpe

# Pumpenstufe einstellen

Die Pumpe kann bei den Thermostaten Universa PRO in 6 Stufen und bei den Thermostaten Universa MAX in 8 Stufen eingestellt werden. Jeder Pumpenstufe ist eine Drehzahl zugeordnet. Diese Drehzahl wird unabhängig von der Viskosität und der Dichte der Temperierflüssigkeit beibehalten, solange der Pumpenmotor innerhalb seiner Belastungsgrenze arbeitet.

Ansonsten wird die Drehzahl automatisch abgeregelt. Auf diese Weise werden auch hochviskose Flüssigkeiten und Flüssigkeiten mit hoher Dichte so gut wie möglich umgewälzt. Die Pumpenstufe beeinflusst die Badumwälzung, die Fördermenge, den Förderdruck, den mechanischen Wärmeeintrag sowie die Geräuschentwicklung.

Bei einem kleinen Badthermostat, ohne externem Verbraucher, ist eine niedrige Pumpenstufe sinnvoll. Bei der Gerätevariante MAX die Pumpenstufen 1 bis 3, bei der Gerätevariante PRO die Pumpenstufen 1 bis 2. Bei Nutzung als Umwälzthermostat ist eine höhere Leistungsstufe sinnvoll, um die Temperaturdifferenz zwischen Bad und externem Verbraucher möglichst gering zu halten.

- 1. Drücken Sie die Eingabetaste, um ins Menü zu gelangen.
- 2. Wählen Sie den Menüpunkt  $\rightarrow$  Pumpe  $\rightarrow$  Pumpenstufe aus.
  - Es öffnet sich das Untermenü.

Die ausgewählte Pumpenstufe ist direkt aktiv. Sie muss nicht separat bestätigt werden.

#### 6.6 Betriebsart

6.6.1 Kühlung

Cooling off on autom. ESC **o**SELECT STOP

Fig. 62: Kühlung konfigurieren

Das Kälteaggregat der Geräte wird in der Standardeinstellung [automatisch] betrieben. Dabei wird das Kälteaggregat, je nach Temperatur und Betriebszustand, automatisch eingeschaltet oder ausgeschaltet (empfohlene Betriebsweise). Sie können das Kälteaggregat manuell über das Menü dauerhaft einschalten oder dauerhaft ausschalten. Bei empfindlichen Regelvorgängen können so Regelschwankungen durch automatisches Einschalten oder Ausschalten des Kälteaggregats verhindert werden.

Bei [Kühlung aus] können nur Temperaturen oberhalb der Raumtemperatur angefahren werden. [Kühlung ein] führt unter Umständen zu erhöhtem Energieverbrauch durch permanent laufendes Kälteaggregat.

- 1. Drücken Sie die Eingabetaste um ins Menü zu gelangen.
- 2. Wählen Sie die Menüpunkte  $\rightarrow$  Betriebsart  $\rightarrow$  Kühlung aus.
- З. Wählen Sie eine der folgenden Optionen aus:
  - Mit der Einstellung [automatisch] wird das Kälteaggregat bedarf-sorientiert automatisch eingeschaltet und ausgeschaltet.
  - Mit [aus] bleibt das Kälteaggregat ausgeschaltet.
  - Mit [ein] kühlt das Kälteaggregat permanent.
  - Bestätigen Sie die Auswahl mit der Eingabetaste [OK].

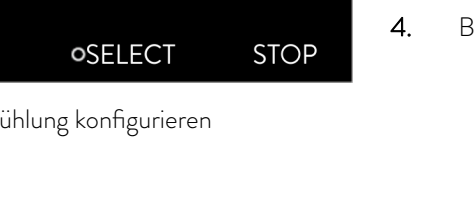

# 6.7 Programmer

## 6.7.1 Grundlagen

| Program<br>Progran<br>Progran<br>Progran<br>Progran<br>Prog. o<br>Ramp | mer<br>m 1<br>m 2<br>m 3<br>m 4<br>m 5<br>ptimization |      |
|------------------------------------------------------------------------|-------------------------------------------------------|------|
| ESC                                                                    | • MENU                                                | STOP |

Fig. 63: Programmgeber

Der Programmgeber erlaubt Ihnen das Durchführen und Speichern eines Temperatur-Zeit-Programms. Ein Programm besteht aus mehreren Temperatur-Zeit-Segmenten. In einem Segment werden Angaben zur Endtemperatur des Segments, zur Zeitdauer, zur Temperaturtoleranz, zur Pumpenstufe und zur Schalterstellung (aus/ein) des Kontaktmoduls festgelegt. Möglich sind Rampen, Temperatursprünge oder auch Temperaturhaltephasen.

Der Programmgeber des Temperiergeräts besitzt 5 Programme. Diese 5 Programme teilen sich zusammen insgesamt 150 Segmente.

Ein Programm belegt mindestens 1 Segment. Maximal können 146 Segmente in einem Programm gespeichert werden.

Rampe

Eine Rampe wird beschrieben durch die vorgegebene Zeitdauer, vom Beginn bis zum Ende des Segments, und durch die Zieltemperatur, das heißt die Temperatur am Ende des Segments.

- Temperatursprung
   Ohne eine Zeitvorgabe (Zeit ist gleich 0) wird die Endtemperatur so schnell wie möglich angefahren.
- Temperaturhaltephase
   Keine Temperaturveränderung (die Temperatur am Anfang und am Ende eines Segments ist gleich).
- Pumpenstufe 0

Innerhalb eines Segments kann die Pumpenstufe [---] (bedeutet Pumpe ist aus) gewählt werden. Dadurch wird das Programm bei Erreichen dieses Segments beendet, obwohl noch weitere Segmente in diesem Programm folgen. Der Thermostat wird in den Status "Standby" gesetzt. Beim Starten des Programms erfolgt ein Hinweis, dass das Programm an diesem Segment mit der Pumpenstufe 0 endet.

Programmoptimierung

Das Aktivieren der Programmoptimierung führt in der Praxis zu einem sehr guten Regelverhalten. Bei Programmen, die sowohl Rampen als auch andere Segmenttypen beinhalten, stimmt der Ist-Temperaturverlauf genauer mit dem Soll-Temperaturverlauf überein als bei Programmen ohne Optimierung. Überschwinger werden minimiert. Nur bei sehr ungünstigen Regelparametern kann ein verstärktes Unterschwingen am Rampenende auftreten. In diesem Fall deaktivieren Sie die Optimierung.

Eine zu enge *Toleranz* verschlechtert das Regelergebnis. Arbeiten Sie nach Möglichkeit ohne Toleranz.

Stand-by

Wird bei einem laufenden Programm das Gerät in Stand-by gesetzt, wird das laufende Programm automatisch mit Pause angehalten.

- 1. Drücken Sie die Eingabetaste um ins Menü zu gelangen.
- 2. Wählen Sie den Menüpunkt  $\rightarrow$  Programmgeber  $\rightarrow$  Programm X.
  - ▶ Es öffnet sich das Untermenü im gewählten Programm.

| Programm<br>Status<br>Edit<br>Loops | er Program | 1<br>(1 seg.) ↓<br>1 ▶ |
|-------------------------------------|------------|------------------------|
| ESC                                 | • MENU     | STOP                   |

Fig. 64: Programm 1

# Sie haben die folgenden Optionen:

Status

3.

- Zum Starten des Programms wählen Sie die Option [Start].
- Ist das Programm gestartet, kann es über [Pause] angehalten werden.
- Ein angehaltenes Programm kann über [Weiter] fortgesetzt werden.
- Zum Beenden des Programms wählen Sie die Option [Stop].
- [Editieren]
- [Durchläufe]
  - Hier geben Sie die Anzahl der Wiederholungen des gewählten Programms ein.
- 4. Wählen Sie den Menüpunkt → Editieren aus.
  - Im Display wird das Programm angezeigt. Sie können es jetzt bearbeiten.

Mit dem Softkey [STOP] können Sie den Programmgeber anhalten. Nach Drücken des Softkeys [START], läuft der Programmgeber im zuvor gewählten Modus (Pause oder aktiver Betrieb) weiter.

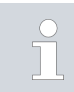

Der Programmgeber kann über den Timer gesteuert oder verändert werden.

| No.   | Tend         | hh   | :mm | Tolerance |
|-------|--------------|------|-----|-----------|
| Start | 30.00        |      |     | 0.1       |
| 1     | <u>50.00</u> | 0    | 20  | 0.0       |
| 2     | 50.00        | 0    | 20  | 0.0       |
| 3     | 70.00        | 0    | 20  | 0.1       |
| 4     | 60.00        | 0    | 30  | 0.0       |
| 5     | 30.00        | 0    | 0   | 0.0       |
|       |              |      |     |           |
|       |              |      |     |           |
| ESC   |              | o OK |     | +/-       |

Fig. 65: Im Programmeditor

| Einstellung | Beschreibung                                                                                                    |
|-------------|----------------------------------------------------------------------------------------------------|
| Nr.         | Segmentnummer des Programms                                                                                                    |
| Tend        | Endtemperatur die erreicht werden soll                                                                                                    |
| hh          | Zeit in Stunden (hh) in der die vorgegebene Tem-<br>peratur erreicht werden soll                                                                                                    |
| :mm         | Zeit in Minuten (:mm) in der die vorgegebene Tem-<br>peratur erreicht werden soll                                                                                                    |
| Toleranz    | Toleranz legt fest, wie exakt die Temperatur erreicht<br>werden soll, bevor das nächste Segment abgear-<br>beitet wird.                                                                                         |
|             | 0,0 bedeutet, dass keine Toleranz beachtet wird.<br>Das bedeutet, das Programm fährt nach der vor-<br>gegebenen Zeit die nächste Temperatur an, auch<br>wenn die Ausgangstemperatur noch nicht erreicht<br>ist. |
| Pumpe       | Mit der eingegebenen Pumpenstufe wird das Seg-<br>ment abgearbeitet.                                                                                                    |
| S1, S2, S3  | Der Schaltzustand (aus oder ein) eines Kontaktmo-<br>duls (falls installiert) kann hier eingetragen werden.<br>Kontaktmodule sind als Zubehör erhältlich.                                                       |

# Mögliche Einstellungen

Beispiele zu den Funktionen eines Kontaktmoduls (Siehe Betriebsanleitung des Schnittstellenmoduls)

- Funktionen der Eingänge
  - Störung setzen
  - Stand-by setzen
  - Programmgeber steuern
  - Wechselbetrieb steuern (2 unterschiedliche Solltemperaturen)
  - interne oder externe Regelung steuern
- Funktionen der Ausgänge
  - diverse Fehlerzustände signalisieren
  - Stand-by signalisieren
  - Position bezüglich eines Temperaturfensters angeben (innerhalb beziehungsweise außerhalb)
  - Programmgeberstatus angeben
  - Nachfüllen signalisieren

### Programmbeispiel editieren

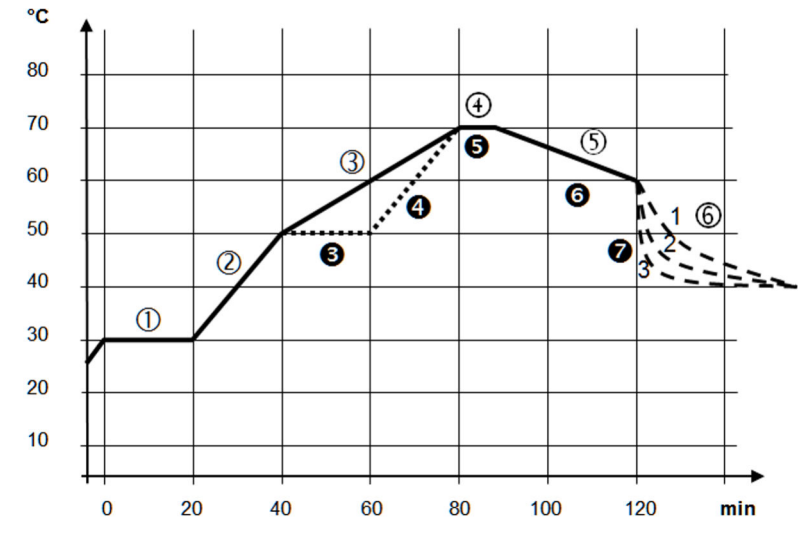

Fig. 66: Programmverlauf (vorher und nachher), Beispiel

Die Grafik zeigt exemplarisch das Umprogrammieren eines Soll-Temperatur-Verlaufs.

Die Abkühlzeit in der Grafik variiert je nach Gerätetyp, Verbraucher und so weiter. Im Beispielsegment Nummer 2 sollen 50 °C innerhalb von 20 Minuten erreicht werden.

Die ursprünglichen Werte der folgenden Tabelle "vorher" sind mit durchgezogener Linie dargestellt, der editierte Verlauf der weiteren Tabelle "nachher" mit gestrichelter Linie.

# Segment Start

Jedes Programm beginnt mit dem Segment *Start*. Es legt fest, bei welcher Temperatur das Segment 1 das Programm fortsetzen soll. Die Temperatur des Segments *Start* wird schnellstmöglich angefahren. Im Segment *Start* ist keine Zeitvorgabe möglich. Ohne das Segment *Start* würde das Segment 1, je nach Temperatur der Temperierflüssigkeit, beim Programmstart unterschiedlich ausfallen.

|  | Nr.   | Tend  | hh | :mm | Toleranz | Pumpe | S1  | S2  | S3  |
|--|-------|-------|----|-----|----------|-------|-----|-----|-----|
|  | Start | 30,00 |    |     | 0,0      |       | aus | aus | aus |
|  | 1     | 30,00 | 0  | 20  | 0,1      | 2     | aus | aus | aus |
|  | 2     | 50,00 | 0  | 20  | 0,0      | 3     | aus | aus | aus |
|  | 3     | 70,00 | 0  | 40  | 0,0      | 4     | aus | aus | aus |
|  | 4     | 70,00 | 0  | 10  | 0,1      | 2     | aus | aus | aus |
|  | 5     | 60,00 | 0  | 30  | 0,0      | 2     | aus | aus | aus |
|  | 6     | 40,00 | 0  | 0   | 0,0      | 2     | aus | aus | aus |

Table 18: Programmbeispiel vorher (Werte der durchgezogene Linie in Abb. Programmverlauf)

In der editierten Tabelle (Tabelle unterhalb) wurde ein neues Segment mit der Nummer 3 eingetragen. Zudem wurde die Zeit und die Pumpenstufe für das Segment mit der Nummer 4 geändert. Für das Segment mit der Nummer 5 wurde die Toleranz sowie die Pumpenstufe angepasst.

| C     |       |    | 0   |          | 0     |     |     |     |
|-------|-------|----|-----|----------|-------|-----|-----|-----|
| Nr.   | Tend  | hh | :mm | Toleranz | Pumpe | S1  | S2  | S3  |
| Start | 30,00 |    |     | 0,0      |       | aus | aus | aus |
| 1     | 30,00 | 0  | 20  | 0,1      | 2     | aus | aus | aus |
| 2     | 50,00 | 0  | 20  | 0,0      | 2     | aus | aus | aus |
| 3     | 50,00 | 0  | 20  | 0,1      | 3     | aus | aus | aus |
| 4     | 70,00 | 0  | 20  | 0,0      | 4     | aus | aus | aus |
| 5     | 70,00 | 0  | 10  | 0,8      | 2     | aus | aus | aus |
| 6     | 60,00 | 0  | 30  | 0,0      | 2     | aus | aus | aus |
| 7     | 30,00 | 0  | 0   | 0,0      | 2     | aus | aus | aus |

# Table 19: Programmbeispiel nachher (Werte der gestrichelten Linie in Abb. Programmverlauf)

Toleranz

Beachten Sie folgende Hinweise und vergleichen Sie Fig. 67:

- Das Feld Toleranz ermöglicht beispielsweise die genaue Einhaltung der Verweilzeit bei einer bestimmten Temperatur.
- Erst wenn die Vorlauftemperatur das Toleranzband erreicht ist (1), wird das folgende Segment abgearbeitet, so dass beispielsweise die Rampe des zweiten Segments erst bei 2 verzögert gestartet wird.

- Ein zu eng gewähltes Toleranzband kann aber auch unerwünschte Verzögerungen verursachen. Im Extremfall kann es sein, dass das Programm nicht fortgesetzt werden kann. Insbesondere bei Externregelung sollte das Toleranzband nicht zu eng gewählt werden. Im Segment 5 wurde eine größere Toleranz eingegeben, so dass die gewünschte Zeit von 10 Minuten auch mit Einschwingvorgängen eingehalten wird (3).
- Nur flache (langsame) Rampen sollten bei Bedarf mit einem Toleranzband programmiert werden. Steile Rampen die nahe an den maximal möglichen Aufheizraten oder Abkühlraten des Geräts liegen, werden bei zu engem Toleranzband (hier im Segment 2) gegebenenfalls stark verzögert (4).

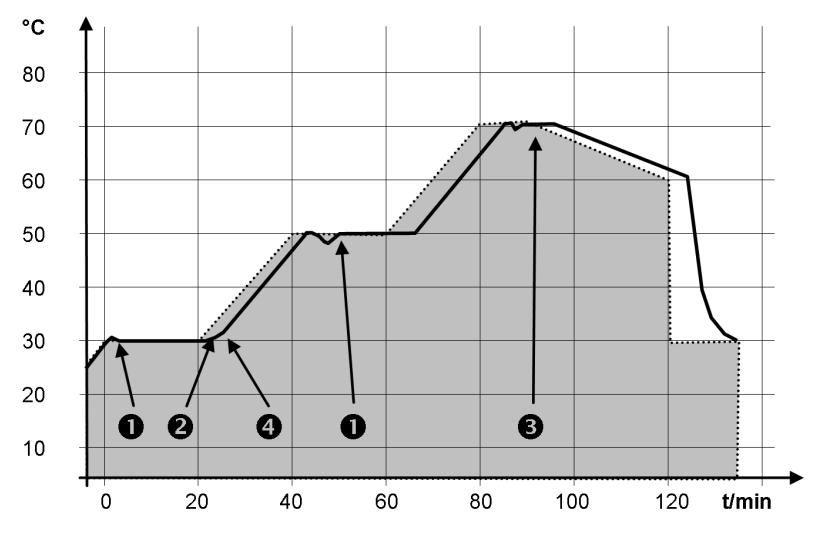

Fig. 67: Programmverlauf Solltemperatur und Isttemperatur

Die obige Grafik des editierten Verlaufs verdeutlicht den möglichen Nachlauf der Isttemperatur (durchgezogene Linie) zur Solltemperatur des Programmgebers (grau hinterlegt).

## 6.7.2 Set and process program

Please note:

- If a segment time > 999:59 h is included, this time must be distributed over several successive segments.
- 1. Select the *Edit* menu item for the selected program.
  - ▶ You can edit the program.

Start processing

| No.   | Tend         | hh | :mm | Tolerance |  |  |  |
|-------|--------------|----|-----|-----------|--|--|--|
| Start | 30.00        |    |     | 0.1       |  |  |  |
| 1     | <u>50.00</u> | 0  | 20  | 0.0       |  |  |  |
| 2     | 50.00        | 0  | 20  | 0.0       |  |  |  |
| 3     | 70.00        | 0  | 20  | 0.1       |  |  |  |
| 4     | 60.00        | 0  | 30  | 0.0       |  |  |  |
| 5     | 30.00        | 0  | 0   | 0.0       |  |  |  |
|       |              |    |     |           |  |  |  |
|       |              |    |     |           |  |  |  |
| ESC   | ESC OK +/-   |    |     |           |  |  |  |

Fig. 68: Editing a program

# Editing a program

# Please note:

- If in the *hh* and *:mm* field the value "O" is entered, the temperature T<sub>end</sub> will be started as quickly as possible.
- Changes to the pump level are entered in the respective segment (= program line).
- The default value of the contact module is *off*.

You have the following options in the selected program:

- By pressing the right arrow key 5 times you can display the columns Pump, S1, S2 and S3 of the program.
- Use the left arrow key to display the columns Tend, hh, :mm and Tolerance again.
- With the [up] and [down] arrow keys, you can navigate to the segments (lines) of a program.
- With the [OK] you select a value for editing.
- Use the [right] and [left] arrow keys to select individual digits of the value.
- With the [up] and [down] arrow keys, you can increase or reduce the selected digit.
- With the [ESC] softkey, you can deselect a selected value again.
- With the [OK] key, you confirm your change.
- You exit the program with the [ESC] softkey. The entered values are saved.
- 1. Navigate to the segment under which the new segment should be added.
- 2. In this segment, navigate to the column with the No.
- **3.** Press the [NEW] key.
  - ▶ A new segment is created.
- ESC ONEW DELETE

Fig. 69: Select program segment

# Delete segment

Add new segment

30,00

50,00

50,00

70,00

60,00

30,00

No.

Start

1

2

3

4

5

- 1. Navigate to the segment that you want to delete.
- 2. In this segment, navigate to the column with the No.
- **3.** Press the *DELETE* softkey.
  - ▶ The segment is deleted.

# Tend hh mm

0

0

0

0

0

20

20

20

30

0

Tolerance

0,1

0,0

0,0

0,1

0,0

0,0

# Editing a program currently running

### Please note:

- No segments can be added or deleted in a currently running program.
- In the running program, changes of the existing temperature values and segment durations are possible. The segment is continued as if the change had been effective since the beginning of the segment.
- If the new segment time is shorter than the elapsed segment time, the program jumps to the next segment.
- 1. Select the *Edit* menu item for the running program.
  - ▶ You can edit the segments.

### 6.8 Kalibrierung des Temperaturfühlers

Es ist ein kalibriertes Referenzthermometer erforderlich, das dem gewünschten Genauigkeitsgrad entspricht. Sonst sollten Sie die Kalibrierung Ihres Temperiergeräts nicht verändern.

Stellen Sie bei der Uberprüfung der Temperatur im eingeschwungenen Zustand eine stetige Temperaturabweichung von  $T_{int}$  beziehungsweise  $T_{ext}$  zum Referenzthermometer fest, kann mit dem Menüpunkt *Kalibrierung* die Abweichung egalisiert werden.

Beim Menüpunkt Offset (1-Punkt-Abgleich) wird die Kennlinie des Temperatursensors um den eingegebenen Wert parallel verschoben.

Beim Menüpunkt 2-Punkt-Kalibrierung (2-Punkt-Abgleich) wird die Kennlinie des Temperatursensors verschoben und zusätzlich die Steigung der Kennlinie verändert.

 $\prod_{i=1}^{n}$ 

Es ist möglich die Temperaturwerte  $T_{int}$  und  $T_{ext}$  jeweils in einem Bereich von ±3 K zu ändern.

### Offset

- Für interne Badanwendungen muss das Referenzthermometer, gemäß den Angaben im Kalibrierzertifikat, in das Bad gehängt werden.
- Für die externe Anwendung muss das Referenzthermometer, gemäß den Angaben im Kalibrierzertifikat, in den Vorlauf zur Applikation eingebaut werden. Die Einbauposition des Referenzthermometers soll möglichst nahe an der Applikation sein.
- Für die Temperaturmessung warten Sie solange, bis sich das System im eingeschwungenen Zustand befindet.
- 1. Drücken Sie die [Eingabetaste], um ins Menü zu gelangen.
- Wählen Sie die Menüpunkte → Temperieren → Kalibrierung → Intern Pt beziehungsweise → Extern Pt → Offset aus.
  - ▶ Es öffnet sich das Eingabefenster.
- **3.** Geben Sie den abgelesenen Temperaturwert vom Referenzthermometer ins Eingabefenster ein.
- Bestätigen Sie den neuen Wert mit der Eingabetaste [OK].
  - Der neue Wert ist übernommen.

# 2-Punkt-Kalibrierung

- Für interne Badanwendungen muss das Referenzthermometer, gemäß den Angaben im Kalibrierzertifikat, in das Bad gehängt werden.
- Für die externe Anwendung muss das Referenzthermometer, gemäß den Angaben im Kalibrierzertifikat eingebaut werden. Die Position des Referenzthermometers in der Druckseite, zwischen Anschlussstutzen Temperierkreis Druckseite und Applikation, ist möglichst nahe an der Applikation zu wählen.
- Die untere und die obere Temperaturmessung müssen mindestens 40 K auseinander liegen.
- Für die Temperaturmessung warten Sie solange, bis sich das System im eingeschwungenen Zustand befindet.
- 1. Stellen Sie einen niedrigen Sollwert T<sub>set</sub> am Gerät ein.
- 2. Warten Sie solange bis der Sollwert und die Temperatur der Temperierflüssigkeit sich angenähert haben.
- 3. Drücken Sie die [Eingabetaste] um ins Menü zu gelangen.
- Wählen Sie die Menüpunkte → Temperieren → Kalibrierung → Intern Pt beziehungsweise → Extern Pt → 2-Punkt unten aus.
  - ▶ Es öffnet sich das Eingabefenster.
- 5. Geben Sie den abgelesenen Temperaturwert vom Referenzthermometer ins Eingabefenster ein.
- 6. Bestätigen Sie den neuen Wert mit der Eingabetaste [OK].
  - ▶ Der untere Wert ist übernommen.
- 7. Stellen Sie einen hohen Sollwert T<sub>set</sub> am Gerät ein.
- **8.** Warten Sie solange bis der Sollwert und die Temperatur der Temperierflüssigkeit sich angenähert haben.
- 9. Wählen Sie im Menü [Kalibrierung] den Menüpunkt 2-Punkt oben aus.
  - ▶ Es öffnet sich das Eingabefenster.
- 10. Geben Sie den abgelesenen Temperaturwert vom Referenzthermometer ins Eingabefenster ein.
- 11. Bestätigen Sie den neuen Wert mit der Eingabetaste [OK].
  - Der obere Wert ist übernommen. Die 2-Punkt-Kalibrierung ist abgeschlossen.

# Werkskalibrierung wieder herstellen

Möchten Sie die ab Werk eingestellte Kalibrierung wieder herstellen, führen Sie diesen Menüpunkt aus.

- 1. Drücken Sie die [Eingabetaste], um ins Menü zu gelangen.
- Wählen Sie Menüpunkte → Temperieren → Kalibrierung → Intern Pt beziehungsweise → Extern Pt → Werkskalibrierung aus.
- **3.** Wählen Sie die Option [ja].
- 4. Bestätigen Sie die Auswahl mit der Eingabetaste [OK].
  - Die vom Kunden durchgeführte Kalibrierung wird gelöscht und die ab Werk eingestellte Kalibrierung ist wieder aktiv.

### 6.9 Menü Wartung

- 1. Drücken Sie die Eingabetaste um ins Menü zu gelangen.
- 2. Wählen Sie den Menüpunkt  $\rightarrow$  Wartung aus.
  - ▶ Es öffnet sich das Untermenü.

Diese Menüpunkte sind verfügbar:

- Fehlerspeicher und
- SW Update
  - Im Menü SW Update können Sie neue Softwareversionen für das Gerät und die Schnittstellenmodule installieren.

Zur Analyse der Fehler verfügen die Geräte über einen Fehlerspeicher, in dem bis zu 48 Warnmeldungen, Fehlermeldungen und Alarmmeldungen gespeichert werden.

- Nr. bedeutet fortlaufende Nummerierung, chronologisch nach Auftreten der Fehler gelistet.
- Unter Quelle wird das betreffende Modul angezeigt, das die Meldung verursacht.
- Code zeigt die verschlüsselte Alarm-, Warnung- oder Fehlerbeschreibung.
- Mit Datum und Zeit wird der genaue Zeitpunkt des Fehlers angezeigt.
- Die letzte Spalte in der Liste ist der *Detailcode*.

## 6.10 Gerätestatus anzeigen

Im Menü Gerätestatus mit seinen Untermenüs können Sie sich viele Informationen und Daten über das Gerät anzeigen lassen. Im gesamten Menü Gerätestatus sind keine Einstellungen möglich.

- 1. Drücken Sie die Eingabetaste um ins Menü zu gelangen.
- 2. Wählen Sie den Menüpunkt → *Gerätestatus* aus.
  - ▶ Es öffnet sich das Untermenü.

Diese Menüpunkte sind verfügbar:

- Gerätedaten,
  - Temperaturen, Stromwerte, Drehzahlen, ect.
  - Heizbegrenzung,
    - Stromaufnahme, dynamische Heizungsbegrenzung, obere Grenzwerte (Tih), Stellgrößenbegrenzung, ect.
- Versionen,
  - Hardware und Software. Es werden auch die Versionen von angeschlossenen Schnittstellenmodulen angezeigt.
- Geräteinformationen,
  - Gerätetyp, Geräteunterteil, Seriennummern.
- Bediener und
- Controller ID.
#### 6.11 Bedienung des Geräts mittels Schnittstelle

Die folgenden Bedieneinheiten und Schnittstellen werden betrachtet:

- Pump- und Regeleinheit
- Leitstand/PC
  - verbunden mit dem Temperiergerät über Ethernet-Schnittstelle oder eine andere optionale Schnittstelle ( Schnittstellen" on page 31).
- Analogschnittstelle (optionales Zubehör)
- Kontaktschnittstelle (optionales Zubehör)

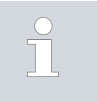

#### Zugriff auf das Gerät über das Netzwerk erlauben

Um von außen digitalen Zugriff auf das Gerät zu ermöglichen, muss dies vorher in der Gerätesoftware eingestellt werden.

- 1. Drücken Sie die [Eingabetaste] um ins Menü zu gelangen.
- Wählen Sie die Menüpunkte → Schnittstellen → LAN/WLAN
   → Dienste → PC Steuerung.
  - ▶ Im Display werden die Optionen [aus] und [ein] angezeigt.
- 3. Wählen Sie die Option [ein] und bestätigen Sie mit der Eingabetaste.
  - ▶ Es wird ein Häkchen gesetzt. Die Eingabe wurde übernommen.
- Über die Pump- und Regeleinheit steht uneingeschränkt der volle Funktionsumfang zur Verfügung.
- Der Leitstand wird limitiert durch die Funktionalit
  ät der Schnittstelle und deren Protokoll (Befehlssatz).
- Einschränkungen bei Analogschnittstelle und Kontaktschnittstelle sind deren Funktionalität und Protokoll.

Bediener und Betrachter

Gilt gleichermaßen für Pump- und Regeleinheit und Leitstand

- Bediener, maximal einmal, besitzt Schreibrechte und Leserechte
  - Dem Bediener stehen alle Einstellmöglichkeiten zur Verfügung, sowohl lesend als auch schreibend, sofern im Funktionsumfang der Bedieneinheit enthalten.
- Betrachter, mehrfach möglich, besitzt nur Leserechte
  - Dem Betrachter sind alle Menüs zugänglich, es können aber keine Einstellungen, die eine Änderung der Funktion des Geräts bewirken, vorgenommen werden. Ausgenommen sind Eingaben die nötig sind, um sich als Bediener anzumelden.

#### Im Auslieferungszustand besitzt die Pump- und Regeleinheit die Bedienerrechte.

Zugriff auf das Gerät erlauben

Funktionsumfang der Bedieneinheiten

Wird ein Bediener zum Betrachter zurückgestuft, erscheint bei ihm ein Pop-Up-Fenster mit entsprechender Meldung.

Im Auslieferungszustand wird die Verbindung zum Leitstand aktiv überwacht. Wenn länger als 15 Sekunden kein Befehl über Ethernet am Gerät eingeht, wird eine Unterbrechung der Kommunikation erkannt. Jeder neue Befehl setzt den Timeout zurück. Bei Unterbrechung zum Leitstand löst das Temperiergerät den Alarm 22 aus 🗞 Table 43 "Alarme Temperiergerät" on page 129.

Der Timeout kann von einer bis 99 Sekunden eingestellt werden. Hierzu nutzen Sie den Befehl [OUT\_SP\_08\_XX] über die Schnittstelle. Für die Ethernet-Schnittstelle kann die Funktion zusätzlich über das Menü  $\rightarrow$  Schnittstellen  $\rightarrow$  LAN/WLAN  $\rightarrow$  Dienste  $\rightarrow$  PC Steuerung  $\rightarrow$  PC Timeout erfolgen. Dies muss vor dem Beginn der Kommunikation eingestellt werden. Wenn die Überwachung des Leitstandes aktiv ist, befindet sich die Bedienerrechte exklusiv beim Leitstand.

Die Bedienung am Temperiergerät ist somit gesperrt. Die Bedienrechte kann sich das lokale Bedienteil der Pump- und Regeleinheit bei Anforderung durch den Anwender holen. Wenn ein Timeout bei der Überwachung auftritt, werden die Bedienerrechte automatisch an das Temperiergerät übergeben. Um die Überwachung der Verbindung zu deaktivieren muss ein Timeout-Wert von 0 eingestellt werden. Das Temperiergerät kann vom Leitstand/PC oder am Temperiergerät selbst bedient werden. Die Bedienerrechte können abwechselnd geholt werden. In diesem Fall findet keine Überwachung der Kommunikation statt und ein Verbindungsabbruch wird nicht erkannt.

> Bei jedem Schreibbefehl des Leitstands holt sich dieser das Bedienerrecht, sofern das nicht durch ein anderes Bedienteil gesperrt ist. Wenn der Leitstand sehr oft Schreibbefehle sendet, kann die Bedienung für ein anderes Bedienteil erschwert werden.

Nach dem Ausschalten und dem Wiedereinschalten des Geräts ist die Pump- und Regeleinheit wieder im vorherigen Anmeldelevel. Gleiches gilt für den Webserver.

Eine Ausnahme bildet die Situation, wenn die Bedieneinheit, welche zuletzt die Bedienerrechte angefordert hatte, nicht angeschlossen ist. In diesem Fall fallen die Bedienerrechte automatisch beim Einschalten zurück auf die Pump- und Regeleinheit.

- Besitzt eine Bedieneinheit die Rechte als Betrachter, wird anstelle des rechtem Softkeys beziehungsweise der Start/Stop-Schaltfläche ein Schlosssymbol angezeigt:
  - In der Pump- und Regeleinheit wird der rechte Softkey mit der Belegung Start/Stopp durch die Belegung mit dem Schlosssymbol ersetzt.
  - Beim Betrieb mit einem Leitstand liegt es im Verantwortungsbereich des Benutzers (Kunden), sich den Status anzeigen zu lassen.

Leitstandüberwachung

Kaltstart

Statusanzeige

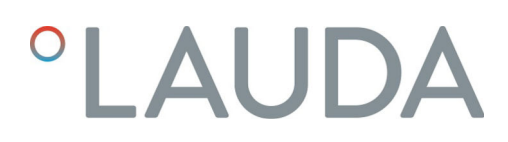

#### Anfordern von Bedienerrechten

| Hauptme<br>Temper<br>Pumpe<br>Betrieb<br>Einstell<br>Prograr<br>Schnitt | nü<br>ieren<br>sart<br>ungen<br>mmgeber<br>stellen | * * * * * * |
|-------------------------------------------------------------------------|----------------------------------------------------|-------------|
| Zubehö                                                                  | r                                                  | ▶ []        |
| ESC                                                                     | ∘ MENÜ                                             | Θ           |

#### Durch Anwählen des Schlosssymbols werden Bedienerrechte angefordert:

 An der Pump- und Regeleinheit drücken Sie den rechten Softkey. Es erscheint ein Pop-Up-Fenster mit der Abfrage Ja/Nein.

Fig. 70: Bedienung am Gerät gesperrt

#### Gesperrte Bedienerrechte

#### **Beschreibung**

Jede Bedieneinheit mit den Rechten als Bediener kann anderen Bedieneinheiten/Leitstand die Rechte als Bediener sperren (**lock**). In diesem Fall kann keine andere Bedieneinheit/Leitstand das Bedienerrecht holen und bleibt somit ein Betrachter.

Sperrung des Bedienerrechts beim Leitstand

Wird die Überwachung des Leitstands aktiviert, wird das Bedienerrecht an dem Leitstand gelockt/exklusiv.

Keine Bedieneinheiten können sich Bedienerrechte holen. Beim Versuch sich Bedienerrechte zu holen erscheint eine Hinweismeldung.

Findet ein Abbruch zum Leitstand statt, das Temperiergerät wird ausgeschaltet und wieder eingeschaltet, tritt ein Alarm auf oder die Leitstandüberwachung wird deaktiviert. Das Exklusiv-Recht wird dem Leitstand entzogen.

#### 6.12 Lesebefehle und Schreibbefehle der Schnittstelle

#### 6.12.1 Protocol of the interface

Note the following instructions:

- The command from the computer must be made with a CR, CRLF, or LFCR.
- The response from the thermostatic circulator is always made with a CRLF.
- After each command sent to the thermostat, it is necessary to wait for the reply before sending another command. This ensures that the sequencing of inquiries and answers is clear.

CR = Carriage Return (Hex: 0D); LF = Line Feed (Hex: 0A)

Table 20: Example with set point transfer of 30.5  $^{\circ}\mathrm{C}$  to the thermostatic circulator

| Computer             | Temperature control device |
|----------------------|----------------------------|
| "OUT_SP_00_30.5"CRLF | <b>→</b>                   |
| ÷                    | "OK"CRLF                   |

### 6.12.2 Lesebefehle

Das Schnittstellenmodul kennt die folgenden Lesebefehle, mit denen Sie Betriebsdaten des Temperiergeräts abfragen können.

# Table 21: Temperatur

| ID  | Funktion                                                                                    | Einheit, Auflö-<br>sung | Befehl   |
|-----|---------------------------------------------------------------------------------------------|-------------------------|----------|
| 2   | Sollwert Temperatur                                                                         | [°C]                    | IN_SP_00 |
| 3   | Badtemperatur (Vorlauftemperatur)                                                           | [°C], 0,01 °C           | IN_PV_00 |
| 4   | Badtemperatur (Vorlauftemperatur)                                                           | [°C], 0,001 °C          | IN_PV_10 |
| 5   | Geregelte Temperatur (intern / extern Pt / extern Analog / extern Seriell)                  | [°C]                    | IN_PV_01 |
| 7   | Externe Temperatur T <sub>E</sub> (Pt)                                                      | [°C]                    | IN_PV_03 |
| 8   | Externe Temperatur T <sub>E</sub> (Analogeingang)                                           | [°C]                    | IN_PV_04 |
| 14  | Externe Temperatur T <sub>E</sub> (Pt)                                                      | [°C], 0,001 °C          | IN_PV_13 |
| 25  | Abschaltpunkt Übertemperatur T_Max                                                          | [°C]                    | IN_SP_03 |
| 27  | Begrenzung Vorlauftemperatur TiH (oberer Grenzwert)                                         | [°C]                    | IN_SP_04 |
| 29  | Begrenzung Vorlauftemperatur TiL (unterer Grenzwert)                                        | [°C]                    | IN_SP_05 |
| 33  | Sollwert Temperatur $T_{set}$ im Safe Mode (Safe Sollwert bei Kommunikationsunterbrechung). | [°C]                    | IN_SP_07 |
| 158 | Stellgröße Führungsregler bei Externregelung                                                | [°C]                    | IN_PV_11 |

#### Table 22: Pumpe

| ID | Funktion             | Einheit | Befehl   |
|----|----------------------|---------|----------|
| 18 | Leistungsstufe Pumpe | [-]     | IN_SP_01 |

### Table 23: Füllstand

| ID | Funktion              | Einheit | Befehl   |
|----|-----------------------|---------|----------|
| 9  | Badniveau (Füllstand) | [-]     | IN_PV_05 |

### Table 24: Stellgröße

| ID | Funktion                                                                                                   | Einheit,<br>Auflösung | Befehl   |
|----|----------------------------------------------------------------------------------------------------|-----------------------|----------|
| 11 | Reglerstellgröße in Auflösung Promille<br>– negativer Wert → Gerät kühlt<br>– positiver Wert → Gerät heizt | [‰]                   | IN_PV_06 |
| 13 | Reglerstellgröße in Watt<br>– negativer Wert → Gerät kühlt<br>– positiver Wert → Gerät heizt               | [W]                   | IN_PV_08 |

# Table 25: Kälte

| ID | Funktion                                                   | Einheit | Befehl   |
|----|------------------------------------------------------------|---------|----------|
| 24 | Betriebsart Kühlung: 0 = aus $/1$ = ein $/2$ = automatisch | [-]     | IN_SP_02 |

### Table 26: Sicherheit

| ID  | Funktion                                                                             | Einheit | Befehl     |
|-----|--------------------------------------------------------------------------------------|---------|------------|
| 35  | Timeout-Kommunikation über Schnittstelle (1 – 99 Sekunden; 0 = Off)                  | [s]     | IN_SP_08   |
| 73  | Zustand Safe Mode: 0 = aus (inaktiv) / 1 = ein (aktiv)                               | [-]     | IN_MODE_06 |
| 202 | Status der exklusiven Bedienerrechte für die Schnittstelle (1 = aktiv / 0 = inaktiv) | [-]     | IN_MODE_09 |

# Table 27: Regelparameter

| ID | Funktion                      | Einheit | Befehl    |
|----|-------------------------------|---------|-----------|
| 39 | Regelparameter Xp             | [-]     | IN_PAR_00 |
| 41 | Regelparameter Tn (181 = Off) | [s]     | IN_PAR_01 |
| 43 | Regelparameter Tv             | [s]     | IN_PAR_02 |
| 45 | Regelparameter Td             | [s]     | IN_PAR_03 |
| 47 | Regelparameter KpE            | [-]     | IN_PAR_04 |
| 49 | Regelparameter TnE            | [s]     | IN_PAR_05 |
| 51 | Regelparameter TvE            | [s]     | IN_PAR_06 |
| 53 | Regelparameter TdE            | [s]     | IN_PAR_07 |
| 55 | Korrekturgrößenbegrenzung     | [K]     | IN_PAR_09 |
| 57 | Regelparameter XpF            | [-]     | IN_PAR_10 |
| 61 | Regelparameter Prop_E         | [K]     | IN_PAR_15 |

### Table 28: Regelung

| ID | Funktion                                                                                                    | Einheit | Befehl     |
|----|----------------------------------------------------------------------------------------------------|---------|------------|
| 59 | Sollwertoffset                                                                                                    | [K]     | IN_PAR_14  |
| 67 | Regelung auf Regelgröße X: 0 = intern / 1 = extern Pt / 2 = extern Analog /<br>3 = extern Seriell / 5 = extern Ethernet / 6 = extern EtherCAT / 7 = extern<br>Pt 2 / 8 = extern OPC UA / 9 = extern Modbus TCP   | [-]     | IN_MODE_01 |
| 69 | Offsetquelle X für Sollwert: 0 = normal / 1 = extern Pt / 2 = extern Analog /<br>3 = extern Seriell / 5 = extern Ethernet / 6 = extern EtherCAT / 7 = extern<br>Pt 2 / 8 = extern OPC UA / 9 = extern Modbus TCP | [-]     | IN_MODE_04 |

### Table 29: Rechte

| ID | Funktion                                                       | Einheit | Befehl     |
|----|----------------------------------------------------------------|---------|------------|
| 63 | Zustand der Tasten auf dem Bedienfeld: 0 = frei / 1 = gesperrt | [-]     | IN_MODE_00 |

## Table 30: Status

| ID  | Funktion                                                                                                    | Einheit | Befehl     |
|-----|----------------------------------------------------------------------------------------------------|---------|------------|
| 75  | Zustand Standby: 0 = Gerät ist eingeschaltet /1 = Gerät ist ausgeschaltet                                                                                                    | [-]     | IN_MODE_02 |
| 107 | Gerätelinie / Geräteserie: 0 = Proline, 1 = XT, 2 = Kryomat, 3 = ECO, 5 = VC, 6 = PRO, 7 = INT, 8 = UNI.                                                                                                    | [-]     | TYPE       |
| 130 | Gerätestatus: 0 = OK / -1 = Störung                                                                                                    | [-]     | STATUS     |
| 131 | <ul> <li>Störungsdiagnose Bits 0 = inaktiv, 1 = aktiv;</li> <li>Bit 0 = Sammelfehler,</li> <li>Bit 1 = Sammelalarm,</li> <li>Bit 2 = Sammelwarnung,</li> <li>Bit 3 = Übertemperatur,</li> <li>Bit 4 = Unterniveau,</li> <li>Bit 5 = Überniveau</li> </ul> | [-]     | STAT       |
| 161 | Seriennummer, alphanumerisch (10 Zeichen)                                                                                                    | [-]     | SERIAL_NO  |

# Table 31: Programmgeber

| ID | Funktion                                        | Einheit | Befehl                 |
|----|-------------------------------------------------|---------|------------------------|
| 77 | Programm, auf das sich weitere Befehle beziehen | [-]     | RMP_IN_04              |
| 85 | Programmgeber-Segment                           | [-]     | RMP_IN_00_[Seg<br>Nr.] |
| 88 | aktuelle Segmentnummer                          | [-]     | RMP_IN_01              |
| 90 | eingestellte Anzahl Programmabläufe             | [-]     | RMP_IN_02              |

| ID | Funktion                                                 | Einheit | Befehl    |
|----|----------------------------------------------------------|---------|-----------|
| 92 | aktueller Programmdurchlauf                              | [-]     | RMP_IN_03 |
| 94 | aktuell laufendes Programm (0 = kein laufendes Programm) | [-]     | RMP_IN_05 |

# Table 32: Kontakt Eingang / Ausgang

| ID  | Funktion                                         | Einheit | Befehl   |
|-----|--------------------------------------------------|---------|----------|
| 96  | Kontakteingang 1: 0 = geöffnet / 1 = geschlossen | [-]     | IN_DI_01 |
| 98  | Kontakteingang 2: 0 = geöffnet / 1 = geschlossen | [-]     | IN_DI_02 |
| 100 | Kontakteingang 3: 0 = geöffnet / 1 = geschlossen | [-]     | IN_DI_03 |
| 102 | Kontaktausgang 1: 0 = geöffnet / 1 = geschlossen | [-]     | IN_DO_01 |
| 104 | Kontaktausgang 2: 0 = geöffnet /1 = geschlossen  | [-]     | IN_DO_02 |
| 106 | Kontaktausgang 3: 0 = geöffnet / 1 = geschlossen | [-]     | IN_DO_03 |

#### Table 33: SW-Version

| ID  | Funktion                                                                                                    | Einheit | Befehl      |
|-----|----------------------------------------------------------------------------------------------------|---------|-------------|
| 108 | Regelsystem                                                                                                    | [-]     | VERSION_R   |
| 109 | Schutzsystem                                                                                                    | [-]     | VERSION_S   |
| 111 | Kühlsystem<br>(nur bei Geräten mit aktiver Kühlung)                                                                 | [-]     | VERSION_T   |
| 112 | Schnittstellenmodul Analog<br>(Schnittstellenmodul muss vorhanden sein)                                             | [-]     | VERSION_A   |
| 114 | Schnittstellenmodul RS 232/485 beziehungsweise Profibus / Profinet/CAN<br>(Schnittstellenmodul muss vorhanden sein) | [-]     | VERSION_V   |
| 116 | Schnittstellenmodul EtherCAT<br>(Schnittstellenmodul muss vorhanden sein)                                           | [-]     | VERSION_Z   |
| 117 | Schnittstellenmodul Kontakt<br>(Schnittstellenmodul muss vorhanden sein)                                            | [-]     | VERSION_D   |
| 118 | Magnetventil Kühlwasser<br>(Magnetventil muss vorhanden sein)                                                       | [-]     | VERSION_M_0 |
| 119 | Magnetventil Nachfüllautomatik<br>(Magnetventil muss vorhanden sein)                                                | [-]     | VERSION_M_1 |
| 120 | Magnetventil Niveaukonstanter<br>(Magnetventil muss vorhanden sein)                                                 | [-]     | VERSION_M_2 |
| 121 | Magnetventil, Absperrventil 1<br>(Magnetventil muss vorhanden sein)                                                 | [-]     | VERSION_M_3 |
| 122 | Magnetventil, Absperrventil 2<br>(Magnetventil muss vorhanden sein)                                                 | [-]     | VERSION_M_4 |

| ID  | Funktion                                                                             | Einheit | Befehl      |
|-----|--------------------------------------------------------------------------------------|---------|-------------|
| 128 | Externe Pt-Schnittstelle 0<br>(externes Temperaturmodul muss vorhanden sein)         | [-]     | VERSION_E   |
| 129 | Externe Pt-Schnittstelle 1<br>(zweites externes Temperaturmodul muss vorhanden sein) | [-]     | VERSION_E_1 |

#### 6.12.3 Schreibbefehle

Das Schnittstellenmodul kennt die folgenden Schreibbefehle, mit denen Sie Werte an das Temperiergerät übertragen können.

#### Table 34: Temperatur

| ID | Funktion                                            | Einheit | Befehl           |
|----|-----------------------------------------------------|---------|------------------|
| 1  | Sollwert Temperatur                                 | [°C]    | OUT_SP_00_XXX.XX |
| 15 | lstwert externe Temperatur (über Schnittstelle)     | [°C]    | OUT_PV_05_XXX.XX |
| 26 | Begrenzung Vorlauftemperatur TiH (oberer Grenzwert) | [°C]    | OUT_SP_04_XXX.XX |

| ID | Funktion                                             | Einheit | Befehl           |
|----|------------------------------------------------------|---------|------------------|
| 28 | Begrenzung Vorlauftemperatur TiL (unterer Grenzwert) | [°C]    | OUT_SP_05_XXX.XX |
| 32 | Sollwert Temperatur $T_{set}$ im Safe Mode           | [°C]    | OUT_SP_07_XXX.XX |

# Table 35: Pumpe

| ID | Funktion                                          | Einheit | Befehl       |
|----|---------------------------------------------------|---------|--------------|
| 17 | Leistungsstufe Pumpe 1 – 6 (PRO) oder 1 – 8 (MAX) | [-]     | OUT_SP_01_XX |

#### Table 36: Kälte

| ID | Funktion                                                 | Einheit | Befehl      |
|----|----------------------------------------------------------|---------|-------------|
| 23 | Betriebsart Kühlung: 0 = aus / 1 = ein / 2 = automatisch | [-]     | OUT_SP_02_X |

### Table 37: Sicherheit

| ID  | Funktion                                                                                                    | Einheit | Befehl        |
|-----|----------------------------------------------------------------------------------------------------|---------|---------------|
| 34  | Timeout-Kommunikation über Schnittstelle (1 – 99 Sekunden;<br>0 = Off)                                                  | [s]     | OUT_SP_08_XXX |
| 72  | Safe Mode aktivieren                                                                                                    | [-]     | OUT_MODE_06_1 |
| 201 | De-/Aktivieren der exklusiven Bedienrechte für die Schnittstelle 1 =<br>Exklusivrechte holen. 0 = Exklusivrecht abgeben | [-]     | OUT_MODE_09_X |

# Table 38: Regelparameter

| ID | Funktion                                    | Einheit | Befehl            |
|----|---------------------------------------------|---------|-------------------|
| 38 | Regelparameter Xp                           | [-]     | OUT_PAR_00_XX.X   |
| 40 | Regelparameter Tn (5 – 180 s; 181 = Off)    | [s]     | OUT_PAR_01_XXX    |
| 42 | Regelparameter Tv                           | [s]     | OUT_PAR_02_XXX    |
| 44 | Regelparameter Td                           | [s]     | OUT_PAR_03_XX.X   |
| 46 | Regelparameter KpE                          | [-]     | OUT_PAR_04_XX.XX  |
| 48 | Regelparameter TnE (0 – 9000 s; 9001 = Off) | [s]     | OUT_PAR_05_XXXX   |
| 50 | Regelparameter TvE (5 = Off)                | [s]     | OUT_PAR_06_XXXX   |
| 52 | Regelparameter TdE                          | [s]     | OUT_PAR_07_XXXX.X |
| 54 | Korrekturgrößenbegrenzung                   | [K]     | OUT_PAR_09_XXX.X  |
| 56 | Regelparameter XpF                          | [-]     | OUT_PAR_10_XX.X   |
| 60 | Regelparameter Prop_E                       | [K]     | OUT_PAR_15_XXX    |

#### Table 39: Regelung

| ID | Funktion                                                                                                    | Einheit | Befehl           |
|----|----------------------------------------------------------------------------------------------------|---------|------------------|
| 58 | Sollwertoffset                                                                                                    | [K]     | OUT_PAR_14_XXX.X |
| 66 | Regelung auf Regelgröße X: 0 = intern /1 = extern Pt / 2 = extern<br>Analog / 3 = extern Seriell / 5 = extern Ethernet / 6 = extern<br>EtherCAT / 7 = extern Pt 2 / 8 = extern OPC UA / 9 = extern<br>Modbus TCP   | [-]     | OUT_MODE_01_X    |
| 68 | Offsetquelle X für Sollwert: 0 = normal /1 = extern Pt / 2 = extern<br>Analog / 3 = extern Seriell / 5 = extern Ethernet / 6 = extern<br>EtherCAT / 7 = extern Pt 2 / 8 = extern OPC UA / 9 = extern<br>Modbus TCP | [-]     | OUT_MODE_04_X    |

Anmerkung (ID 66 und 68): Mit dem Wert X = 3 können die Befehle ID 66 und ID 68 bei manchen Temperiergeräten erst ausgeführt werden, wenn zuvor eine externe Temperaturvorgabe empfangen wurde (über den Befehl ID 15).

#### Table 40: Rechte

| ID | Funktion                                                                        | Einheit | Befehl        |
|----|---------------------------------------------------------------------------------|---------|---------------|
| 62 | Tasten auf dem Bedienfeld (entspricht "KEY"): 0 = freischalten /<br>1 = sperren | [-]     | OUT_MODE_00_X |

#### Table 41: Status

| ID | Funktion                                                                         | Einheit | Befehl       |
|----|----------------------------------------------------------------------------------|---------|--------------|
| 74 | Gerät einschalten / ausschalten (Stand-by): 0 = einschalten / 1 =<br>ausschalten | [-]     | START / STOP |

# Table 42: Programmgeber

| ID | Funktion                                                            | Einheit | Befehl                                         |
|----|---------------------------------------------------------------------|---------|------------------------------------------------|
| 78 | Programmgeber starten                                               | [-]     | RMP_START                                      |
| 79 | Programmgeber pausieren                                             | [-]     | RMP_PAUSE                                      |
| 80 | Programmgeber fortsetzen (nach Pause)                               | [-]     | RMP_CONT                                       |
| 81 | Programmgeber beenden                                               | [-]     | RMP_STOP                                       |
| 83 | Programm löschen (alle Segmente)                                    | [-]     | RMP_RESET                                      |
| 84 | Programmgeber-Segment                                               | [-]     | RMP_OUT_00_[Temp.]_[Zeit<br>]_[Tol]_[Pumpstep] |
| 89 | eingestellte Anzahl Programmabläufe<br>XXX = 1 - 250; 0 = unendlich | [-]     | RMP_OUT_02                                     |

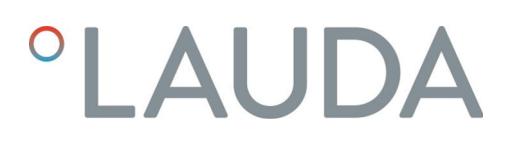

#### 6.13 Importing and exporting data

Datensätze und Programme können vom Temperiergerät auf einen USB-Stick exportiert werden, um sie anschließend in ein anderes Temperiergerät zu importieren. Die exportierte Datei wird mit einem Häkchen gekennzeichnet.

Alle exportierten Dateien werden auf dem USB-Stick im Verzeichnis CommandFiles und dessen Unterverzeichnissen gespeichert.

Sie können folgende Daten auf den USB-Stick exportieren:

- [Temperaturgrafik]
- [Gerätestatus]
- [Gerätedaten]
- [Regelparameter]
  - Hier werden die aktuell eingestellten Temperaturregelparameter (Tn / Xp / Kpe / ...) auf den USB-Stick exportiert.
- [Kontaktmodul Konfig.]
- [Analogmodul Konfig.]

Sie können folgende Daten auf ein Temperiergerät importieren:

- [Regelparameter]
- [Kontaktmodul Konfig.]
- [Analogmodul Konfig.]

# 7 Maintenance

# 7.1 Sicherheitshinweise Instandhaltung

| DANGER!<br>Contact with live or moving parts                                                                                                    |
|----------------------------------------------------------------------------------------------------|
| Electric shock                                                                                                    |
| <ul> <li>Before starting any service or repair work, switch off the device and pull out the mains plug.</li> <li>Only skilled personnel are permitted to perform service and repair work.</li> </ul>                                                                                                    |
| DANGER!<br>Eindringen von Feuchtigkeit/Reinigungsmittel in das Gerät                                                                                                    |
| Stromschlag                                                                                                    |
| • Verwenden Sie ein leicht feuchtes Tuch für die Reinigung.                                                                                                    |
| WARNING!<br>Fehlerhafte Handhabung                                                                                                    |
| Verbrennung, Feuer, Geräteschaden                                                                                                    |
| <ul> <li>Beschädigen Sie nicht den Kältekreislauf.</li> <li>Verwenden Sie keine aggressiven Reiniger zur Reinigung<br/>der Pump- und Regeleinheit.</li> <li>Verwenden Sie keine chlorhaltigen Reiniger für den Bad-<br/>kessel und den Verdampfer.</li> <li>Verwenden Sie keine scharfkantigen oder spitzen Gegen-<br/>stände zur Reinigung des Verdampfers.</li> </ul> |
| WARNING!<br>Mechanische Beschädigung des Kältemittelkreislaufs                                                                                                    |
| Verbrennung, Feuer                                                                                                    |
| <ul> <li>Beschädigen Sie nicht den Kältekreislauf.</li> <li>Verwenden Sie geeignete Materialien / Werkzeuge zur<br/>Reinigung des Verflüssigers (zum Beispiel weiche Bürste,<br/>Sauger oder Druckluft).</li> <li>Entfernen Sie dazu das abnehmbare Abdeckblech an der<br/>Gerätevorderseite.</li> </ul>                                                                |
|                                                                                                    |

| WARNING!<br>Das Versagen des Übertemperaturschutzes beziehungsweise<br>des Unterniveauschutzes wird nicht erkannt                                                                                                    |
|----------------------------------------------------------------------------------------------------|
| Verbrennung, Verbrühung, Feuer                                                                                                    |
| <ul> <li>Führen Sie regelmäßige Prüfungen der Tmax-Funktion und<br/>des Unterniveauschutzes durch.</li> <li>Führen Sie die Prüfungen gemäß Instandhaltungsintervall<br/>durch.</li> </ul>                                                                               |
| WARNING!<br>Unerkannter Ausfall der Sicherheitsfunktion                                                                                                    |
|                                                                                                    |
| Feuer                                                                                                    |
| <ul> <li>Feuer</li> <li>Spätestens nach einem Monat ununterbrochenen Betriebs<br/>muss das Gerät einmal kurz ausgeschaltet werden.</li> </ul>                                                                                                    |
| Feuer         • Spätestens nach einem Monat ununterbrochenen Betriebs muss das Gerät einmal kurz ausgeschaltet werden.         CAUTION!         Kontakt mit heißen / kalten Geräteteilen, Zubehör und Temper-ierflüssigkeit                                             |
| Feuer         • Spätestens nach einem Monat ununterbrochenen Betriebs muss das Gerät einmal kurz ausgeschaltet werden.         CAUTION!         Kontakt mit heißen / kalten Geräteteilen, Zubehör und Temper-ierflüssigkeit         Verbrennung, Verbrühung, Erfrierung |

# 7.2 Instandhaltungsintervalle

| Intervall                                                                                                    | Instandhaltungsarbeit                                                                                           |
|----------------------------------------------------------------------------------------------------|----------------------------------------------------------------------------------------------------|
| vor dem Einschalten des Geräts                                                                                 | Prüfen des Netzanschlusskabels auf Beschädigung                                                                 |
| spätestens monatlich                                                                                           | Selbsttest durchführen, indem das Gerät am Netzschalter aus-<br>und wieder eingeschalten wird.                  |
| nach Bedarf, spätestens monatlich                                                                              | Prüfen (visuell) der externen Schläuche, Schlauchklemmen und<br>Verschraubungen auf Dichtheit und Beschädigung. |
| nach Wechsel der Temperierflüssigkeit, spätestens<br>monatlich                                                 | Prüfen des Übertemperaturschutzes                                                                               |
| beim ersten Befüllen nach jedem Transport, nach<br>Wechsel der Temperierflüssigkeit, spätestens monat-<br>lich | Prüfen des Unterniveauschutzes                                                                                  |
| nach Bedarf, spätestens vierteljährlich                                                                        | Reinigen des luftgekühlten Verflüssigers                                                                        |
| vierteljährlich (je nach Wasserhärte und Betriebsdauer<br>ist ein kürzeres Intervall zu wählen)                | Entkalken der Kühlschlange                                                                                      |
| nach Bedarf, spätestens halbjährlich                                                                           | Prüfen der Temperierflüssigkeit auf Gebrauchstauglichkeit                                                       |
| nach Bedarf, spätestens jährlich                                                                               | Prüfen des äußeren Zustands des Geräts auf Beschädigung und<br>Standfestigkeit.                                 |

| Intervall     | Instandhaltungsarbeit                                                                                                    |
|---------------|----------------------------------------------------------------------------------------------------|
| jährlich      | Prüfen der Kühlwasserqualität                                                                                                    |
| zwanzigjährig | Austausch von sicherheitsrelevanten elektrischen und elektrome-<br>chanischen Komponenten durch den LAUDA Service. Dies bein-<br>haltet den Circuit Breaker und die Power-Leiterplatte. |

#### 7.3 Luftgekühlten Verflüssiger reinigen

WARNING! Mechanische Beschädigung des Kältemittelkreislaufs

#### Verbrennung, Feuer

Beschädigen Sie nicht den Kältekreislauf.

 Verwenden Sie geeignete Materialien / Werkzeuge zur Reinigung des Verflüssigers (zum Beispiel weiche Bürste, Sauger oder Druckluft).
 Entfernen Sie dazu das abnehmbare Abdeckblech an der Gerätevorderseite.

#### Frontblende abnehmen

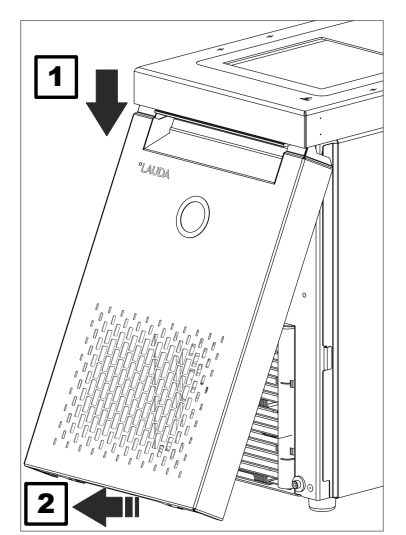

Fig. 71: Abnehmen der Frontblende

Fassen Sie die Frontblende an den Seiten und schieben Sie diese nach unten (1).

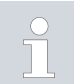

1.

Die Frontblende wird an der Unterseite des Chassis von zwei Magneten gehalten.

- 2. Kippen Sie das untere Ende der Frontblende zu sich heran, wie im Bild gezeigt (2).
- **3.** Schieben Sie die Frontblende am oberen Ende weiter nach unten und ziehen Sie die Frontblende zu sich heran.

#### Frontblende einsetzen

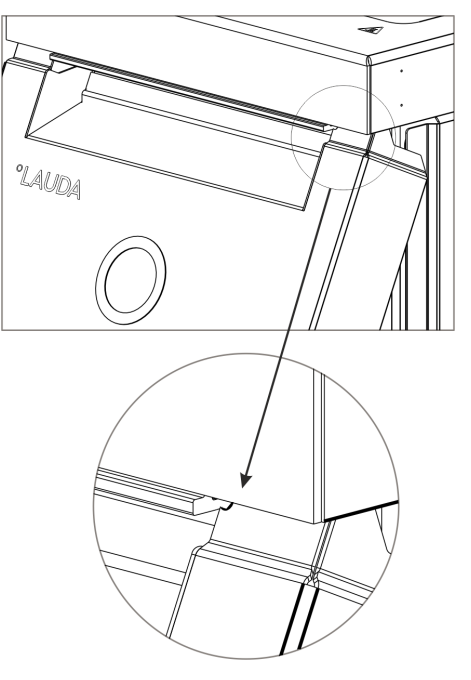

1.

2.

4.

5.

Fig. 72: Radien an der Frontblende

### 7.4 Temperierflüssigkeit prüfen

- Fassen Sie die Frontblende an den Seiten an, kippen den oberen Rand zum Gerät und schieben den Rand unter den Badrand.
- Schieben Sie die Frontblende nur so weit nach oben, dass die Radien noch zu sehen sind Fig. 72.
- **3.** Drücken Sie das unteres Ende der Frontblende an den unteren Rand des Chassis.
  - Schieben Sie die Frontblende senkrecht nach oben, weiter unter den Badrand.
    - Die kleinen Laschen am unteren Bereich der Frontblende schieben sich ins Chassis.
  - Zur Kontrolle versuchen Sie das untere Ende der Frontblende zu sich heranzuziehen. Die Frontblende muss fest sitzen.
    - ▶ Sie haben die Frontblende korrekt eingesetzt.

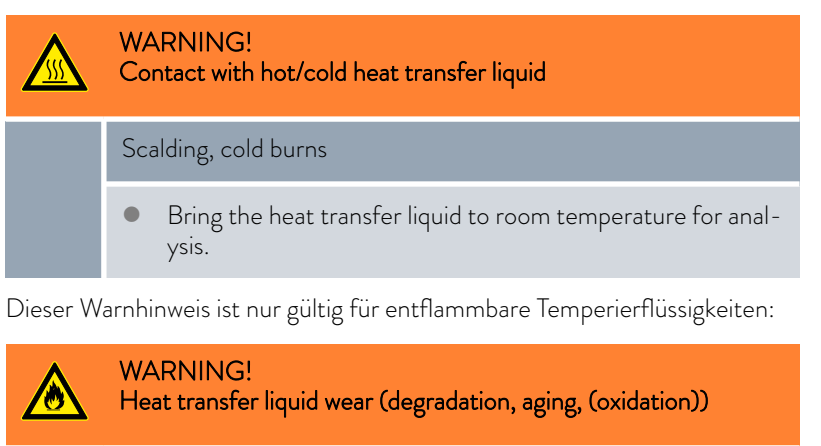

FireThe serviceability of the heat transfer liquid must be

checked if necessary (e.g. if the operating mode is changed) but at every prescribed maintenance interval at the latest. Continued use of the heat transfer liquid is only permitted following successful testing.

Dieser Warnhinweis ist nur gültig für nicht-entflammbare Temperierflüssigkeiten:

|              | !               | NOTICE!<br>Wear, contamination, dilution of the heat transfer liquid                                                                                                    |  |  |
|--------------|-----------------|----------------------------------------------------------------------------------------------------|--|--|
|              |                 | Device damage                                                                                                    |  |  |
|              |                 | • The serviceability of the heat transfer liquid must be<br>checked if necessary (e.g. if the operating mode is changed)<br>but at every prescribed maintenance interval at the latest.<br>Continued use of the heat transfer liquid is only permitted if<br>the check indicates this. |  |  |
|              | 0               | Verschleiß der Temperierflüssigkeit                                                                                                    |  |  |
|              |                 | <ul> <li>Temperierflüssigkeit unterliegt dem Verschleiß, wie Verkrackung<br/>oder Alteruna (Oxidation).</li> </ul>                                                                                                    |  |  |
|              |                 | <ul> <li>Bei Bedarf ist die Temperierflüssigkeit (zum Beispiel bei<br/>Änderung der Betriebsweise), jedoch mindestens halbjährlich,<br/>auf Gebrauchstaualichkeit zu prüfen.</li> </ul>                                                                                                |  |  |
|              |                 | <ul> <li>Eine Weiterverwendung der Temperierflüssigkeit ist nur bei<br/>entsprechenden Prüfungsergebnissen zulässig.</li> </ul>                                                                                                    |  |  |
|              | Protec          | Protective equipment: 🔳 Safety glasses                                                                                                    |  |  |
|              |                 | Protective gloves                                                                                                    |  |  |
|              |                 | <ul> <li>Protective work clothing</li> </ul>                                                                                                    |  |  |
|              | Bei de<br>werde | r Prüfung der Temperierflüssigkeit sollten diese Punkte betrachtet<br>n, soweit anwendbar:                                                                                                    |  |  |
| Flammpunkt   | 1.              | Beeinträchtigung des Flammpunktes, zum Beispiel durch Alterung<br>und Oxidation, Verunreinigungen und thermische Belastung.                                                                                                    |  |  |
| Viskosität   | 2.              | Medium wird zäher durch Verharzung, zum Beispiel durch Oxidation.                                                                                                    |  |  |
| Wassergehalt | 3.              | Siedeverzug durch Wassergehalt im Thermoöl.                                                                                                    |  |  |
|              |                 | Unterbrechungen im Förderstrom der Temperierflüssigkeit durch<br>Sieden von Niedrigsiedern und nicht homogene Flüssigkeit.                                                                                                    |  |  |
|              |                 | Bei Wasser-Monoethylenglykol-Mischung: Der Wasseranteil sinkt bei<br>längeren Arbeiten mit höheren Temperaturen und die Mischung wird<br>brennbar.                                                                                                    |  |  |
| Siedepunkt   | 4.              | Abgesenkter Siedepunkt durch Kracken (Aufspaltung von C-C-<br>Ketten in Kohlenwasserstoffen).                                                                                                    |  |  |
| Trübung      | 5.              | Zunahme von Ablagerungen, Schwebstoffen und Partikeln, zum Bei-<br>spiel durch thermische Reaktionen und Oxidation.                                                                                                    |  |  |
| Farbe        | 6.              | Medium wird dunkler bis hin zu schwarz, zum Beispiel durch Oxida-<br>tion.                                                                                                    |  |  |
| Geruch       | 7.              | Richt zum Beispiel ranzig, verbrannt.                                                                                                    |  |  |
| Applikation  | 8.              | Allgemeine Verschlechterung der thermischen Leistung.                                                                                                    |  |  |
|              |                 | Verringerung der erreichbaren Temperaturkonstanz.                                                                                                    |  |  |

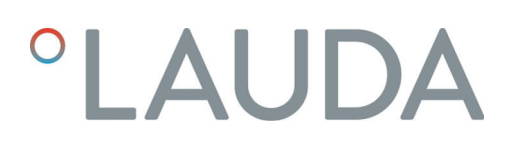

#### 7.5 Unterniveauschutzeinrichtung prüfen

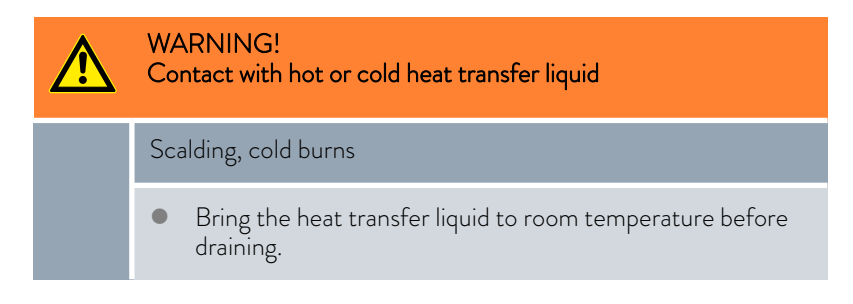

Fällt der Füllstand der Temperierflüssigkeit unter einen bestimmten Schwellenwert, schaltet das Gerät in einen sicheren Zustand um: Komponenten wie Heizelemente, Pumpe und Kälteaggregat werden stromlos geschaltet. Der Alarm *Unterniveau* wird ausgelöst.

- 1. Befüllen Sie das Gerät mit geeigneter Temperierflüssigkeit.
- Schalten Sie das Gerät ein. Stellen Sie die Solltemperatur auf Raumtemperatur ein.
- **3.** Stecken Sie einen Schlauch auf den Entleerungsstutzen.
- 4. Öffnen Sie den Entleerungshahn und senken Sie den Füllstand der Temperierflüssigkeit ab.
  - Sinkt der Füllstand tiefer, schaltet das Gerät in einen sicheren Zustand,
  - ▶ Der Alarm Unterniveau wird ausgelöst.
- 5.
- Das Fenster mit der Alarmmeldung Unterniveau erscheint normalerweise automatisch, es sei denn, das Menü ist gerade geöffnet. Um das Fenster mit der Alarmmeldung anzuzeigen, drücken Sie den Softkey [Anzeige]. Abhängig von der zuvor

Sie den Softkey [Anzeige]. Abhängig von der zuvor gewählten Ansicht müssen Sie den Softkey [Anzeige] unter Umständen mehrmals drücken.

- 6. Schließen Sie den Entleerungshahn.
- 7. Füllen Sie Temperierflüssigkeit in das Bad nach.
  - ▶ Damit haben Sie die Ursache des Alarms beseitigt.
- 8. Quittieren Sie den Alarm mit der Eingabetaste [O].
  - Die Alarmmeldung wird gelöscht, das Gerät befindet sich in der Betriebsart Stand-by.
- Schalten Sie das Gerät in die Betriebsart Temperieren, indem Sie den Softkey [START] drücken.

Falls das Absinken des Füllstandes der Temperierflüssigkeit nicht innerhalb von fünf Sekunden zum Umschalten in den sicheren Zustand führt (Heizelemente, Pumpe und Kälteaggregat werden stromlos geschaltet, Alarm "Unterniveau"), nehmen Sie das Gerät außer Betrieb und kontaktieren Sie den LAUDA Service.

#### 7.6 Übertemperaturschutzeinrichtung prüfen

 WARNING! Das Versagen des Übertemperaturschutzes beziehungsweise des Unterniveauschutzes wird nicht erkannt
 Verbrennung, Verbrühung, Feuer
 Führen Sie regelmäßige Prüfungen der Tmax-Funktion und des Unterniveauschutzes durch.
 Führen Sie die Prüfungen gemäß Instandhaltungsintervall durch.

Steigt die Temperatur der Temperierflüssigkeit über einen bestimmten Schwellenwert, die eingestellte Maximaltemperatur  $T_{max}$ , schaltet das Gerät in einen sicheren Zustand um: Komponenten wie Heizelemente, Pumpe und Kälteaggregat werden stromlos geschaltet.

| Die Übertemperaturschutzeinrichtung des Geräts löst unter<br>Umständen schon bis zu 5 °C unterhalb des eingestellten T <sub>max</sub> -<br>Werts einen Übertemperaturalarm aus.           |
|----------------------------------------------------------------------------------------------------|
| Dies geschieht, weil das integrierte Sicherheitssystem mit einem<br>separaten Temperatursensor arbeitet, welcher von dem im Display<br>angezeigten Wert leicht nach unten abweichen kann. |
| Stellen Sie deshalb T <sub>max</sub> hoch genug ein, um einen störungsfreien<br>Betrieb zu gewährleisten.                                                                                 |

Die Überprüfung erfolgt dadurch, dass die Maximaltemperatur (Tmax) vorübergehend auf einen Wert unterhalb der aktuellen Badtemperatur eingestellt wird. Das Gerät muss dann in einen sicheren Zustand umschalten: Komponenten wie Heizelemente, Pumpe und Kälteaggregat werden stromlos geschaltet. Der Alarm *Übertemperatur* wird ausgelöst. Der Test kann nur bei einer Badtemperatur oberhalb von 10 °C vorgenommen werden.

- Stellen Sie den Solltemperaturwert T<sub>set</sub> auf einen Wert oberhalb der Raumtemperatur ein, zum Beispiel 50 °C. Warten Sie, bis die Badtemperatur annähernd die Solltemperatur erreicht hat.
- 2. Drücken Sie auf die T<sub>max</sub>-Taste und halten Sie diese gedrückt.
  - ▶ Im Display wird der Wert T<sub>max</sub> angezeigt.
- **3.** Drücken Sie die Eingabetaste [O].
  - Das Eingabefenster wird angezeigt. Der Cursor unter dem T<sub>max</sub>-Wert blinkt.
- Stellen Sie mit den Pfeiltasten einen T<sub>max</sub>-Wert ein, der mindestens 5 °C unterhalb der aktuellen Temperatur der Flüssigkeit liegt.
- 5. Bestätigen Sie den neuen Wert mit der Eingabetaste [O].
- 6. Kontrollieren Sie, ob der nun blinkend angezeigte Wert korrekt ist.

- 7. Bestätigen Sie den neuen Wert mit dem Softkey [ANW] und lassen Sie die  $T_{max}$ -Taste wieder los.
  - ▶ Der neue Wert ist aktiv.
- 8. Das Gerät schaltet in einen sicheren Zustand um:
  - ► Komponenten wie Heizelemente, Pumpe und Kälteaggregat werden stromlos geschaltet.
  - ▶ Der Alarm Übertemperatur wird ausgelöst.
- 9.
- Das Fenster mit der Alarmmeldung Übertemperatur erscheint normalerweise automatisch, es sei denn, das Menü ist gerade geöffnet. Um das Fenster mit der Alarmmeldung dennoch anzuzeigen, drücken Sie den Softkey [Anzeige]. Abhängig von der zuvor gewählten Ansicht müssen Sie den Softkey [Anzeige] unter
- Stellen Sie den T<sub>max</sub>-Wert wieder über die aktuelle Temperatur der Flüssigkeit ein.
  - ▶ Damit haben Sie die Ursache des Alarms beseitigt.

Umständen mehrmals drücken.

- **11.** Quittieren Sie den Alarm mit der Eingabetaste [O].
  - Die Alarmmeldung wird gelöscht, das Gerät befindet sich in der Betriebsart Stand-by.
- 12. Schalten Sie das Gerät in die Betriebsart Temperieren, indem Sie den Softkey [START] drücken.
  - ▶ Komponenten wie Heizelemente, Pumpe und Kälteaggregat werden aktiv geschaltet.
    - Falls die obigen Aktionen zu keinem Umschalten in den sicheren Zustand führen (Heizelemente, Pumpe und Kälteaggregat stromlos geschaltet, Alarm Übertemperatur), nehmen Sie das Gerät außer Betrieb und kontaktieren Sie den LAUDA Service.

# 8 Faults

Fehlersuche/Störungsbeseitigung und Reparatur

# DANGER! Contact with live or moving parts Electric shock Before starting any service or repair work, switch off the device and pull out the mains plug. Only skilled personnel are permitted to perform service and repair work. DANGER! Incorrect handling Explosion, burns, fire Only certified specialists who are trained to handle flammable refrigerants are authorized to perform repair and disposal work. In order to avoid the risk of possible ignition due to incorrect maintenance or the installation of incorrect parts, only specialists certified by the manufacturer are authorized to carry out maintenance. Any components and parts must be replaced with identical parts.

#### 8.1 Alarme, Fehler und Warnungen

Vom SelfCheck-Assistent der Geräte werden verschiedenste Geräteparameter überwacht und in Grenzfällen Alarme, Warnungen oder Fehler ausgegeben. Alle gegebenenfalls am Gerät ausgelösten Alarme, Fehlermeldungen und Warnungen werden im Bedienfeld als Code mit einer Störungsbeschreibung angezeigt.

Vorgehensweise bei Alarmen Alarme sind sicherheitsrelevant. Die Komponenten des Geräts wie beispielsweise die Pumpe schalten sich ab. Es wird ein Signalton vom Gerät ausgegeben. Nach Beseitigung der Störungsursache können Sie Alarme mit der Eingabetaste quittieren. Eine Aufstellungen mit Alarmen finden Sie in 🏷 Chapter 8.2 "Alarme" on page 129. Warnungen sind nicht sicherheitsrelevant. Das Gerät läuft weiter. Es wird für Vorgehensweise bei Warnungen kurze Zeit ein Dauerton vom Gerät ausgegeben. Warnungen werden nicht periodisch ausgegeben. Warnungen können manuell quittiert werden, wenn ihre Ursache behoben wurde. Verschwindet die Ursache von alleine, erlischt die Warnung nach 2 Minuten automatisch. Vorgehensweise bei Fehlern Falls ein Fehler auftritt, wird ein Signalton vom Gerät ausgegeben.

Schalten Sie im Fehlerfall das Gerät am Netzschalter aus. Tritt nach Einschalten des Gerätes der Fehler erneut auf, notieren Sie sich den Fehlercode und die dazugehörige Beschreibung und kontaktieren Sie den LAUDA Service. Kontaktdaten finden Sie in & Chapter 1.15 "Contact LAUDA" on page 12.

In der Menüstruktur unter *Fehlerspeicher* werden die Fehler mit einer entsprechenden Beschreibung und einem Fehlercode in Form einer fortlaufenden Nummer angezeigt.

#### 8.2 Alarme

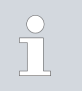

Alarme werden auf allen benutzten Displays angezeigt.

| lable 43: Alarme Temperiergerät | Table 43: | Alarme | Temper | iergerä |
|---------------------------------|-----------|--------|--------|---------|
|---------------------------------|-----------|--------|--------|---------|

| Alarmcode | Ausgabe             | Beschreibung                                                 | Benutzeraktion                                                                                                    |
|-----------|---------------------|--------------------------------------------------------------|----------------------------------------------------------------------------------------------------|
| 1         | Pumpe Unterniveau   | Unterniveau durch Pumpe erkannt,<br>Pumpendrehzahl zu hoch   | Temperierflüssigkeit nachfüllen                                                                                            |
| 2         | Unterniveau         | Unterniveau durch Schwimmer<br>erkannt                       | Temperierflüssigkeit nachfüllen                                                                                            |
| 3         | Übertemperatur      | Übertemperatur (Badtemperatur/Vor-<br>lauftemperatur > Tmax) | Gerät abkühlen lassen bis T < Tmax;<br>Tmax gegebenenfalls anpassen                                                        |
| 4         | Pumpe ist blockiert | Stillstand der Pumpe                                         | Gerät ausschalten, Viskosität prüfen                                                                                       |
| 9         | T ext Pt100         | kein Istwert vom Pt100-Modul                                 | Temperaturfühler prüfen                                                                                                    |
| 10        | T ext analog        | kein Istwert von der analogen Schnitt-<br>stelle             | Temperaturfühler prüfen                                                                                                    |
| 11        | T ext seriell       | kein Istwert von der seriellen Schnitt-<br>stelle            | serielle Verbindung prüfen                                                                                                 |
| 12        | Analogeingang 1     | Analogmodul: Stromschnittstelle 1,<br>Unterbrechung.         | Verbindung prüfen                                                                                                    |
| 13        | Analogeingang 2     | Analogmodul: Stromschnittstelle 2,<br>Unterbrechung.         | Verbindung prüfen                                                                                                    |
| 14        | Überniveau          | Überniveau durch Schwimmer erkannt                           | überschüssige Temperierflüssigkeit aus<br>Gerät entleeren; Vorsicht Verbren-<br>nungsgefahr                                |
| 15        | Digitaleingang      | Störsignal am Eingang des Kontaktmo-<br>duls                 | (kundenseitige Applikation)                                                                                                |
| 16        | Nachfüllen          | Niveau der Temperierflüssigkeit ist zu<br>niedrig            | Temperierflüssigkeit nachfüllen                                                                                            |
| 20        | T ext Ethernet      | kein Istwert von der Ethernet-Schnitt-<br>stelle             | serielle Verbindung prüfen<br>prüfen ob der Leitstand die Ist-Tem-<br>peratur über die Ethernet-Schnitt-<br>stelle vorgibt |

| Alarmcode | Ausgabe            | Beschreibung                                                                                                    | Benutzeraktion                                                           |
|-----------|--------------------|----------------------------------------------------------------------------------------------------|--------------------------------------------------------------------------|
| 22        | Verbindungsabbruch | A.) Verbindungsabbruch zum Leitstand<br>(PC Steuerung)                                                                | A.) Kabelverbindung prüfen                                               |
|           |                    | B.) Eingestellter Timeout der Leitstan-<br>düberwachung überschritten (Schnitt-<br>stellenfunktion "ID34 Sicherheit") | B.) Schnittstellenkommunikation<br>prüfen, Timeout gegebenfalls anpassen |
| 23        | T ext EtherCAT     | kein Istwert von der EtherCAT-<br>Schnittstelle                                                                       | serielle Verbindung prüfen                                               |

# 9 Decommissioning

#### 9.1 Changing/draining heat transfer liquid

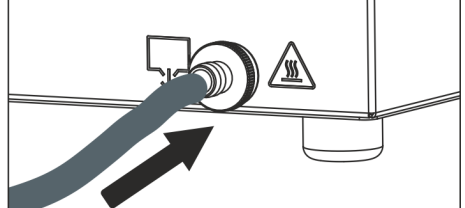

Fig. 73: Attaching hose

WARNING! Contact with hot or cold heat transfer liquid Scalding, cold burns Bring the heat transfer liquid to room temperature before draining. WARNING! /!` Splashing heat transfer liquid Eye damage Always wear suitable safety glasses when working on the device. Observe the regulations for the disposal of used heat transfer liquid. 1. Allow the device and heat transfer liquid to cool or warm up to room temperature. 2. Turn off the device and pull out the mains plug. 3. Attach a hose to the drain nozzle. 4. Place the hose in a suitable container to collect the heat transfer liquid. It may be necessary to drain the device several times if the filling volume is high. 5. Open the drain tap by turning it counterclockwise. Drain the bath, external consuming unit, accessories and hoses completely. 6. If necessary, clean or flush out the device (with new heat transfer liquid, for example).

After changing to a different heat transfer liquid, you may have to set new values for the temperature limit, overtemperature switch-off

point and/or the controller output limit.

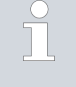

# 10 Disposal

### 10.1 Kältemittel entsorgen

|               | DANGER!<br>Uncontrolled leaking of refrigerant                                                                                                    |
|---------------|----------------------------------------------------------------------------------------------------|
|               | Explosion, burns, fire                                                                                                    |
|               | <ul> <li>Never dispose of a cooling circuit that is still pressurized.</li> <li>Only certified specialists who are trained in the handling of flammable refrigerants are permitted to perform disposal work.</li> </ul> |
| Personne      | I: Certified specialist                                                                                                    |
| <u> </u>      | The type and filling weight of the refrigerant are indicated on the type plate.                                                                                                    |
| <b>1.</b> Lat | ssen Sie Reparatur und Entsorgung nur durch eine zertifizierte Käl-<br>zechnikfachkraft durchführen.                                                                                                    |

#### 10.2 Device disposal

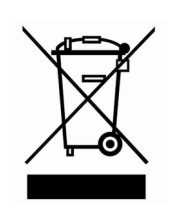

The following applies for EU member states: The device must be disposed of according to Directive 2012/19/EU (WEEE Waste of Electrical and Electronic Equipment).

10.3 Disposing of packaging

The following applies for EU member states: Disposal of the packaging must proceed according to regulation 94/62/EC.

# 11 Technical data

# 11.1 Allgemeine Technische Daten

Table 44: Anzeige Universa PRO

| Angabe            | Wert            | Einheit |
|-------------------|-----------------|---------|
| Anzeige           | TFT-Farbdisplay |         |
| Displayeräße      | 3,5             | Zoll    |
| Dishidygrobe      | 70 x 53         | mm      |
| Displayauflösung  | 320 x 240       | Pixel   |
| Anzeigeauflösung  | 0,01            | °C      |
| Einstellauflösung | 0,01            | °C      |

# Table 45: Anzeige Universa MAX

| Angabe            | Wert            | Einheit |
|-------------------|-----------------|---------|
| Anzeige           | TFT-Farbdisplay |         |
| Displayaröße      | 5               | Zoll    |
| Dishiaygi olse    | 108 × 65        | mm      |
| Displayauflösung  | 800 × 480       | Pixel   |
| Anzeigeauflösung  | 0,01            | °C      |
| Einstellauflösung | 0,01            | °C      |

### Table 46: Gerätedaten

| Angabe                                                                    | Wert                                                                                                    | Einheit  |
|---------------------------------------------------------------------------|----------------------------------------------------------------------------------------------------|----------|
| Aufstellung und Verwendung                                                | in Innenräumen                                                                                                    |          |
| Verwendung bis zu einer maximale Höhe<br>über Meeresspiegel               | 2.000                                                                                                    | m        |
| IP-Code nach EN 60529                                                     | IP 21                                                                                                    |          |
| Überspannungskategorie                                                    | Ш                                                                                                    |          |
| Schutzklasse für elektrische Betriebsmittel<br>DIN EN 61 140 (VDE 0140-1) | 1                                                                                                    |          |
| Klasseneinteilung nach DIN 12 876-1                                       |                                                                                                    |          |
| - Klassenbezeichnung                                                      | III                                                                                                    |          |
| - Kennzeichnung                                                           | keiten)                                                                                                    |          |
| Temperaturkonstanz Wärmethermostat <sup>1</sup>                           | ±0,01                                                                                                    | К        |
| Temperaturkonstanz Kältethermostat <sup>1</sup>                           |                                                                                                    |          |
| - Gerätevariante PRO                                                      | ±0,02                                                                                                    | К        |
| - Gerätevariante MAX                                                      | ±0,01                                                                                                    | К        |
| Luftfeuchte                                                               | maximale relative Luftfeuchte 80 % bei Temperaturen bis<br>31 °C, linear abnehmend bis zu 50 % relativer Luftfeuchte<br>bei 40 °C                                               | %        |
| Verschmutzungsgrad gemäß EN 60664-1/<br>VDE 0110-1                        | Verschmutzungsgrad 2<br>nur <u>nicht leitfähige</u> Verschmutzung, wobei jedoch gelegen-<br>tlich eine vorübergehende durch Betauung verursachte<br>Leitfähigkeit erwartet wird |          |
| Umgebungstemperatur bei                                                   |                                                                                                    |          |
| - Badtemperatur bis maximal 250 °C                                        | 5 - 40                                                                                                    | °C       |
| - Badtemperatur bis maximal 300 °C                                        | 5 - 35                                                                                                    | °C       |
| Lagertemperatur                                                           | 5 - 40                                                                                                    | °C       |
| Transporttemperatur                                                       | -20 - 43                                                                                                    | °C       |
| Toleranzbereich der Netzspannung (Wärme-<br>thermostate)                  | bei Netzanschluss 200 – 240 V:<br>bis zu ±10 % der Nennspannung<br>bei Netzanschluss 100 – 125 V:<br>bis zu +5 % / -10 % der Nennspannung                                       |          |
| Bei installiertem WLAN-Modul:                                             |                                                                                                    |          |
| - RF-Ausgangsleistung (theoretischer Maxi-<br>malwert)                    | 19,96                                                                                                    | dBm EIRP |
| - Frequenzbereich                                                         | 2,400-2,4835                                                                                                    | GHz      |
|                                                                           |                                                                                                    |          |

<sup>1</sup> - Temperaturkonstanz ermittelt gemäß Norm DIN 12876-2

| Gerätevariante | Gerätetyp Kälte-<br>thermostat | Spannung [V] | Toleranz     | Stromstärke [A] | Frequenz [Hz] |
|----------------|--------------------------------|--------------|--------------|-----------------|---------------|
| MAX            | U 845 M                        | 100 – 125    | +5 % / -10 % | 16              | 50/60         |
| MAX            | U 845 M                        | 200 - 240    | ±10 %        | 16              | 50/60         |
| MAX            | U 855 M                        | 100 – 125    | +5 % / -10 % | 16              | 50/60         |
| MAX            | U 855 M                        | 200 - 240    | ±10 %        | 16              | 50/60         |
| MAX            | U 890 M                        | 200 - 240    | ±10 %        | 16              | 50/60         |
| MAX            | U 1645 M                       | 100 – 125    | +5 % / -10 % | 16              | 50/60         |
| MAX            | U 1645 M                       | 200 - 240    | ±10 %        | 16              | 50/60         |
| MAX            | U 2040 M                       | 100 – 125    | +5 % / -10 % | 16              | 50/60         |
| MAX            | U 2040 M                       | 200 - 240    | ±10 %        | 16              | 50/60         |
| MAX            | U 4230 M                       | 100 – 125    | +5 % / -10 % | 16              | 50/60         |
| MAX            | U 4230 M                       | 200 - 240    | ±10 %        | 16              | 50/60         |
| PRO            | U 420 P                        | 100          | ±10 %        | 12              | 50/60         |
| PRO            | U 420 P                        | 110 – 125    | +5 % / -10 % | 12              | 60            |
| PRO            | U 420 P                        | 220 - 240    | ±10 %        | 12              | 50/60         |
| PRO            | U 630 P                        | 100          | ±10 %        | 12              | 50/60         |
| PRO            | U 630 P                        | 110 – 125    | +5 % / -10 % | 12              | 60            |
| PRO            | U 630 P                        | 220 - 240    | ±10 %        | 12              | 50/60         |
| PRO            | U 635 P                        | 100 – 125    | +5 % / -10 % | 12              | 50/60         |
| PRO            | U 635 P                        | 220 - 240    | ±10 %        | 12              | 50/60         |
| PRO            | U 1635 P                       | 100 – 125    | +5 % / -10 % | 12              | 50/60         |
| PRO            | U 1635 P                       | 220 - 240    | ±10 %        | 12              | 50/60         |
| PRO            | U 1245 P                       | 100 - 125    | +5 % / -10 % | 12              | 50/60         |
| PRO            | U 1245 P                       | 200 - 240    | ±10 %        | 12              | 50/60         |

Table 47: Toleranzbereich der Netzspannung (Kältethermostate)

#### 11.2 Wärme-Badthermostate

|                                                        | Einheit | PRO       |
|--------------------------------------------------------|---------|-----------|
| Arbeitstemperaturbereich                               | °C      | 30 - 200  |
| Betriebstemperaturbereich                              | °C      | 30 - 200  |
| Erweiterter Arbeitstemperatur-<br>bereich <sup>1</sup> | °C      | 20 - 200  |
| Geräteabmessung (B x T)                                | mm      | 195 x 234 |
| Gerätehöhe (H)                                         | mm      | 333       |
| Nutztiefe                                              | mm      | 140       |
| Schalldruckpegel <sup>2</sup>                          | dB(A)   | 49        |
| Gewicht                                                | kg      | 4,1       |
| Abstand zur Umgebung                                   |         |           |
| - Front                                                | mm      | 200       |
| - Hinten                                               | mm      | 200       |
| - Rechts                                               | mm      | 200       |
| - Links                                                | mm      | 200       |

Table 49: Wärme-Badthermostate Universa PRO

|                                                        | <b>-</b> |           |           |           |           |
|--------------------------------------------------------|----------|-----------|-----------|-----------|-----------|
|                                                        | Einheit  | 042       | 085       | U 16 P    | 0 40 P    |
| Arbeitstemperaturbereich                               | °C       | 30 - 200  | 40 - 200  | 40 - 200  | 40 - 200  |
| Erweiterter Arbeitstempera-<br>turbereich <sup>1</sup> | °C       | 20 - 200  | 20 - 200  | 20 - 200  | 20 - 200  |
| Geräteabmessung (B x T)                                | mm       | 190 x 330 | 230 x 400 | 280 x 550 | 380 x 850 |
| Gerätehöhe (H)                                         | mm       | 436       | 476       | 476       | 478       |
| Badöffnung (B x T)                                     | mm       | 130 x 100 | 150 x 150 | 200 x 300 | 300 x 600 |
| Badtiefe (H)                                           | mm       | 160       | 200       | 200       | 200       |
| Nutztiefe                                              | mm       | 140       | 180       | 180       | 180       |
| Höhe Badoberkante                                      | mm       | 240       | 280       | 280       | 282       |
| Füllvolumen                                            |          |           |           |           |           |
| - minimal                                              | L        | 3,0       | 5,8       | 11,5      | 27,5      |
| - maximal                                              | L        | 5,0       | 8,5       | 17,0      | 41        |
| Entleerungsanschluss<br>Außendurchmesser               | mm       | Ø12       | Ø12       | Ø12       | Ø12       |
| Schalldruckpegel <sup>2</sup>                          | dB(A)    | 49        | 49        | 49        | 49        |
| Gewicht                                                | kg       | 10,5      | 15        | 19        | 28        |

|                        | Einheit | U4P     | U 8 P   | U 16 P  | U 40 P  |
|------------------------|---------|---------|---------|---------|---------|
| Kühlschlange Anschluss | mm      | M16 x 1 | M16 x 1 | M16 x 1 | M16 x 1 |
| Abstand zur Umgebung   | mm      | 200     | 200     | 200     | 200     |

#### Table 50: Wärme-Badthermostate Universa MAX

|                                                                  | Einheit | U 8 M     | U 12 M    | U 16 M    | U 20 M    | U 40 M    |
|------------------------------------------------------------------|---------|-----------|-----------|-----------|-----------|-----------|
| Arbeitstemperaturbereich                                         | °C      | 70 - 300  | 70 - 300  | 70 - 300  | 65 - 300  | 65 - 300  |
| Erweiterter Arbeitstem-<br>peraturbereich <sup>1</sup>           | °C      | 20 - 300  | 20 - 300  | 20 - 300  | 20 - 300  | 20 - 300  |
| Geräteabmessung (B x T)                                          | mm      | 230 x 400 | 280 x 450 | 280 x 550 | 280 x 450 | 380 x 850 |
| Gerätehöhe (H)                                                   | mm      | 497       | 497       | 497       | 617       | 499       |
| Badöffnung (B x T)                                               | mm      | 150 x 150 | 200 x 200 | 200 x 300 | 200 x 200 | 300 x 600 |
| Badtiefe (H)                                                     | mm      | 200       | 200       | 200       | 320       | 200       |
| Nutztiefe                                                        | mm      | 180       | 180       | 180       | 300       | 180       |
| Höhe Badoberkante                                                | mm      | 280       | 280       | 280       | 400       | 282       |
| Füllvolumen                                                      |         |           |           |           |           |           |
| - minimal                                                        | L       | 5,8       | 8,5       | 11,5      | 9,5       | 29        |
| - maximal                                                        | L       | 8,5       | 13,0      | 17,0      | 22,0      | 42        |
| Anschlussgewinde<br>(außen) für Applikation,<br>Vorlauf/Rücklauf | mm      | M16 x 1   | M16 x 1   | M16 x 1   | M16 x 1   | M16 x 1   |
| Entleerungsanschluss<br>Außendurchmesser                         | mm      | Ø12       | Ø12       | Ø12       | Ø12       | Ø12       |
| Schalldruckpegel <sup>2</sup>                                    | dB(A)   | 53        | 53        | 53        | 53        | 53        |
| Gewicht                                                          | kg      | 14,5      | 18        | 20        | 22,5      | 29        |
| Kühlschlange Anschluss                                           | mm      | M16 x 1   | M16 x 1   | M16 x 1   | M16 x 1   | M16 x 1   |
| Abstand zur Umgebung                                             | mm      | 200       | 200       | 200       | 200       | 200       |

<sup>1</sup> - mit Fremdkühlung mittels Kühlschlange

<sup>2</sup> - Schalldruckpegel ermittelt gemäß Norm EN 11201 für Bedienungsposition vor dem Gerät in 1 Meter Abstand

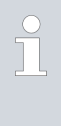

## Gerätevarianten mit kugelgelagerter Pumpe

Die Gerätetypen U 8 M, U 12 M, U 16 M und U 40 M gibt es auch als Variante mit kugelgelagerter Pumpe. Die technischen Daten sind identisch mit den Angaben in der Tabelle & Table 50 "Wärme-Badthermostate Universa MAX" on page 137.

### 11.3 Kälte-Badthermostate

#### Table 51: Kälte-Badthermostate Universa PRO

|                                                               | Einheit | U 420 P   | U 630 P   | U 635 P   | U 845 P   |
|---------------------------------------------------------------|---------|-----------|-----------|-----------|-----------|
| ACC-Bereich <sup>1</sup>                                      | °C      | -20 - 200 | -30 - 200 | -35 - 200 | -45 - 200 |
| Geräteabmessung (B x T)                                       | mm      | 210 x 410 | 215 x 460 | 290 x 480 | 310 x 490 |
| Gerätehöhe (H)                                                | mm      | 616       | 616       | 646       | 736       |
| Badöffnung (B x T)                                            | mm      | 130 x 100 | 130 x 150 | 130 x 150 | 150 x 150 |
| Badtiefe (H)                                                  | mm      | 160       | 160       | 160       | 200       |
| Nutztiefe                                                     | mm      | 140       | 140       | 140       | 180       |
| Höhe Badoberkante                                             | mm      | 420       | 420       | 450       | 540       |
| Füllvolumen                                                   |         |           |           |           |           |
| - minimal                                                     | L       | 1,8       | 3,2       | 3,2       | 5,0       |
| - maximal                                                     | L       | 4         | 5,7       | 5,7       | 8,0       |
| Anschlussgewinde (außen) für<br>Applikation, Vorlauf/Rücklauf | mm      | M16 x 1   | M16 x 1   | M16 x 1   | M16 x 1   |
| Entleerungsanschluss<br>Außendurchmesser                      | mm      | Ø12       | Ø12       | Ø12       | Ø12       |
| Schalldruckpegel <sup>2</sup>                                 | dB(A)   | 50        | 50        | 52        | 56        |
| Gewicht                                                       | kg      | 25        | 26        | 33        | 43        |
| Abstand zur Umgebung                                          | mm      | 200       | 200       | 200       | 200       |

|                                                               | Einheit | U 855 P   | U 1245 P  | U 1635 P  |
|---------------------------------------------------------------|---------|-----------|-----------|-----------|
| ACC-Bereich <sup>1</sup>                                      | °C      | -50 – 200 | -45 - 200 | -35 – 200 |
| Geräteabmessung (B x T)                                       | mm      | 310 x 490 | 310 x 510 | 310 × 610 |
| Gerätehöhe (H)                                                | mm      | 736       | 736       | 736       |
| Badöffnung (B x T)                                            | mm      | 150 x 150 | 200 x 200 | 200 x 300 |
| Badtiefe (H)                                                  | mm      | 200       | 200       | 200       |
| Nutztiefe                                                     | mm      | 180       | 180       | 180       |
| Höhe Badoberkante                                             | mm      | 540       | 540       | 540       |
| Füllvolumen                                                   |         |           |           |           |
| - minimal                                                     | L       | 5,0       | 8,5       | 11,0      |
| - maximal                                                     | L       | 8,0       | 13,0      | 16,5      |
| Anschlussgewinde (außen) für<br>Applikation, Vorlauf/Rücklauf | mm      | M16 x 1   | M16 x 1   | M16 x 1   |
| Entleerungsanschluss Außendurch-<br>messer                    | mm      | Ø12       | Ø12       | Ø12       |
| Schalldruckpegel <sup>2</sup>                                 | dB(A)   | 60        | 56        | 52        |

|                      | Einheit | U 855 P | U 1245 P | U 1635 P |
|----------------------|---------|---------|----------|----------|
| Gewicht              | kg      | 43      | 43       | 38       |
| Abstand zur Umgebung | mm      | 200     | 200      | 200      |

### Table 52: Kälte-Badthermostate Universa MAX

|                                                               | Einheit | U 845 M   | U 855 M   | U 890 M   | U 1245 M  |
|---------------------------------------------------------------|---------|-----------|-----------|-----------|-----------|
| ACC-Bereich <sup>1</sup>                                      | °C      | -45 - 200 | -55 – 200 | -90 - 200 | -45 - 200 |
| Geräteabmessung (B x T)                                       | mm      | 310 x 490 | 310 x 490 | 525 x 615 | 310 × 510 |
| Gerätehöhe (H)                                                | mm      | 757       | 757       | 787       | 757       |
| Badöffnung (B x T)                                            | mm      | 150 x 150 | 150 x 150 | 150 x 150 | 200 x 200 |
| Badtiefe (H)                                                  | mm      | 200       | 200       | 200       | 200       |
| Nutztiefe                                                     | mm      | 180       | 180       | 180       | 180       |
| Höhe Badoberkante                                             | mm      | 540       | 540       | 570       | 540       |
| Füllvolumen                                                   |         |           |           |           |           |
| - minimal                                                     | L       | 5,0       | 5,0       | 5,0       | 8,5       |
| - maximal                                                     | L       | 8,0       | 8,0       | 8,0       | 13,0      |
| Anschlussgewinde (außen) für<br>Applikation, Vorlauf/Rücklauf | mm      | M16 x 1   | M16 x 1   | M16 x 1   | M16 x 1   |
| Entleerungsanschluss<br>Außendurchmesser                      | mm      | Ø12       | Ø12       | Ø12       | Ø12       |
| Schalldruckpegel <sup>2</sup>                                 | dB(A)   | 58        | 60        | 56        | 58        |
| Gewicht                                                       | kg      | 44        | 44        | 76        | 44        |
| Abstand zur Umgebung                                          | mm      | 200       | 200       | 200       | 200       |

|                                                               | Einheit | U 1645 M  | U 2040 M  | U 4230 M  |
|---------------------------------------------------------------|---------|-----------|-----------|-----------|
| ACC-Bereich <sup>1</sup>                                      | °C      | -45 - 200 | -40 - 200 | -30 - 200 |
| Geräteabmessung (B x T)                                       | mm      | 310 x 610 | 350 x 540 | 450 x 690 |
| Gerätehöhe (H)                                                | mm      | 757       | 927       | 927       |
| Badöffnung (B x T)                                            | mm      | 200 x 300 | 200 x 200 | 300 x 350 |
| Badtiefe (H)                                                  | mm      | 200       | 320       | 320       |
| Nutztiefe                                                     | mm      | 180       | 300       | 300       |
| Höhe Badoberkante                                             | mm      | 540       | 710       | 710       |
| Füllvolumen                                                   |         |           |           |           |
| - minimal                                                     | L       | 10,5      | 9,0       | 19,0      |
| - maximal                                                     | L       | 16,5      | 21,0      | 47,0      |
| Anschlussgewinde (außen) für<br>Applikation, Vorlauf/Rücklauf | mm      | M16 x 1   | M16 x 1   | M16 x 1   |

|                                            | Einheit | U 1645 M | U 2040 M | U 4230 M |
|--------------------------------------------|---------|----------|----------|----------|
| Entleerungsanschluss Außendurch-<br>messer | mm      | Ø12      | Ø12      | Ø12      |
| Schalldruckpegel <sup>2</sup>              | dB(A)   | 60       | 55       | 55       |
| Gewicht                                    | kg      | 48       | 55       | 66       |
| Abstand zur Umgebung                       | mm      | 200      | 200      | 200      |

- Der ACC-Bereich (Active Cooling Control), nach DIN 12876, ist der Arbeitstemperaturbereich bei Betrieb mit aktivem Kälteaggregat.
- <sup>2</sup> Schalldruckpegel ermittelt gemäß Norm EN 11201 für Bedienungsposition vor dem Gerät in 1 Meter Abstand

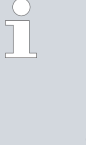

#### Gerätevarianten mit kugelgelagerter Pumpe

Die Gerätetypen U 845 M, U 855 M, U 890 M, U 1245 M und U 1645 M gibt es auch als Variante mit kugelgelagerter Pumpe. Die technischen Daten sind identisch mit den Angaben in der Tabelle & Table 52 "Kälte-Badthermostate Universa MAX" on page 139.

#### 11.4 Hydraulische Daten

#### Table 53: Universa PRO

| Angabe                                         |        | PRO        | U 4 P, U 8 P,<br>U 16 P, U 40 P | U 420 P, U 630 P,<br>U 635 P, U 845 P,<br>U 855 P, U 1245 P,<br>U 1635 P |
|------------------------------------------------|--------|------------|---------------------------------|--------------------------------------------------------------------------|
| Pumpentyp                                      |        | Variopumpe | Variopumpe                      | Variopumpe                                                               |
| Pumpenstufen                                   | Anzahl | 6          | 6                               | 6                                                                        |
| Pumpendaten 50/60 Hz                           |        |            |                                 |                                                                          |
| - maximaler Förderdruck                        | bar    | 0,55       | 0,55                            | 0,55                                                                     |
| - maximaler Förderstrom                        | L/min  | 22         | 22                              | 22                                                                       |
| Anschlussgewinde (außen) Vor-<br>lauf/Rücklauf | mm     |            |                                 | M16 x 1                                                                  |
| Entleerungsanschluss<br>Außendurchmesser       | mm     |            | Ø12                             | Ø12                                                                      |

### Table 54: Universa MAX

| Angabe                  | Einheit | U 8 M, U 12 M, U 16 M,<br>U 40 M | U 845 M, U 855 M,<br>U 890 M, U 1245 M,<br>U 1645 M |
|-------------------------|---------|----------------------------------|-----------------------------------------------------|
| Pumpentyp               |         | Varioflexpumpe                   | Varioflexpumpe                                      |
| Pumpenstufen            | Anzahl  | 8                                | 8                                                   |
| Pumpendaten 50/60 Hz    |         |                                  |                                                     |
| - maximaler Förderdruck | bar     | 0,7                              | 0,7                                                 |

| Angabe                                    | Einheit | U 8 M, U 12 M, U 16 M,<br>U 40 M | U 845 M, U 855 M,<br>U 890 M, U 1245 M,<br>U 1645 M |
|-------------------------------------------|---------|----------------------------------|-----------------------------------------------------|
| - maximaler Fördersog                     | bar     | 0,4                              | 0,4                                                 |
| - maximaler Förderstrom (Druck)           | L/min   | 25                               | 25                                                  |
| - maximaler Förderstrom (Sog)             | L/min   | 23                               | 23                                                  |
| Anschlussgewinde (außen) Vorlauf/Rücklauf | mm      | M16 x 1                          | M16 x 1                                             |
| Entleerungsanschluss Außendurchmesser     | mm      | Ø12                              | Ø12                                                 |

#### Table 55: Universa MAX

| Angabe                  |        | U 20 M     | U 2040 M, U 4230 M |
|-------------------------|--------|------------|--------------------|
| Pumpentyp               |        | Variopumpe | Variopumpe         |
| Pumpenstufen            | Anzahl | 8          | 8                  |
| Pumpendaten 50/60 Hz    |        |            |                    |
| - maximaler Förderdruck | bar    | 1,1        | 1,1                |
| - maximaler Förderstrom | L/min  | 32         | 32                 |

# Table 56: Universa MAX mit kugelgelagerter Pumpe

| Angabe                                    | Einheit | U 8 M, U 12 M, U 16 M,<br>U 40 M | U 845 M, U 855 M,<br>U 890 M, U 1245 M,<br>U 1645 M |
|-------------------------------------------|---------|----------------------------------|-----------------------------------------------------|
| Pumpentyp                                 |         | Varioflexpumpe                   | Varioflexpumpe                                      |
| Pumpenstufen                              | Anzahl  | 8                                | 8                                                   |
| Pumpendaten 50/60 Hz                      |         |                                  |                                                     |
| - maximaler Förderdruck                   | bar     | 0,7                              | 0,7                                                 |
| - maximaler Fördersog                     | bar     | 0,4                              | 0,4                                                 |
| - maximaler Förderstrom (Druck)           | L/min   | 25                               | 25                                                  |
| - maximaler Förderstrom (Sog)             | L/min   | 23                               | 23                                                  |
| Anschlussgewinde (außen) Vorlauf/Rücklauf | mm      | M16 x 1                          | M16 x 1                                             |
| Entleerungsanschluss Außendurchmesser     | mm      | Ø12                              | Ø12                                                 |

Daten sind ebenso gültig für Pumpe mit Kugellager

### 11.5 Stromaufnahme und Heizleistung

Table 57: Einhängethermostat PRO

| Netzanschluss         | Stromaufnahme in A | Maximale Heizleistung in kW für untere /<br>obere Netzspannung |
|-----------------------|--------------------|----------------------------------------------------------------|
| 200 - 240 V; 50/60 Hz | 12                 | 1,9 / 2,8                                                      |
| 100 – 125 V; 50/60 Hz | 12                 | 1,1 / 1,5                                                      |

### Table 58: Wärme-Badthermostate PRO

|                          |                    | Maximale Heizleistung in kW für<br>untere / obere Netzspannung |           |           |           |
|--------------------------|--------------------|----------------------------------------------------------------|-----------|-----------|-----------|
| Netzanschluss            | Stromaufnahme in A | U 4 P                                                          | U 8 P     | U 16 P    | U 40 P    |
| 200 – 240 V;<br>50/60 Hz | 12                 | 1,9 / 2,8                                                      | 1,9 / 2,8 | 1,9 / 2,8 | 1,9 / 2,8 |
| 100 – 125 V;<br>50/60 Hz | 12                 | 1,1 / 1,5                                                      | 1,1 / 1,5 | 1,1 / 1,5 | 1,1 / 1,5 |

# Table 59: Kälte-Badthermostate PRO

|                          |                    | Maximale Heizleistung in kW für<br>untere / obere Netzspannung |           |           |           |
|--------------------------|--------------------|----------------------------------------------------------------|-----------|-----------|-----------|
| Netzanschluss            | Stromaufnahme in A | U 420 P                                                        | U 630 P   | U 635 P   | U 1635 P  |
| 220 – 240 V;<br>50/60 Hz | 12                 | 2,3 / 2,8                                                      | 2,3 / 2,8 | 2,3 / 2,8 | 2,3 / 2,8 |
| 110 – 125 V; 60 Hz       | 12                 | 1,3 / 1,5                                                      | 1,3 / 1,5 |           |           |
| 100 – 125 V;<br>50/60 Hz | 12                 |                                                                |           | 1,1 / 1,5 | 1,1 / 1,5 |

|                          |                    | Maximale Heizleistung in kW für<br>untere / obere Netzspannung |           |           |  |  |
|--------------------------|--------------------|----------------------------------------------------------------|-----------|-----------|--|--|
| Netzanschluss            | Stromaufnahme in A | U 845 P                                                        | U 855 P   | U 1245 P  |  |  |
| 200 – 240 V;<br>50/60 Hz | 12                 | 1,9 / 2,8                                                      | 1,9 / 2,8 | 1,9 / 2,8 |  |  |
| 100 – 125 V;<br>50/60 Hz | 12                 | 1,1 / 1,5                                                      | 1,1 / 1,5 | 1,1 / 1,5 |  |  |

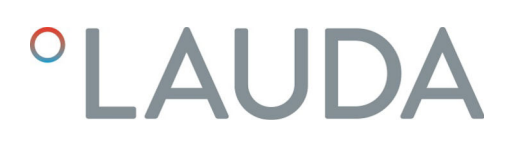

#### Table 60: Wärme-Badthermostate MAX

|                          |                                  | Maximale Heizleistung in kW für untere / obere Netzspannung |           |           |           |           |  |  |
|--------------------------|----------------------------------|-------------------------------------------------------------|-----------|-----------|-----------|-----------|--|--|
| Netzanschluss            | Maximale Stromauf-<br>nahme in A | U 8 M                                                       | U 12 M    | U 16 M    | U 20 M    | U 40 M    |  |  |
| 200 - 240 V;<br>50/60 Hz | 16                               | 2,8 / 3,7                                                   | 2,8 / 3,7 | 2,8 / 3,7 | 2,8 / 3,7 | 2,8 / 3,7 |  |  |
| 100 – 125 V;<br>50/60 Hz | 16                               | 1,4 / 2,0                                                   | 1,4 / 2,0 | 1,4 / 2,0 | 1,4 / 2,0 | 1,4 / 2,0 |  |  |

Table 61: Kälte-Badthermostate MAX

|                          |                                | Maximale Heizleistung in kW für<br>untere / obere Netzspannung |           |           |           |  |
|--------------------------|--------------------------------|----------------------------------------------------------------|-----------|-----------|-----------|--|
| Netzanschluss            | Maximale Stromaufnahme<br>in A | U 845 M                                                        | U 855 M   | U 890 M   | U 1245 M  |  |
| 200 – 240 V;<br>50/60 Hz | 16                             | 2,8 / 3,7                                                      | 2,8 / 3,7 | 2,8 / 3,7 | 2,8 / 3,7 |  |
| 100 – 125 V;<br>50/60 Hz | 16                             | 1,4 / 2,0                                                      | 1,4 / 2,0 |           | 1,4 / 2,0 |  |

|                          |                                | Maximale Heizleistung in kW für<br>untere / obere Netzspannung |           |           |  |  |  |
|--------------------------|--------------------------------|----------------------------------------------------------------|-----------|-----------|--|--|--|
| Netzanschluss            | Maximale Stromaufnahme<br>in A | U 1645 M                                                       | U 2040 M  | U 4230 M  |  |  |  |
| 200 – 240 V;<br>50/60 Hz | 16                             | 2,8 / 3,7                                                      | 2,8 / 3,7 | 2,8/3,7   |  |  |  |
| 100 – 125 V;<br>50/60 Hz | 16                             | 1,4 / 2,0                                                      | 1,4 / 2,0 | 1,4 / 2,0 |  |  |  |

#### 11.6 Kälteleistung

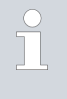

Die Kälteleistung wird bei einer bestimmten Temperatur der Temperierflüssigkeit gemessen. Die Umgebungstemperatur für die Messung beträgt 20 °C. Als Temperierflüssigkeit wird bis 20 °C Ethanol verwendet, bei Temperaturen über 20 °C wird Thermoöl verwendet.

#### Kältethermostate PRO

Table 62: 1-stufiges Kälteaggregat 50/60 Hz

|                   | Einheit | U 420 P | U 630 P | U 635 P | U 1635 P | Pumpenstufe |
|-------------------|---------|---------|---------|---------|----------|-------------|
| Kälteleistung bei |         |         |         |         |          |             |
| 200 °C            | W       | 200     | 240     | 500     | 500      | 6           |
| 100 °C            | W       | 200     | 160     | 500     | 500      | 6           |
| 20 °C             | W       | 200     | 300     | 500     | 500      | 6           |

|        | Einheit | U 420 P | U 630 P | U 635 P | U 1635 P | Pumpenstufe |
|--------|---------|---------|---------|---------|----------|-------------|
| 10 °C  | W       | 190     | 290     | 500     | 470      | 6           |
| 0 °C   | W       | 180     | 250     | 470     | 430      | 6           |
| -10 °C | W       | 140     | 190     | 300     | 370      | 6           |
| -20 °C | W       | 70      | 120     | 170     | 150      | 3           |
| -30 °C | W       |         | 20      | 60      | 50       | 3           |
| -35 °C | W       |         |         | 20      | 20       | 3           |

# Table 63: 1-stufiges Kälteaggregat 50/60 Hz

|                   | Einheit | U 845 P | U 855 P | U 1245 P | Pumpenstufe |
|-------------------|---------|---------|---------|----------|-------------|
| Kälteleistung bei |         |         |         |          |             |
| 200 °C            | W       | 800     | 1600    | 800      | 6           |
| 100 °C            | W       | 800     | 1600    | 800      | 6           |
| 20 °C             | W       | 800     | 1600    | 800      | 6           |
| 10 °C             | W       | 730     | 1450    | 770      | 6           |
| 0 °C              | W       | 700     | 1250    | 730      | 6           |
| -10 °C            | W       | 590     | 880     | 600      | 6           |
| -20 °C            | W       | 440     | 620     | 450      | 3           |
| -30 °C            | W       | 260     | 380     | 260      | 3           |
| -40 °C            | W       | 120     | 180     | 120      | 3           |
| -45 °C            | W       | 50      |         | 50       | 3           |
| -50 °C            | W       |         | 50      |          | 3           |
| -55 °C            | W       |         | 20      |          | 3           |

# Kältethermostate MAX

Table 64: 1-stufiges Kälteaggregat 50/60 Hz

|                   | Einheit | U 845 M | U 855 M | U 1245 M | Pumpenstufe |
|-------------------|---------|---------|---------|----------|-------------|
| Kälteleistung bei |         |         |         |          |             |
| 200 °C            | W       | 800     | 1600    | 800      | 8           |
| 100 °C            | W       | 800     | 1600    | 800      | 8           |
| 20 °C             | W       | 800     | 1600    | 800      | 8           |
| 10 °C             | W       | 730     | 1450    | 770      | 8           |
| 0 °C              | W       | 700     | 1250    | 730      | 8           |
| -10 °C            | W       | 590     | 880     | 600      | 8           |
| -20 °C            | W       | 440     | 620     | 450      | 4           |
|        | Einheit | U 845 M | U 855 M | U 1245 M | Pumpenstufe |
|--------|---------|---------|---------|----------|-------------|
| -30 °C | W       | 260     | 380     | 260      | 4           |
| -40 °C | W       | 120     | 180     | 120      | 4           |
| -45 °C | W       | 50      |         | 50       | 4           |
| -50 °C | W       |         | 50      |          | 4           |
| -55 °C | W       |         | 20      |          | 4           |

Table 65: 1-stufiges Kälteaggregat 50/60 Hz

|                   | Einheit | U 1645 M | U 2040 M | U 4230 M | Pumpenstufe |
|-------------------|---------|----------|----------|----------|-------------|
| Kälteleistung bei |         |          |          |          |             |
| 200 °C            | W       | 1600     | 800      | 800      | 8           |
| 100 °C            | W       | 1600     | 800      | 800      | 8           |
| 20 °C             | W       | 1600     | 800      | 800      | 8           |
| 10 °C             | W       | 1450     | 740      | 740      | 8           |
| 0 °C              | W       | 1200     | 710      | 700      | 8           |
| -10 °C            | W       | 860      | 600      | 590      | 8           |
| -20 °C            | W       | 580      | 450      | 430      | 4           |
| -30 °C            | W       | 350      | 260      | 180      | 4           |
| -40 °C            | W       | 150      | 100      |          | 4           |
| -45 °C            | W       | 70       |          |          | 4           |

|                   | Einheit | U 890 M | Pumpenstufe |
|-------------------|---------|---------|-------------|
| Kälteleistung bei |         |         |             |
| 200 °C            | W       | 800     | 8           |
| 100 °C            | W       | 800     | 8           |
| 20 °C             | W       | 800     | 8           |
| 10 °C             | W       | 780     | 8           |
| 0 °C              | W       | 740     | 8           |
| -10 °C            | W       | 720     | 8           |
| -20 °C            | W       | 720     | 4           |
| -30 °C            | W       | 680     | 4           |
| -40 °C            | W       | 640     | 4           |
| -50 °C            | W       | 600     | 4           |
| -60 °C            | W       | 460     | 4           |
| -70 °C            | W       | 280     | 4           |
| -80 °C            | W       | 120     | 4           |
| -90 °C            | W       | 20      | 4           |

Table 66: 2-stufiges Kälteaggregat 50/60 Hz

### 11.7 Kältemittel und Füllmenge

### Kälte-Badthermostate

Table 67: einstufiges Kälteaggregat PRO

|                         | Einheit | U 420 P | U 630 P | U 635 P | U 845 P |
|-------------------------|---------|---------|---------|---------|---------|
| natürliches Kältemittel |         | R-600a  | R-600a  | R-290   | R-290   |
| maximales Füllgewicht   | kg      | 0,03    | 0,03    | 0,052   | 0,08    |
| GWP <sub>(100a)</sub> * |         | 3       | 3       | 3       | 3       |

|                         | Einheit | U 855 P | U 1245 P | U 1635 P |
|-------------------------|---------|---------|----------|----------|
| natürliches Kältemittel |         | R-1270  | R-290    | R-290    |
| maximales Füllgewicht   | kg      | 0,075   | 0,08     | 0,052    |
| GWP <sub>(100a)</sub> * |         | 3       | 3        | 3        |

### Kälte-Badthermostate

Table 68: einstufiges Kälteaggregat MAX

|                         | Einheit | U 845 M | U 855 M | U 1245 M |
|-------------------------|---------|---------|---------|----------|
| natürliches Kältemittel |         | R-290   | R-1270  | R-290    |
| maximales Füllgewicht   | kg      | 0,08    | 0,075   | 0,08     |
| GWP <sub>(100a)</sub> * |         | 3       | 3       | 3        |

|                         | Einheit | U 1645 M | U 2040 M | U 4230 M |
|-------------------------|---------|----------|----------|----------|
| natürliches Kältemittel |         | R-1270   | R-290    | R-290    |
| maximales Füllgewicht   | kg      | 0,075    | 0,08     | 0,08     |
| GWP <sub>(100a)</sub> * |         | 3        | 3        | 3        |

Table 69: zweistufiges Kälteaggregat MAX

|                                    | Einheit | U 890 M |
|------------------------------------|---------|---------|
| natürliches Kältemittel (1. Stufe) |         | R-1270  |
| maximales Füllgewicht (1. Stufe)   | kg      | 0,06    |
| GWP <sub>(100a)</sub> *            |         | 3       |
| natürliches Kältemittel (2. Stufe) |         | R-170   |
| maximales Füllgewicht (2. Stufe)   | kg      | 0,035   |
| GWP <sub>(100a)</sub> *            |         | 6       |

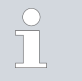

Global Warming Potential (GWP), CO<sub>2</sub> comparison = 1.0

\* Time frame 100 years - according to IPCC IV

### 11.8 Aufheizkurve

Aufheizkurven gemessen mit Thermalöl als Temperierflüssigkeit und geschlossenem Baddeckel.

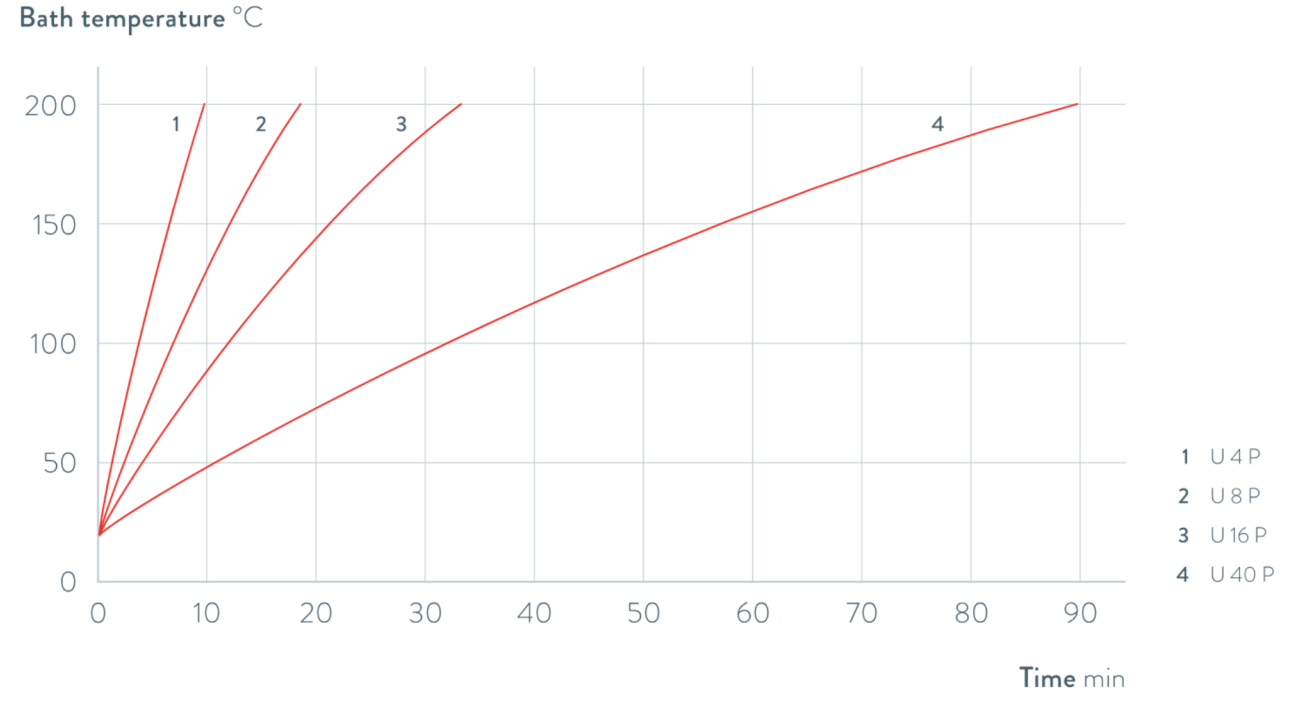

Fig. 74: Aufheizkurven für Universa PRO Wärmethermostate

### Bath temperature °C

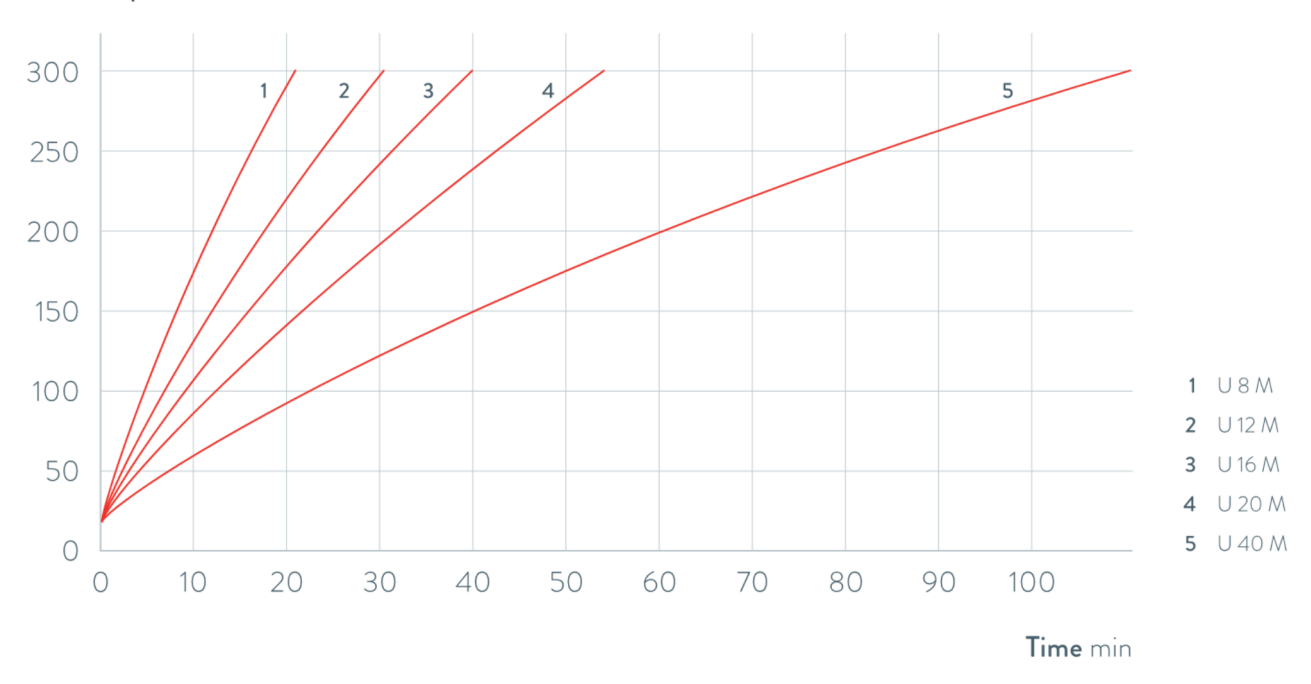

Fig. 75: Aufheizkurven für Universa MAX Wärmethermostate

#### 11.9 Abkühlkurve

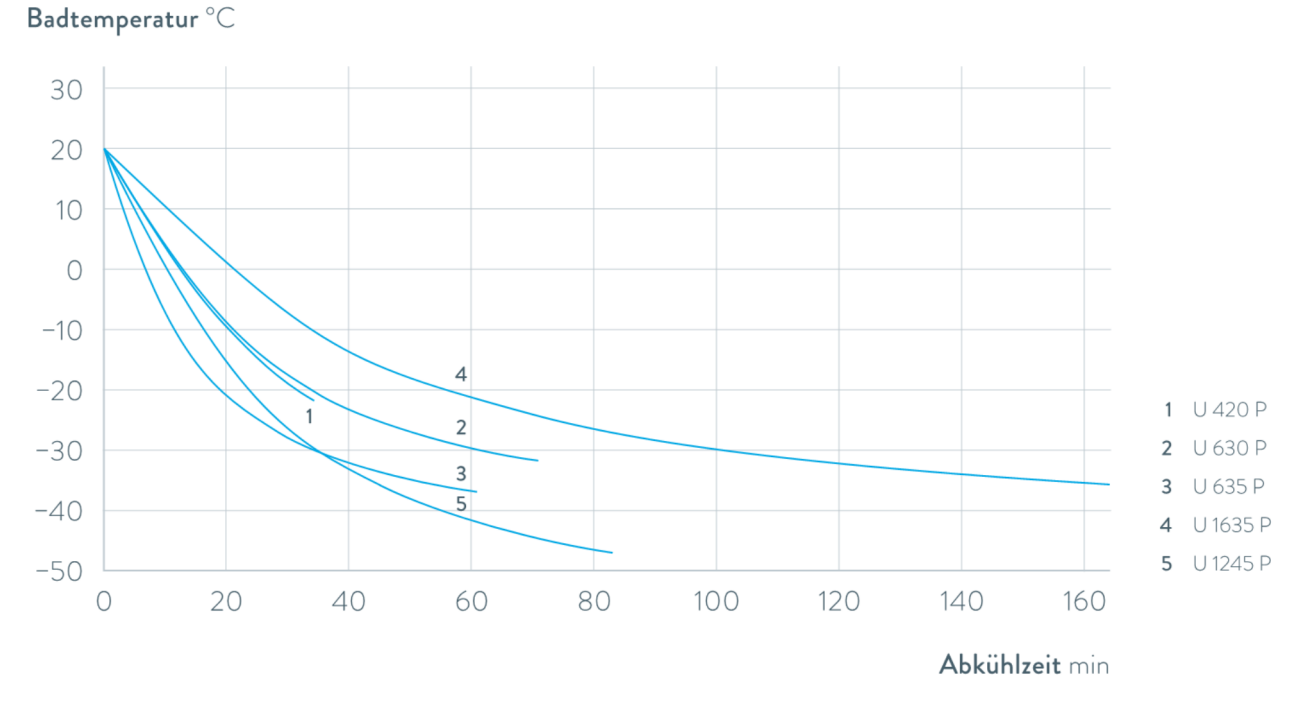

Abkühlkurven gemessen mit Ethanol als Temperierflüssigkeit und geschlossenem Baddeckel.

### Fig. 76: Abkühlkurven für Universa PRO Kältethermostate

### Badtemperatur °C

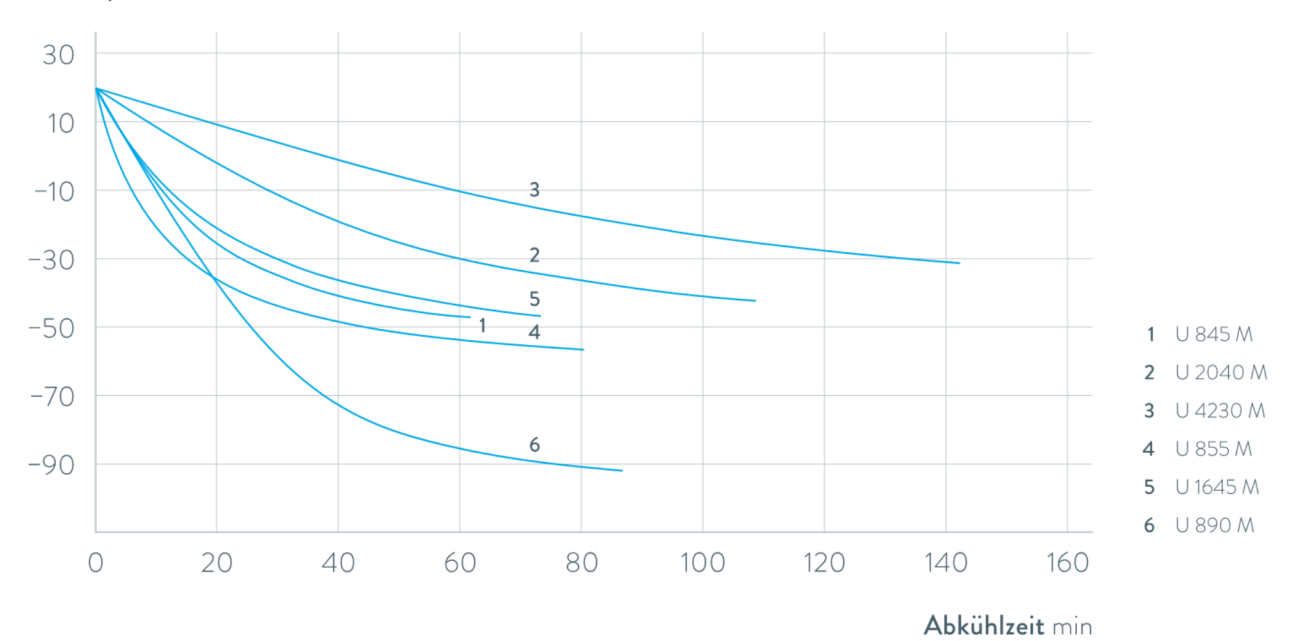

Fig. 77: Abkühlkurven für Universa MAX Kältethermostate

### 11.10 Pumpenkennlinie

### Pumpenkennlinien gemessen mit Wasser

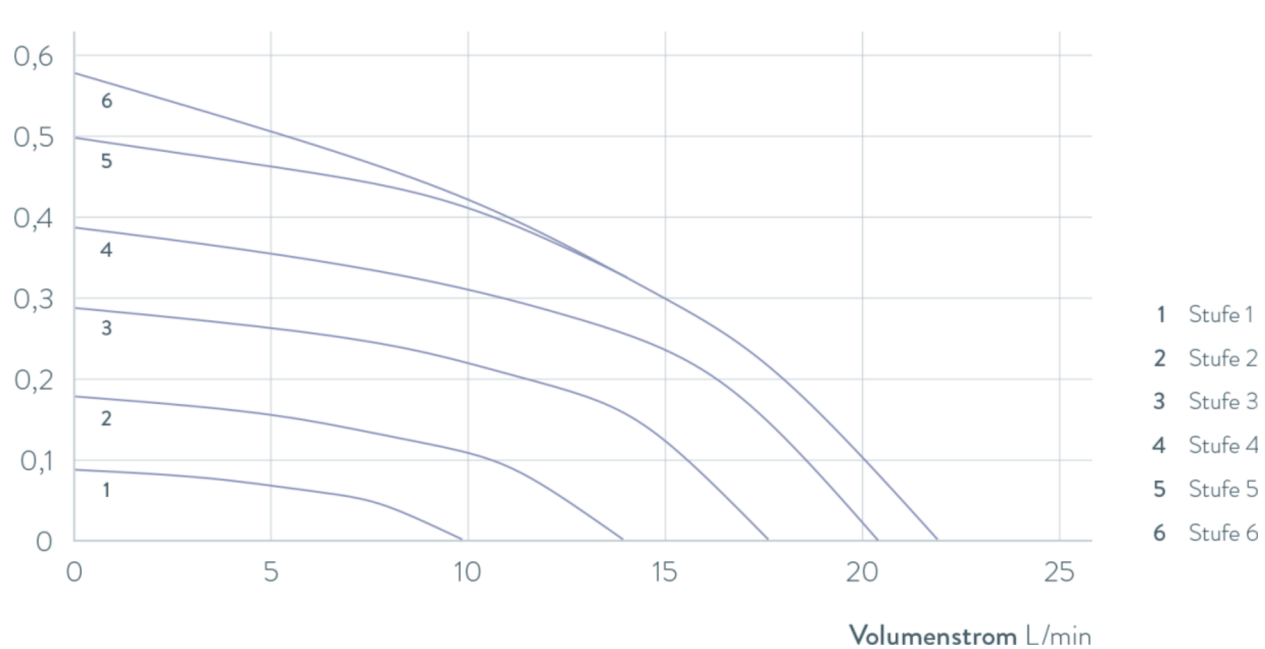

Druck bar

Fig. 78: Pumpenkennlinie Universa PRO

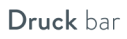

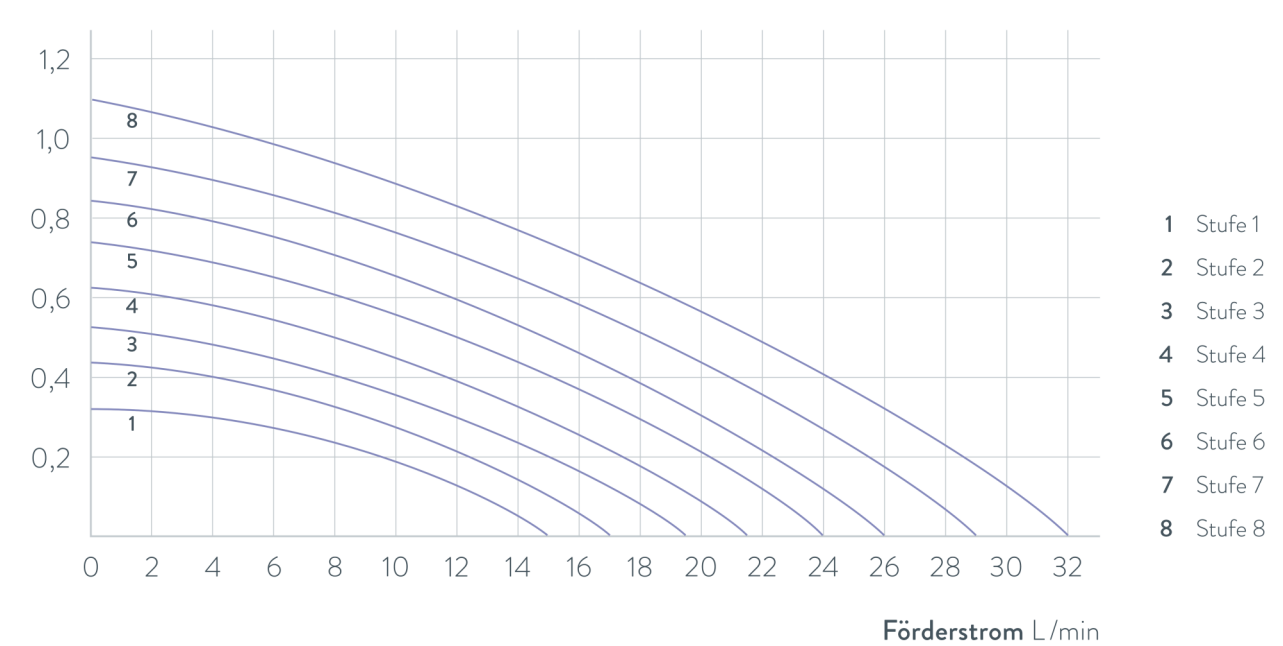

Fig. 79: Pumpenkennlinie Universa MAX mit Druckpumpe (Variopumpe) für eine Badtiefe von 320 mm

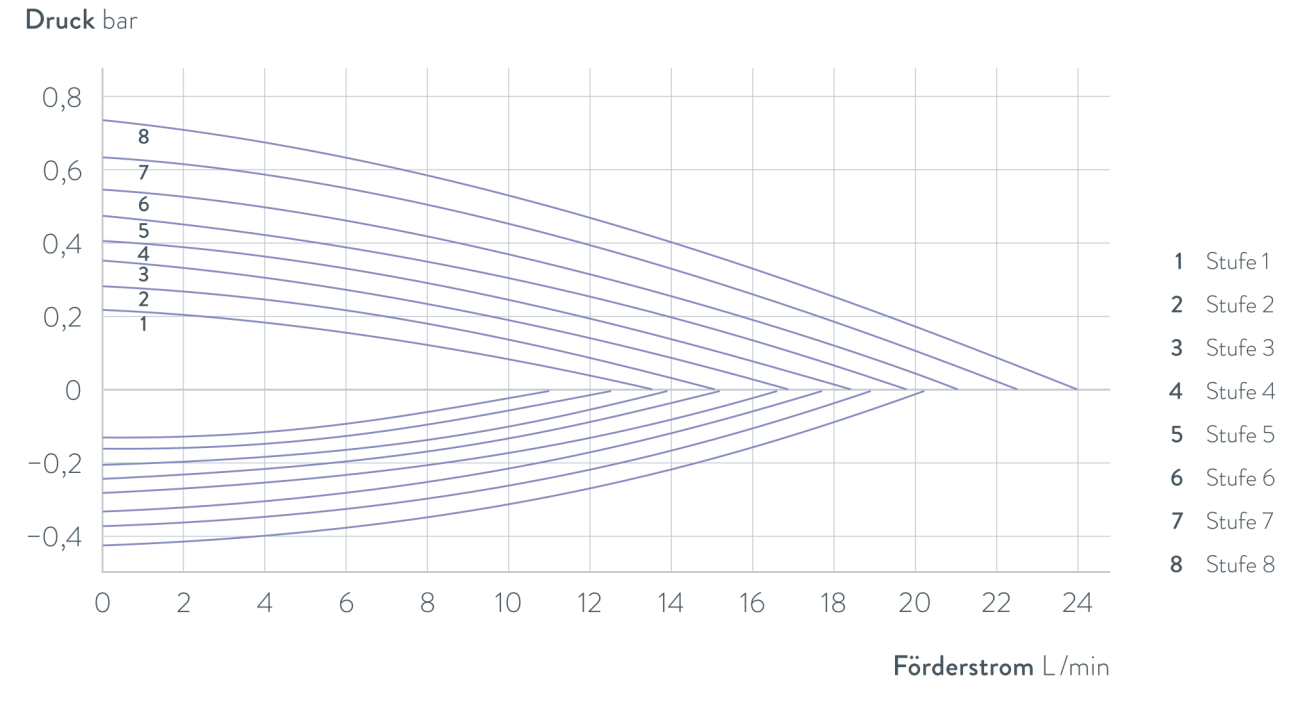

Fig. 80: Pumpenkennlinie Universa MAX mit Druck-Saugpumpe (Varioflexpumpe)

# 12 Accessories

Schnittstellenmodule

Das folgende elektrische Zubehör steht für die Universa Geräte zur Verfügung. Die Schnittstellen lassen sich ggf. erst ab einem bestimmten Software-Stand betreiben. Wir empfehlen dies vor dem Einbau abzuklären.

Table 70: Schnittstellenmodule für den Modulschacht 51 mm x 27 mm

| Zubehör für Universa MAX und PRO                                              | Merkmal                                                      | Bestellnummer |
|-------------------------------------------------------------------------------|--------------------------------------------------------------|---------------|
| Analog-Schnittstellenmodul                                                    | 2 Eingänge und 2 Ausgänge auf 6-<br>poliger Runddose         | LRZ 912       |
| LiBus-Modul                                                                   |                                                              | LRZ 920       |
| extern Pt100- / LiBus-Schnittstellenmodul                                     | große Blende                                                 | LRZ 925       |
| RS 232/485-Schnittstellenmodul Advanced                                       | D-Subminiature-Buchse 9-polig                                | LRZ 926       |
| Kontakt-Schnittstellenmodul Advanced mit einem Eingang<br>und einem Ausgang   | 1 x Eingang / 1 x Ausgang                                    | LRZ 927       |
| Kontakt-Schnittstellenmodul Advanced mit drei Eingängen<br>und drei Ausgängen | D-Subminiature-Buchse 15-polig, 3 x<br>Eingang / 3 x Ausgang | LRZ 928       |
| Profibus-Schnittstellenmodul Advanced                                         | D-Subminiature-Buchse 9-polig                                | LRZ 929       |
| EtherCAT-Schnittstellenmodul Advanced, Anschluss M8-<br>Buchse                | 2 x M8                                                       | LRZ 931       |
| Profinet-Schnittstellenmodul Advanced                                         | RJ45-Buchse                                                  | LRZ 932       |
| CAN-Schnittstellenmodul Advanced                                              | D-Subminiature-Buchse 9-polig                                | LRZ 933       |
| OPC UA-Schnittstellenmodul Advanced                                           | RJ45-Buchse                                                  | LRZ 934       |
| Modbus TCP-Schnittstellenmodul Advanced                                       | RJ45-Buchse                                                  | LRZ 935       |

Table 71: Schnittstellenmodule für den Modulschacht 51 mm x 17 mm

| Zubehör für Universa PRO                  | Merkmal       | Bestellnummer |
|-------------------------------------------|---------------|---------------|
| extern Pt100- / LiBus-Schnittstellenmodul | kleine Blende | LRZ 918       |

### Table 72: Gestelle und Einhängekorb für Badkessel

| Zubehör für Universa MAX und PRO | Merkmal                                 | passend für Gerät                     | Bestell-<br>nummer |
|----------------------------------|-----------------------------------------|---------------------------------------|--------------------|
| Reagenzglasgestell in z-Form     | mit 36 Öffnungen,<br>Durchmesser 17 mm  | U 8, U 830, U 845, U 855,<br>U 890    | A001652            |
|                                  | mit 49 Öffnungen,<br>Durchmesser 13 mm  | U 8, U 830, U 845, U 855,<br>U 890    | A001653            |
|                                  | mit 64 Öffnungen,<br>Durchmesser 17 mm  | U 12, U 1225, U 1245, U 20,<br>U 2040 | A001654            |
|                                  | mit 100 Öffnungen,<br>Durchmesser 13 mm | U 12, U 1225, U 1245, U 20,<br>U 2040 | A001655            |

| Zubehör für Universa MAX und PRO      | Merkmal                                                                                                    | passend für Gerät                                | Bestell-<br>nummer |
|---------------------------------------|----------------------------------------------------------------------------------------------------|--------------------------------------------------|--------------------|
| Einhängegestell                       | für Reagenzgläser,<br>D = 16 mm außen                                                                                  | U 8, U 830, U 845, U 855,<br>U 890, U 630, U 635 | A001664            |
|                                       | für Reagenzgläser,<br>D = 30 mm außen                                                                                  | U 8, U 830, U 845, U 855,<br>U 890, U 630, U 635 | A001665            |
|                                       | für 72 Eppendorf-Röhrchen                                                                                              | U 4, U 420                                       | UE 028             |
| Einhängegestell aus Edelstahl RN 18/4 | für 11 Gläser, D = 14-18 mm,<br>110 mm ET <sup>©</sup>                                                                 | U 4, U 420                                       | UE 035             |
| Einhängekorb                          | 140x140x195 mm                                                                                                    | U 8, U 830, U 845, U 855,<br>U 890               | LCZ 0658           |
| Einhängekorb                          | 180x190x195 mm                                                                                                    | U12, U1225, U 1245                               | LCZ 0694           |
| Rotunde, drehbar und höhenverstellbar | Durchmesser 198mm,<br>Bohrungen mit einem<br>Durchmesser von 6,5mm,<br>10mm und 12mm, aufgeteilt<br>in zwölf Bereiche. | U 20, U 2040                                     | A001764            |

<sup>①</sup>ET = Eintauchtiefe

### Baddeckel mit Durchführungen oder Öffnungen

Table 73: Baddeckel für Universa Thermostate

| Bezeichnung                                   | passend für Gerät                  | Badöffnung in<br>mm x mm | Anzahl | Bestellnummer |
|-----------------------------------------------|------------------------------------|--------------------------|--------|---------------|
| Baddeckel mit Durchfüh-<br>rungen             | U 8, U 830, U 845, U 855, U<br>890 | 150 x 150                | 1      | A001658       |
| Baddeckel mit Durchfüh-<br>rungen             | U 12, U 1225, U 1245               | 200 x 200                | 1      | A001659       |
| Baddeckel mit Ringein-<br>sätzen: 4 Öffnungen | U 8, U 830, U 845, U 855, U<br>890 | 150 x 150                | 1      | A001744       |
| Baddeckel mit Ringein-<br>sätzen: 5 Öffnungen | U 12, U 1225, U 1245               | 200 x 200                | 1      | A001745       |

### Baddeckel

Table 74: Baddeckel für Universa Wärmeunterteile

| Bezeichnung | Gerätetyp     | Badöffnung in<br>mm x mm | Anzahl | Bestellnummer |
|-------------|---------------|--------------------------|--------|---------------|
| Baddeckel   | U 8           | 150 x 150                | 1      | A001661       |
|             | U 12 und U 20 | 200 × 200                | 1      | A001662       |

| Bezeichnung            | Gerätetyp | Badöffnung in<br>mm x mm | Anzahl | Bestellnummer |
|------------------------|-----------|--------------------------|--------|---------------|
|                        | U 16      | 200 x 300                | 1      | A001663       |
| Baddeckel, zweigeteilt | U 40      | 300 × 600                | 2      | A001794       |

### Table 75: Baddeckel für Universa Kälteunterteile

| Bezeichnung | Gerätetyp           | Badöffnung in<br>mm x mm | Anzahl | Bestellnummer |
|-------------|---------------------|--------------------------|--------|---------------|
| Baddeckel   | U 845, U 855, U 890 | 150 x 150                | 1      | A001661       |
|             | U 1245              | 200 × 200                | 1      | A001662       |
|             | U 1645, U 2040      | 200 x 300                | 1      | A001663       |
|             | U 4230              | 300 x 350                | 1      | A001750       |

### Table 76: Baddeckel für Universa PRO Wärmethermostate

| Bezeichnung            | passend für Gerät | Badöffnung in<br>mm x mm | Anzahl | Bestellnummer |
|------------------------|-------------------|--------------------------|--------|---------------|
| Baddeckel              | U 4               | 130 x 100                | 1      | A001748       |
|                        | U 8               | 150 x 150                | 1      | A001661       |
|                        | U 12              | 200 x 200                | 1      | A001662       |
|                        | U 16              | 200 x 300                | 1      | A001663       |
| Baddeckel, zweigeteilt | U 40              | 300 x 600                | 2      | A001794       |

### Table 77: Verschraubbarer Baddeckel für Universa PRO Wärme- und Kältethermostate

| Bezeichnung                    | passend für Gerät | Badöffnung in<br>mm x mm | Anzahl | Bestellnummer |
|--------------------------------|-------------------|--------------------------|--------|---------------|
| Verschraubbarer Bad-<br>deckel | U 4, U 420        | 130 x 100                | 1      | A001761       |

#### Table 78: Hydraulische Komponenten

| Bezeichnung         | passend für Gerät | Merkmal                                            | Bestellnummer |
|---------------------|-------------------|----------------------------------------------------|---------------|
| Pumpenanschluss-Set | Universa PRO      | mit M16 x 1 Edelstahlanschlüssen                   | A001737       |
| Kühlschlangen-Set   | Universa PRO      | mit M16 x 1 Edelstahlanschlüssen                   | A001740       |
| Adapter             | alle              | M16 x 1 I <sup>®</sup> auf NPT 1/2" A <sup>®</sup> | HKA 221       |
| Adapter             | alle              | Adapter M16 x 1 I auf NPT 1/4" A                   | HKA 107       |
| Winkeladapter       | alle              | M16 x 1 A auf M16x1 I mit Überwurfmutter           | HKA 063       |
| Adapter             | alle              | M16 x 1 l auf G3/8" A                              | HKA 058       |

| Bezeichnung              | passend für Gerät | Merkmal                              | Bestellnummer |
|--------------------------|-------------------|--------------------------------------|---------------|
|                          | alle              | M16 x 1   auf G1/2" A                | HKA 060       |
|                          | alle              | M16 x 1 auf M14 x 1,5                | HKA 068       |
|                          | alle              | M16 x 1   auf G1/4" A                | HKA 144       |
|                          | alle              | M16 x 1 A auf Kugelbuchse, D = 27 mm | HKA 149       |
|                          | alle              | M16 x 1 I auf G1/2" A                | HKA 150       |
| Verlängerung             | alle              | Länge 70 mm                          | HKA 190       |
| Überwurfmutter           | alle              | M16 x 1                              | HKM 032       |
| Schlauchtülle mit Winkel | alle              | 13,5 mm auf M16 x 1 l                | HKA 073       |
| Schlauchtülle            | alle              | 11 mm für M16 x 1                    | HKO 025       |
|                          | alle              | 13,5 mm für M16 x 1                  | HKO 026       |
|                          | alle              | 8 mm für M16 x 1                     | HKO 061       |
| Schnellkupplungs-Set     | alle              | passend für M16 x 1 Anschlussgewinde | A001656       |

<sup>©</sup>I = Innengewinde <sup>®</sup>A = Außengewinde

### Table 79: Befestigungsteile, Halterungen

| Bezeichnung                    | passend für Gerät                                                                                            | Merkmal                  | Bestell-<br>nummer |
|--------------------------------|----------------------------------------------------------------------------------------------------|--------------------------|--------------------|
| Normschiene                    | U 8, U 420                                                                                                   | Länge: 394 mm            | A001666            |
| Edelstahl                      | U 12, U 20, U 630                                                                                            | Länge: 444 mm            | A001667            |
| 25 mm x 10 mm                  | U 635, U 830                                                                                                 | Länge: 440 mm            | A001668            |
|                                | U 845, U 855, U 1225, U 1245                                                                                 | Länge: 484 mm            | A001669            |
|                                | U 16, U 2040                                                                                                 | Länge: 534 mm            | A001670            |
|                                | U 1625, U 1635, U 1645, U 890, U 4230                                                                        | Länge: 604 mm            | A001671            |
|                                | U 40                                                                                                    | Länge: 844 mm            | A001672            |
| Normschienenklaue für<br>Rohre | A001666 bis A001672                                                                                          | Aufnahmebohrung: M10     | A001720            |
| Deckelhalter                   | A001666 bis A001672                                                                                          | passend für Normschienen | A001721            |
| Rollenuntersatz                | U 4, U 8, U 12, U 16, U 420, U 630, U<br>635, U 830, U 845, U 855, U 1225, U<br>1245, U 1625, U 1635, U 1645 | verstellbar              | A001746            |

### Table 80: Verbindungsstecker

| Zubehör                                                                 | Merkmal                                                             | Artikelnummer |
|-------------------------------------------------------------------------|---------------------------------------------------------------------|---------------|
| Modulbox                                                                | zum Anschließen von bis zu zwei wei-<br>teren Schnittstellenmodulen | LCZ 9727      |
| externer Temperaturfühler mit Stecker und geschirmtem<br>Anschlusskabel |                                                                     | ETP 059       |
| Kupplungsstecker, 6-polig für analoge Eingänge/Ausgänge                 |                                                                     | EQS 057       |
| Verbindungsstecker D-Sub 9-polig                                        |                                                                     | EQM 042       |
| RS 232-Kabel für PC                                                     | (Länge: 2 m)                                                        | EKS 037       |
| RS 232-Kabel für PC                                                     | (Länge: 5 m)                                                        | EKS 057       |
| Kupplungsstecker 3-polig für Kontakteingang                             |                                                                     | EQS 048       |
| Kupplungsdose 3-polig für Kontaktausgang                                |                                                                     | EQD 047       |

### Table 81: Ventileinheiten

| Zubehör                                                  | Merkmal                    | Artikelnummer |
|----------------------------------------------------------|----------------------------|---------------|
| Kühlflüssigkeitsventil mit LiBus Ansteuerung             | für M16x1 Anschlussgewinde | A001657       |
| Absperreinheit / Rücklaufsicherung mit LiBus Ansteuerung |                            | A001753       |

### 13 Konformitätserklärungen

13.1 Wärmegeräte

# °LAUDA

## EC DECLARATION OF CONFORMITY

We hereby declare under our sole responsibility that the machines described below

| Product line | Universa                          | Serial number           | from \$25000001                |
|--------------|-----------------------------------|-------------------------|--------------------------------|
| Types:       | U 4 P (U 4 + PRO), U 8 P (U 8 + P | PRO), U 12 P (U 12 + PR | RO), U 16 P (U 16 + PRO),      |
|              | U 20 P (U 20 + PRO), U 40 P (U 4  | 40 + PRO),              |                                |
|              | U 6 TP (U 6T + PRO), U 15 TP (U   | 15T + PRO), U 20 TP (l  | J 20T + PRO),                  |
|              | U 8 M (U 8 + MAX), U 12 M (U 12   | 2 + MAX), U 16 M (U 16  | 5 + MAX), U 20 M (U 20 + MAX), |
|              | U 40 M (U 40 + MAX),              |                         |                                |
|              | PRO                               |                         |                                |
|              |                                   |                         |                                |

comply with all relevant provisions of the EC Directives listed below due to their design and type of construction in the version brought on the market by us:

| Radio Equipment Directive | 2014/53/EU (only for devices with radio certification markings on the rating plate of the pump and control unit) |
|---------------------------|----------------------------------------------------------------------------------------------------|
| Machinery Regulation      | (EU) 2023/1230 (valid from 20.01. 2027)                                                                          |
| Machinery Directive       | 2006/42/EU (valid until 19.01.2027)                                                                              |
| EMC Directive             | 2014/30/EU                                                                                                    |
| RoHS Directive            | 2011/65/EU in conjunction with (EU) 2015/863                                                                     |

The protection objectives of the Machinery Regulation (or Directive) with regard to electrical safety are complied with in accordance with Annex III (or Annex I) paragraph 1.5.1 with conformity to the Low Voltage Directive 2014/35/EU.

The machine or the associated product is subject to the conformity assessment procedure the basis of an internal production control (Module A according to (EU) 2023/1230).

Applied standards (date of publication in the Official Journal of the European Union is given in brackets if applicable):

- EN ISO 12100:2010 (exp.08.04.2011)
- EN ISO 13849-1:2023 (exp. 15.05.2024)
- EN 61010-1:2010/A1:2019/AC:2019-04 (exp. 30.11.2020)
- EN IEC 61326-1: 2021
- EN 61326-3-1:2017
- EN IEC 61010-2-010:2020 (exp. 22.06.2021)

°FAHRENHEIT. °CELSIUS. °LAUDA.

Q5WA-QA13-059-EN-01

Manufacturer: LAUDA DR. R. WOBSER GMBH & CO. KG Laudaplatz 1, 97922 Lauda-Königshofen, Germany

| <ul> <li>EN IEC 62311:2020</li> <li>ETSI EN 300 328 V2.2.2 (201</li> <li>ETSI EN 301 489-1 V2.2.3 (201</li> <li>ETSI EN 301 489-17 V3.2.4 (201)</li> </ul> | markings on the rating plate of the pump and control unit:<br>9-07) (exp. 06.02.2020)<br>019-11)<br>2020-09) |
|----------------------------------------------------------------------------------------------------|----------------------------------------------------------------------------------------------------|
| Authorized representative for the comp<br>Dr. Jürgen Dirscherl, Head of Research                                                                           | vilation of technical documentation:<br>& Development                                                        |
| Signed in the name of: LAUDA DR. R.                                                                                                    | WOBSER GMBH & CO. KG                                                                                         |
| Lauda-Königshofen, 02.04.2025                                                                                                    | A. Dinper<br>Dr. Alexander Dinger,<br>Head of Quality and Environmental Managemen                            |
|                                                                                                    | . ,                                                                                                    |
|                                                                                                    |                                                                                                    |
|                                                                                                    |                                                                                                    |
|                                                                                                    |                                                                                                    |
|                                                                                                    |                                                                                                    |
|                                                                                                    |                                                                                                    |
|                                                                                                    |                                                                                                    |
|                                                                                                    |                                                                                                    |

## EC DECLARATION OF CONFORMITY

Manufacturer: LAUDA DR. R. WOBSER GMBH & CO. KG Laudaplatz 1, 97922 Lauda-Königshofen, Germany

We hereby declare under our sole responsibility that the machines described below

| Product Line | Universa                            | Serial number     | from \$25000001          |
|--------------|-------------------------------------|-------------------|--------------------------|
| Types:       | U 420 P (U 420 + PRO), U 630 P (U 6 | 30 + PRO), U 635  | P (U 635 + PRO),         |
|              | U 830 P (U 830 + PRO), U 845 P (U 8 | 45 + PRO), U 855  | P (U 855 + PRO),         |
|              | U 890 P (U 890 + PRO), U 1225 P (U  | 1225 + PRO), U 1  | 245 P (U 1245 + PRO),    |
|              | U 1625 P (U 1625 + PRO), U 1635 P   | (U 1635 + PRO), l | J 1645 P (U 1645 + PRO), |
|              | U 845 M (U 845 + MAX), U 855 M (U   | 855 + MAX), U 89  | 0 M (U 890 + MAX),       |
|              | U 1245 M (U 1245 + MAX), U 1645 M   | (U 1645 + MAX),   | U 2040 M (U 2040 + MAX), |
|              | U 4230 M (U 4230 + MAX)             |                   |                          |

comply with all relevant provisions of the EC Directives listed below due to their design and type of construction in the version brought on the market by us:

| Radio Equipment Directive | 2014/53/EU (only for devices with radio certification markings on the rating plate of the pump and control unit) |
|---------------------------|----------------------------------------------------------------------------------------------------|
| Machinery Regulation      | (EU) 2023/1230 (valid from 20.01.2027)                                                                           |
| Machinery Directive       | 2006/42/EU (valid until 19.01.2027)                                                                              |
| EMC Directive             | 2014/30/EU                                                                                                    |
| RoHS Directive            | 2011/65/EU in conjunction with (EU) 2015/863                                                                     |

The equipment is not covered by the Pressure Equipment Directive 2014/68/EU, as the maximum classification of the equipment is Category 1 and it is covered by the Machinery Directive.

The protection objectives of the Machinery Regulation (or Directive) with regard to electrical safety are complied with in accordance with Annex III (or Annex I) paragraph 1.5.1 with conformity to the Low Voltage Directive 2014/35/EU.

The machine or the associated product is subject to the conformity assessment procedure the basis of an internal production control (Module A according to (EU) 2023/1230).

Applied standards (date of publication in the Official Journal of the European Union is given in brackets if applicable):

- EN ISO 12100:2010 (exp. 08.04.2011)
- EN ISO 13849-1:2023 (exp. 15.05.2024)
- EN 61010-1:2010/A1:2019/AC:2019-04 (exp. 30.11.2020)

°FAHRENHEIT. °CELSIUS. °LAUDA.

Q5WA-QA13-058-EN-01

°LAUDA • EN IEC 61326-1:2021 EN 61326-3-1:2017 EN IEC 61010-2-010:2020 (exp. 22.06.2021) EN IEC 61010-2-011:2021 /A11:2021 (exp. 10.05.2022) EN 378-2:2016 (exp. 09.06.2017) Only for devices with radio certification markings on the rating plate of the pump and control unit: • EN IEC 62311:2020 ETSI EN 300 328 V2.2.2 (2019-07) (exp. 06.02.2020) • ETSI EN 301 489-1 V2.2.3 (2019-11) ETSI EN 301 489-17 V3.2.4 (2020-09) Authorized representative for the compilation of technical documentation: Dr. Jürgen Dirscherl, Head of Research & Development Signed in the name of: LAUDA DR. R. WOBSER GMBH & CO. KG A. Dinjer Lauda-Königshofen, 02.04.2025 Dr. Alexander Dinger Head of Quality and Environmental Management Q5WA-QA13-058-EN-01 °FAHRENHEIT. °CELSIUS. °LAUDA.

## 14 Product Returns and Clearance Declaration

| Product Returns | Would you like to return a LAUDA product you have purchased to LAUDA?<br>For the return of goods, e.g. for repair or due to a complaint, you will need<br>the approval of LAUDA in the form of a <i>Return Material Authorization (RMA)</i><br>or <i>processing number</i> . You can obtain the RMA number from our customer<br>service department at +49 (0) 9343 503 350 or by email <u>service@lauda.de</u> . |
|-----------------|----------------------------------------------------------------------------------------------------|
| Return address  | LAUDA DR. R. WOBSER GMBH & CO. KG                                                                                                    |
|                 | Laudaplatz 1                                                                                                    |
|                 | 97922 Lauda-Königshofen                                                                                                    |
|                 | Deutschland/Germany                                                                                                    |
|                 | Clearly label your shipment with the RMA number. Please also enclose this fully completed declaration.                                                                                                    |

| RMA number              | Product serial number |
|-------------------------|-----------------------|
| Customer/operator       | Contact name          |
| Contact email           | Contact telephone     |
| Zip code                | Place                 |
| Street & house number   |                       |
| Additional explanations |                       |
|                         |                       |

Clearance Declaration

The customer/operator hereby confirms that the product returned under the above-mentioned RMA number has been carefully emptied and cleaned, that any connections have been sealed to the farthest possible extent, and that there are no explosive, flammable, environmentally hazardous, biohazardous, toxic, radioactive or other hazardous substances in or on the product.

| Place, date | Name in block letters | Signature |
|-------------|-----------------------|-----------|

# 15 Index

## A

| Adjusting the brightness (display) 60           |
|-------------------------------------------------|
| Adjusting the display brightness                |
| Adjusting the volume (sound)                    |
| Adjustment time                                 |
| Alarm                                           |
| Codes                                           |
| Description                                     |
| Anschlussbuchse                                 |
| 51H (Spannungsversorgung Kälteunterteil) 19, 26 |
| 75S (SmartCool)                                 |
| Applikation                                     |
| abbauen                                         |
| anschließen                                     |
| Attenuation time                                |
| Auspacken                                       |
| Autostart                                       |
| Aktivieren                                      |
| Deaktivieren                                    |
|                                                 |

### В

| Baddeckel (Position)                        |
|---------------------------------------------|
| Badentleerungshahn (Position)               |
| Badentleerungsstutzen (Position) 21, 23, 28 |
| Bediener                                    |
| Bedienfeldtasten (Position)                 |
| Bestimmungsgemäße Verwendung 7              |
| Betrachter                                  |

## С

| changed                        |
|--------------------------------|
| Sounds                         |
| Code                           |
| Alarme                         |
| Contact                        |
| Control parameter              |
| Defining correction limitation |
| External (overview)            |
| Copyright                      |
| Correction limit               |

| $Correction\ limitation\ .\ .\ .\ .$ | 90 | ,94 |
|--------------------------------------|----|-----|
| Cracken                              |    | 98  |

## D

| D                                      |
|----------------------------------------|
| Dämpfungszeit                          |
| Damping time                           |
| Default                                |
| Einstellung                            |
| Defining limit values (temperature) 57 |
| Defining temperature limit values      |
| Defining the language (display)        |
| Defining the menu language             |
| Device                                 |
| Disposal (packaging)                   |
| Draining                               |
| DIN EN 378-1 10                        |
| Display                                |
| Grundfenster (Aufbau)                  |
| lst-Temperatur                         |
| Softkeyleiste                          |
| Statusleiste (Aufbau)                  |
| Temperatures                           |
| Displaytasten                          |
| Bedienung                              |
| Disposal                               |
| Packaging                              |
| Draining                               |
| Device                                 |
| E                                      |
| Eingabetaste (Position)                |
| Einschalten                            |

Entsorgen

Error

Ethernet

| Exportieren              |     |
|--------------------------|-----|
| Daten                    | 119 |
| Externregelung           |     |
| aktivieren               | 94  |
| Sollwertoffset festlegen | 96  |
| F                        |     |
| Fehler                   | 128 |

| Fehler                 | 128  |
|------------------------|------|
| Fluid                  |      |
| einstellen             | 55   |
| Flushing               | 131  |
| Frontblende            |      |
| abnehmen               | 122  |
| Frontblende (Position) | . 23 |
| Füllen                 | 58   |
|                        |      |

# G

| Gain factor           | 94 |
|-----------------------|----|
| Gerät                 |    |
| Befüllen              | 58 |
| Einschalten           | 52 |
| Grafik                |    |
| Fenster (Aufbau)      | 51 |
| Griffmulde (Position) | 23 |
| Grundfenster          |    |
| Aufbau                | 51 |
| START                 | 51 |
| STOP                  | 51 |

## Н

| heat transfer liquid |
|----------------------|
| Removal              |
| Heat transfer liquid |
| Flushing             |
| Heating              |
| Limitation           |
| Heizkörper           |
| Position             |
| Heizleistung         |
| verringern           |
| Hold-back time       |
| Hydraulikkreislauf   |
| Beschreibung         |

| HyperTerminal                |
|------------------------------|
| I                            |
| Importieren                  |
| Daten                        |
| Instandhaltung               |
| Intervalle                   |
| Internregelung               |
| aktivieren                   |
| lst-Temperatur (Display)     |
| К                            |
| Kalibrieren (Ist-Temperatur) |
| Festlegen                    |
| Kalibrierung                 |
| ab Werk                      |
| Kälteaggregat                |
| Einstellen                   |
| Kältemaschine                |
| Funktion                     |
| Kältemittel                  |
| brennbar                     |
| Kältemittel entsorgen        |
| Kältethermostat              |
| Aufbau                       |
| Keep-Alive                   |
| Кре 94                       |
| Kühlen                       |
| ohne Gegenheizen             |
| Kühlschlange                 |
| Anschluss (Position)         |
| Beschreibung                 |
| L                            |
| Lead time                    |
| Lesebefehle                  |
| Leserechte                   |
| Limitation                   |
| Heating                      |
| Lüftungsgitter (Position)    |
| Μ                            |
| Maximaltemperatur            |

### Module

| Zubehör      | 151 |
|--------------|-----|
| Modulschacht | 44  |
| Position     | 26  |

### Ν

| Nachstellzeit                 |
|-------------------------------|
| Netzanschluss herstellen      |
| Netzanschlusskabel (Position) |
| Netzschalter                  |
| Bedienung                     |
| Position                      |
| Netzunterbrechung             |

## 0

| Offset (Ist-Temperatur) |   |
|-------------------------|---|
| Kalibrieren             | 6 |
| Operator                | 9 |

## Ρ

| Unterniveauschutz               |
|---------------------------------|
| Pt100                           |
| Position                        |
| Pt1000                          |
| Position                        |
| Pump- und Regeleinheit          |
| Aufbau                          |
| Pumpe                           |
| Anschluss (Position)            |
| Beschreibung                    |
| Pumpenausgang                   |
| extern (Position)               |
| Interne Badumwälzung (Position) |
| Pumpenförderstrom               |
| Umschalter (Bedienung)          |
| Umschalter (Position)           |

# R

| Regelparameter                  |    |
|---------------------------------|----|
| Ändern                          | 95 |
| Intern (Übersicht)              | 93 |
| Zugriff                         | 92 |
| Regelung                        |    |
| Stellgrößenbegrenzung festlegen | 98 |
| Reset time                      | 94 |

# S

| Schnittstelle            |
|--------------------------|
| Erklärung                |
| Übersicht                |
| Schnittstellenfunktionen |
| Lesebefehle              |
| Schreibbefehle           |
| Schnittstellenmodul      |
| Einbau                   |
| Schreibbefehle           |
| Schreibrechte            |
| Segment                  |
| Start                    |
| Segments                 |
| Seriennummer             |
| Service                  |
|                          |

| Softkey (Position)                    | 9  |
|---------------------------------------|----|
| Softkeyleiste (Display)               | 51 |
| Softkeytasten                         |    |
| Position                              | 5  |
| Software-Update                       | 6  |
| Solltemperatur                        | 8  |
| Sound (adjusting)                     | 51 |
| spezifische Dichte                    | 11 |
| Standfüße (Position)                  | 8  |
| Start                                 |    |
| Segment                               | 2  |
| Statusleiste (Display)                | 51 |
| Steuerkabel (Position)                | 3  |
| Steuerkabel Kälteunterteil (Position) | 3  |
| Störung                               | 8  |

| Störung                    | 128 |
|----------------------------|-----|
| Stromaufnahme einstellen   | 65  |
| Stromunterbrechung         | 66  |
| Stromversorgung herstellen | 49  |

# Т

| T SET 58             |
|----------------------|
| Tastensperre         |
| Td                   |
| Tde                  |
| Technical data       |
| Temperaturfühler     |
| Position             |
| Temperatursollwert   |
| einstellen           |
| Temperierflüssigkeit |
| einstellen           |
| Prüfen               |
| Terminalprogramm     |
| Tmax                 |
| Einstellen           |
| Prüfen               |
| Tmax-Taste           |
| Position             |
| Tn                   |
| Tne                  |
| Tv                   |
| Tve                  |

| Typenschild                           |      |
|---------------------------------------|------|
| Beschreibung                          | 34   |
| Gerät (Position)                      | , 23 |
| Pump- und Regeleinheit (Position) 19, | ,26  |
|                                       |      |

# U

| Übertemperaturabschaltpunkt |
|-----------------------------|
| Einstellen                  |
| Übertemperaturschutz        |
| Definition                  |
| Prüfen                      |
| Umschalter                  |
| Position                    |
| Unterniveauschutz           |
| Definition                  |
| Prüfen                      |
| Update                      |
| USB-Schnittstelle           |
| Position                    |

## V

| Verbraucher  |    |
|--------------|----|
| anschließen  | 13 |
| Verdampfer   | 33 |
| Verdichter   | 33 |
| Verflüssiger |    |
| säubern      | 22 |
| Viskosität   | 11 |
| Vorhaltezeit | 93 |

# W

| Warning            |
|--------------------|
| Description        |
| Warnung            |
| Warranty           |
| Werkseinstellung   |
| Kühlung            |
| Werte              |
| wiederherstellen   |
| Werkskalibrierung  |
| WLAN-Einstellungen |
| automatisch        |

## Х

| Хр  |  |      |       |   |   |   |  |   |  |  |   |   |  |   |   | <br> |  |  |   |  |  | 9 | 0 | , <sup>(</sup> | 93 |
|-----|--|------|-------|---|---|---|--|---|--|--|---|---|--|---|---|------|--|--|---|--|--|---|---|----------------|----|
| Xpf |  | <br> | <br>• | • | • | • |  | • |  |  | • | • |  | • | • | •    |  |  | • |  |  |   |   | (              | 94 |

## Ζ

| Module      | 151 |
|-------------|-----|
| Serienmäßig | 16  |

Hersteller: LAUDA DR. R. WOBSER GMBH & CO. KG • Laudaplatz 1 • 97922 Lauda-Königshofen Telephone: +49 (0)9343 503-0 E-mail: info@lauda.de • Internet: https://www.lauda.de